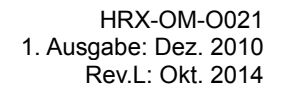

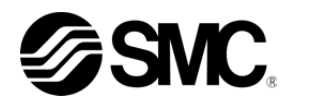

## Bedienungsanleitung

## Installation · Betrieb

## Originalanleitung

Kühl- und Temperiergerät

Luftgekühlte Ausführung HRS050-A \*-20-\* Wassergekühlte Ausführung *HRS050-W\*-20-*\*

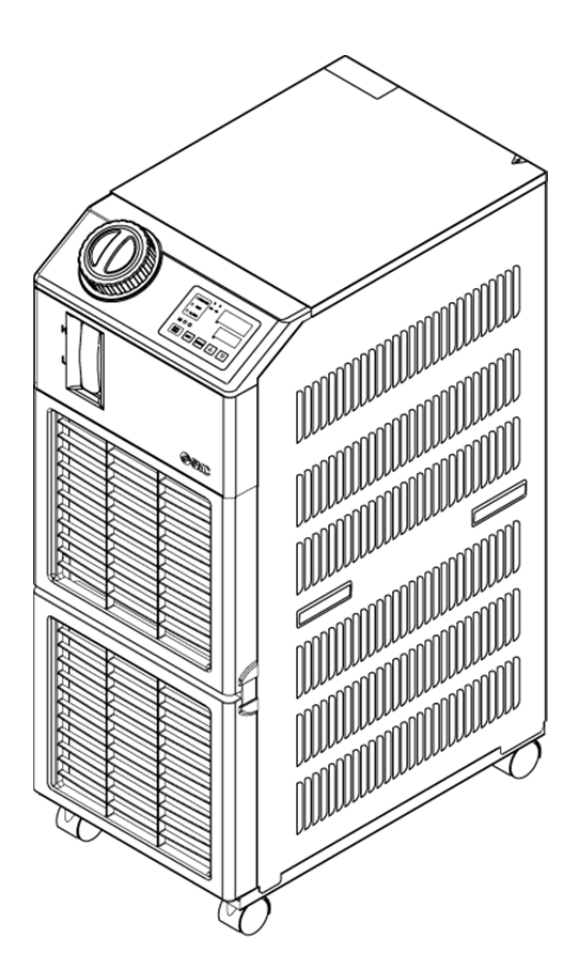

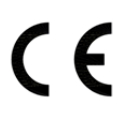

Bewahren Sie dieses Handbuch für spätere Einsichtnahmen auf.

© 2011 SMC CORPORATION Alle Rechte vorbehalten

## Sehr geehrte Kunden

danke, dass Sie sich für das Kühl- und Temperiergerät von SMC entschieden haben (im Folgenden "Produkt" genannt).

Lesen Sie zum sicheren Gebrauch dieses Produkts, zu Ihrer eigenen Sicherheit und um eine lange Lebensdauer des Produkts zu gewährleisten das vorliegende Betriebshandbuch (im Folgenden "Handbuch" genannt) sorgfältig durch und vergewissern Sie sich, dessen Inhalt genau verstanden zu haben.

- Lesen und beachten Sie alle Hinweise, die in diesem Handbuch mit "Warnung" oder "Achtung" gekennzeichnet sind.
- Dieses Handbuch beschreibt die Installation und den Betrieb des Produkts. Der Umgang mit diesem Produkt ist Personen vorbehalten, die auf der Grundlage des vorliegenden Handbuchs die Funktionsprinzipien dieses Produkts verstehen, Personen, die das Produkt installieren und betreiben bzw. die über grundlegende Kenntnisse im Bereich der Industriemaschinen verfügen.
- Das vorliegende Handbuch sowie die dazugehörigen Dokumente, die mit dem Produkt geliefert werden, können nicht als Vertrag verstanden werden und haben keinen Einfluss auf bestehende Vereinbarungen oder Verpflichtungen.
- Das Kopieren dieses Handbuchs für die Verwendung Dritter, ganz oder teilweise, ist ohne die vorherige Genehmigung von SMC nicht gestattet.

Anm.: Der Inhalt des vorliegenden Handbuchs kann ohne Vorankündigung geändert werden.

## Inhalt

|                                                                                                    | I 1 Sicherheitshinweise<br>or der Inbetriebnahme des Produkts                                                                                                    | <b>1-1</b><br>1-1                                                  |
|----------------------------------------------------------------------------------------------------|----------------------------------------------------------------------------------------------------|--------------------------------------------------------------------|
| 1.2 L                                                                                                    | esen des Handbuchs                                                                                                    | 1-1                                                                |
| 1.3 0                                                                                                    | efahrenhinweise                                                                                                    | 1-2                                                                |
| 1.3.1                                                                                                    | Gefahrengrad                                                                                                    | 1-2                                                                |
| 1.3.2                                                                                                    | Definition von "Schwere Verletzung" und "Leichte Verletzung"                                                                                                    | 1-2                                                                |
| 1.3.3                                                                                                    | Arten von Gefahrenhinweisschildern                                                                                                    | 1-3                                                                |
| 1.3.4                                                                                                    | Positionen von Gefahrenschildern                                                                                                    | 1-4                                                                |
| 1.4 \$                                                                                                    | onstige Schilder                                                                                                    | 1-5                                                                |
| 1.4.1                                                                                                    | Typenschild                                                                                                    | 1-5                                                                |
| 1.4.2                                                                                                    | Erdungsschild                                                                                                    | 1-5                                                                |
| 1.5 5                                                                                                    | icherheitsmaßnahmen                                                                                                    | 1-6                                                                |
| 1.5.1                                                                                                    | Sicherheitshinweise                                                                                                    | 1-6                                                                |
| 1.5.2                                                                                                    | Persönliche Schutzausrüstung                                                                                                    | 1-7                                                                |
| 1.6 M                                                                                                    | laßnahmen im Notfall                                                                                                    | 1-8                                                                |
| 1.7 A                                                                                                    | bfallentsorgung                                                                                                    | 1-9                                                                |
| 1.7.1                                                                                                    | Entsorgung des Kältemittels und des Kompressoröls                                                                                                    | 1-9                                                                |
| 1.7.2                                                                                                    | Entsorgen des Produkts                                                                                                    | 1-9                                                                |
| 1.8 5                                                                                                    | icherheitsdatenblatt (SDB)                                                                                                    | 1-9                                                                |
| Kapite                                                                                                    | l 2 Bezeichnungen und Funktionen der einzelnen Tei                                                                                                    | lo 21                                                              |
|                                                                                                    | a z bezeichnungen und i unklichen der einzemen rei                                                                                                    | Ie Z-I                                                             |
| 2.1 E                                                                                                    | Bestell-Nr. des Produkts                                                                                                    | 2-1<br>2-1                                                         |
| 2.1 E<br>2.2 E                                                                                                    | Bestell-Nr. des Produkts<br>Bezeichnungen und Funktionen der einzelnen Teile                                                                                                    | 2-1<br>2-1<br>2-2                                                  |
| 2.1 E<br>2.2 E<br>2.3 F                                                                                                    | Bestell-Nr. des Produkts<br>Bezeichnungen und Funktionen der einzelnen Teile<br>unktionen der einzelnen Teile                                                                                                    | 2-1<br>2-1<br>2-2<br>2-3                                           |
| 2.1 E<br>2.2 E<br>2.3 F<br>2.4 S                                                                                                    | Bestell-Nr. des Produkts<br>Bezeichnungen und Funktionen der einzelnen Teile<br>unktionen der einzelnen Teile<br>Schalttafelanzeige                                                                                                    | 2-1<br>2-1<br>2-2<br>2-3<br>2-4                                    |
| 2.1 E<br>2.2 E<br>2.3 F<br>2.4 S<br>Kapite                                                                                                    | Bestell-Nr. des Produkts<br>Bezeichnungen und Funktionen der einzelnen Teile<br>unktionen der einzelnen Teile<br>chalttafelanzeige<br>I 3 Transport und Installation                                                                                                    | 2-1<br>2-1<br>2-2<br>2-3<br>2-4<br>3-1                             |
| 2.1 E<br>2.2 E<br>2.3 F<br>2.4 S<br>Kapite<br>3.1 T                                                                                                    | Bestell-Nr. des Produkts<br>Bezeichnungen und Funktionen der einzelnen Teile<br>unktionen der einzelnen Teile<br>Schalttafelanzeige<br>I 3 Transport und Installation<br>ransport                                                                                                    | 2-1<br>2-1<br>2-2<br>2-3<br>2-4<br>3-1                             |
| 2.1 E<br>2.2 E<br>2.3 F<br>2.4 S<br>Kapite<br>3.1 T<br>3.1.1                                                                                                    | Sestell-Nr. des Produkts<br>Bezeichnungen und Funktionen der einzelnen Teile<br>unktionen der einzelnen Teile<br>schalttafelanzeige<br>I 3 Transport und Installation<br>ransport<br>Transport mit Laufrollen                                                                                                    | 2-1<br>2-1<br>2-2<br>2-3<br>2-3<br>2-4<br>3-1<br>3-1               |
| 2.1 E<br>2.2 E<br>2.3 F<br>2.4 S<br>Kapite<br>3.1 T<br>3.1.1<br>3.2 II                                                                                          | Sestell-Nr. des Produkts                                                                                                    | 2-1<br>2-1<br>2-2<br>2-3<br>2-4<br>3-1<br>3-1<br>3-2<br>3-3        |
| 2.1 E<br>2.2 E<br>2.3 F<br>2.4 S<br>Kapite<br>3.1 T<br>3.1.1<br>3.2 In<br>3.2.1                                                                                 | Bestell-Nr. des Produkts<br>Bezeichnungen und Funktionen der einzelnen Teile<br>Bunktionen der einzelnen Teile<br>Bunktionen der einzelnen Teile<br>Bunktionen der einzelnen Teile<br>Bunktionen der einzelnen Teile<br>Bunktionen der einzelnen Teile<br>Bunktionen der einzelnen Teile<br>Bunktionen der einzelnen Teile<br>Bunktionen der einzelnen Teile<br>Betriebsumgebung                                                                                                    | 2-1<br>2-1<br>2-2<br>2-3<br>2-4<br>3-1<br>3-1<br>3-2<br>3-3<br>3-4 |
| 2.1 E<br>2.2 E<br>2.3 F<br>2.4 S<br>Kapite<br>3.1 T<br>3.1.1<br>3.2 I<br>3.2.1<br>3.2.2                                                                         | Bestell-Nr. des Produkts<br>Bezeichnungen und Funktionen der einzelnen Teile<br>unktionen der einzelnen Teile<br>ichalttafelanzeige<br>I 3 Transport und Installation<br>Transport<br>Transport mit Laufrollen<br>Betriebsumgebung<br>Einbauposition (erforderliche Lüftungsrate und Anlagenwasserversorgung)                                                                                                    | 2-1<br>2-2<br>2-3<br>2-4<br>3-1<br>3-1<br>3-2<br>3-3<br>3-4<br>3-6 |
| 2.1 E<br>2.2 E<br>2.3 F<br>2.4 S<br>Kapite<br>3.1 T<br>3.1.1<br>3.2 I<br>3.2.1<br>3.2.2<br>3.2.3                                                                | Sestell-Nr. des Produkts<br>Sezeichnungen und Funktionen der einzelnen Teile<br>unktionen der einzelnen Teile<br>schalttafelanzeige<br>I 3 Transport und Installation<br>ransport<br>Transport mit Laufrollen<br>hstallation<br>Betriebsumgebung<br>Einbauposition (erforderliche Lüftungsrate und Anlagenwasserversorgung)<br>Einbauraum und Freiraum für Wartungsarbeiten                                                                                                    | 1e                                                                 |
| 2.1 E<br>2.2 E<br>2.3 F<br>2.4 S<br>Kapite<br>3.1 T<br>3.2.1<br>3.2.1<br>3.2.2<br>3.2.3<br>3.3 In                                                               | Sestell-Nr. des Produkts<br>Bezeichnungen und Funktionen der einzelnen Teile<br>unktionen der einzelnen Teile<br>schalttafelanzeige<br>I 3 Transport und Installation<br>ransport<br>Transport mit Laufrollen<br>hstallation<br>Einbauposition (erforderliche Lüftungsrate und Anlagenwasserversorgung)<br>Einbauraum und Freiraum für Wartungsarbeiten                                                                                                    | 1e 2-1<br>                                                         |
| 2.1 E<br>2.2 E<br>2.3 F<br>2.4 S<br>Kapite<br>3.1 T<br>3.2.1<br>3.2.1<br>3.2.2<br>3.2.3<br>3.3 I<br>3.3.1                                                       | Bestell-Nr. des Produkts<br>Bezeichnungen und Funktionen der einzelnen Teile.<br>Bunktionen der einzelnen Teile.<br>Bischalttafelanzeige.<br><b>I 3 Transport und Installation</b><br>Transport mit Laufrollen<br><b>Installation</b><br>Betriebsumgebung<br>Einbauposition (erforderliche Lüftungsrate und Anlagenwasserversorgung)<br>Einbauraum und Freiraum für Wartungsarbeiten<br>Montage                                                                                                   | 1e                                                                 |
| 2.1 E<br>2.2 E<br>2.3 F<br>2.4 S<br>Kapite<br>3.1 T<br>3.2.1<br>3.2.1<br>3.2.2<br>3.2.3<br>3.3 I<br>3.3.1<br>3.3.1<br>3.3.2                                     | Bezeichnungen und Funktionen der einzelnen Teile<br>Bezeichnungen und Funktionen der einzelnen Teile<br>unktionen der einzelnen Teile<br>brachalttafelanzeige<br>I 3 Transport und Installation<br>ransport<br>Transport mit Laufrollen<br>hstallation<br>Betriebsumgebung<br>Einbauposition (erforderliche Lüftungsrate und Anlagenwasserversorgung)<br>Einbauraum und Freiraum für Wartungsarbeiten<br>hstallation<br>Montage                                                                   | 1e                                                                 |
| 2.1 E<br>2.2 E<br>2.3 F<br>2.4 S<br>Kapite<br>3.1 T<br>3.2.1<br>3.2.1<br>3.2.2<br>3.2.3<br>3.3 I<br>3.3.1<br>3.3.1<br>3.3.1<br>3.3.2<br>3.3.3                   | Bezeichnungen und Funktionen der einzelnen Teile<br>Bezeichnungen und Funktionen der einzelnen Teile<br>unktionen der einzelnen Teile<br>bchalttafelanzeige<br>13 Transport und Installation<br>ransport mit Laufrollen<br>nstallation<br>Betriebsumgebung<br>Einbauposition (erforderliche Lüftungsrate und Anlagenwasserversorgung)<br>Einbauraum und Freiraum für Wartungsarbeiten<br>nstallation<br>Montage<br>Elektrischer Anschluss<br>Vorbereitung und Verdrahtung der Spannungsversorgung | 1e                                                                 |
| 2.1 E<br>2.2 E<br>2.3 F<br>2.4 S<br>Kapite<br>3.1 T<br>3.2.1<br>3.2.1<br>3.2.2<br>3.2.3<br>3.3 I<br>3.3.1<br>3.3.1<br>3.3.2<br>3.3.3<br>3.3.4                   | Alexandre des Signaleingangs für die Bedienung aus der Ferne                                                                                                    | 1e                                                                 |
| 2.1 E<br>2.2 E<br>2.3 F<br>2.4 S<br>Kapite<br>3.1 T<br>3.2.1<br>3.2.1<br>3.2.2<br>3.2.3<br>3.3 I<br>3.3.1<br>3.3.1<br>3.3.2<br>3.3.3<br>3.3.4<br>3.3.5          | Az Bezeichnungen und Funktionen der einzelnen Teile                                                                                                    | 1e                                                                 |
| 2.1 E<br>2.2 E<br>2.3 F<br>2.4 S<br>Kapite<br>3.1 T<br>3.2.1<br>3.2.1<br>3.2.2<br>3.2.3<br>3.3 I<br>3.3.1<br>3.3.1<br>3.3.2<br>3.3.3<br>3.3.4<br>3.3.5<br>3.3.6 | Az Bezeichnungen und Funktionen der einzelnen Teile<br>erezeichnungen und Funktionen der einzelnen Teile                                                                                                    | 1e                                                                 |

| 24 10             | itungaanaahlusa                                                        | 2 47              |
|-------------------|------------------------------------------------------------------------|-------------------|
| 3.4 Le            | nungsanschluss                                                         | / 1-5<br>م ا د    |
| 3.5 EII           | nunen des zirkunerenden Offizielle für die [eutemetische Medienzufuhz] | 19 - د            |
| 3.0 Up            |                                                                        |                   |
| 3.7 Ve            | rdrantung des externen Schalters                                       |                   |
| 3.7.1             | Lesen des externen Schalters                                           |                   |
| 3.7.2             |                                                                        |                   |
| 3.7.3             |                                                                        |                   |
| Kapitel<br>4.1 Vo | 4 Inbetriebnahme des Produkts                                          | <b>4-1</b><br>4-1 |
| 4.2 Vo            | rbereitende Maßnahmen                                                  | 4-2               |
| 4.2.1             | Spannungsversorgung                                                    | 4-2               |
| 4.2.2             | Einstellen der Temperatur des zirkulierenden Umlaufmediums             | 4-2               |
| 4.3 Vo            | rbereitung des zirkulierenden Umlaufmediums                            | 4-3               |
| 4.4 Eir           | nschalten und Ausschalten                                              | 4-6               |
| 4.4.1             | Einschalten des Produkts                                               | 4-6               |
| 4.4.2             | Ausschalten des Produkts                                               | 4-7               |
| 4.5 Pr            | üfung nach dem Einschalten                                             | 4-8               |
| 4.6 Re            | gulierung des zirkulierenden Umlaufmediums                             | 4-8               |
| Kapitel           | 5 Anzeigen und einstellen der einzelnen Funktionen                     | 5-1               |
| 5.1 Fu            | nktionsliste                                                           | 5-1               |
| 5.2 Fu            | nktion                                                                 | 5-2               |
| 5.2.1             | Tastenfunktionen                                                       | 5-2               |
| 5.2.2             | Liste der Parameter                                                    | 5-4               |
| 5.3 Ha            | uptbildschirm                                                          | 5-7               |
| 5.3.1             | Hauptbildschirm                                                        | 5-7               |
| 5.3.2             | Anzeige auf dem Hauptbildschirm                                        | 5-7               |
| 5.4 Ala           | armanzeige-Menü                                                        | 5-8               |
| 5.4.1             | Alarmanzeige-Menü                                                      | 5-8               |
| 5.4.2             | Inhalt der Anzeigen des Alarmanzeigemenüs                              | 5-8               |
| 5.5 Üb            | erwachungsmenü                                                         | 5-9               |
| 5.5.1             | Überwachungsmenü                                                       | 5-9               |
| 5.5.2             | Prüfung des Überwachungsmenüs                                          | 5-9               |
| 5.6 Ta            | stensperrfunktion                                                      | 5-13              |
| 5.6.1             | Tastensperrfunktion                                                    | 5-13              |
| 5.6.2             | Tastensperrenaktivierung / -prüfung                                    | 5-14              |
| 5.7 Ru            | n-/Stopp-Zeitschalterfunktion                                          | 5-15              |
| 5.7.1             | Run-/Stopp-Zeitschalterfunktion                                        | 5-15              |
| 5.7.2             | Einstellen und Prüfen der Start-/Stopp-Zeitschalterfunktion            | 5-17              |
| 5.8 Sig           | gnal für den Abschluss der Vorbereitung (TEMP READY)                   | 5-19              |
| 5.8.1             | Signal für den Abschluss der Vorbereitung (TEMP READY)                 | 5-19              |
|                   |                                                                        |                   |

| 5.8  | 3.2  | Signal für den Abschluss der Vorbereitung (TEMP READY) einstellen / prüfen                      | 5-20       |
|------|------|-------------------------------------------------------------------------------------------------|------------|
| 5.9  | Of   | fset-Funktion                                                                                   | 5-22       |
| 5.9  | 9.1  | Offset-Funktion                                                                                 | 5-22       |
| 5.9  | 9.2  | Einstellen und Prüfen der Offset-Funktion                                                       | 5-24       |
| 5.10 | Fu   | nktion zur Wiederherstellung nach Stromausfall                                                  |            |
| 5.1  | 0.1  | Funktion zur Wiederherstellung nach einem Stromausfall                                          | 5-26       |
| 5.1  | 0.2  | Funktion zur Wiederherstellung nach einem Stromausfall einstellen und prüfen                    | 5-27       |
| 5.11 | Ge   | frierschutz-Funktion                                                                            | 5-28       |
| 5.1  | 1.1  | Gefrierschutz-Funktion                                                                          | 5-28       |
| 5.1  | 1.2  | Gefrierschutzfunktion einstellen und prüfen                                                     | 5-29       |
| 5.12 | Та   | stenton-Einstellung                                                                             | 5-30       |
| 5.1  | 2.1  | Tastenton-Einstellung                                                                           | 5-30       |
| 5.1  | 2.2  | Tastenton einstellen und prüfen                                                                 | 5-30       |
| 5.13 | Un   | nschalten der Temperatureinheit                                                                 | . 5-31     |
| 5.1  | 3.1  | Umschalten der Temperatureinheit                                                                | 5-31       |
| 5.1  | 3.2  | Temperatureinheitenumschaltung einstellen und prüfen                                            | 5-31       |
| 5.14 | Un   | nschalten der Druckeinheit                                                                      | . 5-32     |
| 5.1  | 4.1  | Umschalten der Druckeinheit                                                                     | 5-32       |
| 5.1  | 4.2  | Druckeinheitenumschaltung einstellen und prüfen                                                 | 5-32       |
| 5.15 | Eiı  | nstellen des akustischen Alarmsignals                                                           | . 5-33     |
| 5.1  | 5.1  | Einstellen des akustischen Alarmsignals                                                         | 5-33       |
| 5.1  | 5.2  | Akustisches Alarmsignal einstellen und prüfen                                                   | 5-33       |
| 5.16 | Ku   | Indenspezifische Alarmfunktion                                                                  | 5-34       |
| 5.1  | 6.1  | Kundenspezifische Alarmfunktion                                                                 | 5-34       |
| 5.1  | 6.2  | Kundenspezifische Alarmfunktion einstellen und prüfen                                           | 5-37       |
| 5.1  | 6.3  | Einstellen der Überwachungsmethode des Temperaturalarms und der Zeitschaltung de Alarmerzeugung | er<br>5-50 |
| 5.17 | Da   | ten-Reset-Funktion                                                                              | 5-52       |
| 5.1  | 7.1  | Daten-Reset-Funktion                                                                            | 5-52       |
| 5.1  | 7.2  | Vorgehensweise für das Zurücksetzen mit der Daten-Reset-Funktion                                | 5-52       |
| 5.18 | Re   | eset-Funktion für die kumulierte Zeit                                                           | . 5-53     |
| 5.1  | 8.1  | Reset-Funktion für die kumulierte Zeit                                                          | 5-53       |
| 5.1  | 8.2  | Vorgehensweise für das Zurücksetzen mit der Reset-Funktion für die kumulierte Zeit              | 5-53       |
| 5.19 | Ko   | ommunikationsfunktion                                                                           | . 5-55     |
| 5.1  | 9.1  | Kommunikationsfunktion                                                                          | 5-55       |
| 5.1  | 9.2  | Kommunikationsfunktion einstellen und prüfen                                                    | 5-55       |
| Кар  | itel | 6 Optionen/Zubehör                                                                              | . 6-1      |
| 6.1  | Op   | otion J【automatische Medienzufuhr】                                                              | 6-1        |
| 6.1  | .1   | Option J [automatische Medienzufuhr]                                                            | 6-1        |
| 6.2  | Op   | otion M [Deionat-Leitung (Reinwasser)]                                                          | 6-2        |

| 6.2.        | .1 Option M [Deionat-Leitung (Reinwasser)]                                                        | 6-2               |
|-------------|---------------------------------------------------------------------------------------------------|-------------------|
| 6.3         | Optionales Zubehör 【Set mit Sensor für elektrischen Widerstand / elektr                           | ische<br>6-2      |
| 6.3.        | .1 Optionales Zubehör [Set mit Sensor für elektrischen Widerstand / elektrische Le<br>6-2         | itfähigkeit]      |
| 6.4         | Optionales Zubehör [Ablasswannen-Set]                                                             | 6-3               |
| 6.4.        | .1 Optionales Zubehör [Ablasswannen-Set]                                                          | 6-3               |
| 6.4.        | .2 Optionales Zubehör [Ablasswannen-Set] einstellen und prüfen                                    | 6-4               |
| Kapi        | itel 7 Alarmanzeige und Fehlersuche                                                               | <b>7-1</b>        |
| 7.2         | Ausschalten des akustischen Alarmsignals                                                          |                   |
| 7.3         | Fehlersuche                                                                                       | 7-4               |
| 7.4         | Sonstige Fehler                                                                                   | 7-7               |
| Kapi<br>8.1 | itel 8 Kontrolle, Inspektion und Reinigung<br>Qualitätskontrolle des zirkulierenden Umlaufmediums | <b>8-1</b><br>8-1 |
| 8.2         | Inspektion und Reinigung                                                                          | 8-2               |
| 8.2.        | .1 Tägliche Prüfung                                                                               | 8-2               |
| 8.2.        | .2 Monatliche Prüfung                                                                             | 8-3               |
| 8.2.        | .3 Inspektion alle 3 Monate                                                                       | 8-4               |
| 8.2.        | .4 Inspektion alle 6 Monate                                                                       | 8-5               |
| 8.2.        | .5 Winterinspektion                                                                               | 8-6               |
| 8.3         | Verschleißteile                                                                                   | 8-6               |
| 8.4         | Betriebsstopp über einen längeren Zeitraum                                                        | 8-7               |
| 8.4.        | .1 Ablassen des zirkulierenden Umlaufmediums und des Anlagenwassers                               | 8-7               |
| Kapi        | itel 9 Dokumentation                                                                              | 9-1               |
| 9.1         | Liste der technischen Daten                                                                       | 9-1               |
| 9.1.        | .1 Iechnische Daten des Produkts                                                                  | 9-1               |
| 9.1.        | .2 Technische Daten der Kommunikationsfunktion                                                    |                   |
| 9.2         | Abmessungen                                                                                       |                   |
| <b>9.3</b>  |                                                                                                   |                   |
| 9.3.        | 2 HRS050-A*-20-(BJM)                                                                              |                   |
| 9.3.        |                                                                                                   | 9-0               |
| 9.4         | Kunnerstung                                                                                       | 9-0               |
| 9.4.        | .1 HRS050-**-20-(BJM)                                                                             | 9-6               |
| 9.5         | Heizleistung                                                                                      | 9-6               |
| 9.5.        | .1 HRS050-A-20-(BJM)                                                                              | 9-6               |
| 9.5.        | .2 HRS050-W-20-(BJM)                                                                              | 9-6               |
| 9.6         | Pumpleistung                                                                                      | 9-7               |

| 9.6  | .1 HRS050-**-20-(BJM)                                                              |  |  |  |
|------|------------------------------------------------------------------------------------|--|--|--|
| 9.7  | Erforderlicher Durchfluss des Anlagenwassers (bei wassergekühlter Ausführung) .9-7 |  |  |  |
| 9.8  | Konformität9-8                                                                     |  |  |  |
| 9.9  | Konformitätserklärung9-9                                                           |  |  |  |
| 9.10 | Liste der täglichen Kontrollpunkte9-10                                             |  |  |  |
| Kapi | Kapitel 10 Produktgewährleistung ¡Error! Marcador no definido.                     |  |  |  |

## Kapitel 1 Sicherheitshinweise

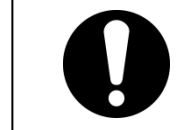

Lesen Sie vor der Inbetriebnahme des Produkts die in diesem Handbuch beschriebenen wichtigen Sicherheitshinweise aufmerksam durch.

## 1.1 Vor der Inbetriebnahme des Produkts

- Dieses Kapitel beschreibt alle sicherheitsrelevanten Themen, die Benutzer beim Umgang mit diesem Produkt beachten müssen. Bitte vor der Inbetriebnahme des Produkts lesen.
- Bei dem Produkt handelt es sich um ein Kühl- und Temperiergerät mit zirkulierendem Umlaufmedium. SMC haftet nicht für Probleme, die sich aus der Verwendung des Produkts zu anderweitigen Zwecken ergeben.
- Dieses Produkt ist ausschließlich für die Verwendung im Innenbereich vorgesehen und darf nicht im Freien eingesetzt werden.
- Dieses Produkt wurde nicht für die Verwendung unter Reinraumbedingungen konzipiert. Interne Bauteile, wie z. B. die Pumpe und der Gebläsemotor, erzeugen Staub.
- Dieses Produkt, das mit gefährlich hoher Spannung betrieben wird, ist mit Bauteilen bestückt, die einen Temperaturanstieg verursachen oder rotieren können. Setzen Sie sich für den Austausch oder die Reparatur von Bauteilen mit einem Fachhändler für Service und Ersatzteile in Verbindung.
- Alle Personen, die mit diesem Produkt oder in der N\u00e4he dieses Produkts arbeiten, m\u00fcssen im Vorfeld die sicherheitsrelevanten Informationen in diesem Handbuch gelesen und verstanden haben.
- Für die Einhaltung der Sicherheitsbestimmungen ist ein Sicherheitsbeauftragter verantwortlich. Bedienpersonal und Wartungspersonal sind jedoch auch individuell für die Einhaltung der Sicherheitsbestimmungen in ihrer täglichen Arbeit verantwortlich.
- Bewahren Sie dieses Handbuch f
  ür sp
  ätere Einsichtnahmen an einem daf
  ür vorgesehenen Ort auf.

## 1.2 Lesen des Handbuchs

Im vorliegenden Handbuch werden wichtige Handlungen bei Installation, Betrieb oder Wartung des Produkts durch Symbole gekennzeichnet.

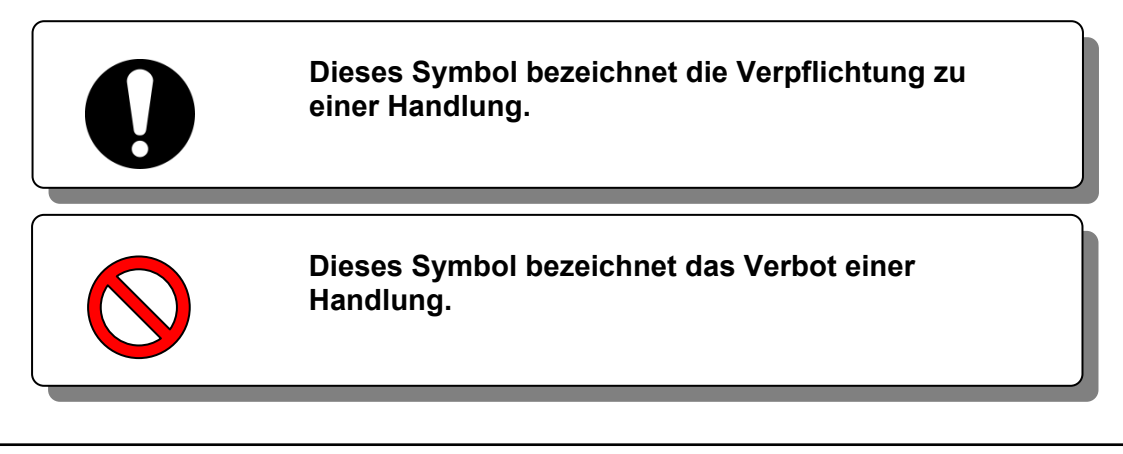

## 1.3 Gefahrenhinweise

## 1.3.1 Gefahrengrad

Die Hinweise in diesem Handbuch wurden mit dem Ziel konzipiert, als oberste Priorität den sicheren und korrekten Betrieb des Produkts, die Sicherheit der Arbeiter und das Verhindern von Produktschäden zu gewährleisten. Diese Hinweise sind je nach Gefahrengrad, Grad der Schädigung und Dringlichkeitsgrad in drei Kategorien unterteilt: Gefahr, Warnung und Achtung. Sicherheitskritische Hinweise müssen unbedingt zu jedem Zeitpunkt befolgt werden.

Die Hinweise "GEFAHR", "WARNUNG" und "ACHTUNG" entsprechen der Reihenfolge des Schweregrads (GEFAHR> WARNUNG> ACHTUNG).

## GEFAHR

"GEFAHR": Weist auf eine unmittelbare Gefahr hin, die während des Betriebs zu schweren Verletzungen oder zum Tod führt.

## WARNUNG

"WARNUNG": Weist auf eine Gefahr hin, die während des Betriebs zu schweren Verletzungen oder zum Tod führen kann.

#### 

"ACHTUNG": Weist auf eine Gefahr hin, die leichte Verletzungen verursachen kann.

## ACHTUNG

"ACHTUNG ohne Ausrufezeichen": Weist auf eine Gefahr hin, die Schäden oder einen Ausfall des Produkts, Anlage, Geräte usw. verursachen kann.

## 1.3.2 Definition von "Schwere Verletzung" und "Leichte Verletzung"

#### "Schwere Verletzung"

Dieser Begriff beschreibt Verletzungen, wie z.B. Erblindung, Verbrennungen, Stromschläge, Knochenbrüche, Vergiftungen usw. die Folgen verursachen, die einen langen Krankenhausaufenthalt erfordern.

#### "Leichte Verletzung"

Dieser Begriff beschreibt Verletzungen, die keine lange Behandlung bzw. einen langen Krankenhausaufenthalt erfordern. (Alle Verletzungen, die nicht der oben beschriebenen Kategorie "Schwere Verletzungen" angehören.)

#### 1.3.3 Arten von Gefahrenhinweisschildern

Von diesem Produkt gehen zahlreiche potentielle Gefahren aus, die mit Gefahrenhinweisschildern gekennzeichnet sind. Lesen Sie diesen Abschnitt vor dem Umgang mit dem Produkt unbedingt sorgfältig durch.

#### Symbol f ür elektrische Gefahr

#### WARNUNG

Dieses Symbol warnt vor einem möglichen Stromschlag.

Das Produkt wird mit gefährlich hoher Spannung betrieben und enthält nicht abgedeckte spannungsführende Klemmen im Inneren.

• Das Produkt NICHT ohne angebrachte Schutzabdeckung betreiben. KEINE Arbeiten im Inneren des Produkts ausführen, außer durch entsprechend geschultes Personal.

Symbol f
ür Gefahr durch hohe Temperaturen

A WARNUNG

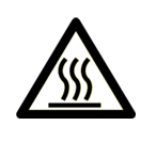

Dieses Symbol warnt vor der Gefahr heißer Oberflächen und möglichen Verbrennungen.

Das Produkt verfügt über Oberflächen, die während des Betriebs hohe Temperaturen erreichen können. Auch im ausgeschalteten Zustand kann es durch Restwärme im Produkt zu Verbrennungen kommen.

- Das Produkt NICHT ohne angebrachte Schutzabdeckung betreiben.
- KEINE Arbeiten im Inneren des Produkts ausführen, bevor die Temperatur ausreichend abgekühlt ist.
- Symbol für Gefahr durch rotierende Objekte

| A WARNUNG                                                                                                    |
|----------------------------------------------------------------------------------------------------|
| <ul> <li>Dieses Symbol warnt vor der Gefahr des Abtrennens von Fingern oder<br/>Händen, bzw. dass diese von dem rotierenden Ventilator erfasst<br/>werden (bei luftgekühlter Ausführung).</li> <li>Das Produkt ist mit einem Belüftungsventilator ausgestattet, der<br/>rotiert, wenn das Produkt eingeschaltet ist.</li> <li>Der Ventilator kann sich ohne Warnung unerwartet ein- und<br/>ausschalten.</li> <li>Das Produkt NICHT ohne angebrachte Schutzabdeckung betreiben.</li> </ul> |

Symbol für sonstige allgemeine Gefahren

|  | Dieses Symbol warnt for allgemeinen Gefahren.                                                                                                    |  |  |
|--|----------------------------------------------------------------------------------------------------|--|--|
|  | <ul> <li>Gefahren im Inneren<br/>Heiße Oberflächen im Inneren – siehe Symbol für Gefahr durch heiße<br/>Oberflächen<br/>Rotierender Ventilator im Inneren – siehe Symbol für Gefahr durch<br/>rotierenden Ventilator (bei luftgekühlter Ausführung)<br/>Druckbeaufschlagtes System im Inneren – das Produkt verfügt über<br/>ein System mit einem druckbeaufschlagten Medium.</li> <li>Das Produkt NICHT ohne angebrachte Schutzabdeckung betreiben.</li> </ul> |  |  |

## 1.3.4 Positionen von Gefahrenschildern

Das Produkt ist mit zahlreichen Gefahrenschildern versehen, die vor potentiellen Gefahren warnen.

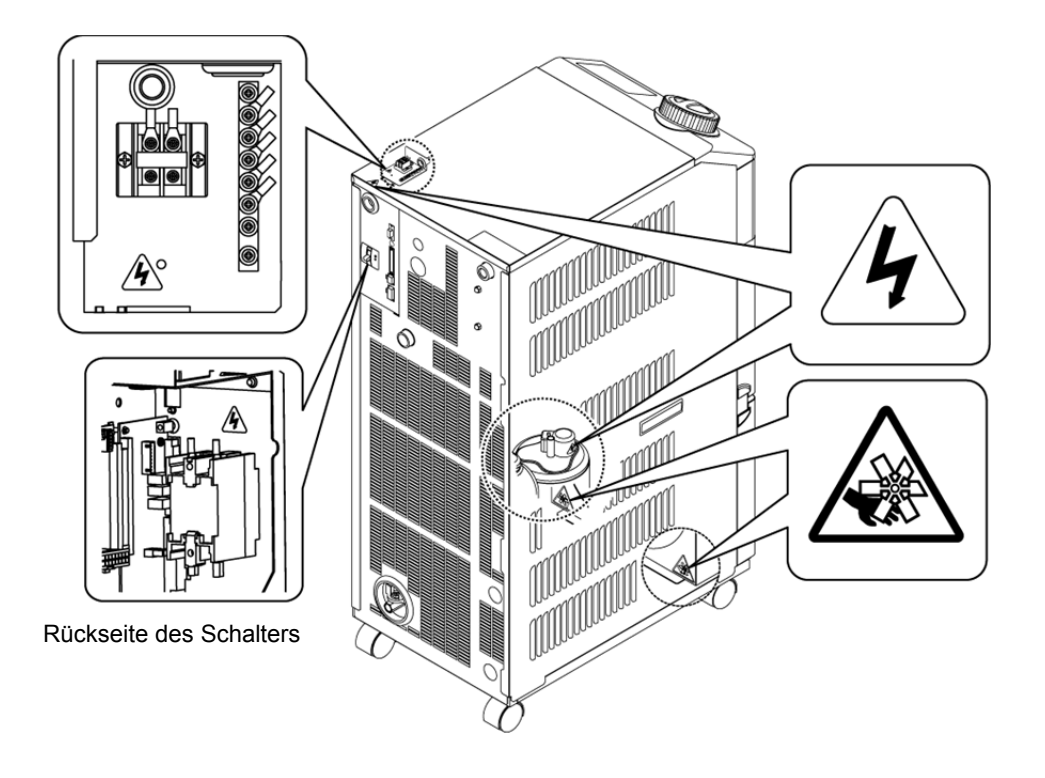

Abb. 1-1Anbringungsort der Gefahrenhinweisschilder

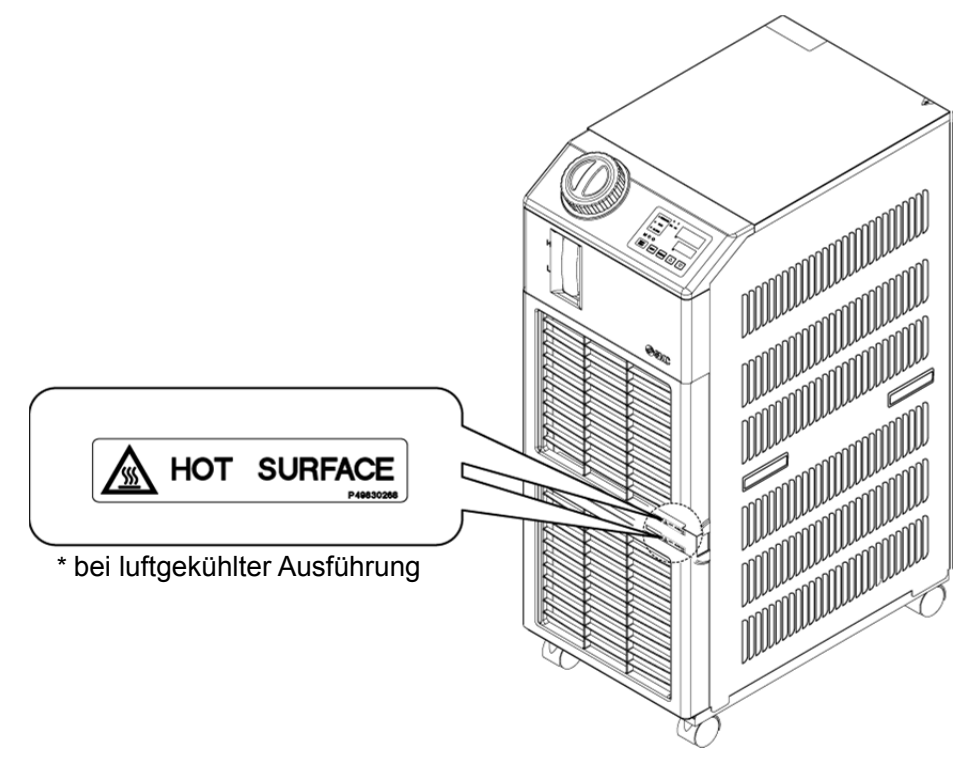

Abb. 1-2 Anbringungsort der Gefahrenhinweisschilder

## **1.4 Sonstige Schilder**

## 1.4.1 Typenschild

Das Typenschild enthält Produktinformationen, wie z. B. die Seriennummer und die Modellnummer. Diese Informationen benötigen Sie, wenn Sie sich mit einem SMC-Vertriebsbüro in Verbindung setzen.

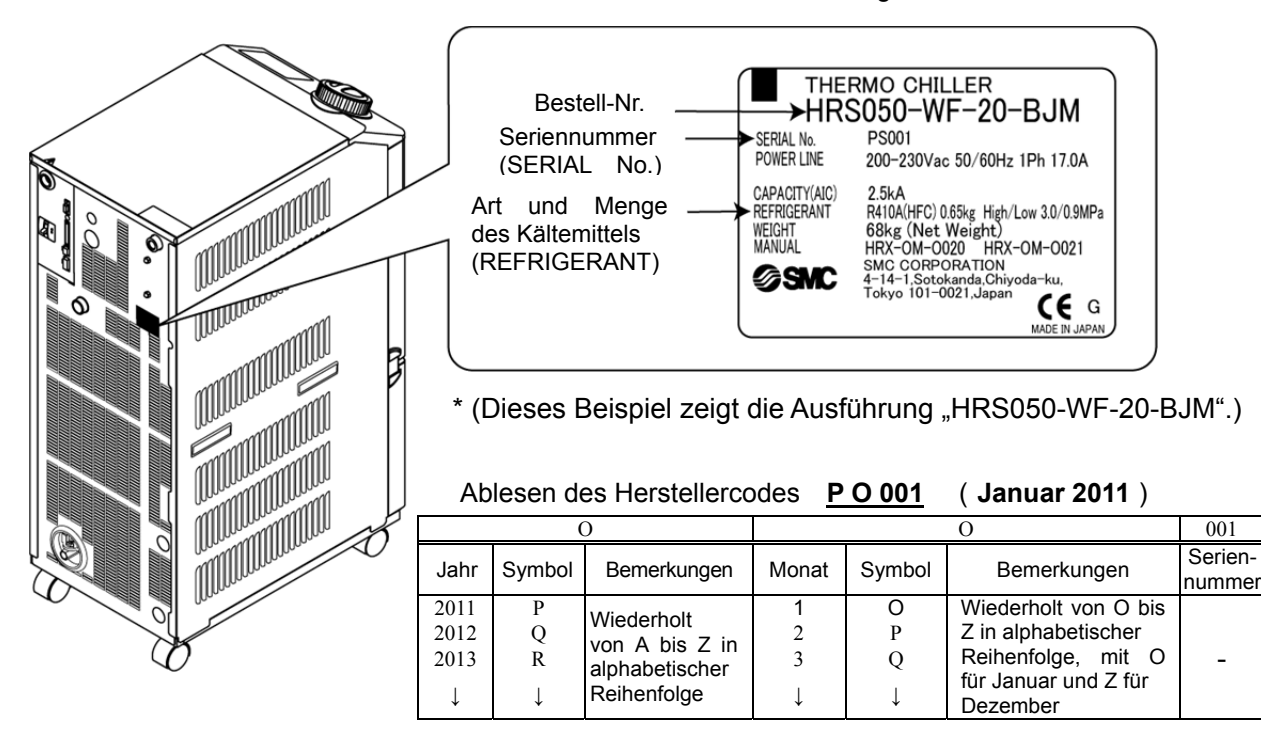

Abb. 1-3 Anbringungsort des Typenschildes

## 1.4.2 Erdungsschild

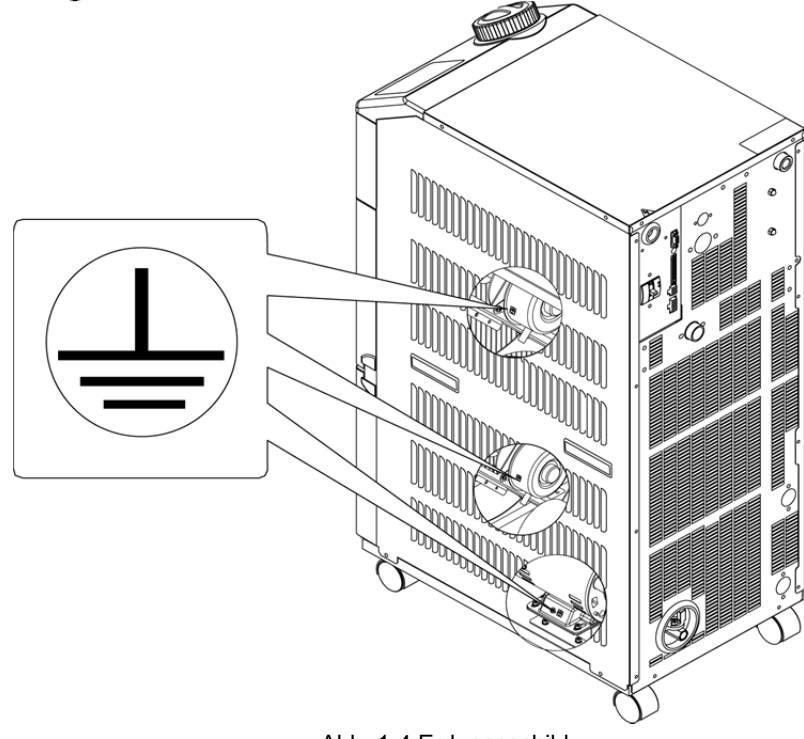

## 1.5 Sicherheitsmaßnahmen

#### 1.5.1 Sicherheitshinweise

## **WARNUNG**

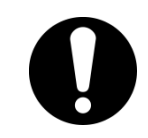

Beachten Sie die unten stehenden Anweisungen, wenn Sie dieses Produkt verwenden. Die Nichtbeachtung der Anweisungen kann zu Unfällen und Verletzungen führen.

- Lesen Sie das vorliegende Handbuch aufmerksam, bevor Sie das Produkt in Betrieb nehmen.
- Vor Beginn der Wartungsarbeiten die Spannungsversorgung des Anwenders f
  ür das Produkt ausschalten, verriegeln und eine entsprechende Kennzeichnung anbringen.
- Bevor das Produkt während Wartungsarbeiten in Betrieb genommen wird, müssen alle Personen, die in der Nähe des Produkts arbeiten über dieses Vorhaben informiert werden.
- Für die Installation oder für Wartungsarbeiten sind die richtigen Werkzeuge und Anleitungen zu verwenden. Verwenden Sie die persönliche Schutzausrüstung entsprechend der Vorgaben ("1.5.2 Persönliche Schutzausrüstung")
- Prüfen Sie nach der Wartung, dass alle Bauteile und Schrauben korrekt angebracht sind.
- Führen Sie keine Arbeiten im betrunkenen oder kranken Zustand bzw. in einem Zustand durch, der einen Unfall verursachen könnte.
- Entfernen Sie keine Abdeckungen, es sei denn, das vorliegende Handbuch erlaubt dies.
- Entfernen Sie keine Abdeckungen während des Betriebs.

<sup>1.5</sup> Sicherheitsmaßnahmen

## 1.5.2 Persönliche Schutzausrüstung

Das vorliegende Handbuch legt für jede Art der Arbeit die entsprechende persönliche Schutzausrüstung fest.

Transport, Installation und Deinstallation

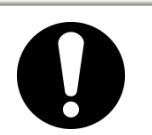

Tragen Sie für den Transport, die Installation bzw. Deinstallation des Produkts stets Sicherheitsschuhe, Schutzhandschuhe und Kopfschutz.

**ACHTUNG** 

Handhabung des zirkulierenden Umlaufmediums

Ω

Λ

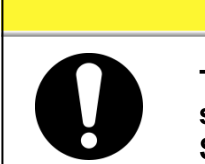

Tragen Sie für die Handhabung des zirkulierenden Umlaufmediums stets Sicherheitsschuhe, Schutzhandschuhe, Schutzmaske, Schutzkittel und Schutzbrille.

**ACHTUNG** 

#### Betrieb

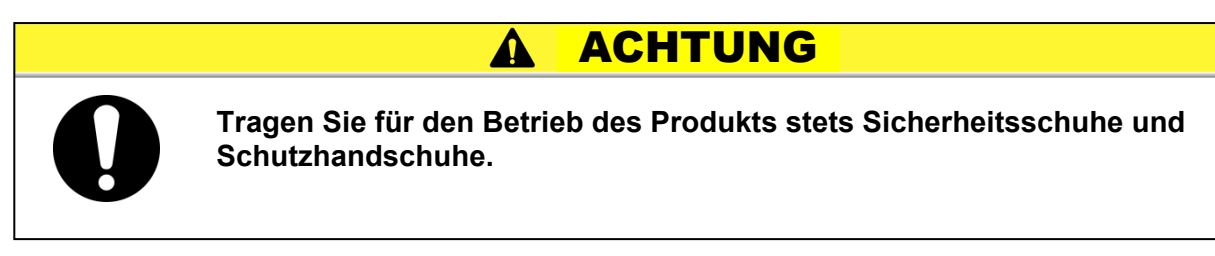

## 1.6 Maßnahmen im Notfall

Schalten Sie im Falle eines Notfalls, wie z. B. Naturkatastrophen, Brand, Erdbeben oder Verletzungen, den Schalter für die Spannungsversorgung aus. Der Schalter befindet sich auf der Rückseite des Produkts.

## **WARNUNG**

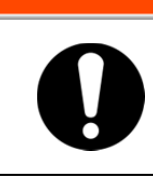

Selbst bei ausgeschalteter Spannungsversorgung stehen bestimmte interne Schaltkreise so lange unter Spannung, bis die Spannungsversorgung des Anwenders ausgeschaltet ist. Schalten Sie unbedingt den Schalter der Spannungsversorgung des Anwenders aus.

**1.** Schalten Sie die Spannungsversorgung über den Schalter auf der Rückseite des Produkts aus, um das Kühl- und Temperiergerät auszuschalten.

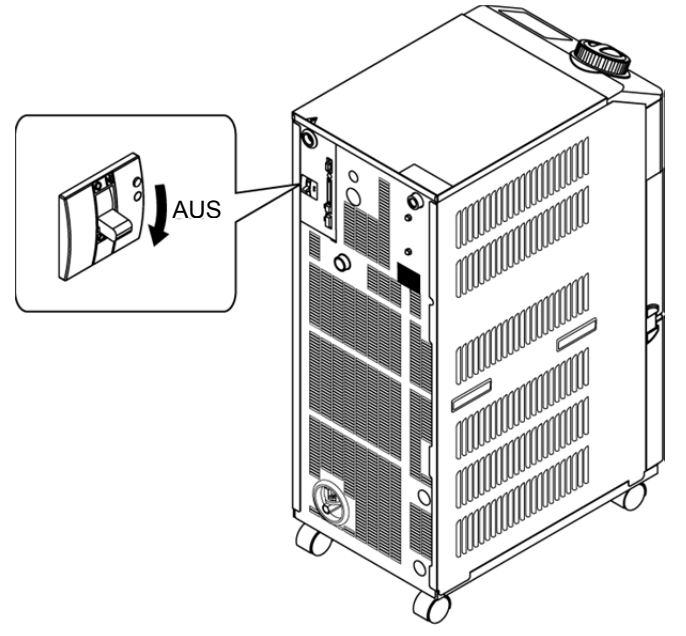

Abb. 1-5 Position des Schalters für die Spannungsversorgung

**2.** Schalten Sie unbedingt den Schalter für die Spannungsversorgung der Anlage aus (Spannungsversorgung der Maschine des Anwenders).

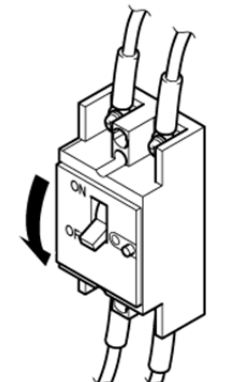

Abb. 1-6 Spannungsversorgung der Anlage ausschalten

## 1.7 Abfallentsorgung

## 1.7.1 Entsorgung des Kältemittels und des Kompressoröls

Das Produkt verwendet Fluorkohlenwasserstoff (HFC) als Kältemittel und Kompressoröl. Bei der Entsorgung des Kältemittels und des Kompressoröls sind die im jeweiligen im Land geltenden Bestimmungen und Normen zu beachten. Im Abschnitt 1.4.1 Typenschild werden die Art und die Menge des Kältemittels beschrieben.

Falls diese Medien zurückgewonnen werden müssen, lesen Sie die nachfolgenden Anweisungen sorgfältig. Wenden Sie sich bei Fragen bitte an einen SMC-Vertriebshändler.

## **WARNUNG**

Die Schutzabdeckungen des Produkts dürfen nur durch Wartungspersonal oder ordnungsgemäß geschultes Personal geöffnet werden. Das Kompressoröl bei der Entsorgung nicht mit dem Hausmüll mischen. Die Abfallentsorgung muss darüber hinaus über spezifische, zu diesem Zweck vorgesehene Anlagen erfolgen.

## **WARNUNG**

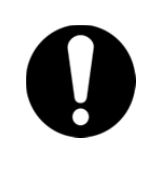

Bei der Entsorgung des Kältemittels und des Kompressoröls sind die im jeweiligen Land geltenden Bestimmungen und Normen zu beachten. Das Ablassen von Kältemittel in die Atmosphäre ist gesetzlich verboten. Das Kältemittel muss mithilfe einer spezifischen Ausrüstung rückgewonnen und korrekt entsorgt werden.

Die Rückgewinnung des Kältemittels und des Kompressoröls ist Personen vorbehalten, die über ausreichendes Wissen und Erfahrung in Bezug auf das Produkt und dessen Zubehör verfügen.

## 1.7.2 Entsorgen des Produkts

Die Entsorgung des Produkts muss über ein auf die Entsorgung von Industrieabfällen spezialisiertes Unternehmen entsprechend der geltenden Iandespezifischen Bestimmungen und Normen erfolgen.

## 1.8 Sicherheitsdatenblatt (SDB)

Setzen Sie sich mit einem SMC-Vertriebshändler in Verbindung, wenn Sie die Sicherheitsdatenblätter der in diesem Produkt verwendeten Chemikalien benötigen.

Alle Chemikalien, die der Anwender einsetzt, müssen über ein SDB verfügen.

## Kapitel 2 Bezeichnungen und Funktionen der einzelnen Teile

## 2.1 Bestell-Nr. des Produkts

Das Produkt mit der nachstehend gezeigten Bestell-Nr. bestellen. Je nach Bestell-Nr. ist die Handhabung des Produkts unterschiedlich. Siehe "1.4.1 Typenschild" und prüfen Sie die Bestell-Nr. des Produkts.

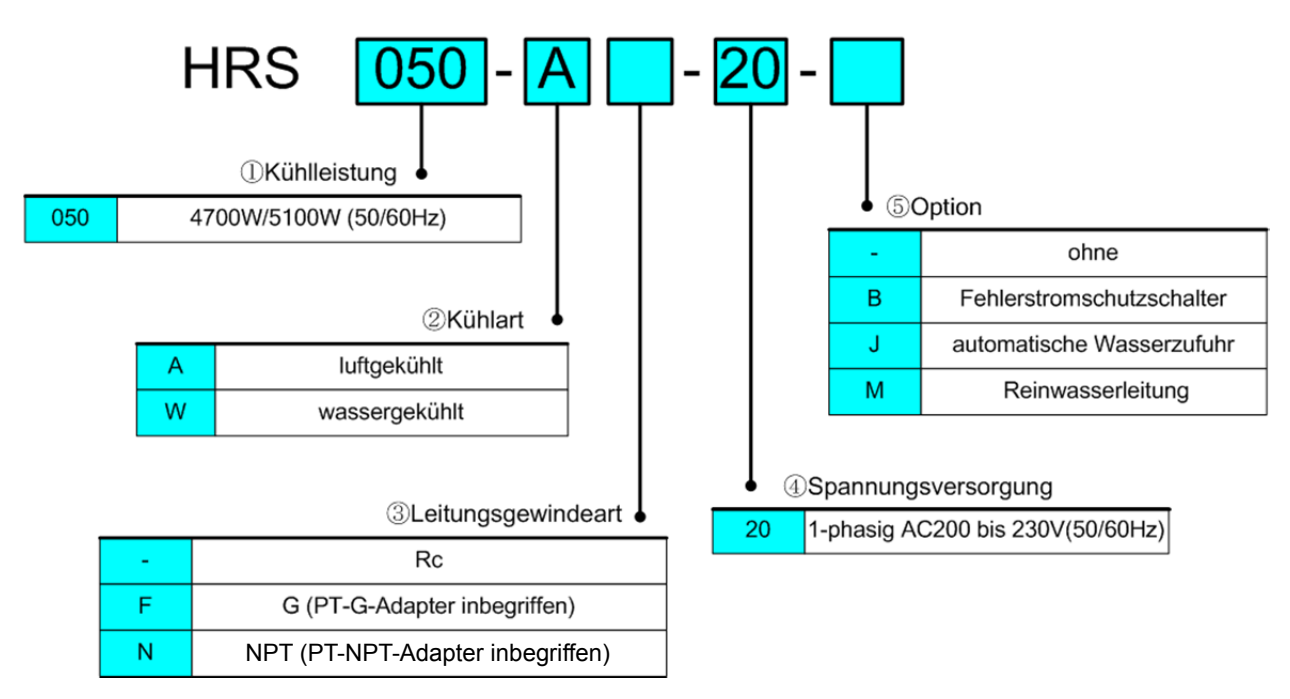

Abb. 2-1 Bestell-Nr. des Produkts

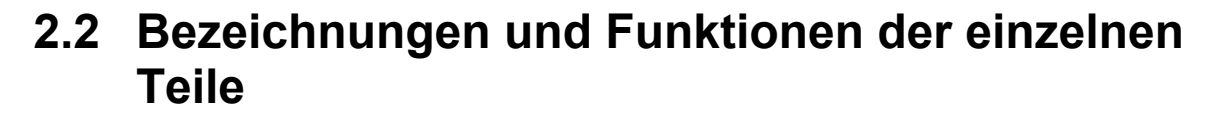

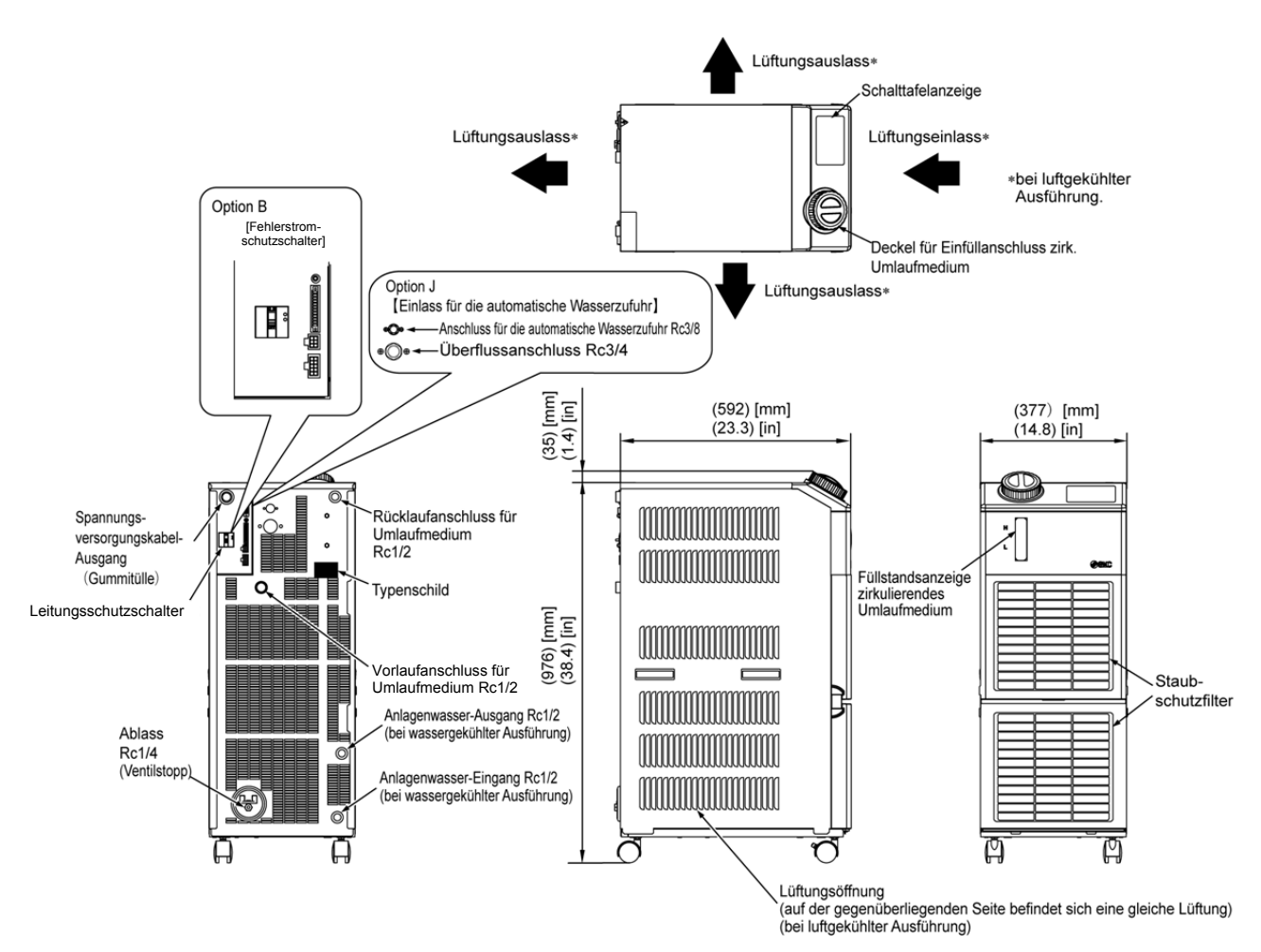

Abb. 2-2 Bezeichnungen der einzelnen Teile

|   | Tabelle 2-1                                                     | Liste des Zubehörs |                                  |
|---|-----------------------------------------------------------------|--------------------|----------------------------------|
| 1 | Etikett mit Alarmcode-Liste                                     |                    | 1 St.                            |
| 2 | Bedienungsanleitung                                             |                    | 2 St.<br>(Jpn: 1 St. Eng: 1 St.) |
| 3 | Stecker für Digitale I/O Signale                                | Committee          | 1St.                             |
| 4 | Ferritkern (für Kommunikation)                                  | OF)                | 1St.                             |
| 5 | Kabelbinder<br>(zum Fixieren des<br>Spannungsversorgungskabels) |                    | 1St.                             |

| pelle 2-1 | Liste des Zubehörs |
|-----------|--------------------|

## 2.3 Funktionen der einzelnen Teile

Im Folgenden werden die Funktionen der einzelnen Teile dargestellt.

| Bezeichnung                                                                                               | Funktion                                                                                                    |
|----------------------------------------------------------------------------------------------------|----------------------------------------------------------------------------------------------------|
| Schalttafelanzeige                                                                                        | Zum Ein- und Ausschalten des Produkts und zum Einstellen, z.B. der<br>Temperatur des zirkulierenden Umlaufmediums.<br>Für Einzelheiten siehe "2.4 Schalttafelanzeige".                                                                                                    |
| Füllstandsanzeige                                                                                         | Zeigt den Füllstand des zirkulierenden Umlaufmediums im Behälter an. Für Einzelheiten siehe "3.5 Einfüllen des zirkulierenden Umlaufmediums".                                                                                                    |
| Leitungsschutzschalter                                                                                    | Zum Ausschalten der Stromversorgung der internen Komponenten des<br>Produkts.<br>Größe Sicherungsautomat 20 A<br>(Dieses Produkt verfügt über spannungsführende Teile.)                                                                                                    |
| Typenschild                                                                                               | Gibt die Bestell-Nr. des Produkts an.<br>Einzelheiten siehe Kapitel "1.4.1 Typenschild".                                                                                                    |
| Vorlaufanschluss<br>zirkulierendes Umlaufmedium                                                           | Das zirkulierende Umlaufmedium fließt aus dem Vorlaufanschluss heraus.                                                                                                    |
| Rücklaufanschluss für<br>Umlaufmedium                                                                     | Das zirkulierende Umlaufmedium läuft in den Rücklaufanschluss zurück.                                                                                                    |
| Ablassanschluss                                                                                           | Über den Ablassanschluss wird das zirkulierende Umlaufmedium aus dem Behälter abgelassen.                                                                                                    |
| Einlass für Anlagenwasser<br>(für wassergekühlte<br>Ausführung)                                           | Einlass für Anlagenwasser, dem das Anlagenwasser durch die Leitungen zugeführt wird.<br>Der Druck des Anlagenwassers muss in einem Bereich zwischen 0,3 und 0,5 MPa liegen.                                                                                                    |
| Auslass für Anlagenwasser<br>(für wassergekühlte<br>Ausführung)                                           | Auslass für Anlagenwasser, aus dem das Anlagenwasser über Leitungen in die Maschine des Anwenders zurückgeführt wird.                                                                                                    |
| Anschluss für die<br>automatische Wasserzufuhr<br>(Bei Wahl der automatischen<br>Medienzufuhr [Option J]) | Wird dieses Zubehörteil an den Eingang der automatischen Wasserzufuhr<br>montiert, kann das zirkulierende Umlaufmedium mithilfe des eingebauten<br>Elektromagnetventils für die Wasserzufuhr leicht in das Gerät gefüllt werden.<br>Der Versorgungsdruck muss zwischen 0,2 und 0,5 MPa betragen. |
| Überlaufanschluss<br>(Bei Wahl der automatischen<br>Medienzufuhr [Option J])                              | Dies ist bei Wahl der Funktion für automatische Wasserzufuhr erforderlich.<br>Lassen Sie überschüssiges zirkulierendes Umlaufmedium ab, wenn der<br>Füllstand im Behälter ansteigt.                                                                                                    |

Tabelle 2-2 Funktionen der einzelnen Teile

## 2.4 Schalttafelanzeige

Über die Schalttafelanzeige auf der Vorderseite des Produkts wird der grundlegende Betrieb des Produkts gesteuert.

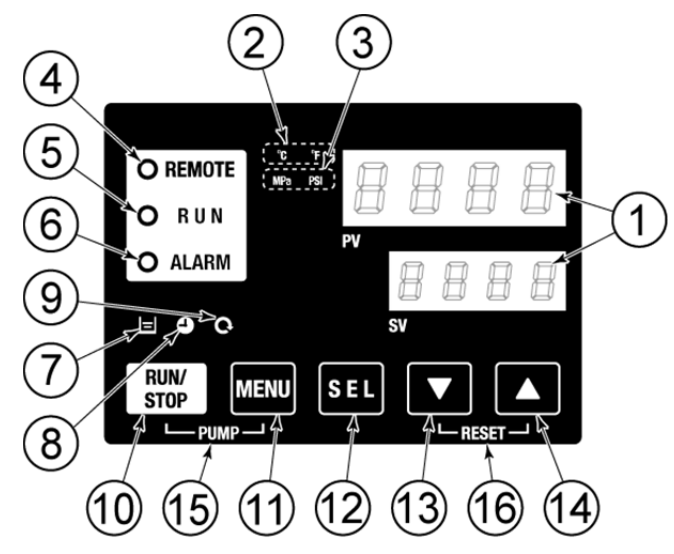

Abb. 2-3 Schalttafelanzeige

| Tabelle | 2-3Schalttaf | elanzeige  |
|---------|--------------|------------|
| rabono  | - oconanta   | olan Eolgo |

| NO  | Beschreibung                                                     | Funktion                                                                                                    |                                                                                                    | Details<br>auf Seite |
|-----|------------------------------------------------------------------|----------------------------------------------------------------------------------------------------|----------------------------------------------------------------------------------------------------|----------------------|
| (   | digitale Anzeige                                                 | PV Ze<br>Un                                                                                                    | eigt die Temperatur und den Druck des zirkulierenden<br>mlaufmediums und die Alarmcodes an.            |                      |
| (1) | (7-Segmente<br>4 Stellen)                                        | SV Ze                                                                                                    | eigt die Einstelltemperatur des zirkulierenden Umlauf-<br>ediums und die Schaltpunkt anderer Menüs an. | 5.3                  |
| 2   | [ °C °F]-Anzeige                                                 | Zeigt die Eir                                                                                                    | nheit der Anzeigetemperatur an (°C oder °F).                                                           | 5.13                 |
| 1   | [MPa psi]-Anzeige                                                | Zeigt die Eir                                                                                                    | nheit des Anzeigedrucks an (MPa oder psi).                                                             | 5.14                 |
| 4   | [REMOTE]-Anzeige                                                 | Leuchtet wä                                                                                                    | ährend Remote-Betrieb per Kommunikation.                                                               | 5.19                 |
| 5   | [RUN]-Anzeige                                                    | <ul> <li>Leuchtet, wenn das Produkt eingeschaltet wird und in Betrieb<br/>ist. Schaltet sich aus, wenn das Produkt ausgeschaltet wird.</li> <li>Blinkt während Stand-by für Stopp (Intervall von 0,5 Sekunden).</li> <li>Blinkt bei unabhängigem Betrieb der Pumpe (Intervall von<br/>0,3 Sekunden).</li> <li>Blinkt während Gefrierschutz-Funktion (bei Stand-by: Intervall<br/>von 2 Sekunden).</li> </ul> |                                                                                                    | 4.4                  |
| 6   | [ALARM]-Anzeige                                                  | Blinkt mit a (Intervall vo                                                                                                    | 5.4                                                                                                    |                      |
| 7   | [🖃 ] Anzeige                                                     | Blinkt, wenn die Füllstandanzeige des Behälters unter das LOW-Niveau (niedriger Füllstand) fällt.                                                                                                    |                                                                                                    | 4.3                  |
| 8   | [ 🕘 ] Anzeige                                                    | Leuchtet bei Aktivierung der Zeitschaltuhr für Start und Stopp.                                                                                                    |                                                                                                    | 5.7                  |
| 6   | [ 🔍 ] Anzeige                                                    | Leuchtet bei Aktivierung des automatischen Betriebs.                                                                                                    |                                                                                                    | 5.10                 |
| 10  | [RUN/STOP]-Taste                                                 | Startet bzw. stoppt das Gerät                                                                                                    |                                                                                                    | 4.4                  |
| 1   | [MENU]-Taste                                                     | Wechselt das Hauptmenü (Anzeigemaske Temperatur) und andere<br>Menüs (zur Überwachung und zur Eingabe der Einstellwerte).                                                                                                    |                                                                                                    | 5.2                  |
| 12  | [SEL]-Taste Ändert den Menüposten und gibt den Einstellwert ein. |                                                                                                    |                                                                                                    |                      |
| 13  | [▼]Taste                                                         | Reduziert den Einstellwert.                                                                                                    |                                                                                                    | _                    |
| 14  | [▲]-Taste                                                        | Erhöht den                                                                                                    |                                                                                                    |                      |
| 15  | [PUMP]Taste                                                      | Durch glei<br>[RUN/STOF                                                                                                    | ichzeitiges Drücken der Tasten [MENU] und<br>P] wird der unabhängige Pumpenbetrieb aktiviert.          | 4.3                  |
| 6   | [RESET]-Taste                                                    | Halten Sie c<br>Dadurch wir<br>[ALARM]-Ar                                                                                                    | 7.3                                                                                                    |                      |

## Kapitel 3 Transport und Installation

## A WARNUNG

Der Transport und die Installation des Produkts ist Personen vorbehalten, die über ausreichendes Wissen und Erfahrung in Bezug auf das Produkt und das System verfügen.

Besonders auf die Personensicherheit achten.

## 3.1 Transport

Das Produkt ist schwer und der Transport des Produkts kann gefährlich sein. Beachten Sie außerdem folgende Anweisungen beim Transport, um Beschädigungen und Bruchschäden des Produkts zu verhindern.

## ACHTUNG

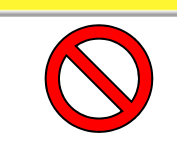

Das Produkt nicht seitlich aufsetzen. Andernfalls läuft Kompressoröl in die Kühlmittelleitungen, was einen frühzeitigen Ausfall des Kompressors zur Folge hat.

## ACHTUNG

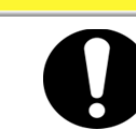

Medienreste möglichst häufig aus den Leitungen ablassen, um ein Überlaufen zu vermeiden.

## 3.1.1 Transport mit Laufrollen

# WARNING Das Produkt ist schwer. Vorsicht beim Transportieren des Produkts auf einer Schräge.

- **1.** Entriegeln Sie die Verriegelungshebel der vorderen Laufrollen.
- 2. Zum Bewegen des Produkts an einen bestimmten Ort an den Griffen auf der rechten/linken Seite bzw. die Kante des Produkts schieben. Das Produkt nicht an der Kappe halten und schieben. Andernfalls wird eine übermäßige Kraft auf die Leitungen der inneren Bauteile angewandt, was Fehlfunktionen, wie z. B. Medienleckage verursachen kann.
- **3.** Beim Schieben über das Paneel auf der Vorder- und Rückseite an der Kante ansetzen. Das Schieben über die Mitte des Paneels kann zu Verformungen führen. Hier ist Vorsicht geboten.

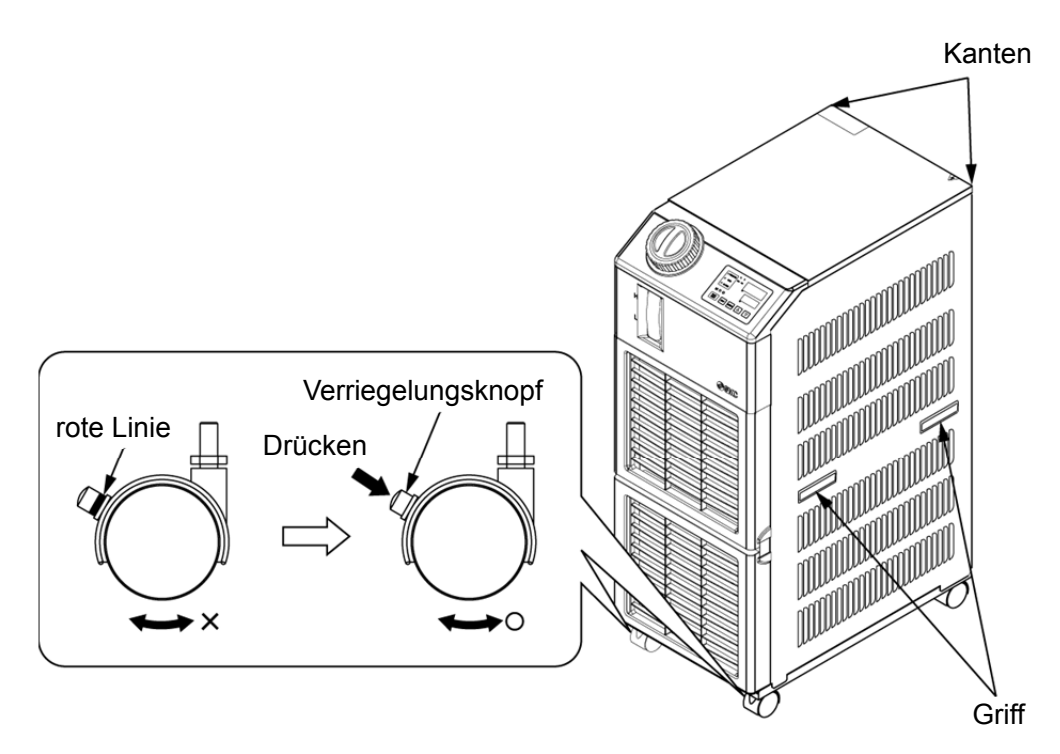

Abb. 3-1 Transport mit Laufrollen

## 3.2 Installation

## **WARNUNG**

Das Produkt nicht an Orten installieren, die möglicherweise austretendem brennbarem Gas ausgesetzt sind. Befindet sich das Produkt in der Nähe von brennbarem Gas, kann das Produkt einen Brand verursachen. Setzen Sie das Produkt nicht im Freien ein. Ist das Produkt Regen oder Wasserspritzern ausgesetzt, kann es zu Stromschlag, Brand oder einem Produktausfall kommen.

## A ACHTUNG

Das Produkt horizontal zu einer festen und flachen Aufstellfläche installieren, die das Gewicht des Produkts tragen kann. Maßnahmen ergreifen, um zu verhindern, dass das Produkt umkippt. Eine falsche Installation kann Wasserleckage, Umkippen, Produktschäden oder Verletzungen verursachen. Die Umgebungstemperatur des Produkts muss stets zwischen 5 und 40 °C betragen. Bei einem Betrieb bei einer Temperatur unter 5 °C kann der Kompressor ausfallen und bei einer Temperatur über 40 °C kann das Produkt sich überhitzen und ausschalten.

#### 3.2.1 Betriebsumgebung

Das Produkt darf unter den folgenden Bedingungen nicht betrieben, installiert, gelagert oder transportiert werden. Die Nichtbeachtung dieser Anweisungen kann Fehlfunktionen oder Produktschäden verursachen.

Das Produkt erfüllt keine Reinraumbedingungen. Die Pumpe und der Belüftungsventilator im Inneren der Pumpe erzeugen Partikel.

Der Installateur / Endbenutzer ist dafür verantwortlich, nach der Installation das Lärmrisiko der Anlage einzuschätzen und bei Bedarf die entsprechenden Maßnahmen zu treffen.

- Orte im Freien.
- Orte, die Wasser, Wasserdampf, Dampf, Salzwasser oder Öl ausgesetzt sind.
- Orte, die Staub oder Pulvermaterial ausgesetzt sind.
- Orte, die ätzenden Gasen, organischen Lösungsmitteln, chemischen Substanzen oder entzündlichen Gasen ausgesetzt sind (das Produkt ist nicht feuerfest).
- Orte mit einer Umgebungstemperatur außerhalb des folgenden Bereichs: bei Transport und Lagerung 0 bis 50 °C (kein Wasser oder zirkulierendes Umlaufmedium in den Leitungen) bei Betrieb 5 bis 40 °C
- Orte mit einer Luftfeuchtigkeit außerhalb des folgenden Bereichs oder in denen Kondensation entsteht: bei Transport und Lagerung 15 bis 85 % bei Betrieb 30 bis 85 %
- Orte, die direkter Sonneneinstrahlung bzw. Wärmeabstrahlung ausgesetzt sind.
- Orte, die sich in der N\u00e4he von W\u00e4rmequellen befinden und schlecht bel\u00fcftet sind.
- Orte mit abrupten Temperaturschwankungen
- Orte, an denen starke elektromagnetische Störsignale auftreten (starke elektrische Felder, starke magnetische Felder oder Spannungsspitzen).
- Orte, an denen statische Elektrizität auftritt oder Umgebungen, die dazu führen, dass sich das Produkt elektrostatisch entlädt.
- Orte, die hochfrequenter Strahlung ausgesetzt sind (Mikrowellen).
- Orte, an denen Blitzschlag auftreten kann.

• Orte über 1000 m ü. NHN (außer bei Lagerung und Transport des Produkts).

\*Auf Grund der geringeren Luftdichte ist die Wärmestrahlungseffizienz der Produktkomponenente ab einer Höhe von 1000 m geringer. Daher verringert sich die max. zulässige Umgebungstemperatur und die Kühlleistung gemäß nachstehender Tabelle. Berücksichtigen Sie diesen Umstand bei der Wahl des Kühl- und Temperiergerätes.

- 1. Max. Umgebungstemp.: Das Produkt bei geringeren Umgebungstemperaturen als die für die jeweilige Höhe angegebene Temperatur verwenden.
- 2. Kühlleistungskoeffizient: Die Kühlleistung des Produkts verringert sich auf die durch Multiplikation mit dem für die jeweilige Höhe genannten Wert erhaltene Leistung.

| Höhe [m]     | 1. Max. Umgebungstemp. [°C] | 2. Kühlleistungskoeffizient |  |  |
|--------------|-----------------------------|-----------------------------|--|--|
| Unter 1000 m | 40                          | 1,00                        |  |  |
| Unter 1500 m | 38                          | 0,85                        |  |  |
| Unter 2000 m | 36                          | 0,80                        |  |  |
| Unter 2500 m | 34                          | 0,75                        |  |  |
| Unter 3000 m | 32                          | 0,70                        |  |  |

- Auf einer schiefen Ebene.
- Orte, an denen das Produkt starken Vibrationen oder Stößen ausgesetzt ist.
- Umgebungen, in denen starke externe Kräfte oder ein hohes Gewicht auf das Produkt wirken und es beschädigen.
- Orte ohne ausreichenden Platz für Wartungsarbeiten.
- Sonstige, Spezifikationen der Installationsumgebung.
- Orte, an denen das Produkt direkt Regen oder Schnee ausgesetzt ist

Sonstige, Spezifikationen der Installationsumgebung

Verschmutzungsgrad: "1" oder "2" (IEC60664-1) Überspannungskategorie Spannungsversorgung: III (IEC60664-1)

max. Geräuscherzeugung der Anlage: 66,9 dB(A) (Maschinenrichtlinie 2006/42/EG)

# 3.2.2 Einbauposition (erforderliche Lüftungsrate und Anlagenwasserversorgung)

## ACHTUNG

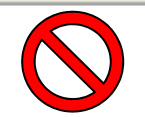

Nicht an Orten installieren, in denen die unter 3.2.1 Betriebsumgebung genannten Bedingungen vorherrschen.

## ACHTUNG

Das Produkt strahlt Wärme aus der Entlüftung des Gebläses ab. Wird das Produkt mit einer nicht ausreichenden Lüftung betrieben, kann die Innentemperatur 40 °C\* überschreiten, was eine Überlast zur Folge haben oder die Leistung und die Lebensdauer des Produkts beeinträchtigen kann. Daher ist sicherzustellen, dass eine ausreichende Luftung vorhanden ist (siehe unten).

#### Installation mehrerer Produkte

Zwischen den Produkten einen ausreichenden Freiraum vorsehen, damit die Entlüftungsluft der einzelnen Produkte nicht von den jeweils anderen eingesogen wird.

#### Lüftung des Installationsbereichs (für luftgekühlte Ausführung)

- Anlagen mit einem großen Installationsbereich (in dem eine natürliche Lüftung möglich ist) Eine hochsitzende und einen tiefsitzende Entlüftung an einer Wand vorsehen, um einen geeigneten Lüftungsstrom zu gewährleisten.
- Anlagen mit einem kleinen Installationsbereich (in dem keine natürliche Lüftung möglich ist) Eine hochsitzende zwangsgeführte Entlüftung an einer Wand und eine tiefsitzende Entlüftung an einer Wand vorsehen.

|              |                           | Erforderliche Lüftung (m³/min)                                                               |                                                                                                 |  |  |
|--------------|---------------------------|----------------------------------------------------------------------------------------------|-------------------------------------------------------------------------------------------------|--|--|
| Modell       | Wärme-<br>strahlung<br>kW | 3 °C Temperaturunterschied<br>zwischen Innen- und<br>Außenseite des<br>Installationsbereichs | 6 °C<br>Temperaturunterschied<br>zwischen Innen- und<br>Außenseite des<br>Installationsbereichs |  |  |
| HRS050-A*-20 | ca.10                     | 140                                                                                          | 70                                                                                              |  |  |

Tabelle 3-1 Warmestrahlung und erforderliche Lüftung

## ACHTUNG

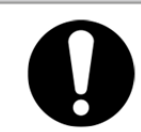

Der wassergekühlte Kühl- und Temperiergerät strahlt Wärme über das Anlagenwasser ab. Daher muss Anlagenwasser aus einer der nachfolgend genannten Quellen zugeführt werden.

#### Erforderliche Anlagenwasserquelle (f ür wassergek ühlte Ausf ührung)

| Modell       | Wärmestrahlung | Anlagenwasser-<br>Temperaturbereich | erforderlicher Durchfluss<br>des Anlagenwassers<br>I/min |                   |                    |
|--------------|----------------|-------------------------------------|----------------------------------------------------------|-------------------|--------------------|
|              | KVV            | °C                                  | Temperat<br>25 °C                                        | tur Anla<br>32 °C | genwasser<br>40 °C |
| HRS050-W*-20 | ca.10          | 5 bis 40<br>(Klasse 25)             | 16                                                       | 19                | 27                 |

Tabelle 3-2 Erforderliche Anlagenwasserguell

#### Einbauraum und Freiraum fur Wartungsarbeiten 3.2.3

Es wird empfohlen, den in Abb. 3-2 gezeigten Freiraum im Produktumfeld einzuhalten.

Bringen Sie das Kühl- und Temperiergerät zur Wartung in einen Bereich, in dem Wartungsarbeiten möglich sind.

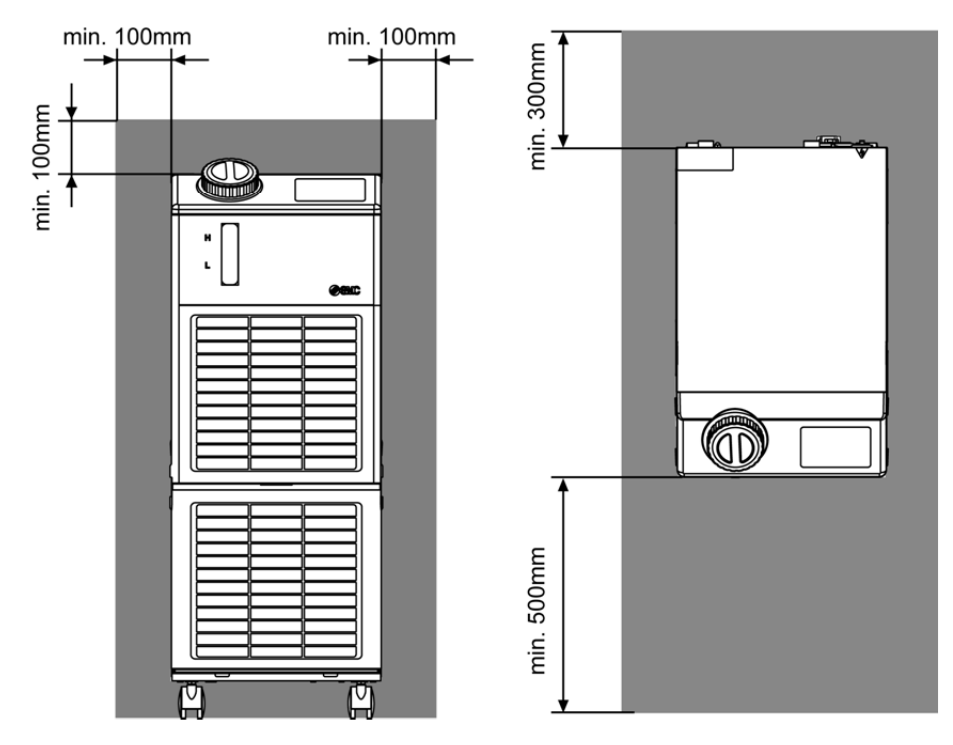

Abb. 3-2 Platzbedarf Installationsort

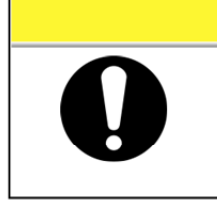

Δ Die Temperatur am Belüftungsauslass des Kühl- und Temperiergerätes kann auf ca. 50 °C oder höher ansteigen. Achten Sie bei der Montage des Kühl- und Temperiergeräts darauf, dass das Kühlund Temperiergerät die Umgebung nicht beeinträchtigt.

ACHTUNG

## 3.3 Installation

#### 3.3.1 Montage

- Montieren Sie das Produkt auf einer ebenen und stabilen Grundfläche ohne Vibrationen.
- Informationen zu den Abmessungen des Produkts finden Sie unter "9.2 Abmessungen".

#### Montage des Produkts

- **1.** Bringen Sie das Produkt in den Installationsbereich.
- **2.** Verriegeln Sie hier die vorderen Laufrollen erneut.

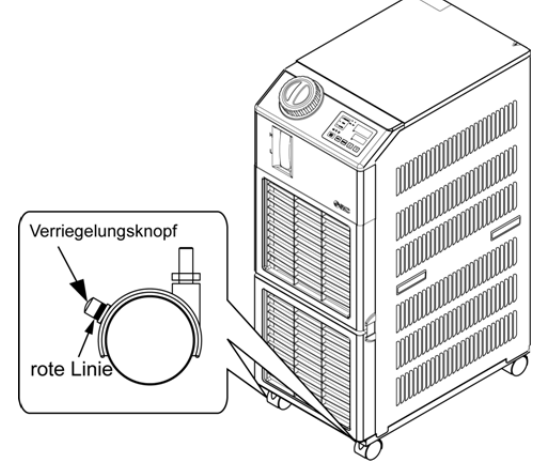

Abb. 3-3 Vorgehensweise bei der Installation

#### (Befestigung)

Befolgen Sie bei der Befestigung des Kühl- und Temperiergeräts auf dem Boden oder Montagerahmen die folgenden Schritte.

**7.** Stellen Sie das nachstehend genannte Befestigungselement bereit (Nicht im Lieferumfang enthalten).

| Position                   | Bestell-Nr. |
|----------------------------|-------------|
| Erschütterungsschutzwinkel | HRS-TK002   |

**2.** Verwenden Sie M8-Fundamentschrauben und befestigen Sie das Produkt innerhalb der nachstehend genannten Abmessungen.

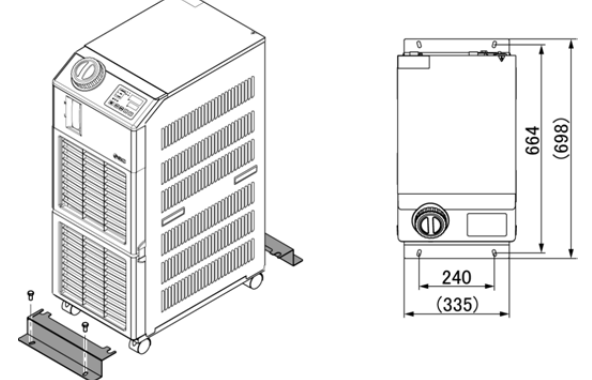

Abb. 3-4Installation mit erdbebensicheren Befestigungselementen \*4 (vier) M8-Fundamentschrauben sind vom Kunden bereitzustellen.

#### 3.3.2 Elektrischer Anschluss

## A WARNUNG

 $\bigcirc$ 

Keine Änderungen an der internen elektrischen Verdrahtung des Produkts vornehmen. Eine falsche Verdrahtung kann zu Stromschlägen oder Brand führen. Außerdem erlischt bei einer Änderung der internen Verdrahtung die Produktgewährleistung.

Das Erdungskabel nicht an eine Wasser- oder Gasleitung oder einen Blitzableiter anschließen.

## WARNUNG

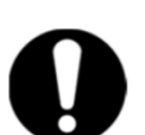

Die Verdrahtung des Produkts ist entsprechend geschulten Personen vorbehalten. Die Spannungsversorgung des Anwenders unbedingt ausschalten. Die Verdrahtung des Produkts im spannungsgeladenen Zustand ist strengstens untersagt.

Die Verdrahtung muss mit Drähten erfolgen, die in "Tabelle 3 3"spezifiziert sind und die fest und sicher am Produkt angebracht sind, um eine externe Krafteinwirkung durch die Drähte auf die Klemmen zu verhindern. Eine unvollständige Verdrahtung oder nicht sachgemäße Sicherung der Drähte kann Stromschläge, eine übermäßige Wärmeentwicklung und Brand zur Folge haben.

Für eine stabile Spannungsversorgung ohne Spannungsspitzen ist zu sorgen.

In der Spannungs versorgung des Produkts muss ein Sicherungsautomat installiert werden. Siehe "Tabelle 3 3".

Eine Spannungs versorgung verwenden, die den technischen Daten des Produkts entspricht.

Eine Überspannungskategorie für die Spannungsversorgung der Klasse III wählen (IEC60664-1)

Die Erdung ist unbedingt vorzunehmen.

Sicherstellen, dass an der Spannungs versorgung die Möglichkeit zur Verriegelung besteht.

Jedes Produkt muss über einen separaten Sicherungsautomaten verfügen. Andernfalls besteht die Gefahr von Stromschlag oder Brand.

#### Spannungsversorgungskabel und Sicherungsautomat

Sehen Sie die Spannungsversorgung entsprechend der nachfolgenden Tabelle vor. Verwenden Sie für den Anschluss zwischen Produkt und Spannungsversorgung das Spannungsversorgungskabel und den Sicherungsautomaten, die unten genannt werden.

|                      |                              |                                                        |                                       |                                                       | empfohlener<br>Sicherungsautomat |                       |                                                  |
|----------------------|------------------------------|--------------------------------------------------------|---------------------------------------|-------------------------------------------------------|----------------------------------|-----------------------|--------------------------------------------------|
| Modell               |                              | Spannungs-<br>versorgung                               |                                       | Kabel-menge x<br>Größe                                | Nenn-<br>spannung<br>[V]         | Nenn-<br>strom<br>[A] | Empfindlich-<br>keit<br>Kriech-<br>strom<br>[mA] |
|                      |                              | einp<br>200-23<br>(50/6                                | hasig<br>30 V AC<br>60 Hz)            | 3-Draht x12AWG                                        | 200,<br>230                      | 20                    | 30                                               |
| HRS050-/<br>HRS050-V | HRS050-A*-20<br>HRS050-W*-20 | Klemmen-<br>leisten-<br>Schrau-<br>bendurch-<br>messer | Empfohlene<br>Quetschka-<br>belschuhe | (3-Draht x<br>3,5 mm <sup>2</sup> )<br>(inkl. Erdung) |                                  |                       |                                                  |
|                      |                              | M4                                                     | 5.5-4                                 |                                                       |                                  |                       |                                                  |

 Tabelle 3-3
 Spannungsversorgungskabel und Sicherungsautomat (empfohlen)

\* Das Spannungsversorgungskabel ist entsprechend dem "National Electrical Code" und "Canadian Electrical Code" vom Kunden bereitzustellen.

## 3.3.3 Vorbereitung und Verdrahtung der Spannungsversorgung

## 

Die Installation und Verdrahtung der elektrischen Anlagen muss entsprechend der landesspezifischen Bestimmungen und Normen erfolgen und ist Personen vorbehalten, die über ausreichendes Wissen und Erfahrung verfügen. Die Spannungsversorgung prüfen. Der Betrieb mit einer Spannung, Kapazität und Frequenz, die von den spezifizierten Werten abweicht, kann zu Brand und Stromschlag führen.

Beim Anschluss passende Kabel und Terminals verwenden. Ein ungeeignetes Spannungsversorgungskabel kann zur übermäßigen Erwärmung des Kabels und zu Feuer führen.

## **WARNUNG**

0

Beim Entfernen bzw. Montieren der Gehäuseverkleidung Sicherheitsschuhe und Schutzhandschuhe tragen, um Verletzungen verursacht durch die Gehäuseverkleidungskanten zu vermeiden.

## 

0

Zunächst das Spannungsversorgungskabel an der Produktseite anschließen und dann den Schalter der Spannungsversorgung der Anlage anschließen (Spannungsversorgung der Anlage des Kunden).

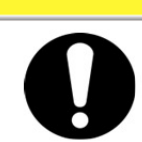

## 

Beim Entfernen bzw. Montieren der Gehäuseverkleidung Sicherheitsschuhe und Schutzhandschuhe tragen, um Verletzungen verursacht durch die Gehäuseverkleidungskanten zu vermeiden.

Vorbereitung

**1.** Sechs Schrauben entfernen und die obere Verkleidung abnehmen.

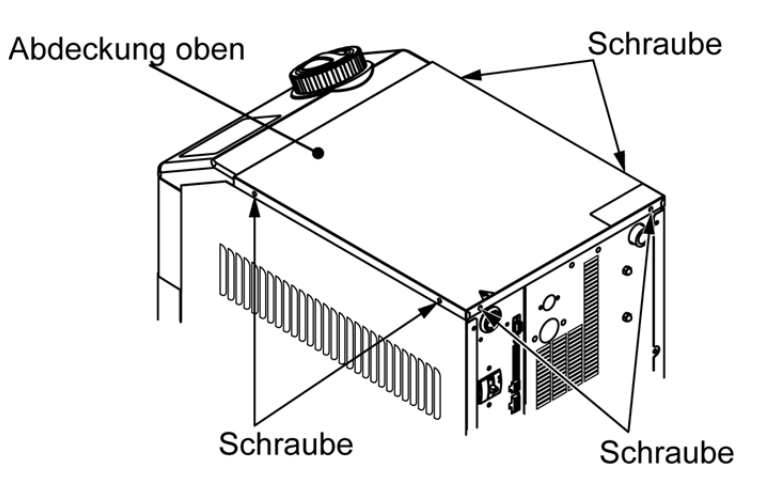

Abb. 3-5 Abnehmen der oberen Verkleidung

**2.** Die obere Verkleidung in Richtung der Produktrückseite ziehen und abnehmen.

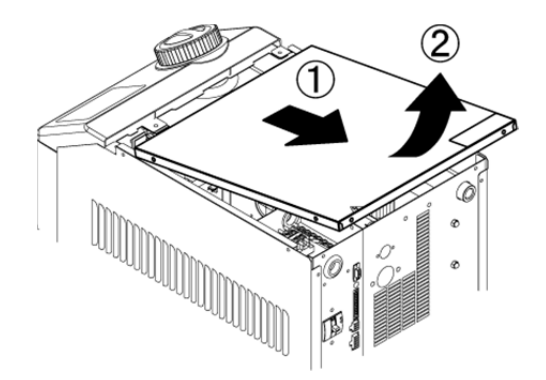

Abb. 3-6 Abnehmen der oberen Verkleidung

**3.** Das Spannungsversorgungskabel und das Erdungskabel wie in der nachstehenden Abbildung gezeigt anschließen.

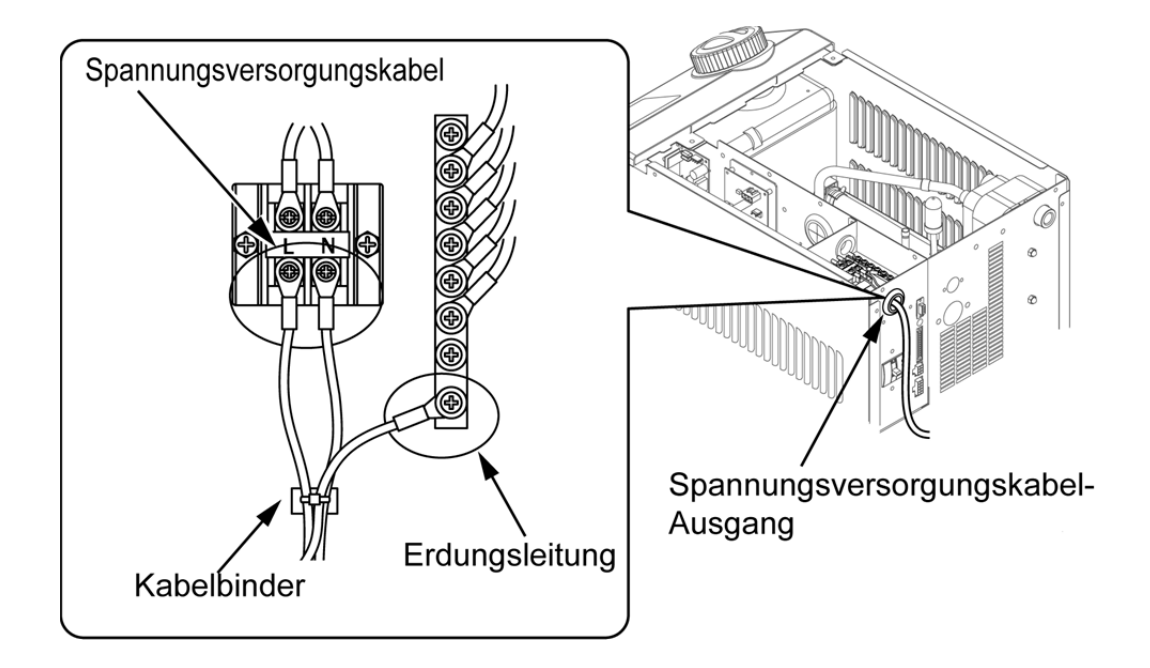

Abb. 3-7 Verdrahtung des Spannungsversorgungskabels und Erdungskabels

\* Einen Überspannungsschutz für das an die Anlage angeschlossene Spannungsversorgungskabel vorsehen, um Gefahren vorzubeugen.

## 3.3.4 Verdrahtung des Signaleingangs für die Bedienung aus der Ferne

Der Signaleingang für die Bedienung aus der Ferne dient dazu, das Produkt über einen Kontaktsignaleingang per Fernbedienung ein- und auszuschalten. Das folgende Kapitel zeigt Verdrahtungsbeispiele.

Wählen Sie nach der Verdrahtung der Signaleingänge den DIO-Modus als Kommunikationsmodus um die Fernbedieunungsmodus zu aktivieren. Beachten Sie die Kommunikations-Bedienungsanleitung.

#### [Hinweise]

Dieses Produkt verfügt über zwei Eingangssignale. Diese können der Anwendung des Kunden entsprechend eingestellt werden. Einzelheiten finden Sie im Betriebshandbuch für Kommunikation.

## ACHTUNG

Die Leistung des Ausgangskontakts des Produkt ist begrenzt. Bei nicht ausreichender Leistung ein Relais o. Ä. installieren (um eine höhere Leistung zu generieren). Gleichzeitig sicherstellen, dass der Eingangsstrom des Relais im Verhältnis zur Kontaktleistung des Produkts ausreichend gering ist.

## **WARNUNG**

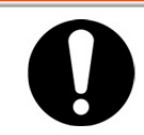

Den Schalter für die Spannungsversorgung der Anlage vor der Verdrahtung unbedingt ausschalten (Stromversorgung der Maschine des Anwenders).

- **1.** Stellen Sie für den Fernbedienungsbetrieb einen Schalter bereit (Spannung: 24 V, Schaltstrom min.: 35 mA, Arbeitsstrom min.: 5 mA), und ein Kabel (Durchmesser: 0,14-1,5 mm2).
- 2. Schließen Sie das Fernbedienungskabel und den Schalter an den als Zubehör gelieferten Stecker für Kontakt-Eingang/Ausgang an. Montieren Sie anschließend den als Zubehör gelieferten Ferritkern (3 Schleifen). (siehe unten) (Hierbei handelt es sich um ein Verdrahtungsbeispiel. Einzelheiten finden Sie in der Kommunikations-Bedienungsanleitung.)

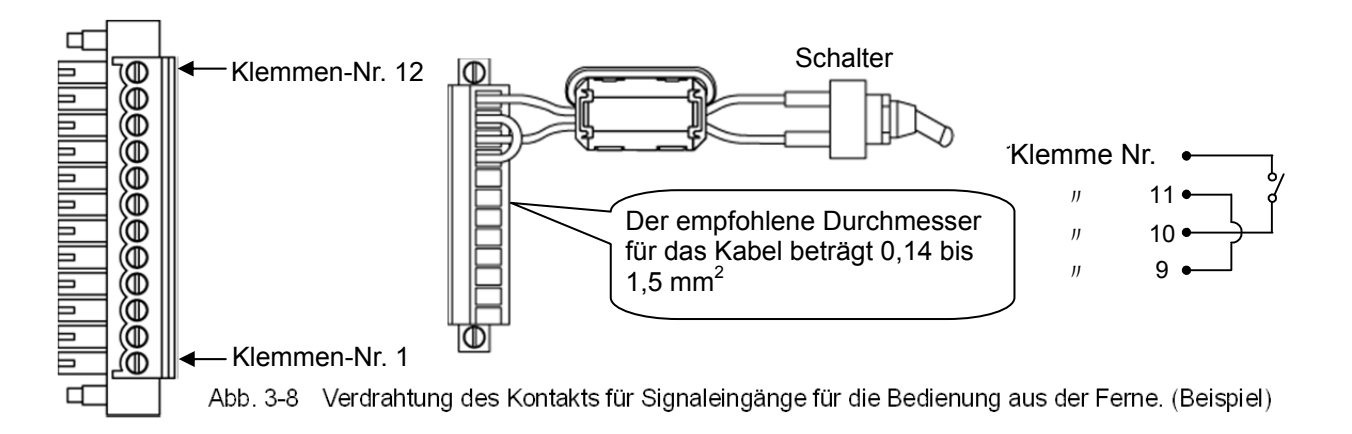

**3.** Schließen Sie den bereitgestellten Stecker an den Kontakt-Eingangs-/Ausgangsstecker auf der Rückseite des Kühl- und Temperiergerätes an.

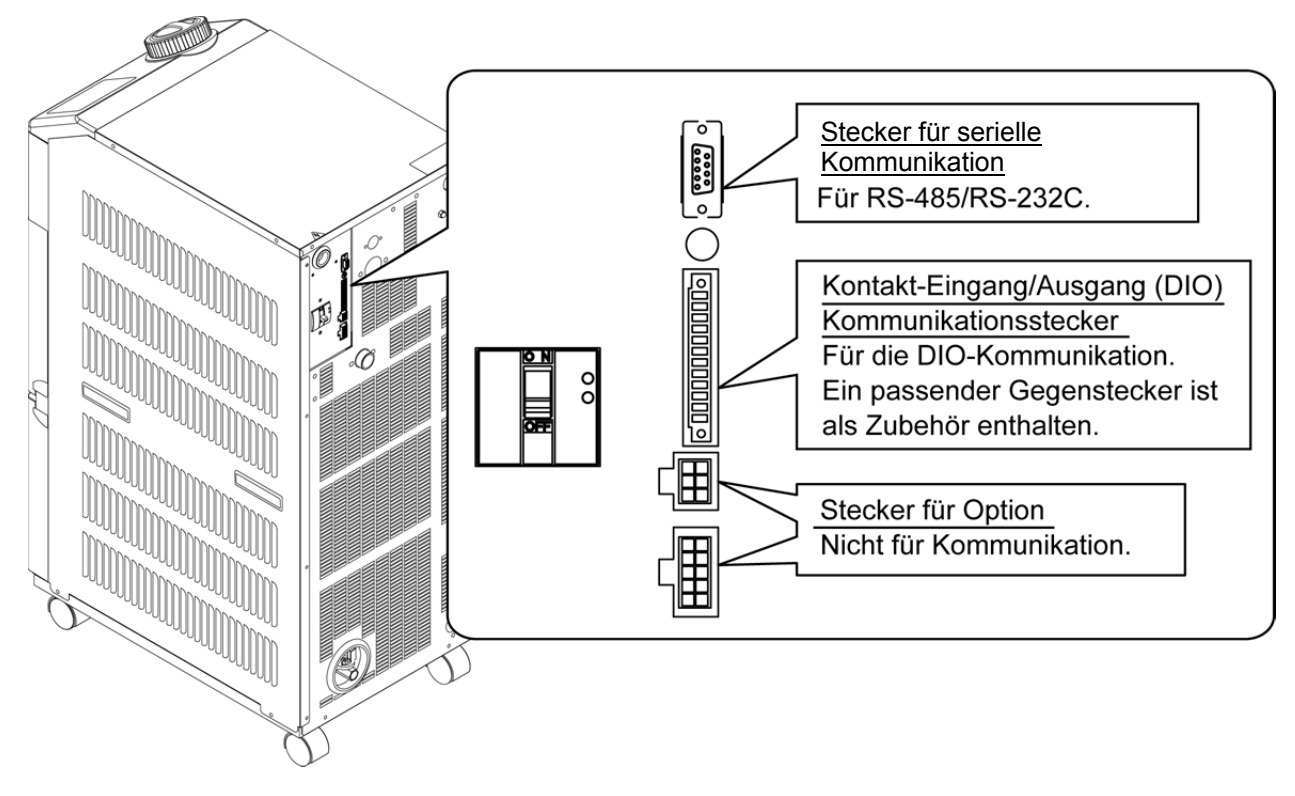

Abb. 3-9 Kommunikationsanschluss

## 3.3.5 Verdrahtung des Betriebs- und Signalausgangs

Bei dem Betriebssignalausgang und dem Alarmsignalausgang handelt es sich um durch ein Kontaktsignal erzeugte Ausgänge, die den Status des Produkts anzeigen.

## WARNUNG

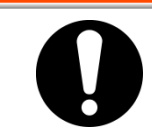

Den Schalter für die Spannungsversorgung der Anlage vor der Verdrahtung unbedingt ausschalten (Spannungsversorgung der Maschine des Anwenders).

Die Kontaktspezifikation für jeden Signalausgang wird im Folgenden dargestellt.

| Tabelle 3-4 Werkseitige Kontaktspezifikation des Signalausgangs |                                            |         |                                             |                     |  |
|-----------------------------------------------------------------|--------------------------------------------|---------|---------------------------------------------|---------------------|--|
| Kontaktausgang                                                  | Signalbezeichnung<br>(Standardeinstellung) | Betrieb |                                             |                     |  |
|                                                                 | Run-Statussignal                           | A       | bei Run:                                    | Kontakt geschlossen |  |
| Kontaktausgang 1                                                |                                            |         | beim Stopp:                                 | Kontakt offen       |  |
| (Klemmen-Nr. 5,6)                                               |                                            |         | bei ausgeschalteter<br>Spannungsversorgung: | Kontakt offen       |  |
|                                                                 | Remote-Signal                              | А       | mit Remote:                                 | Kontakt geschlossen |  |
| Kontaktausgang 2                                                |                                            |         | ohne Remote:                                | Kontakt offen       |  |
| (Klemmen-Nr. 3,4)                                               |                                            |         | bei ausgeschalteter<br>Spannungsversorgung: | Kontakt offen       |  |
|                                                                 | Alarmsignal                                | В       | mit Aktivierung:                            | Kontakt offen       |  |
| Kontaktausgang 3                                                |                                            |         | ohne Aktivierung:                           | Kontakt geschlossen |  |
| (Klemmen-Nr. 1,2)                                               |                                            |         | bei ausgeschalteter<br>Spannungsversorgung: | Kontakt offen       |  |

#### 【Hinweise】

Dieses Produkt verfügt über drei Ausgangssignale, die der Anwendung des Kunden entsprechend angepasst werden können.

Die nachfolgenden Signale können als Ausgangssignal eingestellt werden. Einzelheiten finden Sie in der Kommunikations-Bertiebsanleitung.

- · Signal für den Abschluss der Vorbereitung (TEMP READY)
- · Signal für den Betriebsstopp-Alarm
- · Signal für den Alarm für laufenden Betrieb
- · Signal für den Wahl-Alarm
- · Signal für die Betriebsstart-Zeitschaltereinstellung
- · Signal für die Betriebsstopp-Zeitschaltereinstellung
- · Signal für die Wiederherstellung nach Stromausfall
- · Signal für die Gefrierschutz-Einstellung
### 3.3.6 Verdrahtung der RS-485-Kommunikation

Die serielle Kommunikation über RS-485 ermöglicht den Betriebsstart/-stopp, das Einstellen und Auslesen der Temperatur des zirkulierenden Umlaufmediums und das Auslesen des Alarmstatus.

Einzelheiten finden Sie in der Kommunikations-Bedienungsanleitung.

#### Verdrahtung des Schnittstellen-Kommunikationskabels

### **WARNUNG**

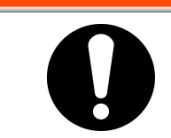

Den Schalter für die Spannungsversorgung der Anlage vor der Verdrahtung unbedingt ausschalten (Spannungsversorgung der Maschine des Anwenders).

• Anschluss an einen PC

RS-485 kann nicht direkt an einen herkömmlichen PC angeschlossen werden. Verwenden Sie einen handelsüblichen RS-232C/RS-485-Wandler.

Beachten Sie beim Anschluss mehrerer Kühl- und Temperiergeräte die im Folgenden beschriebene Vorgehensweise.

Anschlusskonfiguration

Ein Host-Computer und ein Kühl- und Temperiergerät oder ein Hostcomputer und mehrere Kühlund Temperiergeräte (Max. 31 Kühl- und Temperiergeräte können angeschlossen werden.)

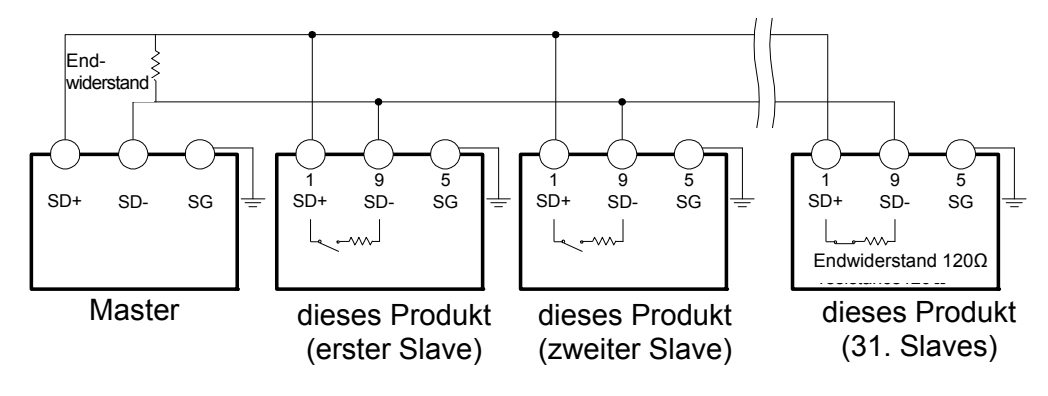

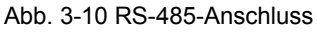

### (Hinweise)

Beide Enden des Kommunikationsanschlusses (die Endknoten) müssen an den Hostcomputer angeschlossen werden.

Der Endwiderstand dieses Produkts kann über die Schalttafelanzeige eingestellt werden. Siehe "5.19 Kommunikationsfunktion".

### 3.3.7 Verdrahtung der RS-232C-Kommunikation

Die serielle Kommunikation über RS-232C ermöglicht den Betriebsstart/ -stopp, das Einstellen und Auslesen der Temperatur des zirkulierenden Umlaufmediums und das Auslesen des Alarmstatus.

Einzelheiten finden Sie in der Kommunikations-Bedienungsanleitung.

#### Verdrahtung des Kommunikationskabels

### **WARNUNG**

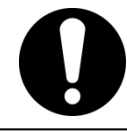

Den Schalter für die Spannungsversorgung der Anlage vor der Verdrahtung unbedingt ausschalten (Spannungsversorgung der Maschine des Anwenders).

Beachten Sie bei der Verdrahtung die nachfolgende Abbildung

• Konfiguration

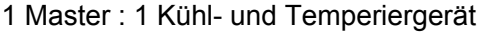

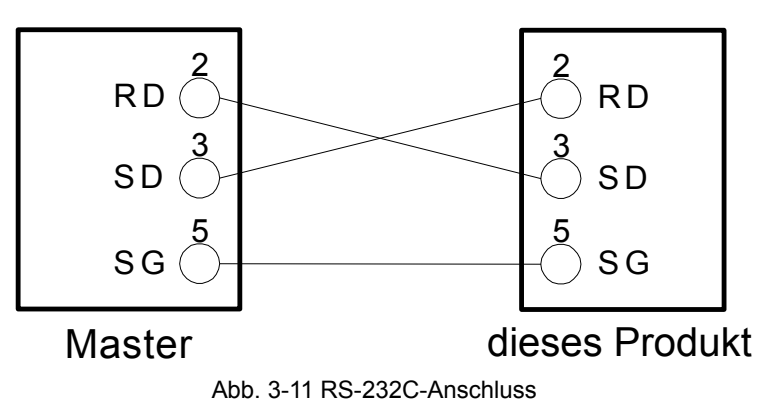

Ц

# 3.4 Leitungsanschluss

### ACHTUNG

Leitungen fest anschließen. Ein unsachgemäßer Leitungsanschluss kann zu Leckagen des zugeführten bzw. abgelassenen Mediums und Nässe in der Umgebung sowie der Anlage führen.

Der Wasserversorgungsdruck darf max. 0,5 MPa betragen.

Darauf achten, dass weder Staub noch Fremdkörper während des

Leitungsanschlusses in den Wasserkreislauf usw. gelangen.

Bei der wassergekühlten Ausführung des Kühl- und Temperiergerätes kann die Temperatur des Anlagenwasserauslasses je nach Betriebsbedingungen bis zu 60 °C erreichen.

Den Leitungsanschluss während des Festziehens mit einem speziellen Schraubenschlüssel festhalten.

Bei der Wahl der Leitungen sind Druck und Temperatur zu berücksichtigen. Andernfalls können die Leitungen während des Betriebs bersten.

# ACHTUNG

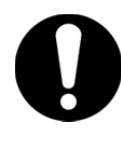

Vor dem Leitungsanschluss die Bestell-Nr. in Kapitel "1.4.1 Typenschild" im vorliegenden Handbuch prüfen. Bestell-Nr.: HRS050-\*N-20 Der Adapteranschluss von Rc zu NPT ist als Zubehör enthalten. Bei NPT-Leitung diesen Adapteranschluss verwenden. Bestell-Nr.: HRS050-\*F-20 Der Adapteranschluss von Rc zu G ist als Zubehör enthalten. Bei G-Leitung diesen Adapteranschluss verwenden.

### Anschlussgröße der Leitungen

| Bezeichnung                                                      | Anschluss-<br>aröße * <sup>1</sup> | empfohlenes<br>Anzugsdrehmoment | empfohlener Prüfdruck für<br>die Leitungen                                |
|------------------------------------------------------------------|------------------------------------|---------------------------------|---------------------------------------------------------------------------|
| Vorlaufsanschluss zirk.<br>Umlaufmedium                          | Rc1/2                              | 28 bis 30 N · m                 | min. 0,8 MPa                                                              |
| Rücklaufanschluss zirk.<br>Umlaufmedium                          | Rc1/2                              | 28 bis 30 N · m                 | min. 0,8 MPa                                                              |
| Einlass Anlagenwasser * <sup>3</sup>                             | Rc1/2                              | 28 bis 30 N · m                 | min. 1,0 MPa                                                              |
| Auslass Anlagenwasser * <sup>3</sup>                             | Rc1/2                              | 28 bis 30 N ⋅ m                 | (Anlagenwasserdruck 0,3 bis 0,5 MPa)                                      |
| Anschluss fur die<br>automatische<br>Medienzufuhr * <sup>2</sup> | Rc3/8                              | 22 bis 24N · m                  | min. 1,0 MPa<br>(Druck der automatischen<br>Medienzufuhr 0,2 bis 0,5 MPa) |
| Überlaufanschluss 2                                              | Rc3/4                              | 28 bis 30N · m                  | Innendurchmesser der<br>Leitung min. 19 mm                                |

\*1 Verwenden Sie für NPT- und G-Gewinde einen Adapteranschluss, der getrennt als Zubehör bestellt werden kann.

\*2 Für Option J [automatische Medienzufuhr]

\*3 Für wassergekühlte Ausführung

#### Anschluss der Leitungen

Schließen Sie die Leitungen an den Vorlauf- / Rücklaufanschluss für das zirkulierende Umlaufmedium und den Auslass / Einlass für das Anlagenwasser an.

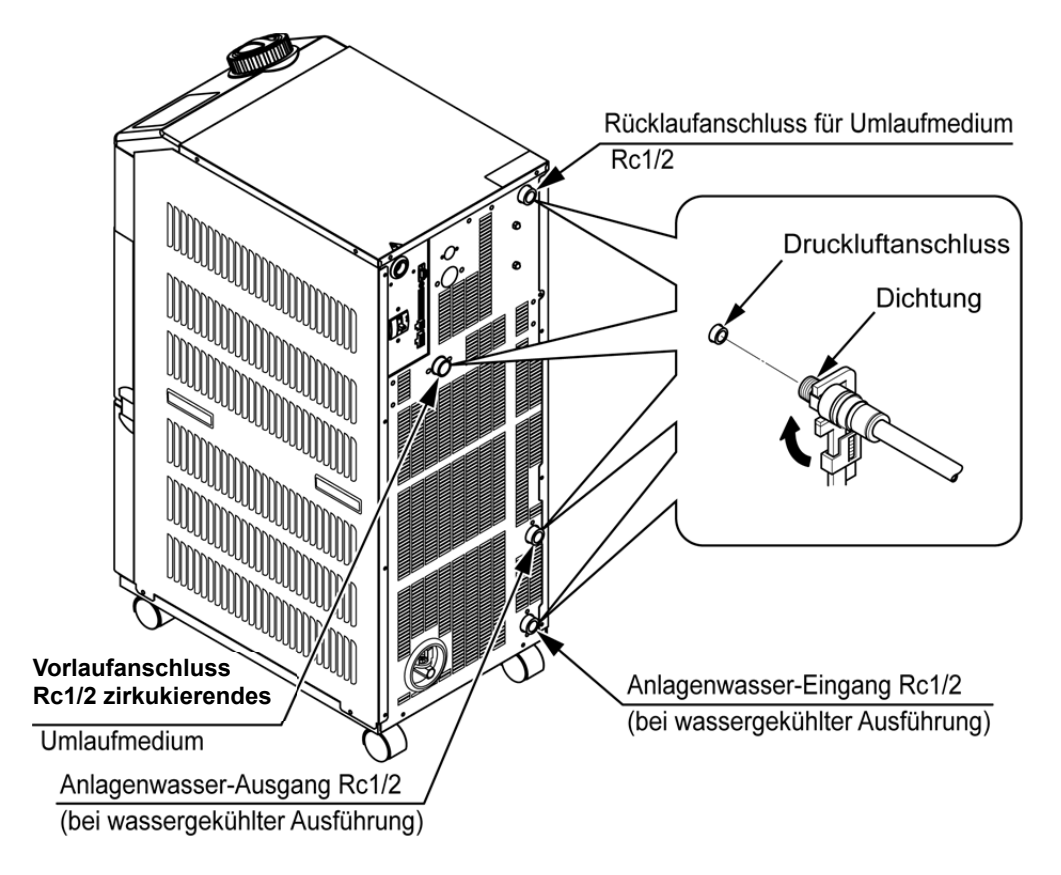

Abb. 3-12 Anschluss der Leitungen

Empfohlenes Leitungsschema

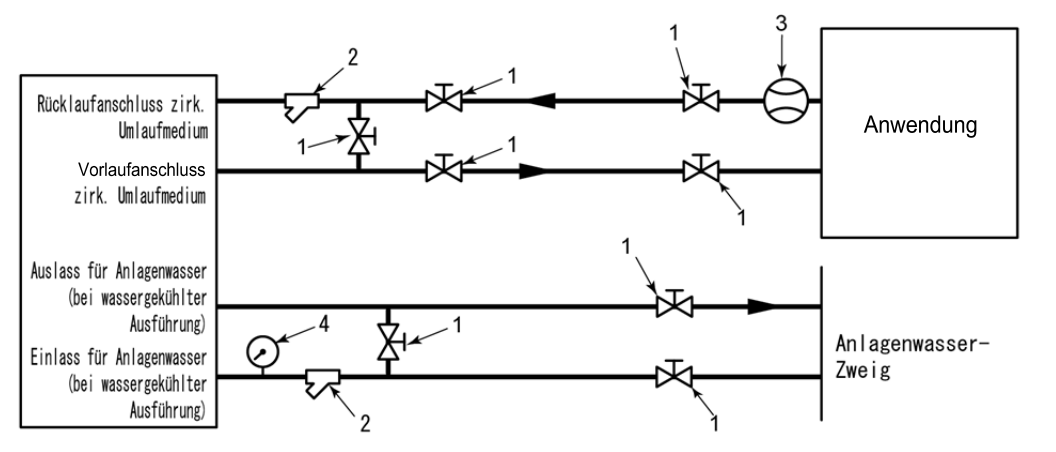

|     | Fig. 3-13 Emptonienes Leitungsschema |                             |  |  |  |
|-----|--------------------------------------|-----------------------------|--|--|--|
| Nr. | Bezeichnung                          | Größe                       |  |  |  |
| 1   | Ventil                               | Rc1/2                       |  |  |  |
| 2   | Y-Sieb oder Filter                   | Rc1/2 (#500) Rc1/2 (50 μm)  |  |  |  |
| 3   | Durchfluss-Messgerät                 | 0 bis 50 l/min              |  |  |  |
| 4   | Manometer                            | 0 bis 1,0 MPa               |  |  |  |
| 5   | Sonstige (Leitung, Schlauch usw.)    | Innendurchmesser min. 15 mm |  |  |  |

# 3.5 Einfüllen des zirkulierenden Umlaufmediums

Drehen Sie den Behälterdeckel zum Öffnen gegen den Uhrzeigersinn. Füllen Sie das zirkulierende Umlaufmedium bis zur "H"-Markierung auf der Füllstandsanzeige ein. Verwenden Sie Leitungswasser, das den unter Tabelle 8-1 beschriebenen Wasserqualitätsstandard erfüllt oder eine 15% ige wässrige Äthylenglykollösung.

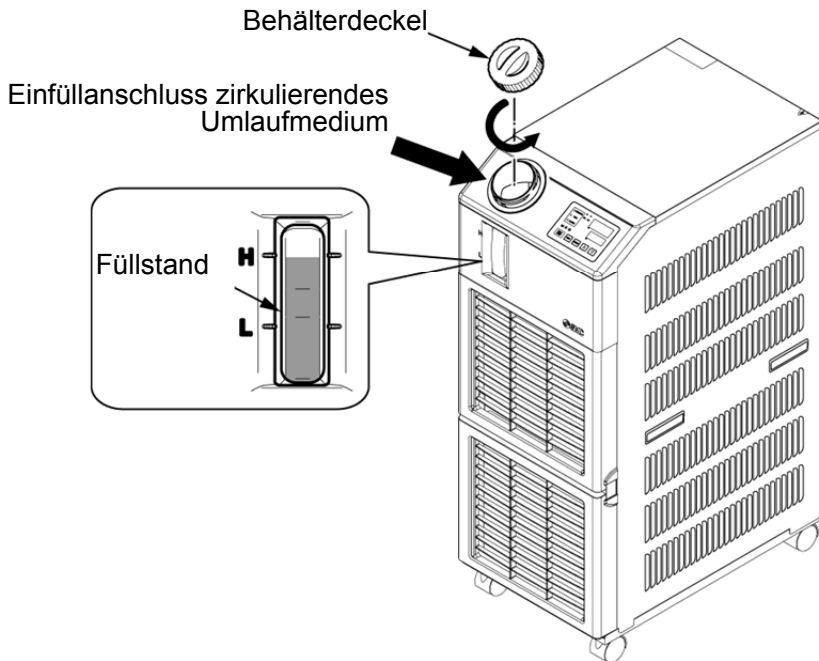

Abb.3-14 Einfüllen des zirkulierenden Umlaufmediums

### ACHTUNG

- Sicherstellen, dass der Ablassanschluss durch das Ventil geschlossen ist, um ein Auslaufen des zirkulierenden Umlaufmediums zu verhindern.
  - Füllen Sie das zirkulierende Umlaufmedium bis zur "H"-Markierung im Behälter. Der Betrieb wird angehalten, wenn der Füllstand des Mediums unter "L" 15 % fällt.

### ACHTUNG

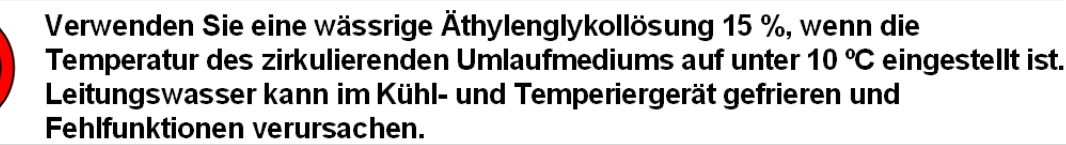

### Wässrige Äthylenglykollösung 15 %

Bei Verwendung einer 15 %igen wässrigen Äthylenglykollösung, muss diese separat bereitgestellt werden. Zur Überprüfung der Konzentration der wässrigen Äthylenglykollösung können Sie bei SMC ein Messgerät separat bestellen.

| Position                          | NO        | Bemerkungen                                                   |
|-----------------------------------|-----------|---------------------------------------------------------------|
| wässrige Äthylenglykollösung 60 % | HRZ-BR001 | Bitte mit Leitungswasser auf<br>15 % verdünnen und verwenden. |
| Dichtemessgerät                   | HRZ-BR002 | -                                                             |

# 3.6 Option J Leitungsanschluss für die [automatische Medienzufuhr]

Der Anschluss für die automatische Medienzufuhr und der Überlaufanschluss müssen bei Wahl der optionalen [automatischen Medienzufuhr] angeschlossen werden.

#### Leitungsanschluss an den Anschluss der automatischen Medienzufuhr

Schließen Sie die Leitung für die Zufuhr des zirkulierenden Umlaufmediums an. Die automatische Medienzufuhr erfolgt mithilfe eines in im Kühl- und Temperiergerät integrierten Elektromagnetventils.

#### ■ Leitungsanschluss an den Überlaufanschluss

Erforderlich bei Verwendung der Funktion für automatische Medienzufuhr. Hierdurch kann überschüssiges Umlaufmedium ablaufen, wenn der Füllstand im Behälter steigt (z.B. bei einem Ausfall des Elektromagnetventils).

| Leitungsbezeichnung                           | Anschlussgröße | Anschlussspezifikationen                                                                                                    |
|-----------------------------------------------|----------------|----------------------------------------------------------------------------------------------------|
| Einfüllanschluss automatische<br>Medienzufuhr | Rc3/8          | Versorgungsdruck: 0,2 bis 0,5 MPa                                                                                                    |
| Überlauanschluss                              | Rc3/4          | Die Leitung muss einen Innendurchmesser von<br>min. 19 mm haben und darf max. 5 m lang sein.<br>Vermeiden Sie Steigleitungen (Fangbereich). |

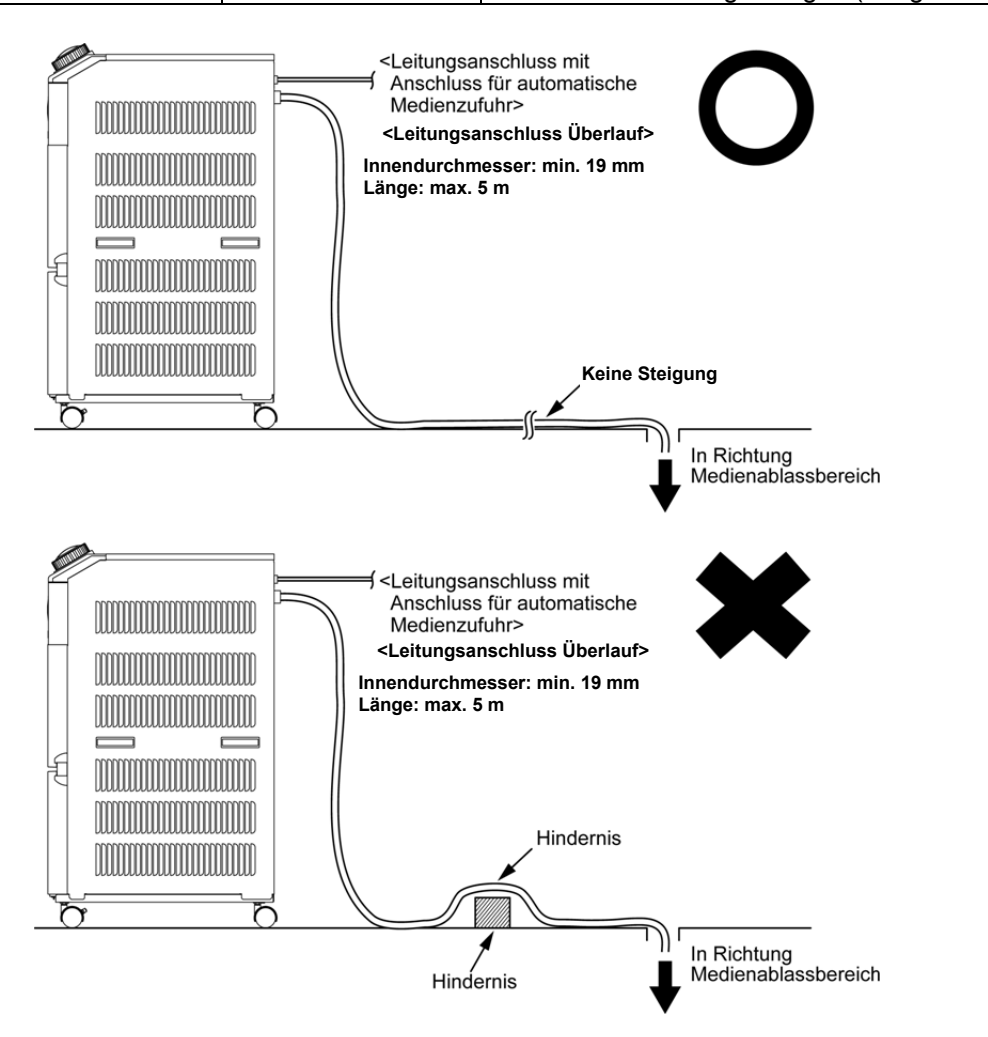

Abb. 3-15 Leitungsanschluss an den Anschluss der automatischen Medienzufuhr und den Überlaufanschluss

3.6 Option J Leitungsanschluss für die [automatische Medienzufuhr]

#### Einfüllen des Mediums über den Anschluss für automatischen Medienzufuhr

Das Einfüllen des Mediums beginnt, sobald die Spannungsversorgung eingeschaltet wird und der Füllstand des zirkulierenden Umlaufmediums unterhalb von LOW "L" steht (P 4-2 Spannungsversorgung). Die Medienzufuhr stoppt, sobald der korrekte Füllstand des Mediums erreicht wird. Wird der korrekte Füllstand des Mediums innerhalb einer bestimmen Zeit nach Beginn der Medienzufuhr nicht erreicht, wird der Alarm "AL01; niedriger Füllstand Behälter" ausgelöst. Die Medienzufuhr wird während der Erzeugung des Alarms fortgeführt. Die Medienzufuhr stoppt, sobald der korrekte Füllstand des Mediums erreicht wird. Der Alarm bleibt auch nach Abschluss der Medienzufuhr aktiv. Siehe Kapitel 6 für Information zur Deaktivierung des Alarms.

## 3.7 Verdrahtung des externen Schalters

Dieses Produkt kann durch Erfassen des Signals eines kundenseitig bereitgestellten Schalters überwacht werden.

| Bezeichnung                  | Terminal-Nr.                     | Technische Daten                        |  |
|------------------------------|----------------------------------|-----------------------------------------|--|
|                              | 12 (DC 24 V)                     | DC $24V + 10\%$ max <sup>*1</sup> 0.5 A |  |
| Spannungsversorgungs-Ausgang | 11 (24 V COM)                    | DO 24V 110 /0 max 0,5 A                 |  |
| Kontakt Eingangssignal 1     | 10 (Kontakt-Eingangssignal 1)    |                                         |  |
| Kullaki-Eingangssignar i     | 9 (COM Kontakt-Eingangssignal 1) | NPN offener Kollektor-Ausgang           |  |
| Kontokt Eingengesignel 2     | 8 (Kontakt-Eingangssignal 2)     | PNP offener Kollektor-Ausgang           |  |
| Kontakt-Eingangssignal 2     | 7 (COM Kontakt-Eingangssignal 2) |                                         |  |

Tabelle 3-6 Spannungsversorgung, Kontakt-Spezifikationen

\*1: Zur Verwendung der Spannung des Geräts darf der Gesamt-Strom max. 500 mA betragen.

Beträgt die elektrische Last 500 mA oder mehr, wird die innere Sicherung zum Schutz des Produkts unterbrochen und der Alarm [AL21 DC-Leitungssicherung unterbrochen] wird erzeugt. Siehe Kapitel 6 für den Umgang mit Alarmen.

Ein externer Schalter kann an das Kontakteingangssignal 1 und einer an Kontakteingangssignal 2 angeschlossen werden (insgesamt zwei). Der externe Schalter kann, je nach dem welcher Kommunikationsmodus eingestellt ist, nicht an das Kontakteingangssignal 1 angeschlossen werden. Tabelle 3-7 zeigt die Einstellung.

| Kommunikationsmodus *1 |                                             | Kontakt-Eingangssignal 1 | Kontakt-Eingangssignal 2 |
|------------------------|---------------------------------------------|--------------------------|--------------------------|
| Lokaler Modus          |                                             | 0                        | 0                        |
|                        | MODBUS                                      | 0                        | 0                        |
| SERIAL-Modus           | Einfaches<br>Kommunikations-<br>protokoll 1 | 0                        | 0                        |
|                        | Einfaches<br>Kommunikations-<br>protokoll 2 | ×                        | 0                        |
| DIO-Modus              |                                             | ×                        | 0                        |

#### Tabelle 3-7 Einstellung externer Schalter

\*1: Siehe Kommunikations-Betriebsanleitung für Details zu den einzelnen Modi.

Lokaler Modus: In diesem Modus kann das Produkt über die Schalttafelanzeige betrieben werden. (Standard) SERIAL-Modus: In diesem Modus kann das Produkt über die serielle Kommunikation betrieben werden. DIO-Modus: In diesem Modus wird das Produkt über die Kontakt-Eingangs/Ausgangs-Kommunikation betrieben.

### 3.7.1 Lesen des externen Schalters

Das Produkt kann während des Brtriebs durch das Lesen des Signals eines externen Schalters (durch Kunden bereitgestellt) überwacht werden.

Das Produkt stoppt die Überwachung, wenn der Betrieb gestoppt wird.

Das Produkt erzeugt einen Alarm und stoppt den Betrieb, wenn der externe Schalter ein Problem erfasst.

Das Produkt kann so eingestellt werden, dass der Betrieb fortgeführt oder der Alarm nicht erfasst wird.

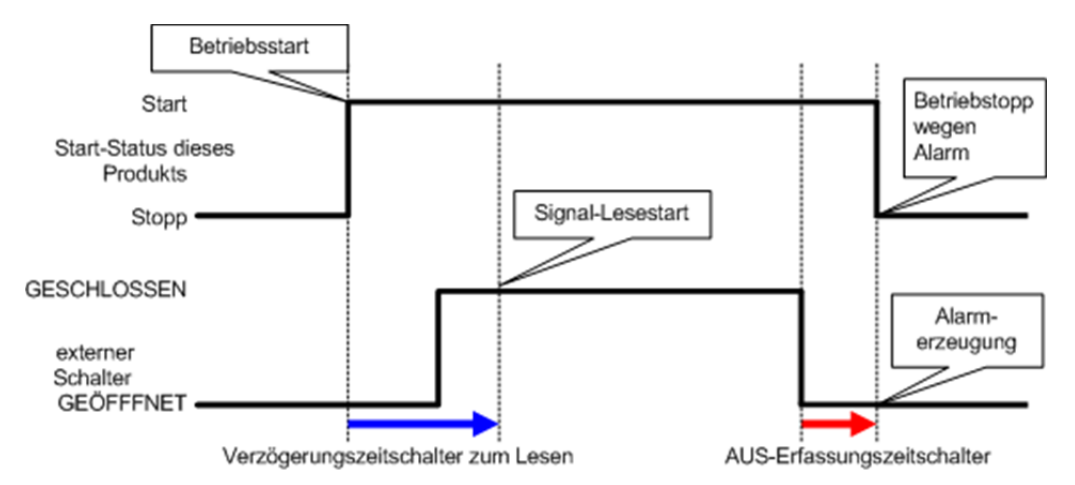

Abb. 3-16 Ablaufdiagramm für die Überwachung des externen Schalters

#### ■Verzögerungsschalter für das Lesen

Wird das Signal des externen Schalters, der kundenseitig bereitgestellt wird, nicht unverzüglich deaktiviert, wenn das Produkt in Betrieb ist, stellen Sie den Verzögerungszeitschalter für das Lesen ein. Durch Einstellen dieses Zeitschalters startet die Überwachung des externen Schalters nach Ablauf der Zeit ab dem Betriebsstart, die für diesen Verzögerungszeitschalter für das Lesen eingestellt wurde.

"0" ist der Standardwert. Stellen Sie eine Zeit ein, die für Ihre Betriebsumgebung angemessen ist. Beispiel: Bei Verwendung eines Durchflussschalters

Wenn der Betrieb gestartet wird, dauert es eine gewisse Zeit, bis das Medium die Leitungen erreicht und der Durchflussschalter den Durchfluss erfasst. Sie können die Zeit einstellen, nach deren Ablauf der Durchflussschalter den Betrieb startet.

#### ■AUS-Erfassungszeitschalter

Wenn Sie nicht möchten, dass der Alarm sofort erzeugt wird, wenn der kundenseitig bereitgestellte externe Schalter sich im offenen Status befindet, sondern dass der Alarm erzeugt wird, wenn der Schalter nach Ablauf einer bestimmten Zeit offen war (kontinuierlicher Offen-Status), können Sie den AUS-Erfassungszeitschalter einstellen.

Mit diesem Zeitschalter wird der Alarm erst nach Ablauf der Zeit des Schalters im OPEN-Status erzeugt, die für den AUS-Erfassungszeitschalter eingestellt ist.

Die Standardeinstellung ist 0 s. Stellen Sie eine Zeit ein, die für Ihre Betriebsumgebung angemessen ist.

#### ■Kontakt-Eingang

Für den externen Schalter kann N.O. oder N.C. gewählt werden. Stellen Sie ein Signal ein, das mit dem kundenseitig bereitgestellten externen Schalter kompatibel ist.

### 3.7.2 Elektrischer Anschluss

Ein Anschlussbeispiel eines externen Schalters finden Sie unten unter Verwendung des SMC-Durchflussschalters (NPN, PNP). Das folgende Kapitel zeigt Verdrahtungsbeispiele.

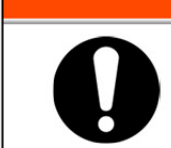

Den Schalter für die Spannungsversorgung der Anlage vor der Verdrahtung unbedingt ausschalten (Spannungsversorgung der Maschine des Anwenders).

#### Tabelle 3-8 Verwendungsbeispiele externe Schalter

| Bezeichnung         | Hersteller | Bestell-Nr.        | Ausgangsart       | Leistungsaufnahme |
|---------------------|------------|--------------------|-------------------|-------------------|
|                     |            | PF2W700-00-270(-M) | NPN offener       | max. 70 mA        |
| Durabfluce Coholtor | CMC        |                    | Kollektor-Ausgang |                   |
| Durchiluss-Schalter | SIVIC      | PF2W700-00-670(-M) | PNP offener       | max. 70 mA        |
|                     |            |                    | Kollektor-Ausgang |                   |

- 1. Stellen Sie den externen Schalter bereit
- 2. Je nach Ausgangsart des externen Schalters verdrahten Sie den Schalter wie unten gezeigt mit dem Stecker für Eingang / Ausgang (als Zubehör im Lieferumfang enthalten). Montieren Sie den Ferritkern (3 Schleifen), (als Zubehör im Lieferumfang enthalten). Hierbei handelt es sich um ein Verdrahtungsbeispiel. Siehe Kommunikations- Betriebsanleitung für nähere Angaben.

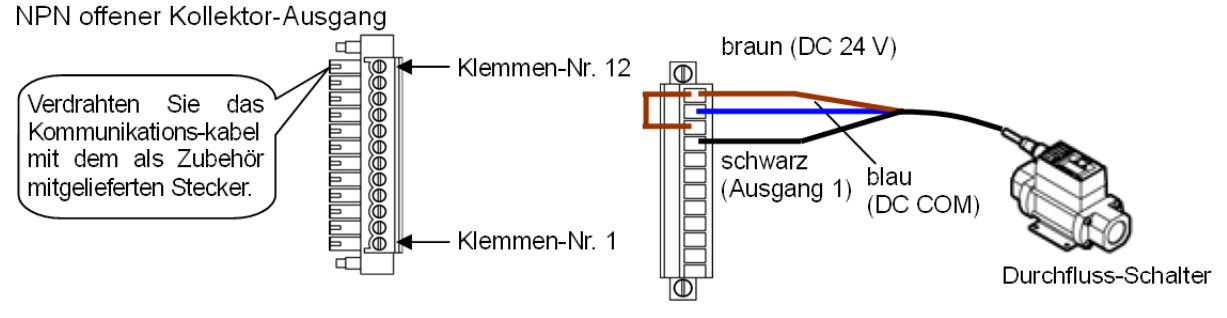

Abb. 3-17 Verdrahtung des externen Schalters (NPN offener Kollektorausgang) (Beispiel)

PNP offener Kollektor

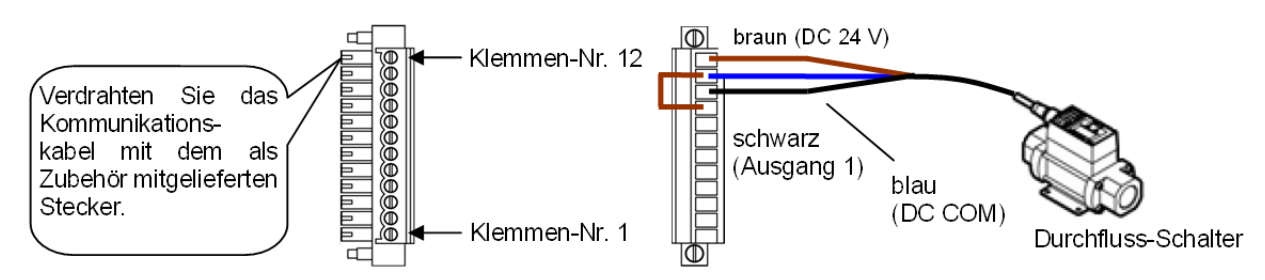

Abb. 3-18 Verdrahten Sie das Kommunikationskabel mit dem als Zubehör mitgelieferten Stecker.

**3.** Schließen Sie den bereitgestellten Stecker an den Kontakt-Eingangs-/Ausgangsstecker auf der Rückseite des Kühl- und Temperiergerätes an.

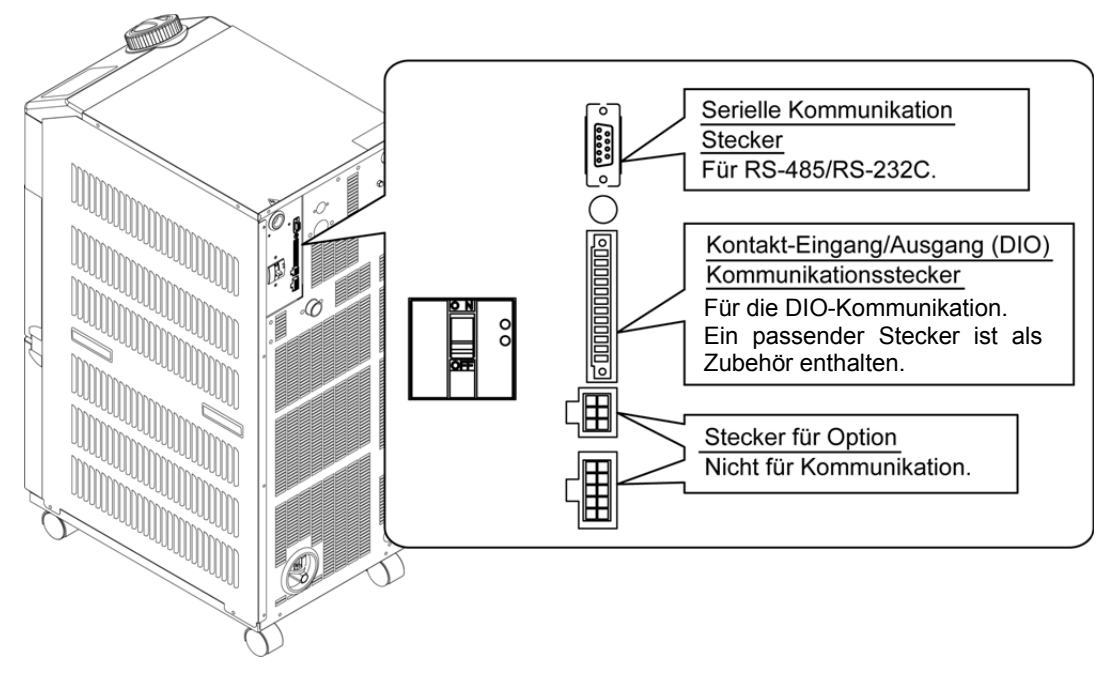

Abb. 319 Steckeranschluss

### 3.7.3 Einstellfunktionen

Tabelle 3-9 zeigt die Einstellungen des externen Schalters. Für Einzelheiten siehe "5.19 Kommunikationsfunktion"

| Anzeig<br>e    | Position         |                                                                                           | Anfangswert<br>(Standardeinstellung) | <b>Beispiel</b> * | Richtwert<br>auf Seite | Kategorie |
|----------------|------------------|-------------------------------------------------------------------------------------------|--------------------------------------|-------------------|------------------------|-----------|
| [ o.[]         | Kom              | munikationsmodus                                                                          | LOC                                  | LOC               |                        |           |
| <u> </u>       |                  | Kontakt-Eingangssignal 1                                                                  | RUN                                  | SW_A              |                        |           |
| <u> </u>       |                  | Kontakt-Eingangssignal 1 Typ                                                              | ALT                                  | ALT               |                        |           |
| [ 0. 17]       | usgangs-<br>on   | Kontakteingangssignal 1<br>Verzögerungszeitschalter<br>(Zeitverzögerung) für das<br>Lesen | 0                                    | 0                 |                        | Kommuni   |
| <u>[ o. 18</u> | ıgs-/A<br>nikati | Kontakt-Eingangssignal 1<br>AUS Erfassungszeitschalter                                    | 0                                    | 2                 | 5.19                   | kations-  |
| [ 0. 19        | nu               | Kontakt-Eingangssignal 2                                                                  | AUS                                  | AUS               |                        | menü      |
| [ 0.20         | ing<br>m         | Kontakt-Eingangssignal 2 Typ                                                              | ALT                                  | -                 |                        | menu      |
| [ 0.2 ]        | Kontakt-E<br>Kc  | Kontakteingangssignal 2<br>Verzögerungszeitschalter<br>(Zeitverzögerung) für das<br>Lesen | 0                                    | -                 |                        |           |
| [ 0.22         |                  | Kontakt-Eingangssignal 2<br>AUS Erfassungszeitschalter                                    | 0                                    | -                 |                        |           |

Tabelle 3-9 Einstellungen des externen Schalters

\* Beispiel: Durchflussschalter A im lokalen Modus an das Kontakteingangssignal 1 angeschlossen.

# Kapitel 4 Inbetriebnahme des Produkts

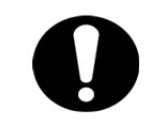

Das Ein- und Ausschalten des Produkts ist Personen vorbehalten, die über ausreichendes Wissen und Erfahrung in Bezug auf das Produkt und dessen Zubehör verfügen.

# 4.1 Vor der Inbetriebnahme

Prüfen Sie vor der Inbetriebnahme des Produkts die folgenden Punkte.

- Installationsbedingungen
  - Überprüfen Sie, ob das Produkt horizontal installiert ist.
- Kabelanschluss
- Stellen Sie sicher, dass Spannungsversorgungs-, Erdungs- und Kommunikationskabel (optional) korrekt angeschlossen sind.
- Temperatur zirkulierendes Umlaufmedium
  - Überprüfen Sie den korrekten Leitungsanschluss an Vor- und Rücklauf.
- Leitungen des Anlagenwassers (bei wassergekühlter Ausführung)
  - Überprüfen Sie den korrekten Leitungsanschluss an Einlass und Auslass des Anlagenwassers.
  - Überprüfen Sie, ob die Quelle des Anlagenwassers in Betrieb ist.
  - Stellen Sie sicher, dass der Kreislauf f
    ür das Anlagenwassers nicht durch Ventile geschlossen ist.

### ACHTUNG

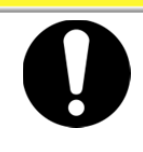

Das Anlagenwasser ist hinsichtlich der Erfüllung des unter "8.1 Kontrolle der Qualität des zirkulierenden Umlaufmediums" beschriebenen Wasserqualitätsstandards sowie der unter "9.1 Liste der technischen Daten" spezifizierten Anforderungen zu prüfen.

### [Hinweise]

Das Produkt ist mit einem Wasserregler bestückt, der verhindert, dass das Anlagenwasser fließt, ohne dass das Produkt in Betrieb ist.

- Leitungen der automatischen Medienzufuhr (bei Wahl der Option J [mit automatischer Medienzufuhr]
  - Stellen Sie sicher, dass die Leitungen des Anschlusses für automatische Medienzufuhr korrekt angeschlossen sind.
- Leitungen des Überlaufanschluss (bei Wahl der Option J [mit automatischer Medienzufuhr]).
  - Erforderlich bei Verwendung der Funktion für automatische Medienzufuhr.
- Füllstandanzeige (für Behälter)
  - Stellen Sie sicher, dass der Füllstand auf "H" steht.

# 4.2 Vorbereitende Maßnahmen

### 4.2.1 Spannungsversorgung

Die Spannungsversorgung zuführen und den Schalter einschalten.

Wenn das Produkt eingeschaltet wird zeigt die Schalttafelanzeige folgende Bedingungen an.

- Die Schalttafelanzeige zeigt 8 Sekunden lang den Startbildschirm (HELLO-Bildschirm) an. Anschließend wechselt die Anzeige zum Hauptbildschirm, der die Ablasstemperatur des zirkulierenden Umlaufmediums anzeigt.
- Der Einstellwert der Temperatur des zirkulierenden Umlaufmediums wird auf dem Bildschirm als SV angezeigt.
- Der aktuelle Wert der Temperatur des zirkulierenden Umlaufmediums wird auf dem Bildschirm als PV angezeigt.

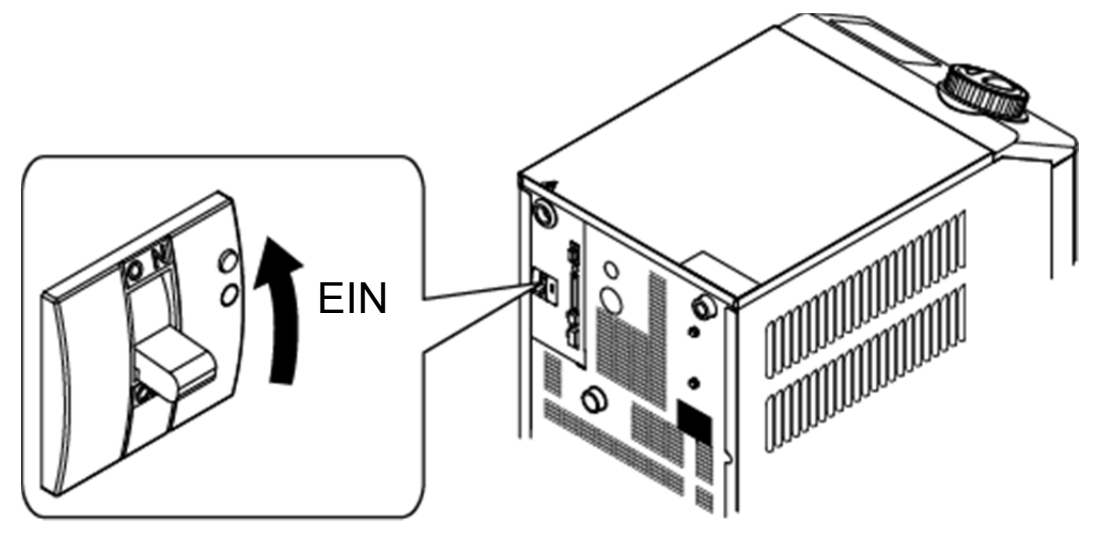

Abb. 4-1 Spannungsversorgung

### 4.2.2 Einstellen der Temperatur des zirkulierenden Umlaufmediums

Drücken Sie die [ $\mathbf{V}$ ]- und [ $\mathbf{A}$ ]-Tasten auf der Schalttafelanzeige, um SV in den gewünschten Wert zu ändern.

Wird die Temperatur des zirkulierenden Umlaufmediums per Kommunikation eingestellt, siehe in der Kommunikations-Betriebsanleitung.

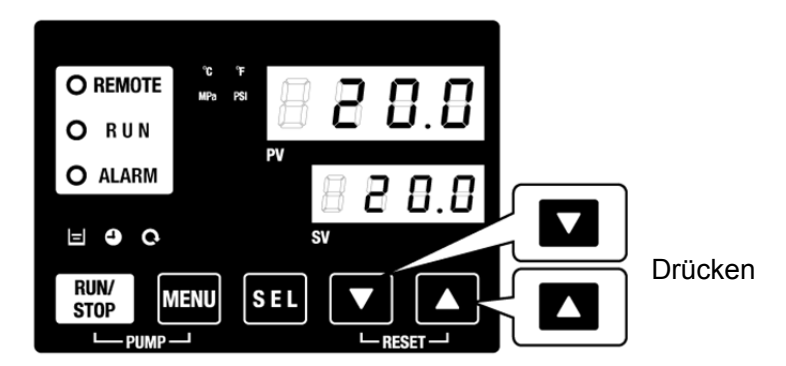

Abb. 4-2 Einstellen der Temperatur des zirkulierenden Umlaufmediums

# 4.3 Vorbereitung des zirkulierenden Umlaufmediums

Beim Befüllen des Behälters mit dem zirkulierenden Umlaufmedium sind die Maschine und die Leitungen des Anwenders leer. In diesem Zustand fließt das zirkulierende Umlaufmedium in Richtung der Maschine und der Leitungen des Anwenders, so dass der Füllstand des Behälters sinkt und möglicherweise erneut befüllt werden muss. Füllen Sie das zirkulierende Umlaufmedium auf und beachten Sie dabei folgende Vorgehensweise.

**1.** Drücken Sie die [PUMP]-Taste auf der Schalttafelanzeige ([RUN/STOP]-Taste und [MENU]-Taste gleichzeitig drücken).

Während die [PUMP]-Taste gedrückt wird, ist die Pumpe unabhängig in Betrieb. Die [RUN]-Anzeige (grün) blinkt, während des unabhängigen Betriebs der Pumpe und das zirkulierende Umlaufmedium im Behälter wird dem Gerät und den Leitungen des Kunden zugeführt. Dies kann zur Leckageüberprüfung und auch zum Ablassen von Luft aus den Leitungen erfolgen. Erreicht der Füllstand im Behälter die Untergrenze, ertönt ein akustisches Alarmsignal und Alarm-Nr. "AL01 (niedriger Füllstand Behälter)" wird auf der digitalen Anzeige PV angezeigt. Die [ALARM]-Anzeige (rot) blinkt, die []]-Anzeige schaltet sich ein und der unabhängige Betrieb der Pumpe wird angehalten.

### ACHTUNG

Kommt es aufgrund eines unsachgemäßen Leitungsanschlusses wie z. B. einer offenen Verbindung, zur Leckage, den manuellen Betrieb der Pumpe einstellen und die Leckage beheben.

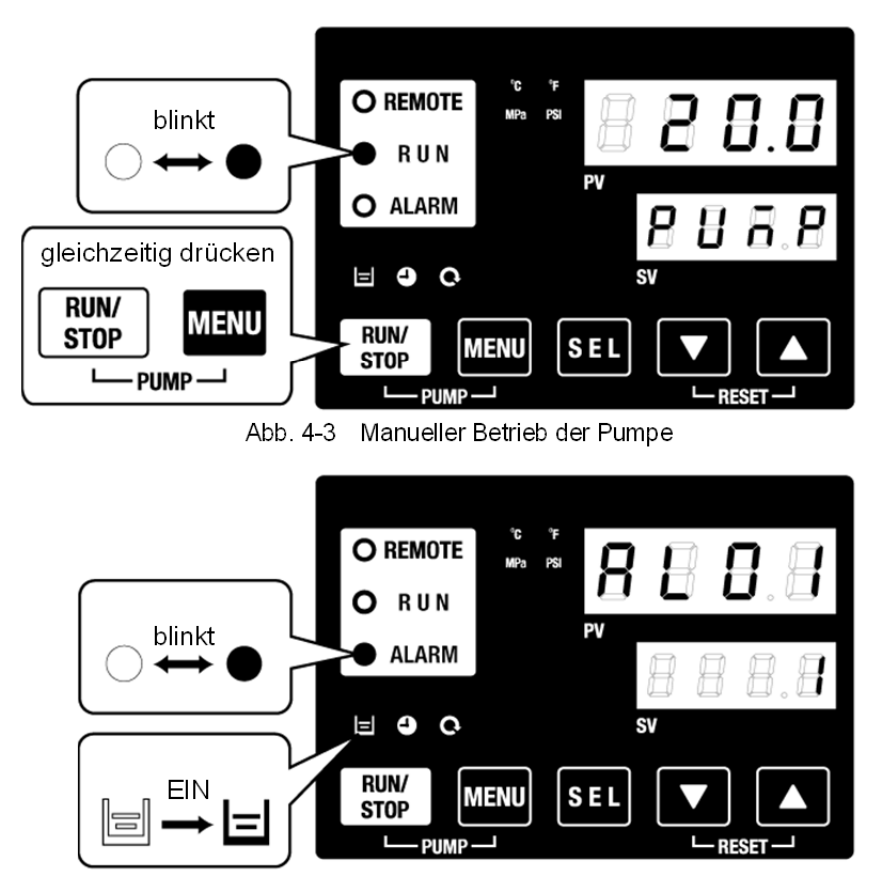

Abb. 4-4 Alarm bei niedrigem Füllstand des Behälters

2. Drücken Sie die [RESET]-Taste ([▼]-Taste und [▲]-Taste gleichzeitig), um das akustische Alarmsignal zu stoppen.

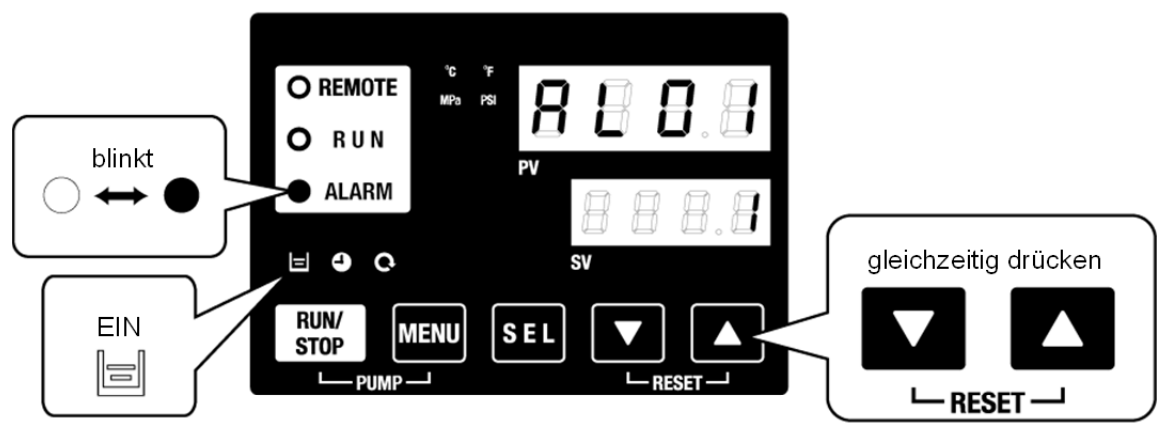

Abb.4-5 Alarmdeaktivierung

### ACHTUNG

Den Alarm unbedingt auf der Schalttafelanzeige zurücksetzen. Das Zurücksetzen des Alarms kann über keinen anderen Bildschirm als das Alarmanzeige-Menü erfolgen. Siehe 5.2.1 Tastenfunktionen.

**3.** Öffnen Sie den Behälterdeckel und füllen Sie das zirkulierende Umlaufmedium bis zum Erreichen der "H"-Markierung in den Behälter ein.

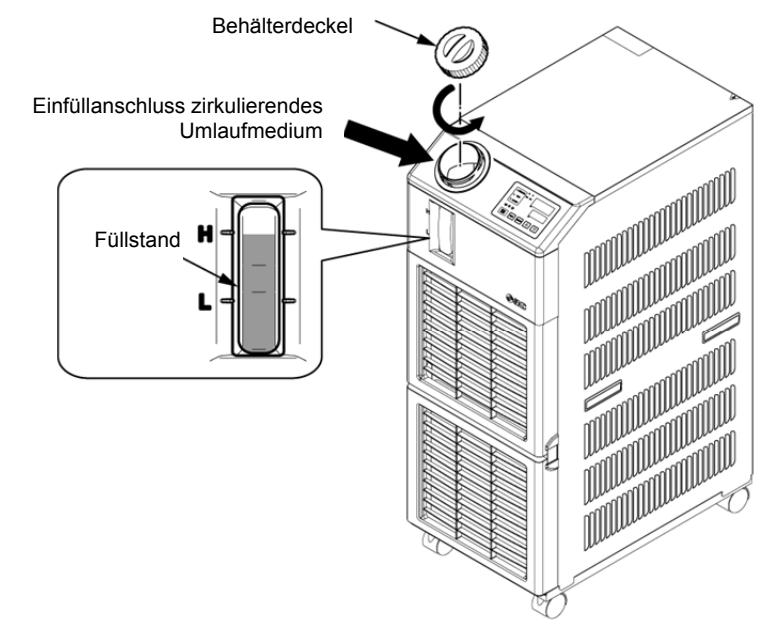

Abb. 4-6 Einfüllen des zirkulierenden Umlaufmediums

### ACHTUNG Sicherstellen, dass der Ablassanschluss durch das Ventil geschlossen ist, um ein Auslaufen des zirkulierenden Umlaufmediums zu verhindern. Füllen Sie das zirkulierende Umlaufmedium bis zur "H"-Markierung im Behälter. Der Betrieb wird angehalten, wenn der Füllstand des Mediums unter "L" fällt.

4.3 Vorbereitung des zirkulierenden Umlaufmediums

**4.** Drücken Sie die [RESET]-Taste ([▼]-Taste und [▲]-Taste gleichzeitig), um den Alarm zurückzusetzen.

Der Alarm (niedriger Füllstand Behälter) wird zurückgesetzt und die [ALARM]-Anzeige und die []]-Anzeige schalten sich aus. Die Anzeige kehrt in den Startbildschirm des Hauptmenüs zurück: "Circulating fluid temp. / Circulating fluid set temp." (Temp. zirk. Umlaufmedium / Einstelltemp. zirk. Umlaufmedium) Drücken Sie die [PUMP]-Taste ([RUN/STOP]-Taste und [MENU]-Taste gleichzeitig drücken), um den unabhängigen Betrieb der Pumpe zu starten.

### ACHTUNG

Den Alarm unbedingt auf der Schalttafelanzeige des Alarms zurücksetzen. Das Zurücksetzen des Alarms kann über keinen anderen Bildschirm als das Alarmanzeige-Menü erfolgen. Siehe 5.2.1 Tastenfunktionen.

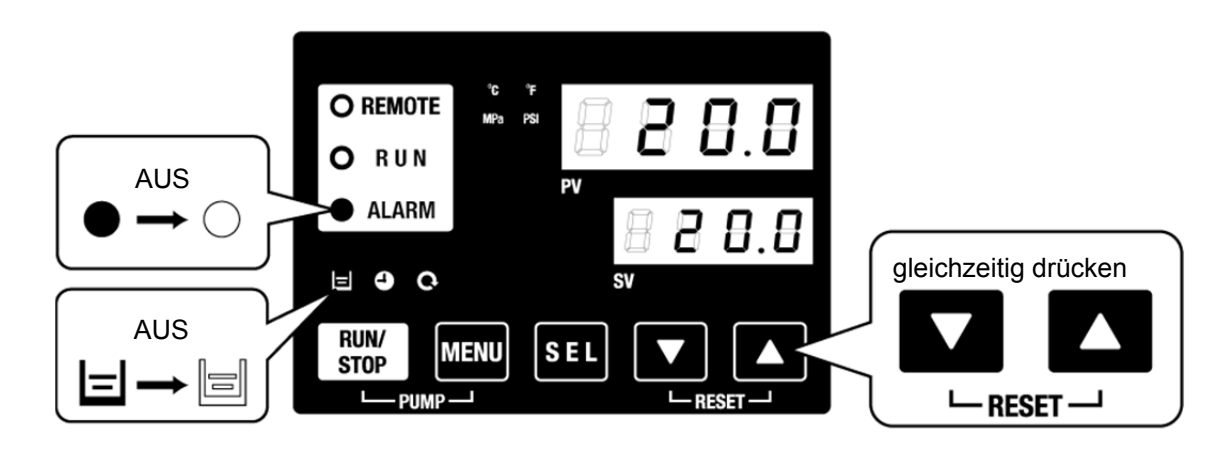

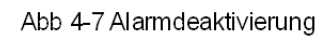

**5.** Wiederholen Sie die Schritte 1 bis 4, um der Anlage und den Leitungen des Kunden das zirkulierende Umlaufmedium zuzuführen. Die Füllstandanzeige im Behälter muss auf "H" stehen.

# 4.4 Einschalten und Ausschalten

### 4.4.1 Einschalten des Produkts

### ACHTUNG

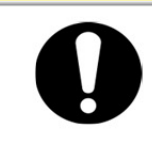

Vor dem Neustart des Produkts mindestens fünf Minuten warten.

Prüfen Sie vor dem Einschalten die unter "4.1 Vor der Inbetriebnahme" genannten Punkte.

Bleibt eine Alarmanzeige eingeschaltet, siehe "Kapitel 6 Alarmanzeige und Fehlersuche".

**1.** Drücken Sie die [RUN/STOP]-Taste auf der Schalttafelanzeige.

Die [RUN]-Anzeige leuchtet auf (grün) und das Produkt schaltet sich ein. Die Ablasstemperatur des zirkulierenden Umlaufmediums (PV) wird auf die Einstelltemperatur (SV) gesteuert.

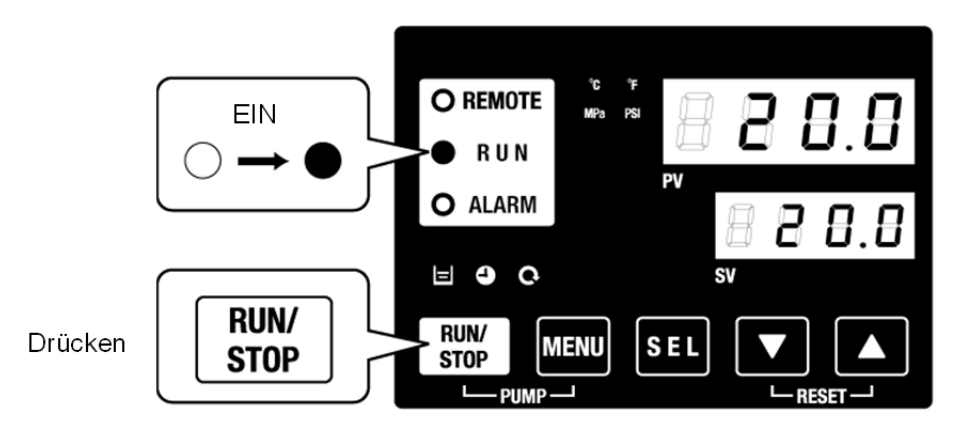

Abb. 4-8 Produkt einschalten

## ACHTUNG

Bei Auftreten eines Alarms siehe "Kapitel 7 Alarmanzeige und Fehlersuche"

### 4.4.2 Ausschalten des Produkts

**1.** Drücken Sie die [RUN/STOP]-Taste auf der Schalttafelanzeige.

Die [RUN]-Anzeige auf der Schalttafelanzeige blinkt in Intervallen von 1 Sekunde grün und der Betrieb wird zur Vorbereitung des Anhaltens aufrechterhalten. Nach ca. 15 Sekunden schaltet sich die [RUN]-Anzeige aus und das Produkt schaltet sich aus.

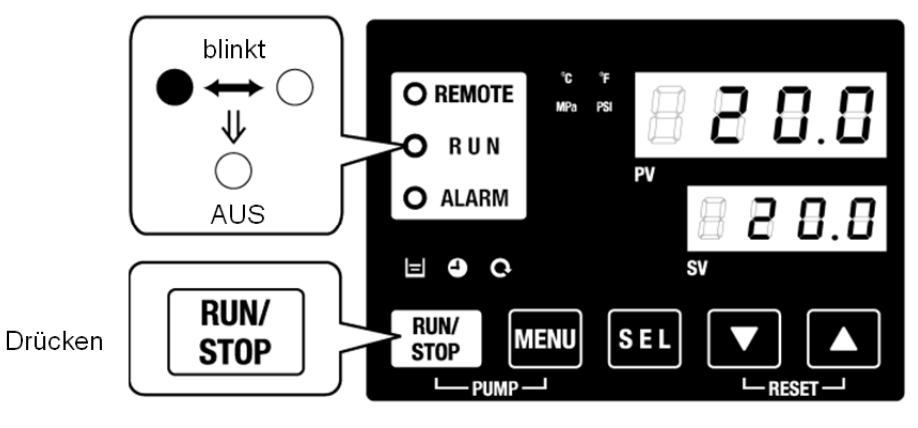

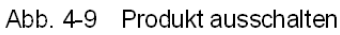

2. Schalten Sie den Spannungsversorgungsschalter aus.

Alle LEDs schalten sich aus.

## WARNUNG

Den Schalter für die Spannungsversorgung der Anlage vor der Verdrahtung unbedingt ausschalten (Spannungsversorgung der Maschine des Anwenders).

Zirkulierendes Umlaufmedium usw. entsprechend aus dem Produkt ablassen und angemessen lagern.

(Siehe "8.4.1 Ablassen des zirkulierenden Umlaufmediums und des Anlagenwassers")

### ACHTUNG

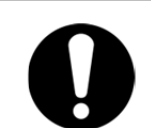

Außer im Notfall, den Spannungsversorgung erst ausschalten, wenn das Produkt vollständig stoppt. Die Nichtbeachtung kann Funktionsstörungen verursachen.

# 4.5 Prüfung nach dem Einschalten

Prüfen Sie nach dem Einschalten des Produkts folgende Punkte.

### WARNUNG

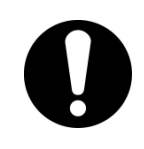

Beim Auftreten eines Alarms die [STOP]-Taste drücken, anschließend die Spannungsversorgung ausschalten, um das Produkt auszuschalten und zur Isolierung des Produkts den Hauptschalter der Spannungsversorgung des Anwenders ausschalten.

- Es liegt keine Leckage aus den Leitungen vor.
- Das zirkulierende Umlaufmedium wird nicht aus dem Ablassanschluss des Behälters abgelassen.
- Der Druck des zirkulierenden Umlaufmediums liegt im spezifizierten Bereich.
- Stellen Sie sicher, dass sich der Füllstand innerhalb des zulässigen Bereichs befindet.

# 4.6 Regulierung des zirkulierenden Umlaufmediums

Einstellung des Durchflusses

Bei einem Durchfluss unter 20 l/min kann die spezifizierte Kühlleistung nicht erreicht werden. Die Einstellung des Durchflusses erfolgt mithilfe eines manuellen Bypassventils und der Überwachung des Drucks oder des Durchflusses im Gerät des Kunden unter Berücksichtigung des in der Abb. 3-13 empfohlenen Leitungsdurchflusses, bis zum Erreichen des erforderlichen Wertes. (Nicht im Lieferumfang enthalten: Bypass-Leitungsset [HRS-BP004])

### ACHTUNG

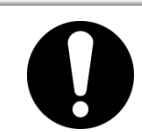

Wenn sich das Ventil in den Leitungen des zirkulierenden Umlaufmediums befindet, das Ventil nicht vollständig schließen (0 l/min). Die Pumpe kann beschädigt werden.

# Kapitel 5 Anzeigen und einstellen der einzelnen Funktionen

### A WARNUNG

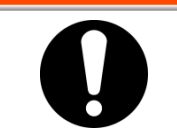

Vor der Änderung der Einstellungen die vorliegenden Anleitung aufmerksam lesen.

# 5.1 Funktionsliste

Das Produkt verfügt über die in Tabelle 5-1 dargestellten Anzeigen und Einstellungen.

| Tabelle 5-1 | Liste der Funktionen |
|-------------|----------------------|
|             |                      |

| NO | Funktion                                                            | Beschreibung                                                                                                    | Details<br>auf Seite |
|----|---------------------------------------------------------------------|----------------------------------------------------------------------------------------------------|----------------------|
| 1  | Hauptanzeige                                                        | Zeigt die aktuellen Werte der Temperatur des Ablassdrucks des<br>zirkulierenden Umlaufmediums und Änderung der Temperatur des<br>zirkulierenden Umlaufmediums an.                        | 5.3                  |
| 2  | Alarmanzeige-Menü                                                   | Zeigt die Alarm-Nr. des aufgetretenen Alarms an.                                                                                                    | 5.4                  |
| 3  | Überwachungsmenü                                                    | Im Rahmen der täglichen Inspektion können Produkttemperatur und<br>kumulierte Betriebszeit überprüft werden.                                                                             | 5.5                  |
| 4  | Tastensperrfunktion                                                 | Die Tasten lassen sich sperren, damit die eingestellten Werte nicht aufgrund eines Bedienerfehlers verändert werden können.                                                              | 5.6                  |
| 5  | Zeitschalter für Start/<br>Stopp des Betriebs                       | Der Zeitschalter wird zur Einstellung von Start/Stopp des Betriebs verwendet.                                                                                                    | 5.7                  |
| 6  | Signal für den<br>Abschluss der<br>Vorbereitung                     | Bei Verwendung der Kontakteingabe/-ausgabe und der seriellen Kommunikation wird ein Signal ausgegeben, wenn die Temperatur des zirkulierenden Umlaufmediums die Solltemperatur erreicht. | 5.8                  |
| 7  | Offset-Funktion                                                     | Diese Funktion wird bei einer vorhandenen Temperaturverschiebung<br>zwischen der Ablasstemperatur des Kühl- und Temperiergeräts und der<br>Ausrüstung des Anwenders verwendet.           | 5.9                  |
| 8  | Wiederherstellung<br>nach Stromausfall                              | Nach Einschalten der Spannungsversorgung den Betrieb automatisch starten.                                                                                                    | 5.10                 |
| 9  | Gefrierschutz-<br>Funktion                                          | Das zirkulierende Umlaufmedium wird im Winter oder bei Nacht vor dem Gefrieren geschützt. Im Voraus einstellen, falls Frostgefahr besteht.                                               | 5.11                 |
| 10 | Tastenton-Einstellung                                               | Der Tastenton des Bedienfeldes kann ein-/ausgeschaltet werden.                                                                                                    | 5.12                 |
| 11 | Temperatureinheit<br>ändern                                         | Die Temperatureinheit kann geändert werden.<br>Grad Celsius (°C) ⇔ Fahrenheit (°F)                                                                                                    | 5.13                 |
| 12 | Druckeinheit<br>ändern                                              | Die Einheit für den Druck kann geändert werden.<br>MPa⇔psi                                                                                                    | 5.14                 |
| 13 | Einstellen des<br>akustischen<br>Alarmsignals                       | Das akustische Alarmsignal kann aktiviert/deaktiviert werden.                                                                                                    | 5.15                 |
| 14 | Alarmverhalten                                                      | Der Betrieb bei Auftreten eines Alarms und Überschreitung von Grenzwerten kann je nach Alarmart geändert werden.                                                                         | 5.16                 |
| 15 | Daten-Reset                                                         | Die Funktionen können auf die Werkseinstellungen zurückgesetzt werden.                                                                                                    | 5.17                 |
| 16 | Reset der kumulierten<br>Zeit                                       | Reset-Funktion bei Austausch der Pumpe, des Ventilators oder des Kompressors. Die kumulierte Zeit wird zurückgesetzt.                                                                    | 5.18                 |
| 17 | Kommunikation                                                       | Diese Funktion wird für das Kontakt-Eingangs-/Ausgangssignal oder die serielle Kommunikation verwendet.                                                                                  | 5.19                 |
| 18 | Option J<br>[Anschluss für die auto-<br>matische Medienzufuhr]      | Diese Funktion ist bei Wahl der Option J [automatische Medienzufuhr]<br>erhältlich (siehe P2-1 Bezeichnungen und Funktionen der einzelnen Teile)                                         | 6.1                  |
| 19 | Option<br>[Ablasswannen-Set]                                        | Diese Funktion ist bei Kauf des Ablasswannen-Sets verfügbar (Bestell-Nr.: HRS-WL002).                                                                                                    | 6.2                  |
| 20 | Option<br>[Spezifischer<br>elektrischer Wider-<br>standsensor, Set] | Diese Funktion ist bei Kauf des Sets mit Sensor für elektrischen Widerstand/elektrische Leitfähigkeit verfügbar (Bestell-Nr.: HRS-DI001).                                                | 6.3                  |

## 5.2 Funktion 5.2.1 Tastenfunktionen

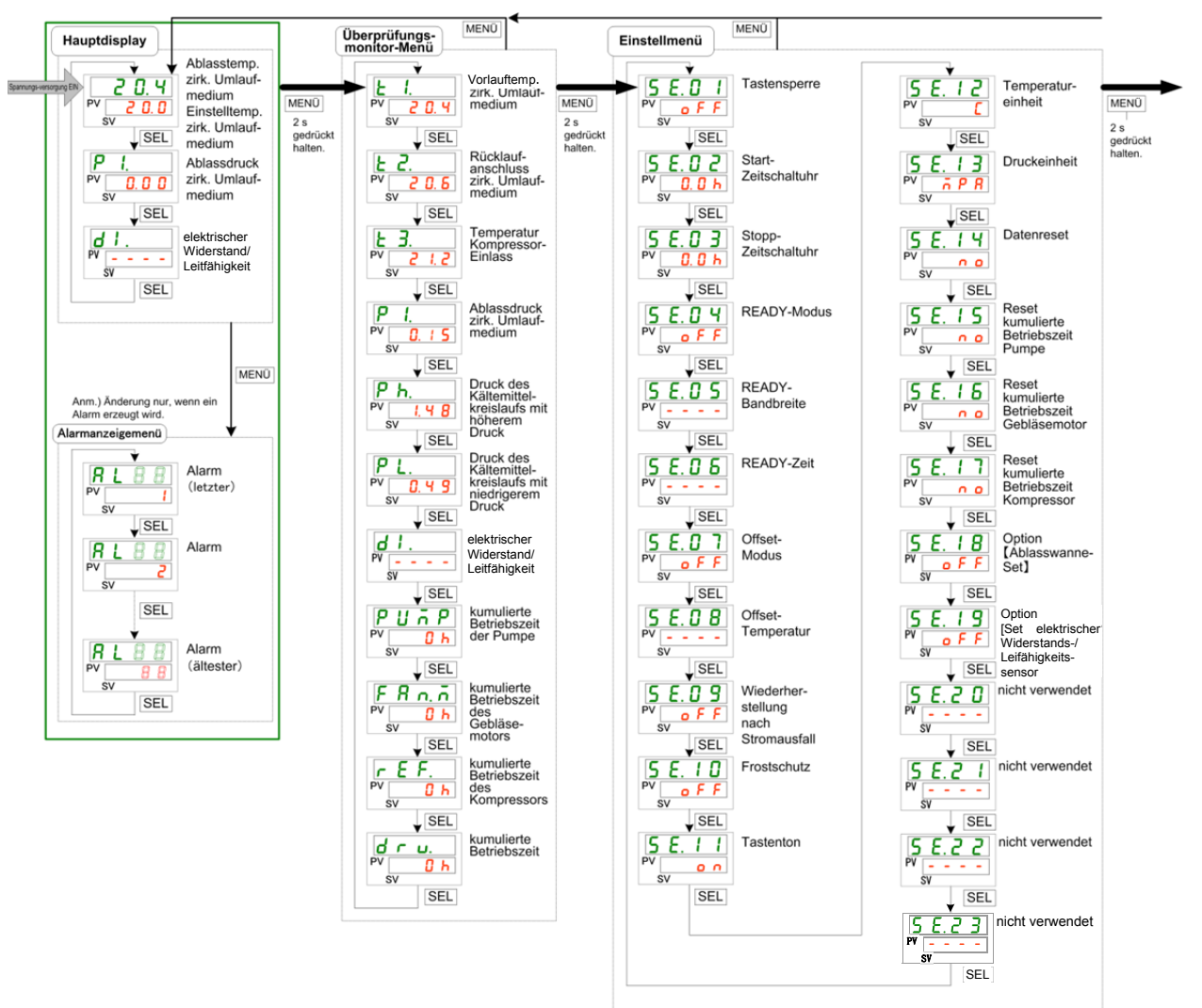

Abb. 5.1-1 "Tastenfunktionen (1/2)" und "Tastenfunktionen (2/2)" zeigen die Tastenfunktionen des Kühl- und Temperiergerätes.

Abb. 5.22-1 Tastenfunktionen (1/2)

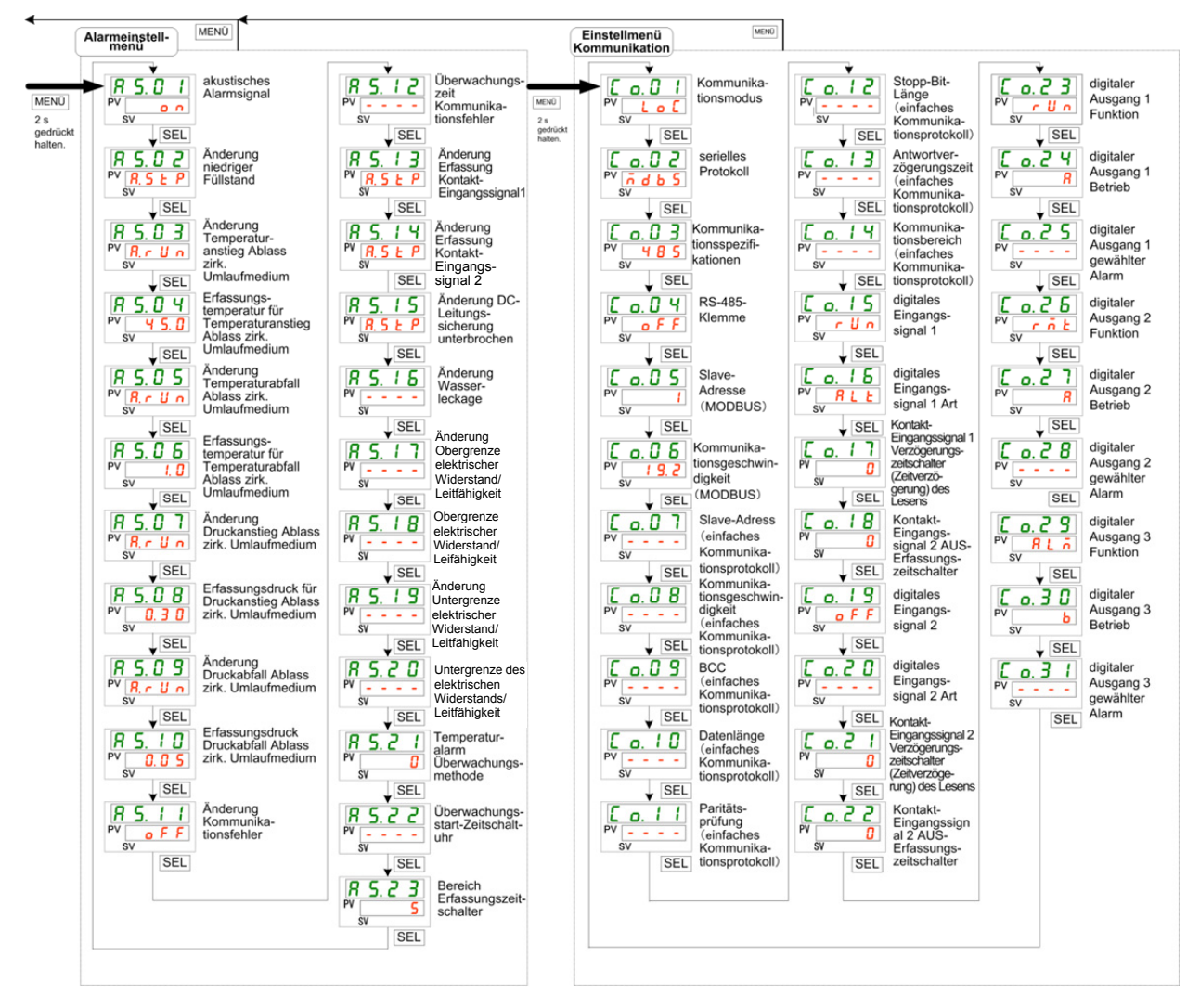

Abb. 5.22-2 Tastenfunktionen (2/2)

### 5.2.2 Liste der Parameter

| Tabelle 5.2-1 "Liste der Parameter (1/3)" und Tabelle 5.2-3 "Liste der |
|------------------------------------------------------------------------|
| Parameter (3/3)" zeigen die Parameter des Kühl- und Temperiergerätes.  |

| Anzeige         | Position                                                                        | Antangswert<br>(Standardeinstellung) | Details<br>auf Seite | Kategorie     |
|-----------------|---------------------------------------------------------------------------------|--------------------------------------|----------------------|---------------|
|                 | Temperatur des zirkulierenden Umlauf-                                           |                                      |                      |               |
|                 | mediums (TEMP PV)                                                               |                                      |                      |               |
| Temperatur      | Finstelltemperatur des zirkulierenden                                           |                                      |                      |               |
|                 | Linstemperatur des Zirkdierenden                                                | 20 °C (68 °F)                        | 53                   | Haupt-        |
|                 | Ablassdruck des zirkulierenden                                                  |                                      | 0.0                  | bildschirm    |
| P I.            | Umlaufmediums                                                                   |                                      |                      |               |
| d 1.            | Elektrischer Widerstand/Leitfähigkeit                                           |                                      |                      |               |
|                 | Alarm-Nr                                                                        |                                      | 54                   | Alarmanzeige- |
|                 |                                                                                 |                                      | 0.1                  | Menü          |
| E I.            | Ablasstemperatur des zirkulierenden                                             |                                      |                      |               |
|                 | Umlaufmediums                                                                   |                                      |                      |               |
| E 2.            | Temperatur des zirkulierenden<br>Umlaufmediums am Rücklaufanschluss             |                                      |                      |               |
| <b>E 3</b> .    | Temperatur am Kompressoreinlass.                                                |                                      |                      |               |
| <b>P</b> I.     | Ablassdrucks des zirkulierenden<br>Umlaufmediums                                |                                      |                      |               |
|                 | Druck des Kältemittelkreislaufs mit                                             |                                      |                      | Über-         |
| Р Һ.            | höherem Druck                                                                   |                                      | 5.5                  | wachungs-     |
|                 | Druck des Kältemittelkreislaufs mit                                             |                                      |                      | menü          |
| Ρ L.            | niedrigerem Druck                                                               |                                      |                      |               |
| d I.            | elektrischer Widerstand                                                         |                                      |                      |               |
| PURP            | kumulierte Betriebszeit der Pumpe                                               |                                      |                      |               |
| FRn.ñ           | kumulierte Betriebszeit des Gebläsemotors                                       |                                      |                      |               |
| r E F.          | kumulierte Betriebszeit des Kompressors                                         |                                      |                      |               |
| dru.            | kumulierte Betriebszeit                                                         |                                      |                      |               |
| 5 E.O 1         | Tastensperrfunktion                                                             | AUS                                  | 5.6                  |               |
| 5 E.O 2         | Run-Zeitschalter                                                                | 0,0 H                                | F 7                  |               |
| 5 E.O 3         | Stopp-Zeitschalter                                                              | 0,0 H                                | 5.7                  |               |
| 5 E. D Y        | READY-Modus                                                                     | AUS                                  |                      |               |
| 5 E.O 5         | READY-Bandbreite                                                                | 0,0°C (0,0 °F)                       | 5.8                  |               |
| 5 E.O 6         | READY-Zeit                                                                      | 10 s                                 |                      |               |
| 5 E.O 7         | Offset-Modus                                                                    | AUS                                  | 50                   |               |
| 5 E.O 8         | Offset-Temperatur                                                               | 0,0 °C (0,0 °F)                      | 5.9                  |               |
| 5 E.O 9         | Wiederherstellung nach Stromausfall                                             | AUS                                  | 5.10                 |               |
| 5 E. I D        | Gefrierschutz                                                                   | AUS                                  | 5.11                 |               |
| 5 E. 1 1        | Tastenton                                                                       | EIN                                  | 5.12                 |               |
| 5 E. 1 2        | Temperatureinheit                                                               | ٥C                                   | 5.13                 |               |
| 5 E. 1 3        | Druckeinheit                                                                    | MPa                                  | 5.14                 | Einstellungs- |
| <u>5 E. 1 H</u> | Daten-Reset                                                                     | NO                                   | 5.17                 | menu          |
| 5 E. 1 S        | Reset der kumulierten Betriebszeit der Pumpe                                    | NO                                   |                      |               |
| 5 E. 1 6        | Reset der kumulierten Betriebszeit des<br>Gebläsemotors                         | NO                                   | 5.18                 |               |
| 5 E. 1 T        | Reset der kumulierten Betriebszeit des<br>Kompressors                           | NO                                   |                      |               |
| 5 E. I B        | Option Ablasswanne-Set                                                          | AUS                                  | 6.2                  |               |
| 5 E. 1 9        | Option [Set mit Sensor für elektrischen Widerstand / elektrische Leitfähigkeit] | AUS                                  | 6.3                  |               |
| 5 6 2 0         | -nicht verwendet                                                                |                                      | -                    |               |
| 5621            | -nicht verwendet                                                                | -                                    | -                    |               |
| 5822            | -nicht verwendet                                                                | -                                    | -                    |               |
| 5 8.2 3         | -nicht verwendet                                                                | -                                    | -                    |               |
|                 |                                                                                 |                                      |                      |               |

Tabelle 5.2-1 Liste der Parameter (1/3)

| Anzeige         |                                         | Position                                                                | Anfangswert<br>(Standardeinstellung) | Details<br>auf<br>Seite | Kategorie     |
|-----------------|-----------------------------------------|-------------------------------------------------------------------------|--------------------------------------|-------------------------|---------------|
| R 5.0 I         | akustisches /                           | Alarmsignal aktiviert                                                   | EIN                                  | 5.15                    |               |
| R 5.02          | Änderung ge                             | ringer Füllstand des Behälters                                          | A.STP                                |                         |               |
| A 5.0 3         | Änderung de<br>des zirkulierer          | es Anstiegs der Austrittstemperatur<br>nden Umlaufmediums               | A.RUN                                |                         |               |
| <u>A 5.0 4</u>  | Temperatur<br>Ablasstempe<br>mediums    | zur Erfassung des Anstiegs der<br>ratur des zirkulierenden Umlauf-      | 45,0 °C (113,0 °F)                   |                         |               |
| <u>R 5.05</u>   | Änderung de des zirkuliere              | es Abfalls der Ablasstemperatur<br>enden Umlaufmediums                  | A.RUN                                |                         |               |
| <u>85.06</u>    | Temperatur z<br>temperatur de           | ur Erfassung des Abfalls der Ablass-<br>es zirkulierenden Umlaufmediums | 1,0 °C (33,8 °F)                     |                         |               |
| R S.O T         | Änderung de<br>zirkulierende            | es Anstiegs des Ablassdrucks des n Umlaufmediums                        | A.RUN                                |                         |               |
| A 5.0 8         | Druck zur Er<br>drucks des z            | fassung des Anstiegs des Ablass-<br>irkulierenden Umlaufmediums         | 0,50 MPa (73 psi)*                   |                         |               |
| <u>R 5.09</u>   | Änderung de<br>zirkulierende            | es Abfalls des Ablassdrucks des<br>n Umlaufmediums                      | A.RUN                                |                         |               |
| R 5. I 0        | Abfall des D<br>drucks des z            | rucks zur Erfassung des Austritts-<br>irkulierenden Umlaufmediums       | 0,05 MPa (7 psi)                     |                         | Alarm-        |
| R 5. I I        | Änderung de                             | s Kommunikationsfehlers                                                 | AUS                                  | 5.16                    | menü          |
| R 5. 12         | Überwachun                              | gszeit des Kommunikationsfehlers                                        | 30 s                                 |                         | menu          |
| R 5. I 3        | -nicht verwer                           | ndet                                                                    | -                                    |                         |               |
| R 5. 14         | Änderung Er                             | fassung Kontakteingangsignal 2                                          | A.STP                                |                         |               |
| R 5. 1 5        | Änderung de                             | r DC-Leitungsunterbrechung                                              | A.STP                                |                         |               |
| R 5. I 6        | Änderung de                             | r Wasserleckage                                                         | A.STP                                |                         |               |
| <u>A 5. 1 7</u> | Änderung d<br>Widerstands               | er Obergrenze des elektrischen<br>/Leitfähigkeit                        | A.RUN                                |                         |               |
| <u>R 5. I 8</u> | Obergrenze<br>elektrischen              | des elektrischen Widerstands/der<br>Leitfähigkeit                       |                                      |                         |               |
| <u>R 5. 19</u>  | Änderung de Widerstands                 | er Untergrenze des elektrischen /der elektrischen Leitfähigkeit         | AUS                                  |                         |               |
| <u>R 5.20</u>   | Untergrenze elektrischen                | des elektrischen Widerstands/der<br>Leitfähigkeit                       |                                      |                         |               |
| R 5.2 1         | Temperatura<br>Überwachun               | larm<br>gsmethode                                                       | 0                                    |                         |               |
| R 5.22          | Überwachun                              | gsstart-Zeitschalter                                                    |                                      |                         |               |
| R 5.23          | Bereich<br>Erfassungszo                 | eitschalter                                                             | 5                                    |                         |               |
| [ 0.0 ]         | Kommunikat                              | ionsmodus                                                               | LOC                                  |                         |               |
| C o. 0 2        | seriell                                 | es Protokoll                                                            | MDBS                                 |                         |               |
| [ 0.0 ]         | techni<br>Komm                          | sche Daten der Kommunikation<br>uunikationsspezifikation                | 485                                  |                         |               |
| [ o. 0 4        | 6 RS-48                                 | 5-Klemme                                                                | AUS                                  | 1                       |               |
| L o U S         | -boM (at                                | Slave-Adresse                                                           | 1                                    | t                       |               |
|                 |                                         | Kommunikationagooohuvindigkoit                                          | 10.2                                 | -                       | Kommuni-      |
|                 |                                         |                                                                         | 19,2                                 | 5 10                    | kations-      |
|                 | La la                                   | Slave-Adresse                                                           | 1                                    | 5.18                    | Einstellungs- |
|                 | Υ<br>Ω<br>Ω<br>Ω<br>Ω<br>Ω              |                                                                         | 9,0<br>5 N                           | -                       | menü          |
|                 | ollate le                               |                                                                         |                                      | -                       |               |
|                 | · 등 · , , , , , , , , , , , , , , , , , | Dateniange                                                              | 0<br>8<br>1<br>1                     | 4                       |               |
| L o. 1 1        | inf <sup>s</sup>                        | Paritätsprüfung                                                         | NON                                  | -                       |               |
| <u>Lo.12</u>    | <u>b</u> a <u>e</u>                     | Stopp-Bit-Länge                                                         | 2BH                                  | -                       |               |
| <u>[ o.   3</u> | 8                                       | Antwortzeitverzögerung                                                  | 0                                    |                         |               |
| [ 0.0 ]         |                                         | Kommunikationsbereich                                                   | RW                                   |                         |               |

Tabelle 5.2-2Liste der Parameter (2/3)

| Anzeige          |     | Position                     | Anfangswert<br>(Standardeinstellung) | Details<br>auf<br>Seite | Kategorie    |
|------------------|-----|------------------------------|--------------------------------------|-------------------------|--------------|
| <u>[ o. 15</u>   |     | Kontakt-Eingangssignal 1     | RUN                                  |                         |              |
| <u> </u>         |     | Kontakt-Eingangssignal 1 Typ | ALT                                  |                         |              |
| <u>[ o. 1 7</u>  | ы   | -nicht verwendet             | -                                    |                         |              |
| <u>[ o. 18</u>   | ati | -nicht verwendet             | -                                    |                         |              |
| <u>[ o. 19</u>   | Ę   | Kontakt-Eingangssignal 2     | AUS                                  |                         |              |
| <u> </u>         | μ   | Kontakt-Eingangssignal 2 Typ | ALT                                  |                         |              |
|                  | Ē   | Kontakt-Eingangssignal 2     |                                      |                         |              |
| [ 0.2 ]          | ¥   | Verzögerungszeitschalter     | 0                                    |                         |              |
|                  | gs  | (Zeitverzögerung) zum Lesen  |                                      |                         | Kommuni      |
| [0.22]           | an  | Kontakt-Eingangssignal 2 AUS | 0                                    |                         | kations      |
|                  | ß   | Erfassungszeitschalter       |                                      | 5.19                    | Einstellunge |
|                  | β   | Kontaktausgang 1 Funktion    | RUN                                  |                         | menü         |
|                  | -SC | Kontaktausgang 1 Betrieb     | A                                    |                         | menu         |
| <u> </u>         | anç | Gewählt für Kontaktausgang 1 | AL.01                                |                         |              |
| <u> </u>         | ğ   | Kontaktausgang 2 Funktion    | RMT                                  |                         |              |
| [ 0.27           | ιЩ  | Kontaktausgang 2 Betrieb     | A                                    |                         |              |
| [ 0.28           | akt | gewählt für Kontaktausgang 2 | AL.01                                |                         |              |
| <u>[ o.2 9</u> ] | ont | Kontaktausgang 3 Funktion    | ALM                                  |                         |              |
| C o. 3 O         | X   | Kontaktausgang 3 Betrieb     | В                                    |                         |              |
| <u>[ 0.3  </u>   |     | Gewählt für Kontaktausgang 3 | AL.01                                |                         |              |

#### 5.3 Hauptbildschirm

#### 5.3.1 Hauptbildschirm

Zeigt die aktuelle Temperatur und die Einstelltemperatur des zirkulierenden Umlaufmediums an. Die Einstelltemperatur kann auf diesem Bildschirm geändert werden.

#### 5.3.2 Anzeige auf dem Hauptbildschirm

Die Anzeige auf dem Hauptbildschirm ist wie im Folgenden dargestellt.

Anzeige der aktuellen Ablasstemperatur des zirkulierenden Umlaufmediums

1. Die Spannungsversorgung einschalten.

> Die aktuelle Temperatur und die Einstelltemperatur werden auf der digitalen Anzeige angezeigt. Der Alarmanzeige-Bildschirm (siehe 5.4) erscheint, wenn ein Alarm erzeugt wird.

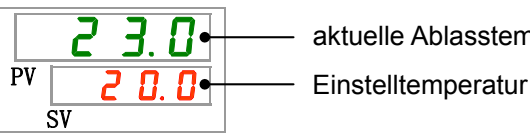

aktuelle Ablasstemperatur

Temperatur des zirkulierenden Umlaufmediums einstellen

2. Die Einstelltemperatur kann durch Drücken der [♥][▲]-Tasten geändert werden.

Nach der Änderung der Einstelltemperatur, speichern Sie diese durch Drücken der [SEL]-Taste.

\*Der Einstellwert blinkt während der Änderung.

\*Wenn die Taste [SEL] nicht gedrückt wird, wird der Wert nach 3 s zurückgesetzt.

Anzeige Ablassdruck des zirkulierenden Umlaufmediums

3. Drücken Sie die [SEL]-Taste.

Der Ablassdruck des zirkulierenden Umlaufmediums erscheint auf der digitalen Anzeige.

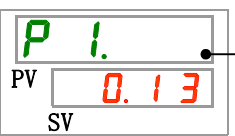

Ablassdruck des zirkulierenden Umlaufmediums

Anzeige elektrischer Widerstand/Leifähigkeit

4. Drücken Sie die [SEL]-Taste.

Der elektrische Widerstand/Leifähigkeit erscheint auf der digitalen Anzeige.

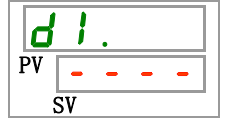

Diese Funktion ist bei Kauf des separat als Zubehör erhältlichen Sets mit Sensor für elektrischen Widerstand/elektrische Leitfähigkeit verfügbar. Nähere Angaben finden Sie in der Bedienungsanleitung des optionalen Zubehörs.

### 5.4 Alarmanzeige-Menü

### 5.4.1 Alarmanzeige-Menü

Der Alarmanzeigebildschirm erscheint, wenn ein Alarm erzeugt wird.

- \* Das Alarmanzeigemenü kann nicht aufgerufen werden, ohne dass ein Alarm erzeugt wurde.
- \* Siehe "Kapitel 7 Alarmanzeige und Fehlersuche" für die Alarminhalte.

### 5.4.2 Inhalt der Anzeigen des Alarmanzeigemenüs

Der Alarmanzeigebildschirm erscheint, wenn ein Alarm erzeugt wird.

Wenn mehrere Alarme erzeugt werden, wird der aktuellste Alarm auf dem Bildschirm angezeigt.

Bei jeder Bestätigung der Taste [SEL] werden die Alarme in der Reihenfolge ihrer Aktualität, beginnend beim aktuellsten, angezeigt.

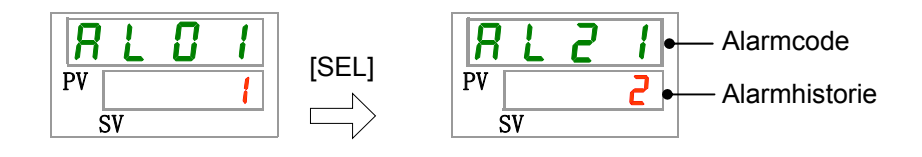

Der Hauptbildschirm wird angezeigt, wenn der Alarm zurückgesetzt wird.

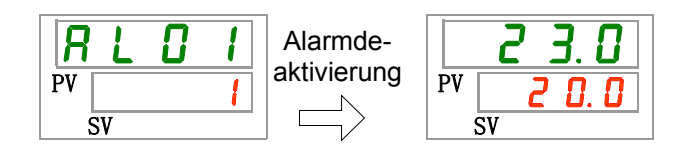

Der Hauptbildschirm wird angezeigt, wenn die [MENU]-Taste gedrückt wird, während ein Alarm ausgegeben wird.

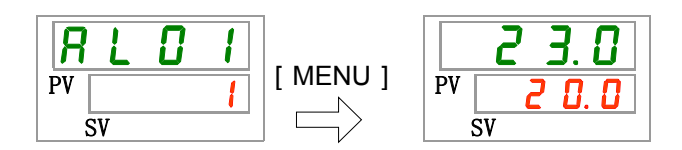

Der Alarmanzeigebildschirm wird angezeigt, wenn die Taste [MENU] erneut gedrückt wird.

# 5.5 Überwachungsmenü

### 5.5.1 Überwachungsmenü

Im Rahmen der täglichen Inspektion können Temperatur, Druck und kumulierte Betriebszeit überprüft werden. Bitte verwenden Sie dies zur Bestätigung Ihrer täglichen Überprüfung.

### 5.5.2 Prüfung des Überwachungsmenüs

Die nachstehende Tabelle erläutert die Positionen, die auf dem Überwachungsmenü überprüft werden müssen.

| Anzeige     | Position                                                    | Inhalt                                                                                                    |
|-------------|-------------------------------------------------------------|----------------------------------------------------------------------------------------------------|
| <u>E I.</u> | Vorlauftemperatur des<br>zirkulierenden Umlaufmediums       | Zeigt die Temperatur am Vorlauf des zirkulierenden<br>Umlaufmediums an.<br>Diese Temperatur berücksichtigt keine Abweichungen. |
| E 2.        | Rücklauftemperatur des<br>zirkulierenden Umlaufmediums      | Zeigt die Temperatur am Rücklauf des zirkulierenden<br>Umlaufmediums an.                                                       |
| <u>Е З.</u> | Temperatur am Kompressoreinlass                             | Zeigt die Temperatur am Kompressoreinlass an.                                                                                  |
| P I.        | Ablassdruck des zirkulierenden<br>Umlaufmediums             | Zeigt den Druck des zirkulierenden Umlaufmediums<br>am Auslass an.                                                             |
| Ph.         | Druck des Kältemittelkreislaufs auf<br>der Hochdruckseite   | Zeigt den Druck der Seite des Kältemittelkreislaufs mit<br>dem höheren Druck an.                                               |
| PL.         | Druck des Kältemittelkreislaufs auf<br>der Niederdruckseite | Zeigt den Druck der Seite des Kältemittelkreislaufs mit<br>dem niedrigeren Druck an.                                           |
| d I.        | Elektrischer<br>Widerstand/Leitfähigkeit                    | Zeigt den elektrischen Widerstand/Leitfähigkeit an.                                                                            |
| PUñP        | kumulierte Betriebszeit der Pumpe                           | Zeigt die kumulierte Betriebszeit der Pumpe an.                                                                                |
| FRn.ñ       | kumulierte Betriebszeit des<br>Gebläsemotors                | Zeigt die kumulierte Betriebszeit des Gebläsemotors an<br>(bei luftgekühlter Ausführung).                                      |
| r E F.      | kumulierte Betriebszeit des<br>Kompressors                  | Zeigt die kumulierte Betriebszeit des Kompressors an.                                                                          |
| dru.        | kumulierte Betriebszeit                                     | Zeigt die kumulierte Betriebszeit an.                                                                                          |

Tabelle 5.5-1 Liste der auf dem Überwachungsmenü zu prüfenden Positionen

Prüfen der Ablasstemperatur des zirkulierenden Umlaufmediums

**1.** Drücken Sie die [MENU]-Taste und halten Sie sie ca. 2 s gedrückt.

Die Vorlauftemperatur des zirkulierenden Umlaufmediums

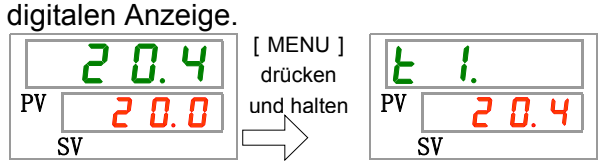

Zeigt die Temperatur des zirkulierenden Umlaufmediums am Vorlauf an, aus dem das Medium dem Gerät des Kunden zugeführt werden. Diese Temperatur berücksichtigt keine Temperaturabweichungen.

Prüfen der Einlasstemperatur des zirkulierenden Umlaufmediums

2. Drücken Sie die [SEL]-Taste ein Mal.

Die Rücklauftemperatur des zirkulierenden Umlaufmediums erscheint auf der digitalen Anzeige.

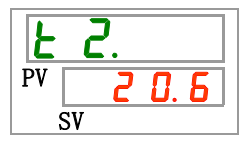

Zeigt die Temperatur des zirkulierenden Umlaufmediums aus dem Gerät des Kunden an.

Prüfen der Temperatur am Kompressoreinlass.

3. Drücken Sie die [SEL]-Taste ein Mal.

Die Temperatur des Kompressoreinlasses des Kältekreislaufs erscheint auf dem digitalen Display.

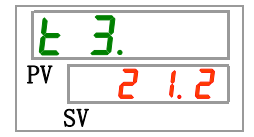

Zeigt die Temperatur des Kältemittels am Kompressoreinlass an.

Prüfen des Ablassdrucks des zirkulierenden Umlaufmediums

**4.** Drücken Sie die [SEL]-Taste ein Mal.

Der Ablassdruck des zirkulierenden Umlaufmediums erscheint auf der digitalen Anzeige.

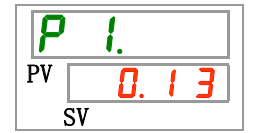

Der Druck des zirkulierenden Umlaufmediums am Vorlaufanschluss.

Prüfen des Drucks der Seite des Kältemittelkreislaufs mit höherem Druck

**5.** Drücken Sie die [SEL]-Taste ein Mal.

Der Druck des Kältemittelkreislaufs auf der Hochdruckseite erscheint auf der digitalen Anzeige.

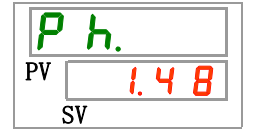

Zeigt den Druck des Kältemittels auf der Hochdruckseite an.

Prüfen des Drucks der Seite des Kältemittelkreislaufs mit niedrigerem Druck

**6.** Drücken Sie die [SEL]-Taste ein Mal.

Der Druck des Kältemittelkreislaufs auf der Niederdruckseite erscheint auf der digitalen Anzeige.

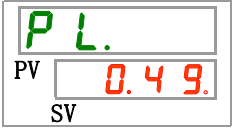

Zeigt den Druck des Kältemittels auf der Niederdruckseite an.

Prüfen des elektrischen Widerstands/Leitfähigkeit

7. Drücken Sie die [SEL]-Taste ein Mal.

Der elektrische Widerstand erscheint auf der digitalen Anzeige.

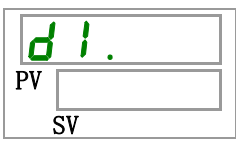

\* Diese Funktion ist bei Kauf des separat als Zubehör erhältlichen Sets mit Sensor für elektrischen Widerstand/elektrische Leitfähigkeit verfügbar. Nähere Angaben finden Sie in der Bedienungsanleitung des optionalen Zubehörs.

Prüfung der kumulierten Betriebszeit der Pumpe

**8.** Drücken Sie die [SEL]-Taste ein Mal.

Die kumulierte Betriebszeit der Pumpe erscheint auf der digitalen Anzeige.

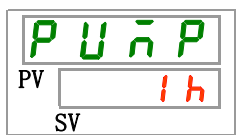

Zeigt die kumulierte Betriebszeit der Pumpe an. Siehe nachstehende Tabelle für Details.

| Gesamtzeit           | Angezeigter Wert           |
|----------------------|----------------------------|
| 0 h bis 999 h        | <b>Dh</b> bis <b>999h</b>  |
| 1.000 h bis 99.999 h | Ihh bis 99hh               |
| 100.000 h            | Wert wird zurückgesetzt Dh |

Der Pumpen-Wartungsalarm (AL28) wird erzeugt, wenn die kumulierte Betriebszeit der Pumpe min. 8.000 Stunden ( B h h) beträgt. Für Einzelheiten siehe "Kapitel 7 Alarmanzeige und Fehlersuche"

Prüfung der summierten Betriebszeit des Gebläsemotors

**9.** Drücken Sie die [SEL]-Taste ein Mal.

Die kumulierte Betriebszeit des Gebläsemotors erscheint auf der digitalen Anzeige.

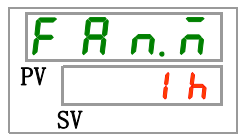

Zeigt die kumulierte Betriebszeit des Gebläsemotors an. Siehe Tabelle 5.5-2 für die Anzeige.

Der Gebläsemotor-Wartungsalarm (AL29) wird erzeugt, wenn die kumulierte Betriebszeit des Gebläsemotors min. 20,000 Stunden (20 h h) beträgt. Für Einzelheiten siehe "Kapitel 7 Alarmanzeige und Fehlersuche". Die wassergekühlte Ausführung verfügt nicht über einen Gebläsemotor. Die kumulierte Zeit auf der digitalen Anzeige beträgt "---". Der Gebläsemotor-Wartungsalarm (AL29) wird nicht erzeugt.

Prüfen der kumulierten Betriebszeit des Kompressors

**10.** Drücken Sie die [SEL]-Taste ein Mal.

Die kumulierte Betriebszeit des Kompressors erscheint auf der digitalen Anzeige.

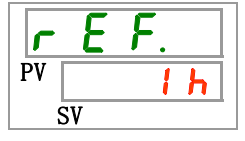

Zeigt die kumulierte Betriebszeit des Kompressors an. SieheTabelle 5.5-2 für die Anzeige.

Der Kompressor-Wartungsalarm (AL30) wird erzeugt, wenn die kumulierte Betriebszeit des Kompressors min. 50,000 Stunden (<sup>50 h h</sup>) beträgt. Für Einzelheiten siehe "Kapitel 7 Alarmanzeige und Fehlersuche"

Prüfen der kumulierten Betriebszeit

**11.** Drücken Sie die [SEL]-Taste ein Mal.

Die kumulierte Betriebszeit erscheint auf der digitalen Anzeige.

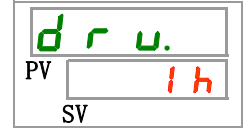

Zeigt die kumulierte Betriebszeit an. Siehe Tabelle 5.5-2 für die Anzeige.

# 5.6 Tastensperrfunktion

### 5.6.1 Tastensperrfunktion

Die Tasten können gesperrt werden, damit ein Bedienfehler nicht die Änderung der Einstellwerte verursacht. Der Betrieb kann auch bei aktivierter Tastensperre über die Taste "RUN/STOP" gestartet/gestoppt werden.

Wenn Sie versuchen, den Einstellwert über die " $\blacktriangle$  "- und " $\blacktriangledown$  "-Tasten bei aktivierter Tastensperre zu ändern, erscheint "L o [F" 1 s lang auf dem Bildschirm. Der Einstellwert kann nicht geändert werden. (Siehe unten stehende Abbildung.)

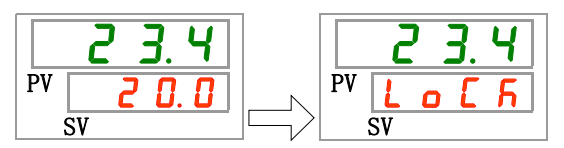

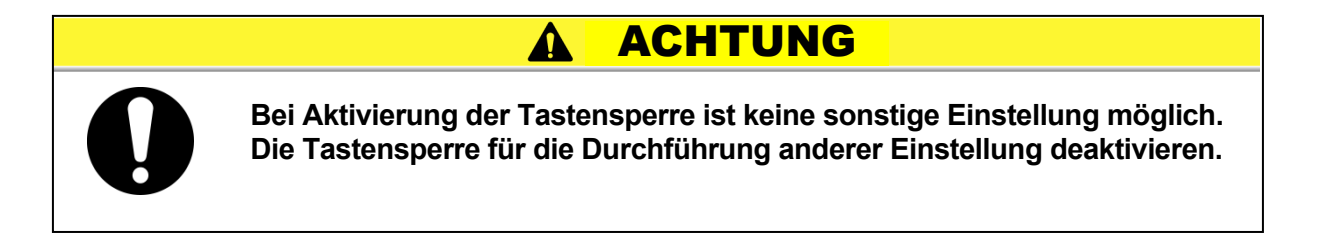

### 5.6.2 Tastensperrenaktivierung / -prüfung

Die nachfolgende Tabelle erläutert die Einstellpositionen der Tastensperrfunktion sowie die Anfangswerte.

|  | Tabelle 5.6-1 | Liste der Tastensperre |
|--|---------------|------------------------|
|--|---------------|------------------------|

| Anzeige        | Position                      | Inhalt                                                                                                    | Anfangswert<br>(Standardeinstellung) |
|----------------|-------------------------------|----------------------------------------------------------------------------------------------------|--------------------------------------|
| <u>5 E.O 1</u> | Tasten-<br>sperr-<br>funktion | Aktiviert die Tastensperre<br>Bei Aktivierung der Tastensperre ist keine sonstige<br>Einstellung möglich. | AUS                                  |

**1.** Drücken Sie die [MENU]-Taste und halten Sie sie ca. 2 s gedrückt.

Durch wiederholtes Drücken erscheint die Einstellanzeige [5 E.D I] für die Aktivierung der Tastensperre auf der digitalen Anzeige

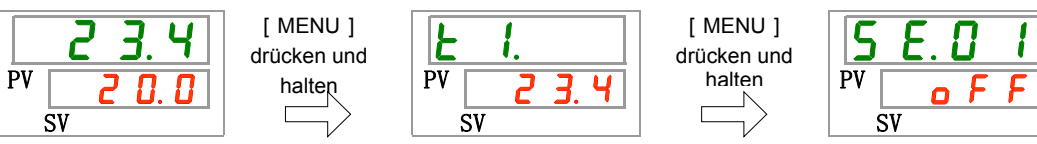

Aktivieren und prüfen der Tastensperre

2. Wählen Sie aus der unten stehenden Tabelle mit der [▲]- oder [▼]-Taste "EIN" und bestätigen Sie mit "SEL".

| Tabelle 5.6-2 | I iste der Finstellwerte |
|---------------|--------------------------|
|               |                          |

| Schaltpunkt | Beschreibung            | Anfangswert<br>(Standardeinstellung) |
|-------------|-------------------------|--------------------------------------|
| oFF         | Tastensperrfunktion AUS | 0                                    |
| 0 1         | Tastensperre EIN        |                                      |

**3.** Drücken Sie die [MENU]-Taste ein Mal.

Kehren Sie zum Hauptbildschirm zurück (Bildschirm, der die Temperatur des zirkulierenden Umlaufmediums anzeigt).

|    | 23.4  |  |
|----|-------|--|
| PV | 2 0.0 |  |
|    | SV    |  |

# 5.7 Run-/Stopp-Zeitschalterfunktion

### 5.7.1 Run-/Stopp-Zeitschalterfunktion

Diese Funktion startet oder stoppt den Betrieb automatisch nach Ablauf einer eingestellten Zeit. Die Zeit kann in Abstimmung auf die Arbeitszeiten des Kunden eingestellt werden. Im Vorfeld die Temperatur des zirkulierenden Umlaufmediums einstellen.

[Run timer]/Start-Zeitschalter ist eine Funktion, die den Betrieb nach Ablauf einer eingestellten Zeit startet. [Stop timer]/Stopp-Zeitschalter ist eine Funktion, die den Betrieb nach Ablauf einer eingestellten Zeit stoppt. [Run timer] und [Stop timer] können gleichzeitig aktiviert werden. Die Einstellzeit sowohl für [Run timer] als auch für [Stop timer]beträgt bis zu 99,5 Stunden in Schritten von 0,5 Stunden.

### [Bei Verwendung von Kommunikation]

Im Kommunikationsmodus DIO REMOTE, SERIAL-Modus kann diese Funktion nicht genutzt werden. Das Betriebs-/Stoppsignal des Modus DIO REMOTE, SERIAL hat Priorität.

Run-Zeitschalter

[Run timer] startet den Betrieb nach Ablauf der eingestellten Zeit.

Ist das Kühl- und Temperiergerät bereits in Betrieb oder befindet sich die Pumpe im unabhängigen Betrieb, kann diese Funktion nicht betrieben werden, selbst wenn die Einstellzeit verstrichen ist.

Der Betrieb kann beginnen, sobald der normale Status erreicht ist und kein erzeugter Alarm vorliegt.

 Die [<sup>①</sup>]-Anzeige leuchtet, wenn der Start-Zeitschalter eingestellt wird.
 Die [<sup>①</sup>] Anzeige schaltet sich aus, wenn der Run-Zeitschalter den Betrieb startet.

Die [④]-Anzeige schaltet sich nicht aus, wenn der Stopp-Zeitschalter eingestellt wird.

 Wenn die Spannungsversorgung ausgeschaltet wird oder ein Stromausfall die Spannungsversorgung unterbricht wird die Run-Zeitschaltfunktion zurückgesetzt. In diesem Fall muss diese Funktion neu eingestellt werden.

#### •Stopp-Zeitschalter

· Die [ $\bigcirc$ ]-Anzeige leuchtet, wenn der Stopp-Zeitschalter eingestellt ist.

Die []-Anzeige schaltet sich aus, wenn der Stopp-Zeitschalter den Betrieb anhält.

Die [O]-Anzeige schaltet sich nicht aus, wenn der Start-Zeitschalter eingestellt wird.

 Wenn die Spannungsversorgung ausgeschaltet wird oder ein Stromausfall die Spannungsversorgung unterbricht wird die Stopp-Zeitschaltfunktion zurückgesetzt. In diesem Fall muss diese Funktion neu eingestellt werden.

| beispiel ful die Ei                                        | nstenung            | uer z    | ensc  | naiter  |         |          |          |         |     |
|------------------------------------------------------------|---------------------|----------|-------|---------|---------|----------|----------|---------|-----|
| Run-Zeitschalter                                           | aktuelle<br>Uhrzeit | 1 H      | 2 H   | 3 H     | 4h      | 5h       | 6h       | 7h      | 8h  |
| nach 3 Stunden                                             |                     |          |       |         |         |          |          |         |     |
|                                                            |                     | Gest     | oppt  |         |         | Bet      | rieb     |         | ••• |
|                                                            |                     |          |       | ∱in B   | etrieb  |          |          |         |     |
| Stopp-Zeitschalter<br>Einstellung: Stopp<br>nach 3 Stunden | aktuelle<br>Uhrzeit | 1 H<br>  | 2 H   | 3 H<br> | 4h<br>  | 5h       | 6h       | 7h<br>  | 8h  |
|                                                            |                     | Betriet  | )     |         |         | Gest     | toppt    |         | ••• |
|                                                            |                     |          |       | ↑ang    | ehalten | 1        |          |         |     |
| Run-Zeitschalter +<br>Stopp-Zeitschalter                   | aktuelle<br>Uhrzeit | 1 H<br>I | 2 H   | 3 H     | 4h<br>I | 5h       | 6h       | 7h      | 8h  |
| Einstellung: Start<br>nach 2 Stunden                       | G                   | estopp   | t     | B       | etrieb  |          | Ge       | estoppt | ••• |
| Einstellung: Stopp<br>nach 5,5 Stunden                     |                     |          | ∱in B | etrieb  |         | <b>↑</b> | angeha   | alten   |     |
| Run-Zeitschalter +<br>Stopp-Zeitschalter                   | aktuelle<br>Uhrzeit | 1 H      | 2 H   | 3 H<br> | 4h      | 5h       | 6h       | 7h      | 8h  |
| nach 2 Stunden                                             | Bet                 | rieb     |       | Ge      | stoppt  | •        | В        | etrieb  | ••• |
| Einstellung: Start<br>nach 5,5 Stunden                     |                     |          | ↑ang  | ehalten |         | ↑        | in Betri | eb      |     |

### Detential film die Einstellung der Zeitenbelten

### **ACHTUNG**

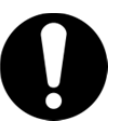

- Die Einstellung vornehmen, wenn die Versorgungsspannung eingeschaltet ist.
- Die Einstellung wird deaktiviert, wenn der Zeitschalter den Betrieb startet oder stoppt. Vor einer erneuten Verwendung des Zeitschalters ist das Zurücksetzen erforderlich.
- Die Run-Zeitschalter-Einstellung wird deaktiviert, wenn der Hauptschalter oder die Spannungsversorgung des Kunden ausgeschaltet wird oder wenn es zu einem Stromausfall kommt. Bitte erneut einstellen.

### 5.7.2 Einstellen und Prüfen der Start-/Stopp-Zeitschalterfunktion

Die nachfolgende Tabelle erläutert die Einstellpositionen des Run-/Stoppzeitschalters sowie die Anfangswerte.

| Anzeige | Position           | Inhalt                             | Anfangswert<br>(Standardeinstellung) |
|---------|--------------------|------------------------------------|--------------------------------------|
| 5 E.O 2 | Run-Zeitschalter   | Stellt den Run-Zeitschalter ein.   | 0.0 H                                |
| 5 E.O 3 | Stopp-Zeitschalter | Stellt den Stopp-Zeitschalter ein. | 0.0 H                                |

| Tabello 5 7-1 | Liste für das Einstellen des Pun-/Stonnzeitschalters |
|---------------|------------------------------------------------------|
|               | Liste für das Einstellen des Run-/Stoppzeitschalters |

Im folgenden Abschnitt werden die Punkte zur Einstellung und Prüfung der Run- und Stoppzeitschalter beschrieben. Bitte beachten Sie die Position für den jeweils gewählten Zeitschalter.

**1.** Drücken Sie die [MENU]-Taste und halten Sie sie ca. 2 s gedrückt.

Durch wiederholtes Drücken der Taste erscheint der Einstellbildschirm [5 E. 0 1] der Tastensperre auf der digitalen Anzeige.

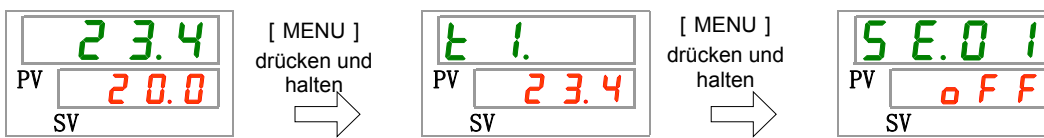

Start-Zeitschalter einstellen und prüfen

**2.** Drücken Sie die [SEL]-Taste ein Mal. Der Einstellbildschirm des Start-Zeitschalters erscheint auf der digitalen Anzeige.

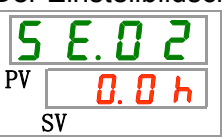

**3.** Wählen Sie aus der unten stehenden Tabelle mit der [▲]- oder [▼]-Taste den Run-Zeitschalter und bestätigen Sie mit "SEL".

| Schaltpunkt            | Beschreibung                                                                                          | Anfangswert<br>(Standardeinstellung) |
|------------------------|----------------------------------------------------------------------------------------------------|--------------------------------------|
| 0.0 h                  | Zeitschalter AUS                                                                                      | 0                                    |
| 0.5 h<br>bis<br>99.5 h | Der Berieb startet nach Ablauf der eingestellten<br>Zeit.<br>Die Einstelleinheit beträgt 0,5 Stunden. |                                      |

Beispiel: Die Einstellung erfolgt um 17:30 Uhr am Vortag. Der Betrieb startet 14 Stunden

später (um 7:30 Uhr am darauffolgenden Tag).

Stopp-Zeitschalter einstellen und prüfen

**4.** Drücken Sie die [SEL]-Taste ein Mal.

Der Einstellbildschirm des Stopp-Zeitschalters erscheint auf der digitalen Anzeige.

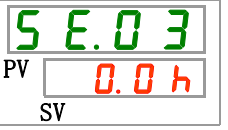

**5.** Wählen Sie aus der unten stehenden Tabelle mit der [▲] - oder [▼]-Taste den Stopp-Zeitschalter und bestätigen Sie mit "SEL".

| Tabelle 5.7-3 Liste der Einstellwerte |                                                                                                    |                                      |  |
|---------------------------------------|----------------------------------------------------------------------------------------------------|--------------------------------------|--|
| Schaltpunkt                           | Beschreibung                                                                                          | Anfangswert<br>(Standardeinstellung) |  |
| 0.0 h                                 | Zeitschalter AUS                                                                                      | 0                                    |  |
| 0.5 h<br>bis<br>99.5 h                | Der Betrieb stoppt nach Ablauf der<br>eingestellten Zeit.<br>Die Einstelleinheit beträgt 0,5 Stunden. |                                      |  |

Beispiel: Auf 16:30 eingestellt. Der Betrieb stoppt 1 Stunde und 30 Minuten später (um 18:00 Uhr abends).

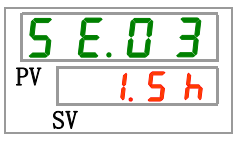

**6.** Drücken Sie die [MENU]-Taste ein Mal.

Kehren Sie zu dem Bildschirm zurück, der die Temperatur des zirkulierenden Umlaufmediums anzeigt.

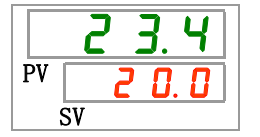

**7.** Lassen Sie nach der Einstellung des Start-Zeitschalters die Spannungsversorgung an. Das Produkt startet nach Ablauf der eingestellten Zeit automatisch.

Lassen Sie nach der Einstellung des Stopp-Zeitschalters das Produkts eingeschaltet. Das Produkt stoppt nach Ablauf der eingestellten Zeit automatisch.
# 5.8 Signal für den Abschluss der Vorbereitung (TEMP READY)

#### 5.8.1 Signal für den Abschluss der Vorbereitung (TEMP READY)

Mit dieser Funktion wird die Bandbreite der Einstelltemperatur des zirkulierenden Umlaufmediums (oberer/unterer Temperaturbereich) eingestellt, damit der Kunde über die Kommunikationsschnittstellen darüber informiert wird, wenn die Temperatur des zirkulierenden Umlaufmediums den eingestellten Bereich erreicht hat. Die werkseitige Einstellung dieser Funktion ist "AUS".

#### (Hinweise)

Diese Funktion ist bei Verwendung des Kontakt-Eingangs-/Ausgangssignals oder der seriellen Kommunikation möglich. Einzelheiten finden Sie in der Kommunikations-Betriebsanleitung.

Siehe Beispiel unten.

| Einstelltemperatur des<br>zirkulierenden Umlaufmediums | : 20°C         |
|--------------------------------------------------------|----------------|
| READY-Bandbreite (oberer/unterer<br>Temperaturbereich) | : <b>±2°</b> C |
| READY-Zeit                                             | : 60 s.        |

Die Vorbereitung ist 60 Sekunden, nachdem die Temperatur des zirkulierenden Umlaufmediums 18 °C bis 22 °C erreicht, abgeschlossen.

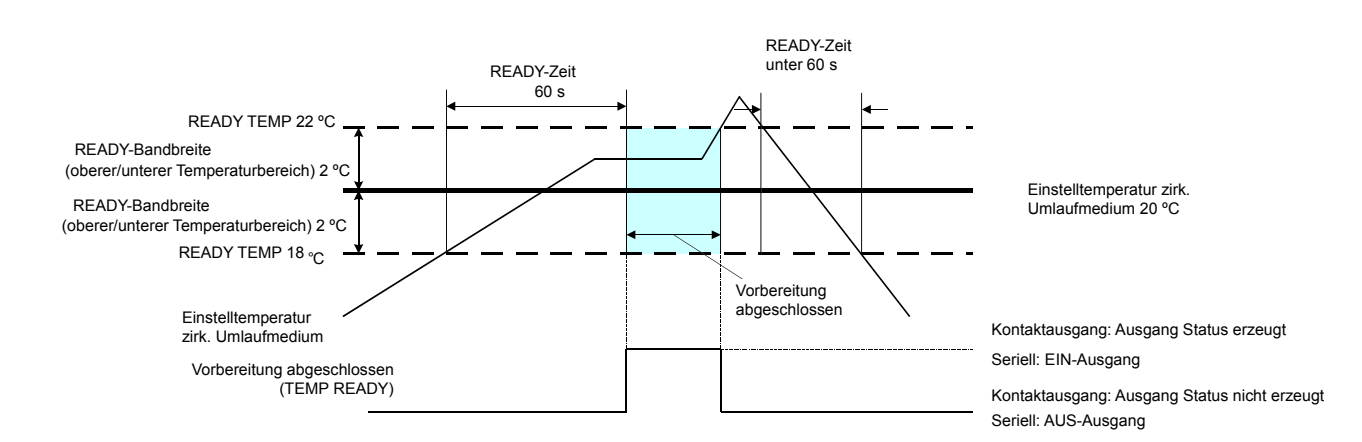

# 5.8.2 Signal für den Abschluss der Vorbereitung (TEMP READY) einstellen / prüfen

Die unten stehende Tabelle zeigt die Erläuterung und den Anfangswert der Einstellwerte des Signals für den Abschluss der Vorbereitung (TEMP READY).

| Taballa 5 Q 1 | Listo für das | Einstellen des | Signale für de   | on Abeebluee dor | Vorboroitung |  |
|---------------|---------------|----------------|------------------|------------------|--------------|--|
|               | LISIE IUI UAS | LINSIENEN UES  | s Signais iui ue | ADSCINUSS UCI    | voibereitung |  |

| Anzeige        | Position                                                   | Inhalt                                                                     | Anfangswert<br>(Standardeinstellung) |
|----------------|------------------------------------------------------------|----------------------------------------------------------------------------|--------------------------------------|
| <u>5 E.O 4</u> | READY-Modus                                                | Stellt das Signal für den Abschluss der Vorbereitung ein (TEMP READY).     | AUS                                  |
| <u>5 E.O 5</u> | READY-Bandbreite<br>(oberer/unterer<br>Temperaturbereich ) | Stellt die Temperatur des Signals für den Abschluss der Vorbereitung ein.  | 0,0 °C                               |
| 5 E.O 6        | READY-Zeit                                                 | Zum Einstellen der Zeit des Signals für den<br>Abschluss der Vorbereitung. | 10 s                                 |

**1.** Drücken Sie die [MENU]-Taste und halten Sie sie ca. 2 s gedrückt.

Durch wiederholtes Drücken der Taste erscheint der Einstellbildschirm [5 E.0 1] der Tastensperre auf der digitalen Anzeige.

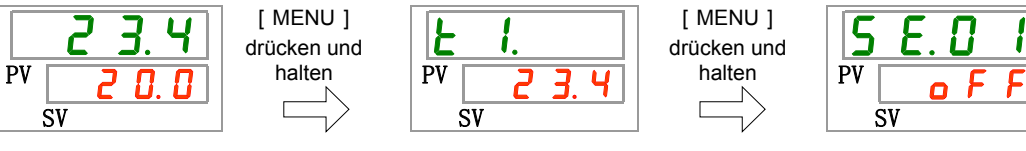

READY-Modus einstellen und prüfen

**2.** Drücken Sie die [SEL]-Taste 3 Mal.

Der Einstellbildschirm des Ready-Modus erscheint auf der digitalen Anzeige.

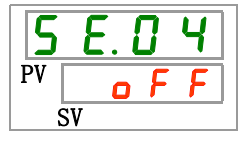

**3.** Wählen Sie ON aus der unten stehenden Tabelle mit der [▲]- oder [▼]-Taste und bestätigen Sie mit "SEL".

| Schaltpunkt         Beschreibung         Anfangswert<br>(Standardeinstellung           • F F         Signal für den Abschluss der Vorbereitung<br>(TEMP READY) Funktion AUS         • |             | Tabelle 5.8-2 Liste der Einstellwerte                                  |                                      |
|----------------------------------------------------------------------------------------------------|-------------|------------------------------------------------------------------------|--------------------------------------|
| Signal für den Abschluss der Vorbereitung (TEMP READY) Funktion AUS                                                                                                    | Schaltpunkt | Beschreibung                                                           | Anfangswert<br>(Standardeinstellung) |
|                                                                                                    | o F F       | Signal für den Abschluss der Vorbereitung<br>(TEMP READY) Funktion AUS | 0                                    |
| Signal für den Abschluss der Vorbereitung<br>(TEMP READY) Funktion EIN                                                                                                    | 0 0         | Signal für den Abschluss der Vorbereitung (TEMP READY) Funktion EIN    |                                      |

READY-Bandbreite einstellen und prüfen

**4.** Drücken Sie die [SEL]-Taste ein Mal. Der Einstellbildschirm der READY-Bandbreite (oberer/unterer Temperaturbereich) erscheint auf der digitalen Anzeige.

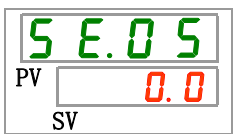

5.8 Signal für den Abschluss der Vorbereitung (TEMP READY)

**5.** Wählen Sie aus der nachstehenden Tabelle die READY-Bandbreite (oberer/unterer Temperaturbereich) mithilfe der Taste [▲] oder [▼] und bestätigen Sie mit "SEL".

|                                        | Tabelle 5.8-3 Liste der Einstellwerte                                                                                                    |                                      |
|----------------------------------------|----------------------------------------------------------------------------------------------------|--------------------------------------|
| Schaltpunkt                            | Beschreibung                                                                                                    | Anfangswert<br>(Standardeinstellung) |
|                                        | Einstellen und prüfen ist nicht möglich,<br>wenn die READY-Modus-Einstellung aus-<br>geschaltet ist.                                                 |                                      |
| Grad<br>Celsius<br>D. D<br>bis<br>5. D | Einstellen der READY-Bandbreite (oberer/<br>unterer Temperaturbereich) für die Temperatur<br>des zirkulierenden Umlaufmediums                        | 0. 0                                 |
| Fahrenheit<br>0.0<br>bis<br>9.0        | Die Temperatureinneit ist Grad Celsius:<br>Die Einstelleinheit ist 0,1 °C<br>Die Temperatureinheit ist Fahrenheit: Die<br>Einstelleinheit ist 0,1 °F | 0. 0                                 |

READY-Zeit einstellen und prüfen

**6.** Drücken Sie die [SEL]-Taste ein Mal.

Der Einstellbildschirm der READY-Zeit erscheint auf der digitalen Anzeige.

7. Wählen Sie aus der nachstehenden Tabelle die READY-Zeit mithilfe der Taste [▲] oder
 [▼] und bestätigen Sie mit "SEL".

| Schaltpunkt           | Beschreibung                                                                                         | Anfangswert<br>(Standardeinstellung) |
|-----------------------|----------------------------------------------------------------------------------------------------|--------------------------------------|
|                       | Einstellen und prüfen ist nicht möglich, wenn<br>die READY-Modus-Einstellung aus-<br>geschaltet ist. |                                      |
| 1 D<br>bis<br>9 9 9 9 | Zum Einstellen der Höchstzeit.<br>Die Einstelleinheit beträgt 1 Sekunde.                             | 10                                   |

Tabelle 5.8-4 Liste der Einstellwerte

**8.** Drücken Sie die [MENU]-Taste ein Mal.

Kehren Sie zum Hauptbildschirm zurück (Bildschirm, der die Temperatur des zirkulierenden Umlaufmediums anzeigt).

# 5.9 Offset-Funktion

## 5.9.1 Offset-Funktion

Diese Funktion steuert die Vorlauftemperatur des zirkulierenden Umlaufmediums mit Abweichung.

Je nach Installationsumgebung kann es zwischen dem Kühl- und Temperiergerät und dem Gerät des Kunden zu einer Temperaturabweichung kommen. Die Temperaturabweichung kann mit drei Arten von Offset-Funktionen korrigiert werden (MODE1 bis 3). Die Standardeinstellung dieser Funktion ist "AUS".

#### [Bei Verwendung von Kommunikation]

Die von der seriellen Kommunikation gesendete Temperatur des zirkulierenden Umlaufmediums ist die Temperatur des zirkulierenden Umlaufmediums, die am Kühl- und Temperiergerät angezeigt wird (die Temperatur des zirkulierenden Umlaufmediums nach der Abweichung).

•Beispiel für eine Temperaturabweichung

Die Ablasstemperatur des zirkulierenden Umlaufmediums beträgt 30 °C, die Medientemperatur im Gerät des Kunden beträgt jedoch verursacht durch die Wärmestrahlung während des Transports des Mediums 29 °C.

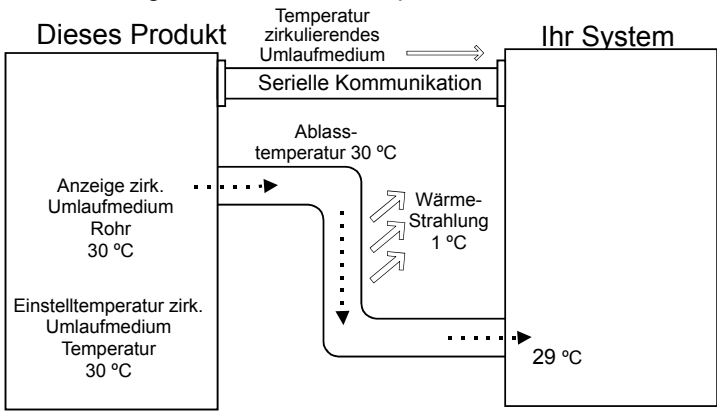

| MODE  | Beschreibung                                                                                                    |
|-------|----------------------------------------------------------------------------------------------------|
| MODE1 | Steuerung der Temperatur, damit: Vorlauftemperatur des<br>zirkulierenden Umlaufmediums = Einstelltemperatur des<br>zirkulierenden Umlaufmediums + Abweichungstemperatur. Die<br>Temperatur des zirkulierenden Umlaufmediums zeigt die<br>Vorlauftemperatur des zirkulierenden Umlaufmediums an.                            |
| MODE2 | Steuerung der Temperatur, damit: Vorlauftemperatur des<br>zirkulierenden Umlaufmediums = Einstelltemperatur des<br>zirkulierenden Umlaufmediums. Die Temperatur des<br>zirkulierenden Umlaufmediums zeigt die Vorlauftemperatur des<br>zirkulierenden Umlaufmediums + die Abweichungstemperatur an.                        |
| MODE3 | Steuerung der Temperatur, damit: Vorlauftemperatur des<br>zirkulierenden Umlaufmediums = Einstelltemperatur des<br>zirkulierenden Umlaufmediums + Abweichungstemperatur. Die<br>Temperatur des zirkulierenden Umlaufmediums zeigt die<br>Vorlauftemperatur des zirkulierenden Umlaufmediums -<br>Abweichungstemperatur an. |
| AUS   | Steuerung der Temperatur, damit: Vorlauftemperatur des<br>zirkulierenden Umlaufmediums = Einstelltemperatur des<br>zirkulierenden Umlaufmediums.                                                                                                    |

#### Beispiel f ür MODE1

Bei einer Abweichungstemperatur von 1 °C steuert der Kühl- und Temperiergerät die Temperatur auf 31 °C (Einstelltemperatur des zirkulierenden Umlaufmediums + Abweichungstemperatur.) Selbst bei einer Ablasstemperatur von 31 °C beträgt die Temperatur des zirkulierenden Umlaufmediums im Gerät des Kunden 30 °C, da es während des Transports des Mediums zu einer Wärmestrahlung von 1 °C gekommen ist. Die Anzeigetemperatur des zirkulierenden Umlaufmediums und die Kommunikationsdaten liegen bei 31 °C.

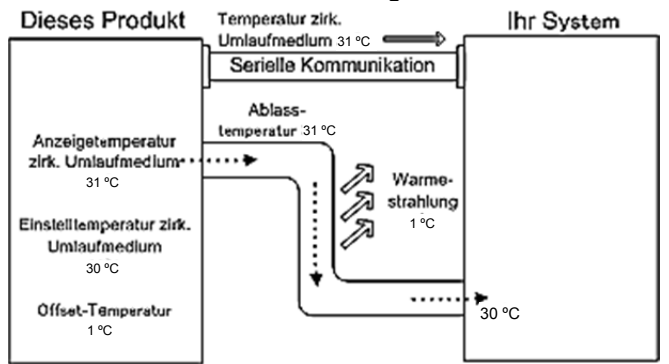

#### Beispiel f ür MODE2

Bei einer Abweichungstemperatur von -1 °C liegen die Temperatur des zirkulierenden Umlaufmediums und die Kommunikationsdaten bei 29 °C (Ablasstemperatur des zirkulierenden Umlaufmediums + Abweichungstemperatur), was mit der Temperatur des zirkulierenden Umlaufmediums im Gerät des Kunden übereinstimmt.

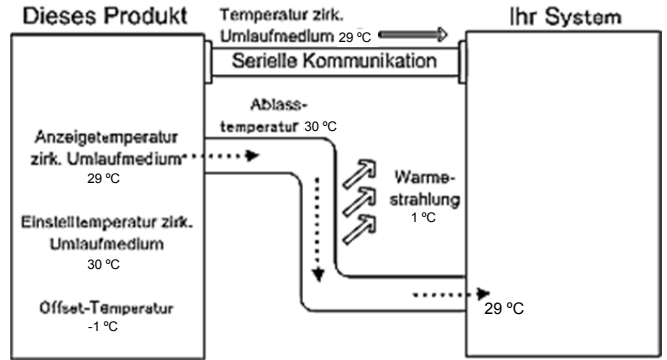

#### Beispiel f ür MODE3

Bei einer Abweichungstemperatur von 1 °C steuert das Kühl- und Temperiergerät die Temperatur auf 31 °C (Einstelltemperatur des zirkulierenden Umlaufmediums + Abweichungstemperatur). Selbst bei einer Ablasstemperatur von 31 °C beträgt die Temperatur des zirkulierenden Umlaufmediums im Gerät des Kunden 30 °C, da es während des Transports des Mediums zu einer Wärmestrahlung von 1 °C gekommen ist. Die Anzeigetemperatur des zirkulierenden Umlaufmediums und die Kommunikationsdaten liegen bei 30 °C (Ablasstemp. des zirkulierenden Umlaufmediums - Abweichungstemp.), was mit der Temperatur des zirkulierenden Umlaufmediums im Gerät des Kunden übereinstimmt.Einstellen und Überprüfen der Offset-Funktion

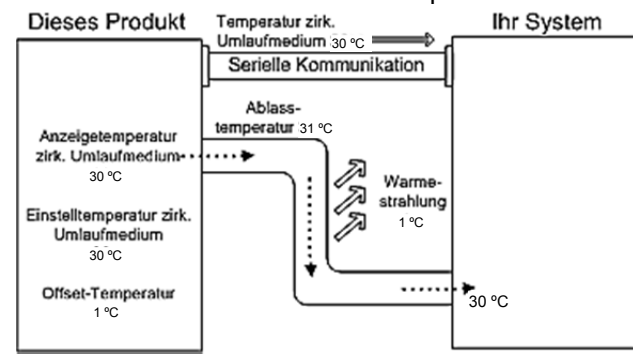

## 5.9.2 Einstellen und Prüfen der Offset-Funktion

Die nachfolgende Tabelle erläutert die Einstellpositionen der Offset-Funktion sowie die Anfangswerte.

| Anzeige | Position                   | Inhalt                                   | Anfangswert<br>(Standardeinstellung) |
|---------|----------------------------|------------------------------------------|--------------------------------------|
| 5 E.O 7 | Offset-Modus               | Einstellen des Offset-Modus.             | OFF                                  |
| 5 E.O 8 | Abweichungs-<br>temperatur | Einstellen der<br>Abweichungstemperatur. | 0,0 °C                               |

| Tabelle 5.9-1 | Liste für das Einstellen der Offset-Funktion |
|---------------|----------------------------------------------|
|               |                                              |

**1.** Drücken Sie die [MENU]-Taste und halten Sie sie ca. 2 s gedrückt.

Durch wiederholtes Drücken der Taste erscheint der Einstellbildschirm [5 E. 0 1] der Tastensperre auf der digitalen Anzeige.

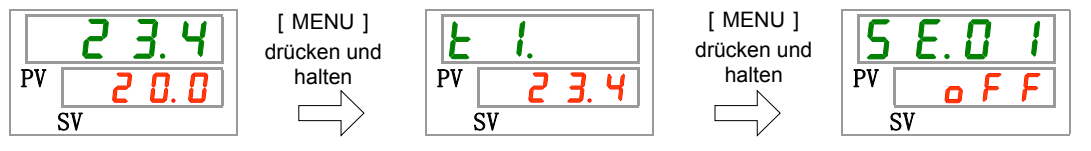

Offset-Modus einstellen und prüfen

**2.** Drücken Sie die [SEL]-Taste 6 Mal.

Der Einstellbildschirm des Offset-Modus erscheint auf der digitalen Anzeige.

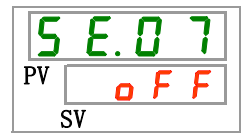

3. Wählen Sie aus der nachstehenden Tabelle den Offset-Modus mithilfe der Taste [▲] oder [▼] und bestätigen Sie mit "SEL".

| Schaltpunkt                                                                                      | Beschreibung        | Anfangswert<br>(Anfangswert) |
|--------------------------------------------------------------------------------------------------|---------------------|------------------------------|
| ٥FF                                                                                              | Offset-Funktion AUS | 0                            |
| nd I                                                                                             | Offset-Modus 1      |                              |
| <u> </u>                                                                                         | Offset-Modus 2      |                              |
| ы<br>Б<br>С<br>С<br>С<br>С<br>С<br>С<br>С<br>С<br>С<br>С<br>С<br>С<br>С<br>С<br>С<br>С<br>С<br>С | Offset-Modus 3      |                              |

Tabelle 5.9-1 Liste der Einstellwerte

Offset-Temperatur einstellen und prüfen

**4.** Drücken Sie die [SEL]-Taste ein Mal.

Der Einstellbildschirm der Abweichungstemperatur erscheint auf der digitalen Anzeige.

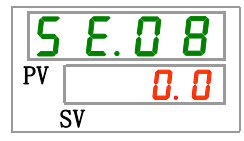

5. Wählen Sie aus der nachstehenden Tabelle die Offset-Temperatur mithilfe der Taste
 [▲] oder [▼] und bestätigen Sie mit "SEL".

| Tabelle 5.9-2 | Liste der Einstellwerte |  |
|---------------|-------------------------|--|
|               |                         |  |

| Schaltpunkt     | Beschreibung                                                                                 | Anfangswert<br>(Standardeinstellung) |
|-----------------|----------------------------------------------------------------------------------------------|--------------------------------------|
|                 | Einstellen und .berprüfen ist nicht möglich,<br>wenn die OffsetModus-Einstellung AUS<br>ist. |                                      |
| Grad Celsius    |                                                                                              |                                      |
| - 2 0. 0<br>bis | Zum Einstellen der Abweichungstemperatur                                                     | 0. 0                                 |
| 2 0.0           | Die Temperatureinheit ist Grad Celsius:                                                      |                                      |
| Fahrenheit      | Die Einstelleinheit ist 0,1 °C                                                               |                                      |
| - 36.0          | Die Temperatureinheit ist Fahrenheit: Die                                                    |                                      |
| bis             | Einstelleinheit ist 0,1 °F                                                                   | <u> </u>                             |
| 750             |                                                                                              |                                      |

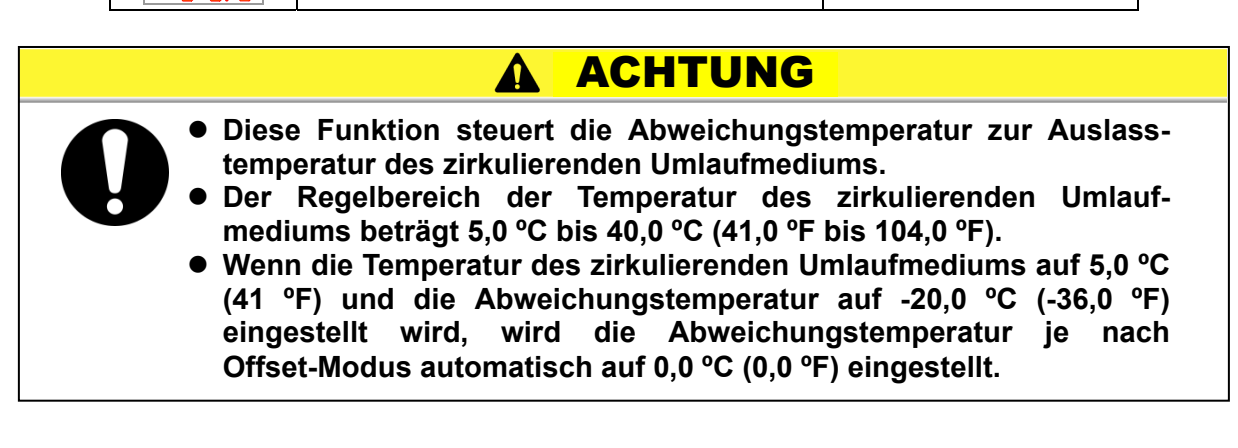

**6.** Drücken Sie die [MENU]-Taste ein Mal.

Kehren Sie zum Hauptbildschirm zurück (Bildschirm, der die Temperatur des zirkulierenden Umlaufmediums anzeigt).

# **5.10 Funktion zur Wiederherstellung nach Stromausfall** 5.10.1 Funktion zur Wiederherstellung nach einem Stromausfall

Wird die Stromversorgung, z.B. aufgrund eines Stromausfalls, unterbrochen, startet diese Funktion den Betrieb mit den gleichen Einstellungen wie vor dem Stromausfall neu, nachdem die Stromversorgung wiederhergestellt wird.

#### [Bei Verwendung von Kommunikation]

Im Kommunikationsmodus DIO REMOTE, SERIAL (MODBUS) kann diese Funktion nicht starten. Das Start-/Stoppsignal des Modus DIO REMOTE SERIAL (MODBUS) hat Priorität.

#### 5.10.2 Funktion zur Wiederherstellung nach einem Stromausfall einstellen und prüfen

Die nachfolgende Tabelle erläutert die Einstellpositionen der Funktion zur Wiederherstellung nach Stromausfall sowie die Anfangswerte.

| Tabe    | elle 5.10-1 Liste der E | instellfunktion zur Wiederherstellung | nach Stromausfall                    |
|---------|-------------------------|---------------------------------------|--------------------------------------|
| Anzeige | Position                | Inhalt                                | Anfangswert<br>(Standardeinstellung) |
| 5 E.O 9 | Wiederherstellung       | Zum Einstellen der Wiederher-         | AUS                                  |

- | nach Stromausfall | stellung nach Stromausfall.
- **1.** Drücken Sie die [MENU]-Taste und halten Sie sie ca. 2 s gedrückt.

Durch wiederholtes Drücken der Taste erscheint der Einstellbildschirm [5 E.D.I] der Tastensperre auf der digitalen Anzeige.

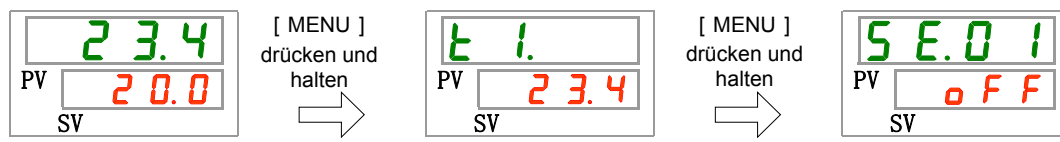

Wiederherstellen nach Stromausfall einstellen und prüfen

2. Drücken Sie die [SEL]-Taste 8 Mal.

Der Einstellbildschirm der Funktion zur Wiederherstellung nach Stromausfall erscheint auf der digitalen Anzeige.

3. Wählen Sie aus der unten stehenden Tabelle mit der [▲]- oder [▼]-Taste die Funktion zur Wiederherstellung nach Stromausfall und bestätigen Sie mit "SEL".

| Tabelle 5.10-2 Liste der Einstellwerte |                                                             |                                      |  |
|----------------------------------------|-------------------------------------------------------------|--------------------------------------|--|
| Schaltpunkt                            | Beschreibung                                                | Anfangswert<br>(Standardeinstellung) |  |
| ٥FF                                    | Funktion für die Wiederherstellung nach Stromausfall AUS    | 0                                    |  |
|                                        | Funktion für die Wiederherstellung nach<br>Stromausfall EIN |                                      |  |

4. Drücken Sie die [MENU]-Taste ein Mal.

Kehren Sie zum Hauptbildschirm zurück (Bildschirm, der die Temperatur des zirkulierenden Umlaufmediums anzeigt).

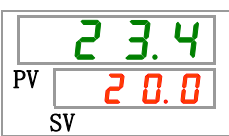

# 5.11 Gefrierschutz-Funktion

#### 5.11.1 Gefrierschutz-Funktion

Das Produkt verfügt über eine Funktion, die verhindert, dass das zirkulierende Umlaufmedium im Winter gefriert. Aktivieren Sie den Gefrierschutz im Voraus, wenn das Risiko besteht, dass das zirkulierende Umlaufmedium aufgrund von Änderungen der Installation und Betriebsumgebung (Betriebszeitraum und Wetter) gefriert.

- Wenn die Temperatur des zirkulierenden Umlaufmediums unter 3 °C fällt, nimmt die Pumpe automatisch den Betrieb auf.
- Die von der Pumpe erzeugte Wärme überträgt sich auf das zirkulierende Umlaufmedium.
   Sobald sich das zirkulierende Umlaufmedium auf min. 5 °C erwärmt, schaltet sich die Pumpe automatisch aus.
- Das zirkulierende Umlaufmedium hat daher immer eine Temperatur von 3 °C bis 5 °C, so dass es nicht gefrieren kann.

Wenn der Gefrierschutz aktiviert ist, blinkt die [RUN] Anzeige im 2 Sekunden Intervall (Die Pumpe ist nicht im Betrieb). Während des automatischen Betriebs der Pumpe, blinkt die [RUN] Anzeige im 0,3 Sekunden Intervall. Die Standardeinstellung dieser Funktion ist "AUS".

# 

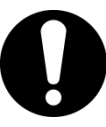

- Diese Funktion ist im Standby-Status verfügbar (Spannungsversorgungsschalter ist eingeschaltet).
- Vom Kunden ist ein vollständig geöffnetes Ventil oder ein Bypass-Ventil vorzusehen, damit das zirkulierende Umlaufmedium beim Start des automatischen Betriebs der Pumpe zirkulieren kann.
- Unter extrem kalten Witterungsbedingungen ist die von der Pumpe erzeugte Wärme nicht ausreichend, um ein Gefrieren zu verhindern.

# **ACHTUNG**

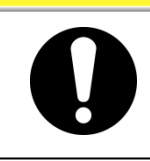

- Im automatischen Betrieb stoppt die Pumpe selbst bei Betätigung der Taste "RUN/STOP" nicht.
- Bei einem Notfall den Betrieb sofort durch Unterbrechung der Spannungsversorgung stoppen.

## 5.11.2 Gefrierschutzfunktion einstellen und prüfen

Die nachfolgende Tabelle erläutert die Einstellpositionen des Gefrierschutzes sowie die Anfangswerte.

| Anzeige  | Position      | Inhalt                              | Anfangswert<br>(Standardeinstellung) |
|----------|---------------|-------------------------------------|--------------------------------------|
| 5 E. 1 D | Gefrierschutz | Zum Einstellen des Gefrierschutzes. | AUS                                  |

- Tabelle 5.11-1 Liste für das Einstellen des Gefrierschutzes
- **1.** Drücken Sie die [MENU]-Taste und halten Sie sie ca. 2 s gedrückt.

Durch wiederholtes Drücken der Taste erscheint der Einstellbildschirm [<u>5 E.0 1</u>] der Tastensperre auf der digitalen Anzeige.

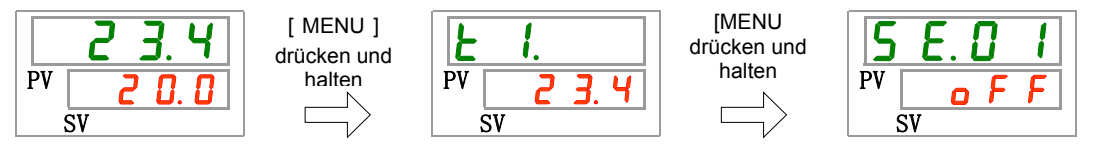

```
Gefrierschutz einstellen und prüfen
```

2. Die Taste [SEL] 9 Mal drücken.

Der Einstellbildschirm der Gefrierschutz-Funktion erscheint auf der digitalen Anzeige.

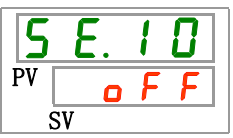

3. Wählen Sie aus der nachstehenden Tabelle die Gefrierschutz-Funktion mithilfe der Taste [▲] oder [▼] und bestätigen Sie mit "SEL".

| Schaltpunkt | Beschreibung               | Anfangswert<br>(Standardeinstellung) |
|-------------|----------------------------|--------------------------------------|
| oFF         | Gefrierschutz-Funktion AUS | 0                                    |
| 0 0         | Gefrierschutz-Funktion EIN |                                      |

- Tabelle 5.11-2
   Liste der Einstellwerte
- **4.** Drücken Sie die [MENU]-Taste ein Mal.

Kehren Sie zum Hauptbildschirm zurück (Bildschirm, der die Temperatur des zirkulierenden Umlaufmediums anzeigt).

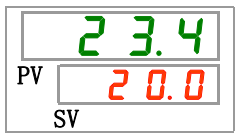

# 5.12 Tastenton-Einstellung

#### 5.12.1 Tastenton-Einstellung

Hiermit kann der Tastenton bei der Bedienung der Tasten auf der Schalttafelanzeige aktiviert/deaktiviert werden.

Die werkseitige Einstellung ist "EIN".

## 5.12.2 Tastenton einstellen und prüfen

Die nachfolgende Tabelle erläutert die Einstellpositionen des Tastentons sowie die Anfangswerte.

| Tabelle 5.12-1 Liste für das Einstellen des Tastentons |           |                               |                                      |
|--------------------------------------------------------|-----------|-------------------------------|--------------------------------------|
| Anzeige                                                | Position  | Inhalt                        | Anfangswert<br>(Standardeinstellung) |
| 5 E. I I                                               | Tastenton | Zum Einstellen des Tastentons | EIN                                  |

**1.** Drücken Sie die [MENU]-Taste und halten Sie sie ca. 2 s gedrückt.

Durch wiederholtes Drücken der Taste erscheint der Einstellbildschirm [5 E. 0 1] der Tastensperre auf der digitalen Anzeige.

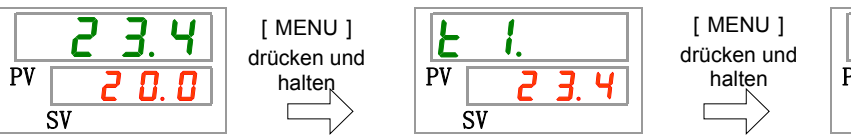

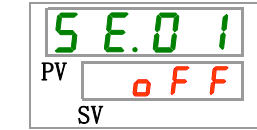

Tastenton einstellen und prüfen

2. Die Taste [SEL] 10 Mal drücken.

Der Einstellbildschirm des Tastentons erscheint auf der digitalen Anzeige.

| 5  | Ε. | 1 | 1 |
|----|----|---|---|
| PV |    | 0 | n |
| 5  | SV |   |   |

3. Wählen Sie aus der nachstehenden Tabelle den Tastentons mithilfe der Taste [▲] oder [▼] und bestätigen Sie mit "SEL".

Tabelle 5.12-2 Liste der Einstellwerte

| Schaltpunkt | Beschreibung          | Anfangswert<br>(Standardeinstellung) |
|-------------|-----------------------|--------------------------------------|
| oFF         | Tastenton deaktiviert |                                      |
|             | Tastenton aktiviert   | 0                                    |

**4.** Drücken Sie die [MENU]-Taste ein Mal.

Kehren Sie zum Hauptbildschirm zurück (Bildschirm, der die Temperatur des zirkulierenden Umlaufmediums anzeigt).

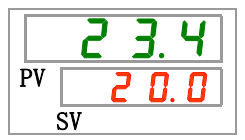

5.12 Tastenton-Einstellung

# 5.13 Umschalten der Temperatureinheit

## 5.13.1 Umschalten der Temperatureinheit

Die Temperatureinheit des Kühl- und Temperiergeräts kann auf Grad Celsius (°C) oder Grad Fahrenheit (°F) eingestellt werden. Diese Einstellung bestimmt die angezeigte/ausgegebene Temperatureinheit. Die werkseitige Einstellung ist Grad Celsius (°C).

#### Temperatureinheitenumschaltung einstellen und prüfen 5.13.2

Die nachfolgende Tabelle erläutert die Einstellpositionen der Temperatureinheitenumschaltung sowie die Anfangswerte.

| Tabelle 5.13-1 Liste für das Einstellen der Temperatureinheitenumschaltung |                   |                                       |                                      |
|----------------------------------------------------------------------------|-------------------|---------------------------------------|--------------------------------------|
| Anzeige                                                                    | Position          | Inhalt                                | Anfangswert<br>(Standardeinstellung) |
| 5 E. 1 2                                                                   | Temperatureinheit | Zum Einstellen der Temperatureinheit. | °C                                   |

**1.** Drücken Sie die [MENU]-Taste und halten Sie sie ca. 2 s gedrückt.

Durch wiederholtes Drücken der Taste erscheint der Einstellbildschirm [5 E. D ]] der Tastensperre auf der digitalen Anzeige.

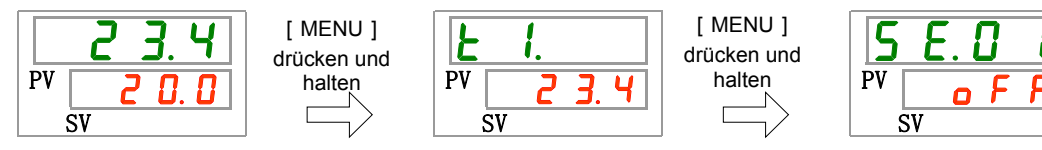

Temperatureinheit einstellen und prüfen

2. Drücken Sie die [SEL]-Taste 11 Mal.

Der Einstellbildschirm der Temperatureinheit erscheint auf der digitalen Anzeige.

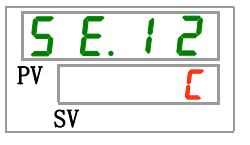

3. Wählen Sie aus der nachstehenden Tabelle die Temperatureinheit mithilfe der Taste [▲] oder [▼] und bestätigen Sie mit "SEL".

| Schaltpunkt | Beschreibung                                   | Anfangswert<br>(Standardeinstellung) |
|-------------|------------------------------------------------|--------------------------------------|
| E           | Die Temperatureinheit ist Grad Celsius(°C).    | 0                                    |
| F           | Die Temperatureinheit ist Grad Fahrenheit (°F) |                                      |

Tabelle 5.13-2 Liste der Einstellwerte

4. Drücken Sie die [MENU]-Taste ein Mal.

> Kehren Sie zum Hauptbildschirm zurück (Bildschirm, der die Temperatur des zirkulierenden Umlaufmediums anzeigt).

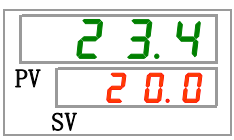

# 5.14 Umschalten der Druckeinheit

#### 5.14.1 Umschalten der Druckeinheit

Die Druckeinheit des Kühl- und Temperiergeräts kann auf MPa oder PSI eingestellt werden. Diese Einstellung bestimmt die angezeigte/ausgegebene Druckeinheit. Die werkseitige Einstellung ist MPa.

## 5.14.2 Druckeinheitenumschaltung einstellen und prüfen

Die nachfolgende Tabelle erläutert die Einstellpositionen der Druckeinheitenumschaltung sowie die Anfangswerte.

Liste für des Einstellen des Developiele ite som sie helter

| Tabelle 5. 14-1 Liste für das Einstellen der Druckeinneltenumschaltung |              |                                  |                                      |  |
|------------------------------------------------------------------------|--------------|----------------------------------|--------------------------------------|--|
| Anzeige                                                                | Position     | Inhalt                           | Anfangswert<br>(Standardeinstellung) |  |
| 5 E. I 3                                                               | Druckeinheit | Zum Einstellen der Druckeinheit. | MPa                                  |  |

**1.** Drücken Sie die [MENU]-Taste und halten Sie sie ca. 2 s gedrückt.

Durch wiederholtes Drücken der Taste erscheint der Einstellbildschirm [5 E.D.I] der Tastensperre auf der digitalen Anzeige.

Ч

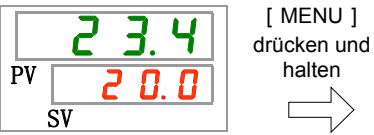

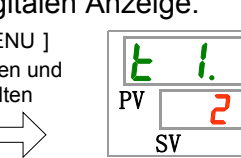

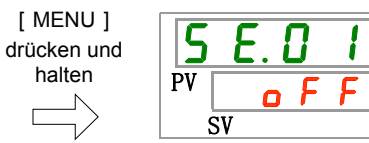

Druckeinheit einstellen und prüfen

**2.** Drücken Sie die [SEL]-Taste 12 Mal.

Der Einstellbildschirm der Druckeinheit erscheint auf der digitalen Anzeige.

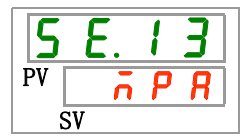

3. Wählen Sie aus der nachstehenden Tabelle die Druckeinheit mithilfe der Taste [▲] oder [▼] und bestätigen Sie mit "SEL".

| Tabelle 5.14-2 Lis | ste der Einstellwerte |
|--------------------|-----------------------|
|--------------------|-----------------------|

| Schaltpunkt | Beschreibung                      | Anfangswert<br>(Standardeinstellung) |
|-------------|-----------------------------------|--------------------------------------|
| л P Я       | Die Einstelldruckeinheit ist MPa. | 0                                    |
| P 5 1       | Die Einstelldruckeinheit ist psi. |                                      |

**4.** Drücken Sie die [MENU]-Taste ein Mal.

Kehren Sie zum Hauptbildschirm zurück (Bildschirm, der die Temperatur des zirkulierenden Umlaufmediums anzeigt).

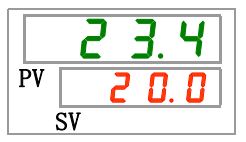

<sup>5.14</sup> Umschalten der Druckeinheit

# 5.15 Einstellen des akustischen Alarmsignals

#### 5.15.1 Einstellen des akustischen Alarmsignals

Mit dieser Einstellung wird definiert, ob bei Ausgabe eines Alarmsignals ein akustisches Signal erzeugt wird oder nicht.

Die Standardeinstellung ist akustisches Alarmsignal "EIN".

## 5.15.2 Akustisches Alarmsignal einstellen und prüfen

Die nachfolgende Tabelle erläutert die Einstellpositionen des akustischen Alarmsignals sowie die Anfangswerte.

| Anzeige | Position                             | Inhalt                                       | Anfangswert<br>(Standardeinstellung) |
|---------|--------------------------------------|----------------------------------------------|--------------------------------------|
| R 5.0 I | akustisches<br>Alarmsignal aktiviert | Zum Einstellen des akustischen Alarmsignals. | EIN                                  |

Tabelle 5.15-1 Liste für das Einstellen des akustischen Alarmsignals

**1.** Drücken Sie die [MENU]-Taste und halten Sie sie ca. 2 s gedrückt.

Durch wiederholtes Drücken der Taste erscheint der Einstellbildschirm [<u>R 5.0 1</u>] des akustischen Alarmsignals auf der digitalen Anzeige.

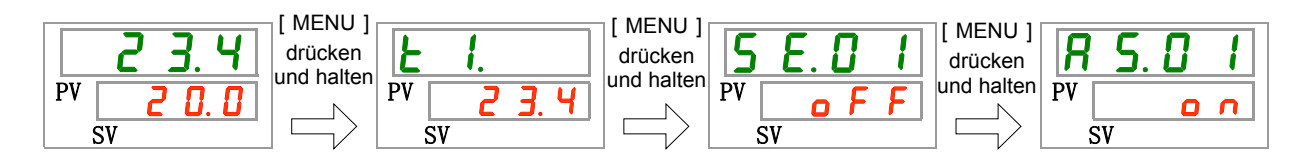

Akustisches Alarmsignal Einstellen und prüfen

2. Wählen Sie aus der nachstehenden Tabelle das akustische Alarmsignal mithilfe der Taste [▲] oder [▼] und bestätigen Sie mit "SEL".

|             | Tabelle 5.15-2 Liste der Einstellwerte |                                      |
|-------------|----------------------------------------|--------------------------------------|
| Schaltpunkt | Beschreibung                           | Anfangswert<br>(Standardeinstellung) |
| ٥FF         | akustisches Alarmsignal deaktiviert    |                                      |
| 0 0         | akustisches Alarmsignal aktiviert      | 0                                    |

**3.** Drücken Sie die [MENU]-Taste ein Mal.

Kehren Sie zum Hauptbildschirm zurück (Bildschirm, der die Temperatur des zirkulierenden Umlaufmediums anzeigt).

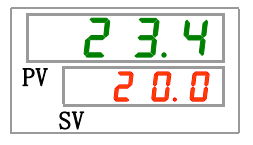

# 5.16 Kundenspezifische Alarmfunktion

#### 5.16.1 Kundenspezifische Alarmfunktion

Der Betrieb und der Schwellenwert, bei denen ein Alarmsignal ausgegeben wird, können kundenspezifisch eingestellt werden. Kunden können diese je nach Anwendung einstellen.

Die nachfolgend genannten Alarme können kundenspezifisch eingestellt werden.

•AL01 Geringer Füllstand Behälter (siehe Tabelle 5.16-3)

Betrieb: Wenn dieses Alarmsignal ausgegeben wird, kann der Anwender entscheiden, ob der Betrieb angehalten oder fortgeführt wird.

"Betriebsstopp" ist die Standardeinstellung.

•AL03 Anstieg der Ablasstemperatur des zirkulierenden Umlaufmediums (siehe Tabelle 5.16-4 und Tabelle 5.16-5).

Betrieb: Wenn dieses Alarmsignal ausgegeben wird, kann der Anwender entscheiden, ob der Betrieb angehalten oder fortgeführt wird, oder dieser Alarm nicht erfasst werden soll. "Betrieb wird fortgeführt" ist die Standardeinstellung.

Änderung des Schwellenwertes: Die Bedingung und der

Temperaturschwellwert bei dem ein Alarm erzeugt wird kann eingestellt werden.

"45.0 °C" ist die Standardeinstellung.

•AL04 Vorlauftemp. des zirkulierenden Umlaufmediums (siehe Tabelle 5.16-6 und Tabelle 5.16-7).

Betrieb: Wenn dieses Alarmsignal ausgegeben wird, kann der Anwender entscheiden, ob der Betrieb angehalten oder fortgeführt wird, oder dieser Alarm nicht erfasst werden soll. "Betrieb wird fortgeführt" ist die Standardeinstellung. Änderung des Schwellenwertes: Die Bedingung und der Temperatur-

schwellwert bei dem ein Alarm erzeugt wird kann eingestellt werden.

- "1.0°C" ist die Standardeinstellung.
- •AL08 Anstieg des Ablassdrucks des zirkulierenden Umlaufmediums (siehe Tabelle 5.16-8 und Tabelle 5.16-9).

Betrieb: Wenn dieses Alarmsignal ausgegeben wird, kann der Anwender entscheiden, ob der Betrieb angehalten oder fortgeführt wird, oder dieser Alarm nicht erfasst werden soll. "Betrieb wird fortgeführt" ist die Standardeinstellung. Änderung des Schwellenwertes: Der Druck, bei dem ein Alarm erzeugt

- wird, kann geändert werden.
  - "0.50 Mpa" ist die Standardeinstellung.
- •AL09 Abfall des Ablassdrucks des zirkulierenden Umlaufmediums (siehe Tabelle 5.16-10 und Tabelle 5.16-11).

Betrieb: Wenn dieses Alarmsignal ausgegeben wird, kann der Anwender entscheiden, ob der Betrieb angehalten oder fortgeführt wird, oder dieser Alarm nicht erfasst werden soll. "Betrieb wird fortgeführt" ist die Standardeinstellung. Änderung des Schwellenwertes: Der Druck, bei dem ein Alarm erzeugt wird, kann geändert werden. "0.05 Mpa" ist die Standardeinstellung. •AL19 Kommunikationsfehler (Siehe Tabelle 5.16-12 und Tabelle 5.16-13)

Betrieb: Wenn dieses Alarmsignal ausgegeben wird, kann der Anwender entscheiden, ob der Betrieb angehalten oder fortgeführt wird, oder dieser Alarm nicht erfasst werden soll.

"Keine Erfassung" ist die Standardeinstellung. Änderung des Schwellenwertes: Die Zeit, bei der ein Alarm erzeugt wird, kann geändert werden. "30 sec" ist die Standardeinstellung.

•AL31 Erfassung Kontakteingangssignal 1 (sieheTabelle 5.16-14)

Betrieb: Wenn dieses Alarmsignal ausgegeben wird, kann der Anwender entscheiden, ob der Betrieb angehalten oder fortgeführt wird, oder dieser Alarm nicht erfasst werden soll. "Betrieb wird fortgeführt" ist die Standardeinstellung.

•AL32 Erfassung Kontakteingangsignal 2 (Siehe Tabelle 5.16-15)

Betrieb: Wenn dieses Alarmsignal ausgegeben wird, kann der Anwender entscheiden, ob der Betrieb angehalten oder fortgeführt wird, oder dieser Alarm nicht erfasst werden soll. "Betrieb wird fortgeführt" ist die Standardeinstellung.

•AL21 DC-Schmelzsicherung unterbrochen (siehe Tabelle 5.16-16)

Betrieb: Wenn dieses Alarmsignal ausgegeben wird, kann der Anwender entscheiden, ob der Betrieb angehalten oder fortgeführt wird. "Betriebsstopp" ist die Standardeinstellung.

•AL33 Wasserleckage (siehe Tabelle 5.16-17)

Betrieb: Wenn dieses Alarmsignal ausgegeben wird, kann der Anwender entscheiden, ob der Betrieb angehalten oder fortgeführt wird. "Betriebsstopp" ist die Standardeinstellung.

•AL34 Anstieg elektrischer Widerstand/Leitfähigkeit (siehe Tabelle 5.16-18)

Betrieb: Wenn dieses Alarmsignal ausgegeben wird, kann der Anwender entscheiden, ob der Betrieb fortgeführt oder der Alarm nicht erfasst werden soll.

"Betrieb wird fortgeführt" ist die Standardeinstellung.

Änderung des Schwellenwertes: Der elektrische

Widerstand/Leitfähigkeit, bei dem dieser Alarm erzeugt wird, kann geändert werden.

"4.5 MΩcm" ist die Standardeinstellung.

•AL35 Abfall elektrischer Widerstand/Leitfähigkeit (siehe Tabelle 5.16-19)

Betrieb: Wenn dieses Alarmsignal ausgegeben wird, kann der Anwender entscheiden, ob der Betrieb fortgeführt oder der Alarm nicht erfasst werden soll. "Keine Erfassung" ist die Standardeinstellung. Änderung des Schwellenwertes: Der elektrische Widerstand/Leitfähigkeit, bei dem dieser Alarm erzeugt wird, kann geändert werden. "0.2 MΩcm" ist die Standardeinstellung.

# **ACHTUNG**

"Betriebsstopp" ist die Standardeinstellung für den Alarm "AL01 geringer Füllstand Behälter". Wenn der Kunde diese Einstellung umändert auf "Betrieb fortführen", muss das zirkulierende Umlaufmedium direkt nach der Erzeugung des Alarms nachgefüllt werden. Der Betrieb ohne das Einfüllen des zirkulierenden Umlaufmediums verursacht Fehlfunktionen.

## 5.16.2 Kundenspezifische Alarmfunktion einstellen und prüfen

Die nachfolgende Tabelle erläutert die Einstellpositionen der kundenspezifischen Alarmfunktion sowie die Anfangswerte.

| Anzeige         | Position                                                                                             | Inhalt                                                                                                    | Anfangswert<br>(Standardeinstellung) |
|-----------------|----------------------------------------------------------------------------------------------------|----------------------------------------------------------------------------------------------------|--------------------------------------|
| A 2.0 2         | Änderung des geringen<br>Füllstands des Behälters                                                    | Einstellung des Betriebs, wenn die Alarm-Nr. AL01<br>"geringer Füllstand Behälter" erzeugt wird.                                                                                                    | A.STP                                |
| A 2.0 3         | Änderung des Anstiegs der<br>Ablasstemperatur des<br>zirkulierenden Umlaufmediums                    | Einstellung des Betriebs, wenn die Alarm-Nr. AL03<br>"Anstieg der Ablasstemperatur des zirkulierenden<br>Umlaufmediums" erzeugt wird.                                                                                     | A.RUN                                |
| <u>R 5.0 4</u>  | Temperatur zur Erfassung des<br>Anstiegs der Ablasstemperatur<br>des zirkulierenden<br>Umlaufmediums | Einstellung der Erfassungstemperatur für die<br>Alarm-Nr. AL03 "Anstieg der Ablasstemperatur des<br>zirkulierenden Umlaufmediums".<br>Das Alarmsignal wird erzeugt, wenn die<br>Temperatur diese Temperatur übersteigt.   | 45.0 °C<br>(113.0 °F)                |
| <u>A 5.0 5</u>  | Änderung des Abfalls der<br>Ablasstemperatur des<br>zirkulierenden Umlaufmediums                     | Einstellung des Betriebs, wenn die Alarm-Nr. AL04<br>"Abfall der Ablasstemperatur des zirkulierenden<br>Umlaufmediums" erzeugt wird.                                                                                      | A.RUN                                |
| <u>R 5.0 6</u>  | Temperatur zur Erfassung des<br>Abfalls der Ablasstemperatur<br>des zirkulierenden<br>Umlaufmediums  | Einstellung der Erfassungstemperatur für die<br>Alarm-Nr. AL04 "Abfall der Ablasstemperatur des<br>zirkulierenden Umlaufmediums.<br>Das Alarmsignal wird erzeugt, wenn die Temperatur<br>um den eingestellten Wert sinkt. | 1.0 °C<br>(33.8 °F)                  |
| R 5.0 T         | Änderung des Anstiegs des<br>Ablassdrucks des<br>zirkulierenden Umlaufmediums                        | Einstellung des Betriebs, wenn die Alarm-Nr. AL08<br>"Anstieg des Ablassdrucks des zirkulierenden<br>Umlaufmediums" erzeugt wird.                                                                                         | A.RUN                                |
| <u>R 5.0 B</u>  | Druck zur Erfassung des<br>Anstiegs des Ablassdrucks<br>des zirkulierenden<br>Umlaufmediums          | Einstellung des Erfassungsdrucks für die Alarm-Nr.<br>AL08 "Anstieg des Ablassdrucks des zirkulierenden<br>Umlaufmediums".<br>Das Alarmsignal wird erzeugt, wenn der Druck um<br>den eingestellten Wert steigt            | 0.50 MPa<br>(73 PSI)                 |
| <u>R 5.0 9</u>  | Änderung des Abfalls des<br>Ablassdrucks des<br>zirkulierenden<br>Umlaufmediums                      | Einstellung des Betriebs, wenn die Alarm-Nr.<br>AL09 "Abfall des Ablassdrucks des zirkulierenden<br>Umlaufmediums" erzeugt wird.                                                                                          | A.RUN                                |
| <u>R 5. I 0</u> | Druck zur Erfassung des<br>Abfalls des Ablassdrucks des<br>zirkulierenden<br>Umlaufmediums           | Einstellung des Erfassungsdrucks für die Alarm-Nr.<br>AL09 "Abfall des Ablassdrucks des zirkulierenden<br>Umlaufmediums".<br>Das Alarmsignal wird erzeugt, wenn der Druck um<br>den eingestellten Wert sinkt.             | 0.05 MPa<br>(7 PSI)                  |
| <u>A 5. 1 1</u> | Änderung des Betriebs bei<br>einem Kommunikationsfehler                                              | Einstellung des Betriebs, wenn die Alarm-Nr. AL19 "Kommunikationsfehler" erzeugt wird.                                                                                                    | AUS                                  |
| <u>A 5. 1 2</u> | Überwachungszeit des<br>Kommunikationsfehlers                                                        | Stellen Sie die Alarm-Überwachungszeit ein, wenn<br>die Alarm-Nr. AL19 "Kommunikationsfehler"<br>erzeugt wird. Das Alarmsignal wird erzeugt, wenn<br>die Überwachungszeit überschritten wird.                             | 30 s                                 |
| R 5. 1 3        | Änderung der Erfassung des<br>Kontakteingangssignals 1                                               | Einstellung des Betriebs, wenn die Alarm-Nr. AL31<br>"Erfassung des Kontakteingangssignals 1" erzeugt<br>wird.                                                                                                    | A.STP                                |
| R 5. 1 4        | Änderung der Erfassung des<br>Kontakteingangssignals 2                                               | Einstellung des Betriebs, wenn die Alarm-Nr. AL32<br>"Erfassung des Kontakteingangssignals 2" erzeugt<br>wird.                                                                                                    | A.STP                                |
| <u>A 2. 1 2</u> | Änderung<br>DC-Leitungssicherung<br>unterbrochen                                                     | Einstellung des Betriebs, wenn die Alarm-Nr. AL21<br>"DC-Leitungssicherung unterbrochen" erzeugt wird.                                                                                                    | A.STP                                |
| R 5. 16         | Änderung Wasserleckage                                                                               | Einstellung des Betriebs, wenn die Alarm-Nr. AL33 "Wasserleckage" erzeugt wird.                                                                                                    | A.STP                                |
| <u>R 5. I 7</u> | Änderung Anstieg elektrischer<br>Widerstand/Leitfähigkeit                                            | Einstellung des Betriebs, wenn die Alarm-Nr. AL34<br>"Anstieg elektrischer Widerstand/Leitfähigkeit"<br>erzeugt wird.                                                                                                    | A.RUN                                |
| <u>A 5. I 8</u> | Obergrenze des Anstiegs des<br>elektrischen<br>Widerstands/Leitfähigkeit                             | Einstellung des Erfassungswerts für den Alarm von<br>Alarm-Nr. AL34 "Anstieg elektrischer<br>Widerstand/Leitfähigkeit".<br>Das Alarmsignal wird erzeugt, wenn der Wert<br>diesen Wert übersteigt.                         | 4.5 MΩ∙cm                            |

#### Tabelle 5.166-1 Liste der Einstellpunkte der kundenspezifischen Alarmfunktion (1/2)

| Anzeige        | Position                                                                 | Inhalt                                                                                                    | Anfangswert<br>(Standardeinstellung) |
|----------------|--------------------------------------------------------------------------|----------------------------------------------------------------------------------------------------|--------------------------------------|
| A 5. 19        | Änderung Abfall<br>elektrischer<br>Widerstand/Leitfähigkeit              | Einstellung des Betriebs, wenn die Alarm-Nr. AL35<br>"Abfall elektrischer Widerstand/Leitfähigkeit" erzeugt<br>wird.                                                                                                    | AUS                                  |
| <u>A 2.2 D</u> | Untergrenze des Abfalls<br>des elektrischen<br>Widerstands/Leitfähigkeit | Einstellung des Erfassungswerts für den Alarm von Alarm-Nr.<br>AL35 "Abfall elektrischer Widerstand/Leitfähigkeit".<br>Das Alarmsignal wird erzeugt, wenn der Wert unter<br>diesem Wert liegt.                                                                                                    | 0.2 MΩ · cm                          |
| <u>A 5.2 1</u> | Temperaturalarm<br>Überwachungs-<br>methode                              | Aus vier Methoden kann eine Alarm-Überwachungs-<br>methode für AL04 "Temperatur zur Erfassung des<br>Anstiegs der Ablasstemperatur des zirkulierenden<br>Umlaufmediums" und AL06 "Temperatur zur Erfassung<br>des Abfalls der Ablasstemperatur des zirkulierenden<br>Umlaufmediums" ausgewählt werden.                                                                                                    | 0                                    |
| <u>a s.22</u>  | Überwachungsstart-<br>Zeitschalter                                       | Nach dem Betriebsstart wird kein Alarm innerhalb der<br>eingestellten Zeit erzeugt. Die Alarmüberwachung<br>startet, sobald die eingestellte Zeit erreicht wird.                                                                                                    |                                      |
| <u>A 5.23</u>  | Bereich<br>Erfassungszeitschalter                                        | Nach dem Start der Alarmüberwachung wird der Alarm<br>nicht sofort erzeugt und bleibt über die für AL04<br>"Temperatur zur Erfassung des Anstiegs der<br>Ablasstemperatur des zirkulierenden Umlaufmediums"<br>und AL06 "Temperatur zur Erfassung des Abfalls der<br>Ablasstemperatur des zirkulierenden Umlaufmediums"<br>eingestellte Zeit deaktiviert, wenn die Temperatur<br>außerhalb des Einstellbereichs liegt. | 5                                    |

 Tabelle 5.166-2
 Liste der Einstellpunkte der kundenspezifischen Alarmfunktion (2/2)

\*1: Diese Funktion ist bei Kauf des Ablasswanne-Sets verfügbar (Bestell-Nr.: HRS-WL002).

- \*2: Diese Funktion ist bei Kauf des elektrischen Widerstands-/Leitfähigkeitssensor-Sets verfügbar (Bestell-Nr: HRS-DI001).
  - **1.** Drücken Sie die [MENU]-Taste und halten Sie sie ca. 2 s gedrückt.

Durch wiederholtes Drücken der Taste erscheint der Einstellbildschirm  $\begin{bmatrix} R & 5.0 & I \end{bmatrix}$  des akustischen Alarmsignals auf der digitalen Anzeige.

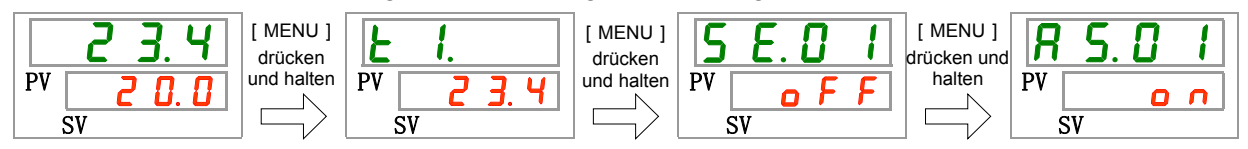

Niedriger Füllstand Behälter einstellen und prüfen

2. Drücken Sie die [SEL]-Taste ein Mal.

Der Einstellbildschirm für die Änderung des niedrigen Füllstands im Behälter erscheint auf der digitalen Anzeige.

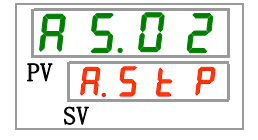

3. Wählen Sie aus der nachstehenden Tabelle die Änderung des niedrigen Füllstands im Behälter mithilfe der Taste [▲] oder [▼] und bestätigen Sie mit "SEL".

|                                                                                                   | Schaltpunkt                                                                   | Beschreibung                                                           | Anfangswert<br>(Standardeinstellung) |
|---------------------------------------------------------------------------------------------------|-------------------------------------------------------------------------------|------------------------------------------------------------------------|--------------------------------------|
|                                                                                                   | R.r.U.n                                                                       | Der Betrieb wird fortgeführt, wenn dieses<br>Alarmsignal erzeugt wird. |                                      |
|                                                                                                   | R. 5 L PDer Betrieb wird angehalten, wenn<br>dieses Alarmsignal erzeugt wird. |                                                                        | 0                                    |
| Änderung des Anstiegs der Ablasstemperatur des zirkulierenden Umlaufmediums einstellen und prüfen |                                                                               |                                                                        |                                      |

| Tabelle 5.16-3 | Liste der Einstellwerte |
|----------------|-------------------------|
|                |                         |

#### **4.** Drücken Sie die [SEL]-Taste ein Mal.

Der Einstellbildschirm für die Änderung des Anstiegs der Ablasstemperatur des zirkulierenden Umlaufmediums erscheint auf der digitalen Anzeige.

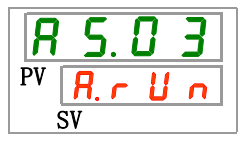

5. Wählen Sie aus der nachstehenden Tabelle die Änderung des Anstiegs der Ablasstemperatur des zirkulierenden Umlaufmediums mithilfe der Taste [▲] oder [▼] und bestätigen Sie mit "SEL".

| Schaltpunkt | Beschreibung                                                           | Anfangswert<br>(Standardeinstellung) |
|-------------|------------------------------------------------------------------------|--------------------------------------|
| oFF         | Dieses Alarmsignal wird nicht erfasst.                                 |                                      |
| R.r.U.n     | Der Betrieb wird fortgeführt, wenn dieses<br>Alarmsignal erzeugt wird. | 0                                    |
| R.SEP       | Der Betrieb wird angehalten, wenn dieses Alarmsignal erzeugt wird.     |                                      |

| Tabelle 5,16-4 | Liste der Finstellwerte |
|----------------|-------------------------|
|                |                         |

Temperatur zur Erfassung des Anstiegs der Ablasstemperatur des zirkulierenden Umlaufmediums einstellen und prüfen

**6.** Drücken Sie die [SEL]-Taste ein Mal.

Der Einstellbildschirm für die Temperatur zur Erfassung des Anstiegs der Ablasstemperatur des zirkulierenden Umlaufmediums erscheint auf der digitalen Anzeige.

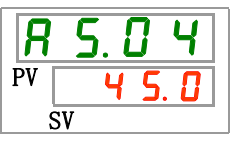

 Wählen Sie aus der nachstehenden Tabelle die Temperatur zur Erfassung des Anstiegs der Ablasstemperatur des zirkulierenden Umlaufmediums mithilfe der Taste [▲] oder [▼] und bestätigen Sie mit "SEL".

| Schaltpunkt                                         | Beschreibung                                                                                                    | Anfangswert<br>(Standardeinstellung) |
|-----------------------------------------------------|----------------------------------------------------------------------------------------------------|--------------------------------------|
|                                                     | Das Einstellen/Prüfen ist nicht möglich, wenn die<br>Einstellung für den Anstieg der Ablasstemperatur<br>des zirkulierenden Umlaufmediums ausgeschaltet<br>(AUS) ist. |                                      |
| Grad Celsius<br>5. 0<br>bis<br>4 8. 0               | Zum Einstellen der Temperatur zur Erfassung des<br>Anstiegs der Ablasstemperatur des zirkulierenden<br>Umlaufmediums.                                                 | 45.0                                 |
| Fahrenheit<br><u>4</u> I.0<br>bis<br><u>1 I B.4</u> | Die Temperatureinheit ist Grad Celsius: Die<br>Einstelleinheit ist 0,1 °C<br>Die Temperatureinheit ist Fahrenheit: Die<br>Einstelleinheit ist 0,1 °F                  | 1 1 3.0                              |

| Tabelle 5.16-5 | Liste der Einstellwerte |
|----------------|-------------------------|
|                |                         |

Änderung des Abfalls der Ablasstemperatur des zirkulierenden Umlaufmediums einstellen und prüfen

8. Drücken Sie die [SEL]-Taste ein Mal.

Der Einstellbildschirm für die Änderung des Abfalls der Ablasstemperatur des zirkulierenden Umlaufmediums erscheint auf der digitalen Anzeige.

| R  | 5.   |   | 5 |
|----|------|---|---|
| PV | R. r | U | n |
|    | SV   |   |   |

**9**. Wählen Sie aus der nachstehenden Tabelle die Änderung des Abfalls der Ablasstemperatur des zirkulierenden Umlaufmediums mithilfe der Taste [▲] oder [▼] und bestätigen Sie mit "SEL".

| Tabelle 5.16-6 | Liste der Einstellwerte |
|----------------|-------------------------|
|                |                         |

| Schaltpunkt | Beschreibung                                                       | Anfangswert<br>(Standardeinstellung) |
|-------------|--------------------------------------------------------------------|--------------------------------------|
| oFF         | Dieses Alarmsignal wird nicht erfasst.                             |                                      |
| R.r.U.n     | Der Betrieb wird bei Erzeugung dieses<br>Alarmsignals fortgeführt. | 0                                    |
| R.SEP       | Der Betrieb wird bei Erzeugung dieses<br>Alarmsignals gestoppt.    |                                      |

Temperatur zur Erfassung des Abfalls der Ablasstemperatur des zirkulierenden Umlaufmediums einstellen und prüfen

**10.** Drücken Sie die [SEL]-Taste ein Mal.

Der Einstellbildschirm für die Temperatur zur Erfassung des Abfalls der Ablasstemperatur des zirkulierenden Umlaufmediums erscheint auf der digitalen Anzeige.

| R  | 5. | 8            | 6 |
|----|----|--------------|---|
| PV |    | - <b>I</b> . |   |
| Ś  | V  |              |   |

11. Wählen Sie aus der nachstehenden Tabelle die Temperatur zur Erfassung des Abfalls der Ablasstemperatur des zirkulierenden Umlaufmediums mithilfe der Taste [▲] oder [▼] und bestätigen Sie mit "SEL".

| Schaltpunkt                           | Beschreibung                                                                                                    | Anfangswert<br>(Standardeinstellung) |
|---------------------------------------|----------------------------------------------------------------------------------------------------|--------------------------------------|
|                                       | Das Einstellen/Prüfen ist nicht möglich, wenn<br>die Einstellung für den Abfall der<br>Ablasstemperatur des zirkulierenden<br>Umlaufmediums ausgeschaltet (AUS) ist. |                                      |
| Grad Celsius<br>I. D<br>bis<br>3 9. D | Zum Einstellen der Temperatur zur Erfassung<br>des Abfalls der Ablasstemperatur des<br>zirkulierenden Umlaufmediums.                                                 | I. 0                                 |
| Fahrenheit<br>3 3.8<br>bis<br>1 0 2.2 | Die Temperatureinheit ist Grad Celsius: Die<br>Einstelleinheit ist 0,1 °C<br>Die Temperatureinheit ist Fahrenheit: Die<br>Einstelleinheit ist 0,1 °F                 | 33.8                                 |

| Tabelle 5.16-7 | Liste der Einstellwerte |
|----------------|-------------------------|

Änderung des Anstiegs des Ablassdrucks des zirkulierenden Umlaufmediums einstellen und prüfen

**12.** Drücken Sie die [SEL]-Taste ein Mal.

Der Einstellbildschirm für die Änderung des Anstiegs des Ablassdrucks des zirkulierenden Umlaufmediums erscheint auf der digitalen Anzeige.

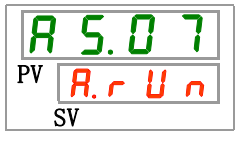

**13.** Wählen Sie aus der nachstehenden Tabelle die Änderung des Anstiegs des Ablassdrucks des zirkulierenden Umlaufmediums mithilfe der Taste [▲] oder [▼] und bestätigen Sie mit "SEL".

| Schaltpunkt | Beschreibung                                                       | Anfangswert<br>(Standardeinstellung) |
|-------------|--------------------------------------------------------------------|--------------------------------------|
| ٥FF         | Dieses Alarmsignal wird nicht erfasst.                             |                                      |
| R.r.U.n     | Der Betrieb wird bei Erzeugung dieses<br>Alarmsignals fortgeführt. | 0                                    |
| R.5 E P     | Der Betrieb wird bei Erzeugung dieses Alarmsignals gestoppt.       |                                      |

Tabelle 5.16-8 Liste der Einstellwerte

Temperatur zur Erfassung des Anstiegs des Ablassdrucks des zirkulierenden Umlaufmediums einstellen und prüfen

**14.** Drücken Sie die [SEL]-Taste ein Mal.

Der Einstellbildschirm für die Temperatur zur Erfassung des Anstiegs des Ablassdrucks des zirkulierenden Umlaufmediums erscheint auf der digitalen Anzeige.

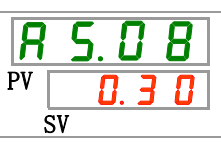

15. Wählen Sie aus der nachstehenden Tabelle die Temperatur zur Erfassung des Anstiegs des Ablassdrucks des zirkulierenden Umlaufmediums mithilfe der Taste [▲] oder [▼] und bestätigen Sie mit "SEL".

| Schaltpunkt | Beschreibung                                                                         | Anfangswert<br>(Standardeinstellung) |
|-------------|--------------------------------------------------------------------------------------|--------------------------------------|
|             | Das Einstellen/Prüfen ist nicht möglich, wenn<br>die Einstellung für den Anstieg des |                                      |
|             | Ablassdrucks des zirkulierenden                                                      |                                      |
|             | Umlaufmediums ausgeschaltet (AUS) ist.                                               |                                      |
| MPa         | Zum Einstellen des Drucks zur Erfassung des                                          |                                      |
| 0.05        | Anstiegs des Ablassdrucks des zirkulierenden                                         | ΠςΠ                                  |
| bis         | Umlaufmediums.                                                                       |                                      |
| 0.50        |                                                                                      |                                      |
| Psi         | Die Druckeinheit ist MPa: Die Einstelleinheit ist                                    |                                      |
| 7           | 0,01 MPa                                                                             |                                      |
| bis         | Die Druckeinheit ist psi: Die Einstelleinheit ist 1                                  |                                      |
| <b>73</b>   | psi                                                                                  |                                      |

| Tabelle 5,16-9 | l iste der Einstellwerte |
|----------------|--------------------------|
|                |                          |

Änderung des Abfalls des Ablassdrucks des zirkulierenden Umlaufmediums einstellen und prüfen

## **16.** Drücken Sie die [SEL]-Taste ein Mal.

Der Einstellbildschirm für die Änderung des Abfalls des Ablassdrucks des zirkulierenden Umlaufmediums erscheint auf der digitalen Anzeige.

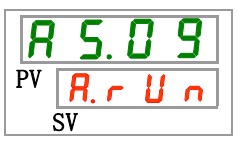

**17.**Wählen Sie aus der nachstehenden Tabelle die Änderung des Abfalls des Ablassdrucks des zirkulierenden Umlaufmediums mithilfe der Taste [▲] oder [▼] und bestätigen Sie mit "SEL".

. . . . . . . .

| Tabelle 5.16-10 Liste der Einstellwerte |                                                                 |                                      |
|-----------------------------------------|-----------------------------------------------------------------|--------------------------------------|
| Schaltpunkt                             | Beschreibung                                                    | Anfangswert<br>(Standardeinstellung) |
| o F F                                   | Dieses Alarmsignal wird nicht erfasst.                          |                                      |
| R.r.U.n                                 | Der Betrieb wird bei Erzeugung dieses Alarmsignals fortgeführt. | 0                                    |
| R.SEP                                   | Der Betrieb wird bei Erzeugung dieses Alarmsignals gestoppt.    |                                      |

Temperatur zur Erfassung des Abfalls des Ablassdrucks des zirkulierenden Umlaufmediums einstellen und prüfen

**18.** Drücken Sie die [SEL]-Taste ein Mal.

Der Einstellbildschirm für die Temperatur zur Erfassung des Abfalls des Ablassdrucks des zirkulierenden Umlaufmediums erscheint auf der digitalen Anzeige.

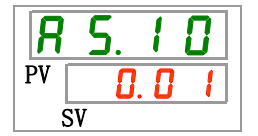

5.16 Kundenspezifische Alarmfunktion

**19.** Wählen Sie aus der nachstehenden Tabelle die Temperatur zur Erfassung des Abfalls des Ablassdrucks des zirkulierenden Umlaufmediums mithilfe der Taste [▲] oder [▼] und bestätigen Sie mit "SEL".

| Schaltpunkt                | Beschreibung                                                                                                    | Anfangswert<br>(Standardeinstellung) |
|----------------------------|----------------------------------------------------------------------------------------------------|--------------------------------------|
|                            | Das Einstellen/Prüfen ist nicht möglich, wenn<br>die Einstellung für den Abfall der<br>Ablasstemperatur des zirkulierenden<br>Umlaufmediums ausgeschaltet (AUS) ist. |                                      |
| MPa<br>0.05<br>bis<br>0.50 | Zum Einstellen des Drucks zur Erfassung des<br>Abfalls des Ablassdrucks des zirkulierenden<br>Umlaufmediums.                                                         | 0.05                                 |
| Psi<br>7<br>bis            | Die Druckeinheit ist MPa: Die Einstelleinheit ist<br>0,01 MPa<br>Die Druckeinheit ist psi: Die Einstelleinheit ist 1<br>psi                                          | 7                                    |

| Taballa E 10 11  | Lists day Einstelluurte |
|------------------|-------------------------|
| Tabelle 5. 16-11 | Liste der Einstellwerte |

Änderung des Betriebs bei einem Kommunikationsfehler einstellen und prüfen

**20.** Drücken Sie die [SEL]-Taste ein Mal.

Der Einstellbildschirm für die Änderung des Betriebs bei einem Kommunikationsfehler erscheint auf der digitalen Anzeige.

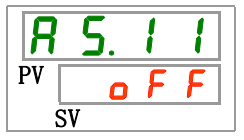

**21.** Wählen Sie aus der nachstehenden Tabelle die Änderung des Betriebs bei einem Kommunikationsfehler mithilfe der Taste [▲] oder [▼] und bestätigen Sie mit "SEL".

| Schaltpunkt | Beschreibung                                                    | Anfangswert<br>(Standardeinstellung) |
|-------------|-----------------------------------------------------------------|--------------------------------------|
| o F F       | Dieses Alarmsignal wird nicht erfasst.                          | 0                                    |
| R.r.U.n     | Der Betrieb wird bei Erzeugung dieses Alarmsignals fortgeführt. |                                      |
| R.SEP       | Der Betrieb wird bei Erzeugung dieses Alarmsignals gestoppt.    |                                      |

Tabelle 5.16-12 Liste der Einstellwerte

Überwachungszeit bei einem Kommunikationsfehler einstellen und prüfen

**22.** Drücken Sie die [SEL]-Taste ein Mal.

Der Einstellbildschirm für die Überwachungszeit bei einem Kommunikationsfehler erscheint auf der digitalen Anzeige.

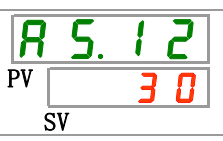

**23.**Wählen Sie aus der nachstehenden Tabelle die Überwachungszeit bei einem Kommunikationsfehler mithilfe der Taste [▲] oder [▼] und bestätigen Sie mit "SEL".

| Schaltpunkt      | Beschreibung                                                                                                    | Anfangswert<br>(Standardeinstellung) |
|------------------|----------------------------------------------------------------------------------------------------|--------------------------------------|
|                  | Das Einstellen/Prüfen ist nicht möglich, wenn die<br>Einstellung des Kommunikationsfehlers<br>ausgeschaltet (AUS) ist. |                                      |
| 30<br>bis<br>600 | Zum Einstellen des Kommunikationsfehlers.<br>Die Einstelleinheit beträgt 1 Sekunde.                                    | 30                                   |

Änderung der Erfassung des Kontakteingangssignals 1 einstellen und prüfen

# **24.** Drücken Sie die [SEL]-Taste ein Mal.

Der Einstellbildschirm für die Änderung der Erfassung des Kontakteingangssignals 1 erscheint auf der digitalen Anzeige.

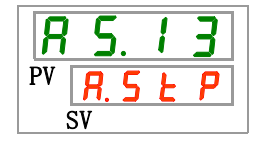

**25.**Wählen Sie aus der nachstehenden Tabelle die Änderung der Erfassung des Kontakteingangssignals 1 mithilfe der Taste [▲] oder [▼] und bestätigen Sie mit "SEL".

| Tabelle 5.16-14 Liste der Ei | nstellwerte |
|------------------------------|-------------|
|------------------------------|-------------|

| Schaltpunkt | Beschreibung                                                    | Anfangswert<br>(Standardeinstellung) |
|-------------|-----------------------------------------------------------------|--------------------------------------|
| oFF         | Dieses Alarmsignal wird nicht erfasst.                          |                                      |
| R.r.U.n     | Der Betrieb wird bei Erzeugung dieses Alarmsignals fortgeführt. |                                      |
| R.SEP       | Der Betrieb wird bei Erzeugung dieses<br>Alarmsignals gestoppt. | 0                                    |

Änderung der Erfassung des Kontakteingangssignals 2 einstellen und prüfen

**26.** Drücken Sie die [SEL]-Taste ein Mal.

Der Einstellbildschirm für die Änderung der Erfassung des Kontakteingangssignals 2 erscheint auf der digitalen Anzeige.

| 8  | 5.           | 1 | Ч        |
|----|--------------|---|----------|
| PV | <i>R</i> . 5 | Ł | <b>P</b> |
| :  | SV           |   |          |

27. Wählen Sie aus der nachstehenden Tabelle die Änderung der Erfassung des Kontakteingangssignals 2 mithilfe der Taste [▲] oder [▼] und bestätigen Sie mit "SEL".

| Schaltpunkt | Beschreibung                                                    | Anfangswert<br>(Standardeinstellung) |
|-------------|-----------------------------------------------------------------|--------------------------------------|
| oFF         | Dieses Alarmsignal wird nicht erfasst.                          |                                      |
| A.r.U.n     | Der Betrieb wird bei Erzeugung dieses Alarmsignals fortgeführt. |                                      |
| R.SEP       | Der Betrieb wird bei Erzeugung dieses Alarmsignals gestoppt.    | 0                                    |

Tabelle 5.16-15 Liste der Einstellwerte

Änderung der DC-Leitungsunterbrechung einstellen und prüfen

**28.** Drücken Sie die [SEL]-Taste ein Mal.

Der Einstellbildschirm für die Änderung der DC-Leitungsunterbrechung erscheint auf der digitalen Anzeige.

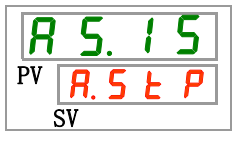

**29.** Wählen Sie aus der nachstehenden Tabelle die Änderung der DC-Leitungsunterbrechung mithilfe der Taste [▲] oder [▼] und bestätigen Sie mit "SEL".

| Tabelle | 5.16-16 | Liste der Einstellwerte |
|---------|---------|-------------------------|
|         |         |                         |

| Schaltpunkt | Beschreibung                                                    | Anfangswert<br>(Standardeinstellung) |
|-------------|-----------------------------------------------------------------|--------------------------------------|
| R.r.U.n     | Der Betrieb wird bei Erzeugung dieses Alarmsignals fortgeführt. |                                      |
| R.SEP       | Der Betrieb wird bei Erzeugung dieses Alarmsignals gestoppt.    | 0                                    |

Änderung der Wasserleckage einstellen und prüfen

**30.** Drücken Sie die [SEL]-Taste ein Mal.

Der Einstellbildschirm für die Änderung der Wasserleckage erscheint auf der digitalen Anzeige.

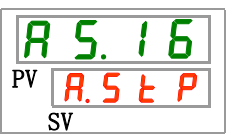

**31.**Wählen Sie aus der nachstehenden Tabelle die Änderung der Wasserleckage mithilfe der Taste [▲] oder [▼] und bestätigen Sie mit "SEL".

| Schaltpunkt | Beschreibung                                                                                                    | Anfangswert<br>(Standardeinstellung) |
|-------------|----------------------------------------------------------------------------------------------------|--------------------------------------|
|             | Das Einstellen/prüfen ist nicht möglich, wenn die<br>Einstellung der Wasserleckage- Option<br>ausgeschaltet (AUS) ist. |                                      |
| R.r.U.n     | Der Betrieb wird bei Erzeugung dieses<br>Alarmsignals fortgeführt.                                                     |                                      |
| R. 5 E P    | Der Betrieb wird bei Erzeugung dieses<br>Alarmsignals gestoppt.                                                        | 0                                    |

| Tabelle 5.10-17 Liste del Ellistelliwerte | Tabelle | 5.16-17 | Liste der Einstellwerte |
|-------------------------------------------|---------|---------|-------------------------|
|-------------------------------------------|---------|---------|-------------------------|

Änderung des Anstiegs des elektrischen Widerstands/der elektrischen Leitfähigkeit einstellen und prüfen

**32.** Drücken Sie die [SEL]-Taste ein Mal.

Der Einstellbildschirm für die Änderung des Anstiegs des elektrischen Widerstands/der elektrischen Leitfähigkeit erscheint auf der digitalen Anzeige.

| <b>R</b> | 5. | 1 | 7 |
|----------|----|---|---|
| PV       | 0  | F | F |
| 5        | SV |   |   |

**33.**Wählen Sie aus der nachstehenden Tabelle die Änderung des Anstiegs des elektrischen Widerstands/der elektrischen Leitfähigkeit mithilfe der Taste [▲] oder [▼] und bestätigen Sie mit "SEL".

| Tabelle | 5.16-18 | Liste der Einstellwerte |
|---------|---------|-------------------------|
|---------|---------|-------------------------|

| Schaltpunkt | Beschreibung                                                                                                    | Anfangswert<br>(Standardeinstellung) |
|-------------|----------------------------------------------------------------------------------------------------|--------------------------------------|
|             | Das Einstellen/Prüfen ist nicht möglich,<br>wenn die Einstellung der Option für<br>elektrischen Widerstand/elektrische<br>Leitfähigkeit ausgeschaltet (AUS) ist. |                                      |
| oFF         | Dieses Alarmsignal wird nicht erfasst.                                                                                                    |                                      |
| R.r.U.n     | Der Betrieb wird bei Erzeugung dieses Alarmsignals fortgeführt.                                                                                                  | 0                                    |

Änderung der Obergrenze des Anstiegs des elektrischen Widerstands/der elektrischen Leitfähigkeit einstellen und prüfen

**34.** Drücken Sie die [SEL]-Taste ein Mal.

Der Einstellbildschirm für die Änderung der Obergrenze des Anstiegs des elektrischen Widerstands/der elektrischen Leitfähigkeit erscheint auf der digitalen Anzeige.

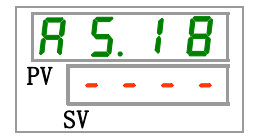

35. Wählen Sie aus der nachstehenden Tabelle die Änderung der Obergrenze des Anstiegs des elektrischen Widerstands/der elektrischen Leitfähigkeit mithilfe der Taste [▲] oder [▼] und bestätigen Sie mit "SEL". Nähere Angaben finden Sie in der Bedienungsanleitung des optionalen Zubehörs.

Änderung des Abfalls des elektrischen Widerstands/der elektrischen Leitfähigkeit einstellen und prüfen

**36.** Drücken Sie die [SEL]-Taste ein Mal.

Der Einstellbildschirm für die Änderung des Abfalls des elektrischen Widerstands/der elektrischen Leitfähigkeit erscheint auf der digitalen Anzeige.

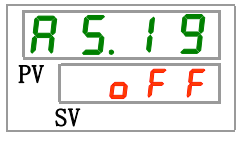

**37.**Wählen Sie aus der nachstehenden Tabelle die Änderung des Abfalls des elektrischen Widerstands/der elektrischen Leitfähigkeit mithilfe der Taste [▲] oder [▼] und bestätigen Sie mit "SEL".

| Tabelle 5.10-19 Liste del Ellistelliwerte | Tabelle | 5.16-19 | Liste der Einstellwerte |
|-------------------------------------------|---------|---------|-------------------------|
|-------------------------------------------|---------|---------|-------------------------|

| Schaltpunkt | Beschreibung                                                                                                    | Anfangswert<br>(Standardeinstellung) |
|-------------|----------------------------------------------------------------------------------------------------|--------------------------------------|
|             | Das Einstellen/Prüfen ist nicht möglich,<br>wenn die Einstellung der Option für<br>elektrischen Widerstand/elektrische<br>Leitfähigkeit ausgeschaltet (AUS) ist. |                                      |
| o F F       | Dieses Alarmsignal wird nicht erfasst.                                                                                                    | 0                                    |
| R.r.U.n     | Der Betrieb wird bei Erzeugung dieses Alarmsignals fortgeführt.                                                                                                  |                                      |

Änderung der Untergrenze des Abfalls des elektrischen Widerstands/der elektrischen Leitfähigkeit einstellen und prüfen

## **38.** Drücken Sie die [SEL]-Taste ein Mal.

Der Einstellbildschirm für die Änderung der Untergrenze des Abfalls des elektrischen Widerstands/der elektrischen Leitfähigkeit erscheint auf der digitalen Anzeige.

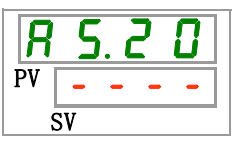

**39.** Wählen Sie aus der nachstehenden Tabelle die Änderung der Untergrenze des Abfalls des elektrischen Widerstands/der elektrischen Leitfähigkeit mithilfe der Taste [▲] oder [▼] und bestätigen Sie mit "SEL". Nähere Angaben finden Sie in der Bedienungsanleitung des optionalen Zubehörs.

Überwachen des Temperaturalarms einstellen und überprüfen

**40.** Drücken Sie die [SEL]-Taste ein Mal.

Der Einstellbildschirm der Überwachungsmethode des Temperaturalarms erscheint auf der digitalen Anzeige.

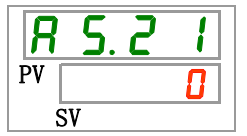

**41.**Wählen Sie aus der nachstehenden Tabelle die Überwachungsmethode des Temperaturalarms mithilfe der Taste [▲] oder [▼] und bestätigen Sie mit "SEL".

| Schaltpunkt | Position                                                         | Beschreibung                                                                                                    | Anfangswert<br>(Standard-<br>einstellung) |
|-------------|------------------------------------------------------------------|----------------------------------------------------------------------------------------------------|-------------------------------------------|
| 0           | kontinuierliche Überwachung                                      | Die Alarmüberwachung startet zum selben Zeitpunkt wie der Betriebsstart.                                                                                                    | 0                                         |
| []          | automatische Überwachung                                         | Wenn die Temperatur des zirkulierenden<br>Umlaufmediums bei Betriebsstart<br>außerhalb des Auslösebereichs für den<br>Alarm liegt, wird der Alarm erst dann<br>erzeugt, wenn die Temperatur innerhalb<br>dieses Auslösebereichs liegt.                                                                                                    |                                           |
| 2           | Überwachungsstart-<br>Zeitschalter                               | Der Alarm wird erst erzeugt, wenn die für AS.22<br>"Überwachungsstart-Zeitschalter" eingestellte<br>Zeit nach dem Betriebsstart abgelaufen ist.<br>Die Alarmüberwachung startet, sobald die<br>eingestellte Zeit erreicht wird.                                                                                                    |                                           |
| 3           | automatische Überwachung +<br>Überwachungsstart-<br>Zeitschalter | Der Alarm wird erst erzeugt, wenn die für AS.22<br>"Überwachungsstart-Zeitschalter" eingestellte<br>Zeit nach dem Betriebsstart abgelaufen ist.<br>Die Alarmüberwachung startet, sobald die<br>eingestellte Zeit erreicht wird.<br>Wenn die Temperatur des zirkulierenden<br>Umlaufmediums den Auslösebereich erreicht,<br>bevor die eingestellte Zeit abgelaufen ist,<br>beginnt die Alarmüberwachung zu diesem<br>Zeitpunkt. |                                           |

Tabelle 5.16-20 Liste der Einstellwerte

\* Einstellungen dieser Funktion und ein Beispiel für die Zeitschaltung der Alarmerzeugung für 5.15.3 "Einstellung der Überwachungsmethode für den Temperaturalarm und Zeitschaltung der Alarmerzeugung".

Überwachungsstart-Zeitschalter einstellen und prüfen

**42.** Drücken Sie die [SEL]-Taste ein Mal.

Der Einstellbildschirm des Überwachungsstart-Zeitschalters erscheint auf der digitalen Anzeige.

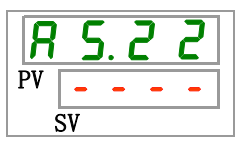

5.16 Kundenspezifische Alarmfunktion

**43.**Wählen Sie aus der nachstehenden Tabelle den Überwachungsstart-Zeitschalter mithilfe der Taste [▲] oder [▼] und bestätigen Sie mit "SEL". Tabelle 5.16-21 Liste der Einstellwerte

| Schaltpunkt     | Beschreibung                                                                                                    | Anfangswert<br>(Standardeinstellung) |
|-----------------|----------------------------------------------------------------------------------------------------|--------------------------------------|
|                 | Das Einstellen/Prüfen ist nicht möglich, wenn<br>"0: kontinuierliche Überwachung" oder "1:<br>automatische Überwachung" für die<br>Einstellung von AS21<br>"Überwachungsmethode des<br>Temperaturalarms" gewählt wurde. | 0                                    |
| 0<br>bis<br>600 | Zum Einstellen der Zeit, ab der die Alarm-<br>überwachung beginnt.<br>Die Einstelleinheit beträgt 1 Minute.                                                                                                    |                                      |

 \* Einstellungen dieser Funktion und ein Beispiel f
ür die Zeitschaltung der Alarmerzeugung f
ür 5.15.3 "Einstellung der Überwachungsmethode f
ür den Temperaturalarm und Zeitschaltung der Alarmerzeugung".

Bereich-Erfassungszeitschalter einstellen und prüfen

**44.** Drücken Sie die [SEL]-Taste ein Mal.

Der Einstellbildschirm für die Überwachungsmethode des Temperaturalarms erscheint auf der digitalen Anzeige.

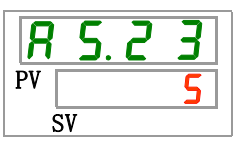

**45.**Wählen Sie aus der nachstehenden Tabelle den Bereich-Erfassungszeitschalter mithilfe der Taste [▲] oder [▼] und bestätigen Sie mit "SEL".

| Tabelle | 5.16-22 | Liste der Einstellwerte |
|---------|---------|-------------------------|
| Tubene  | 0.10 22 |                         |

| Schaltpunkt      | Beschreibung                                                                                                    | Anfangswert<br>(Standardeinstellung) |
|------------------|----------------------------------------------------------------------------------------------------|--------------------------------------|
| 5<br>bis<br>9999 | Zum Einstellen der Zeit ab der Erfassung<br>des Alarms bis zur Erzeugung des Alarms.<br>Die Einstelleinheit beträgt 1 Sekunde. | 5                                    |

\* Einstellungen dieser Funktion und ein Beispiel für die Zeitschaltung der Alarmerzeugung für 5.15.3 "Einstellung der Überwachungsmethode für den Temperaturalarm und Zeitschaltung der Alarmerzeugung".

**46.** Drücken Sie die [MENU]-Taste ein Mal.

Kehren Sie zum Hauptbildschirm zurück (Bildschirm, der die Temperatur des zirkulierenden Umlaufmediums anzeigt).

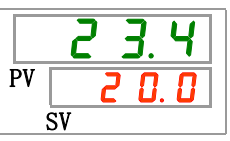

#### 5.16.3 Einstellen der Überwachungsmethode des Temperaturalarms und der Zeitschaltung der Alarmerzeugung

Beispiele für die Überwachungsmethode des Temperaturalarms und die Zeitschaltung der Alarmerzeugung werden unten aufgeführt.

#### Bei Wahl von "<u>Automatische Überwachung</u>"

- [1] Temperatur des zirkulierenden Umlaufmediums bei Betriebsstart: ca. 20 °C
- [2] Einstelltemperatur des zirkulierenden Umlaufmediums: 15 °C
- [3] "AS.21: Temperaturalarm Überwachungsmethode": "Automatische Überwachung" wählen.
- ("----" (ungültige Einstellung) wird für "AS.22: Überwachungsstart-Zeitschalter" angezeigt.)

[4] "AS.04: Temperatur zur Erfassung des Anstiegs der Ablasstemperatur des zirkulierenden Umlaufmediums": auf "16 °C" einstellen.

[5] "AS.06: Temperatur zur Erfassung des Abfalls der Ablasstemp. des zirkulierenden Umlaufmediums": auf ",14  $^{\circ}$ C" einstellen.

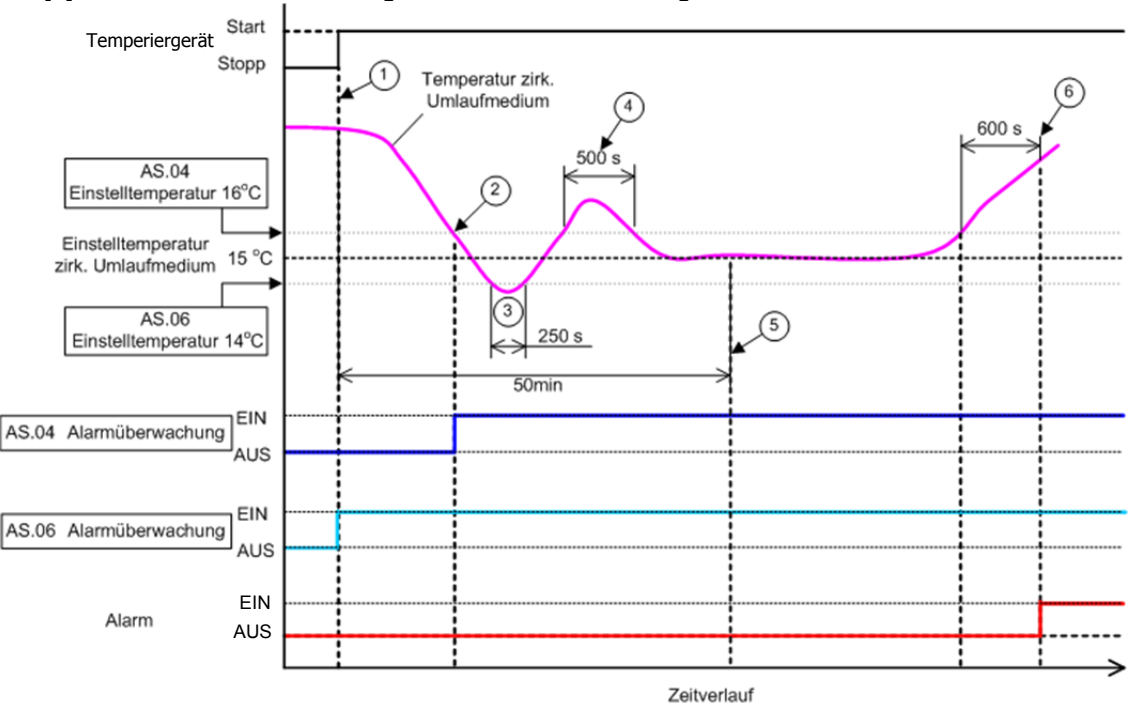

[6] "AS.23: Bereich-Erfassungszeitschalter" Einstellung auf "600 s".

Abb. 5.16-1 Zeitschaltung der Alarmerzeugung

-Zeitschaltung der Alarmerzeugung

- Status (1): Die Überwachung der Alarmtemperatur beginnt mit dem Betriebsstart des Kühlund Temperiergeräts. Da die Temperatur des zirkulierenden Umlaufmediums zu diesem Zeitpunkt 20 °C beträgt, startet "AS.06" die Alarmüberwachung ab demselben Zeitpunkt wie der Betriebsstart.
- Status (2): Die Temperatur des zirkulierenden Umlaufmediums gelangt in den Einstellbereich von "AS.04" und startet "AS.04" Alarm-Überwachung".
- Status (3): Die Temperatur des zirkulierenden Umlaufmediums übersteigt den Grenzwert von "AS.06", der Alarm wird jedoch nicht erzeugt, da sie wieder innerhalb des Bereichs von 600 s von "AS.23: Bereich-Erfassungszeitschalter" liegt.
- Status (4): Die Temperatur des zirkulierenden Umlaufmediums übersteigt den Grenzwert von "AS.04", der Alarm wird jedoch nicht erzeugt, da sie wieder innerhalb des Bereichs von 600 s von "AS.23: Bereich-Erfassungszeitschalter" liegt.
- Status (5): Alarm "AL03: Anstieg der Ablasstemperatur des zirkulierenden Umlaufmediums" wird nach Ablauf der 600 Sekunden erzeugt, die für "AS.23: Bereich-Erfassungszeitschalter" eingestellt sind, nachdem die Temperatur des zirkulierenden Umlaufmediums den Grenzwert "AS.04" überschritten hat.

#### Bei Wahl von "Automatische Überwachung + Überwachungs-Zeitschalter"

[1] Temperatur des zirkulierenden Umlaufmediums bei Betriebsstart: ca. 20 °C

[2] Einstelltemperatur des zirkulierenden Umlaufmediums: 15 °C

[3] "AS.21: Temperaturalarm Überwachungsmethode": "Automatische Überwachung + Überwachungsstart-Zeitschalter" wählen.

[4] "AS.22: Überwachungsstart-Zeitschalter": auf "50 min" einstellen.

[5] "AS.04: Temperatur zur Erfassung des Anstiegs der Ablasstemperatur des zirkulierenden Umlaufmediums": auf "16 °C" einstellen.

[6] "AS.06: Temperatur zur Erfassung des Abfalls der Ablasstemp. des zirkulierenden Umlaufmediums": auf "14  $^{\circ}$ C" einstellen.

[7] "AS.23: Bereich": auf "600 s" einstellen.

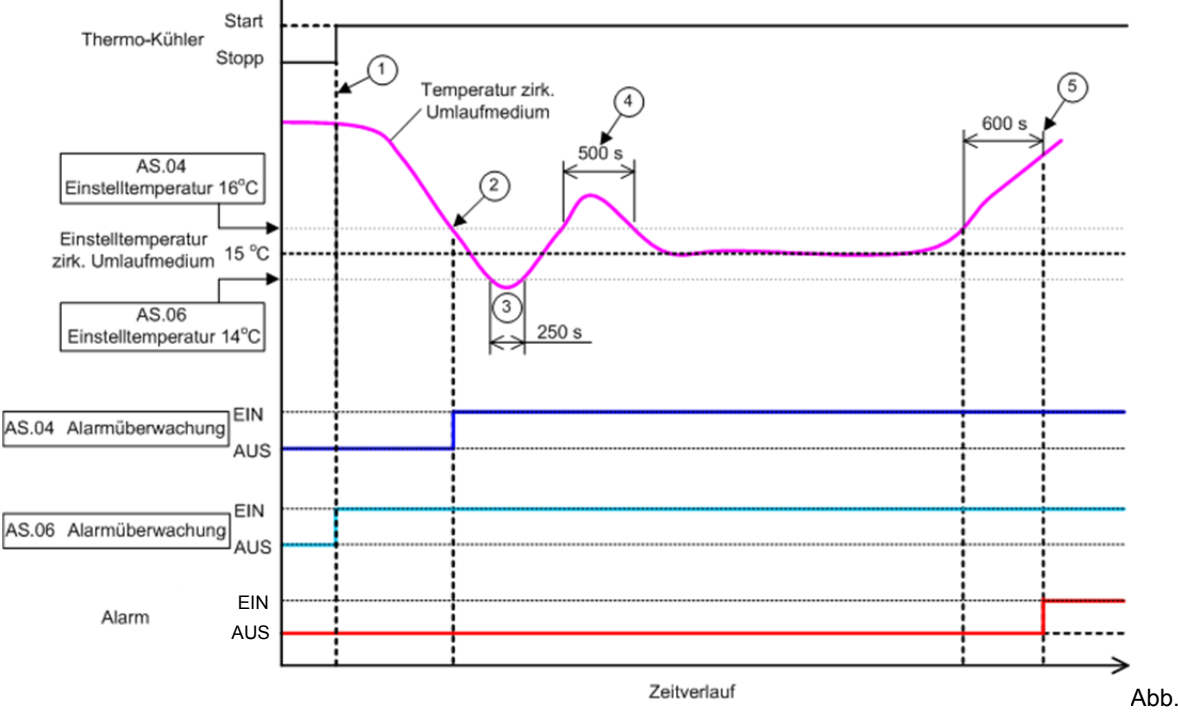

5.16-2 Zeitschaltung der Alarmerzeugung

- -Zeitschaltung der Alarmerzeugung
  - Status (1): Betriebsstart des Kühl- und Temperiergeräts. Da die Temperatur des zirkulierenden Umlaufmediums innerhalb des Einstellbereichs von "AS.06" liegt, startet "AS.06" Alarmüberwachung".
  - Status (2):Die Temperatur des zirkulierenden Umlaufmediums gelangt in den Einstellbereich von "AS.04". Die Alarmüberwachung "AS.04" startet.
  - Status (3): Die Temperatur des zirkulierenden Umlaufmediums übersteigt den Grenzwert von "AS.06", der Alarm wird jedoch nicht erzeugt, da sie wieder innerhalb des Bereichs von 600 s von "AS.23: Bereich-Erfassungszeitschalter" liegt.
  - Status (4):Die Temperatur des zirkulierenden Umlaufmediums übersteigt den Grenzwert von "AS.04", der Alarm wird jedoch nicht erzeugt, da sie wieder innerhalb des Bereichs von 600 s von "AS.23: Bereich-Erfassungszeitschalter" liegt.
  - Status (5): Nach dem Betriebsstart verstreichen 50 Minuten. Die Alarmüberwachung hat begonnen. Dies zeigt, dass die "50 min"-Einstellung die Alarmüberwachung unter diesen Bedingungen nicht beeinflusst.
  - Status (6): Der Alarm wird nach Ablauf der 600 Sekunden erzeugt, die für "AS.23: Bereich-Erfassungszeitschalter" eingestellt sind, nachdem die Temperatur des zirkulierenden Umlaufmediums den Grenzwert "AS.04" überschritten hat.

# 5.17 Daten-Reset-Funktion

#### 5.17.1 **Daten-Reset-Funktion**

Die vom Kunden eingestellten Daten werden auf die Standardwerte zurückgesetzt. Die kumulierte Betriebszeit wird nicht zurückgesetzt.

#### **ACHTUNG** Λ

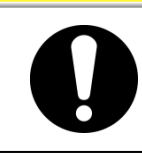

Alle Einstellwerte werden zurückgesetzt. Es wird empfohlen, die Einstelldaten vor dem Zurücksetzen zu speichern.

#### 5.17.2 Vorgehensweise für das Zurücksetzen mit der **Daten-Reset-Funktion**

Die nachfolgende Tabelle erläutert die Einstellpositionen der Daten-Reset-Funktion sowie die Anfangswerte.

| Position |                | Inhalt                 | A |
|----------|----------------|------------------------|---|
|          | Tabelle 5.17-1 | Liste der Daten-Resets |   |

| Anzeige  | Position    | Inhalt                                                                                      | Anfangswert<br>(Standardeinstellung) |
|----------|-------------|---------------------------------------------------------------------------------------------|--------------------------------------|
| 5 E. I H | Daten-Reset | Alle Daten werden zurückgesetzt.<br>(Die kumulierte Betriebszeit wird nicht zurückgesetzt.) | NO                                   |

**1.** Drücken Sie die [MENU]-Taste und halten Sie sie ca. 2 s gedrückt.

Durch wiederholtes Drücken der Taste erscheint der Einstellbildschirm [5 E. 0 ] der Tastensperre auf der digitalen Anzeige.

| <b>2</b> 3.4    | [ MENU ]    | <b>E I</b> .             | [ MENU ]    | <b>S V C</b> |
|-----------------|-------------|--------------------------|-------------|--------------|
| PV <b>2</b> 0.0 | drücken und | PV <b>2 3</b> . <b>4</b> | drücken und |              |
| SV              | halten      | SV                       | halten      |              |

Daten zurücksetzen

**2.** Drücken Sie die [SEL]-Taste 13 Mal.

Der Einstellbildschirm der Daten-Reset-Funktion erscheint auf der digitalen Anzeige.

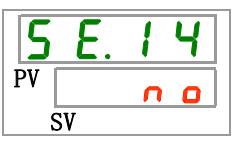

**3.** Wählen Sie 4 E 5 aus der nachstehenden Tabelle mithilfe der Taste [**A**] oder [**V**] und bestätigen Sie mit "SEL". Wählen Sie 5 und alle Daten werden auf die werkseitige Einstellung zurückgesetzt. Die Anzeige kehrt in den Hauptbildschirm zurück.

|             | Tabelle 5.17-2 Liste der Einstellwerte |                                      |
|-------------|----------------------------------------|--------------------------------------|
| Schaltpunkt | Beschreibung                           | Anfangswert<br>(Standardeinstellung) |
| no          | nicht zurückgesetzt                    | 0                                    |
| Y E S       | alle Daten werden zurückgesetzt        |                                      |

# 5.18 Reset-Funktion für die kumulierte Zeit

## 5.18.1 Reset-Funktion für die kumulierte Zeit

Die unten stehenden Alarme werden erzeugt, um über die Wartungsintervalle zu informieren.

Das Produkt wird bei einem Alarm nicht angehalten.

- Wartung der Pumpe (AL28): wird nach einer kumulierter Betriebszeit von 8.000 h erzeugt.
- Wartung des Gebläsemotors (AL29) : wird nach einer kumulierter Betriebszeit von 20.000 h erzeugt.

\*Für luftgekühlte Ausführung

• Wartung des Kompressors (AL30): wird nach einer kumulierter Betriebszeit von 50.000 h erzeugt.

Setzen Sie die kumulierte Betriebszeit zurück, um den Alarm zurückzusetzen. Setzen Sie die kumulierte Zeit nach dem Austausch aller Teile zurück (Wartungsservice anfordern).

#### 5.18.2 Vorgehensweise für das Zurücksetzen mit der Reset-Funktion für die kumulierte Zeit

Die nachfolgende Tabelle erläutert die Einstellpositionen der Reset-Funktion für die kumulierte Zeit sowie die Anfangswerte.

|                                                                                                    | Anzeige  | Position                                                          | Inhalt                                                                                                | Anfangswert<br>(Standard-<br>einstellung) |
|----------------------------------------------------------------------------------------------------|----------|-------------------------------------------------------------------|----------------------------------------------------------------------------------------------------|-------------------------------------------|
|                                                                                                    | 5 E. I S | Zurücksetzen der kumulierten<br>Betriebszeit der Pumpe            | Zum Zurücksetzen der kumulierten<br>Betriebszeit der Pumpe.                                           | NO                                        |
| <b>5 E. 1 5</b> Zurücksetzen der kumulierten<br>Betriebszeit des<br>Gebläsemotors <b>5 E. 1 7</b> Reset der kumulierten<br>Betriebszeit des Kompressors |          | Zurücksetzen der kumulierten<br>Betriebszeit des<br>Gebläsemotors | Zum Zurücksetzen der kumulierten<br>Betriebszeit des Gebläsemotors.<br>(bei luftgekühlter Ausführung) | NO                                        |
|                                                                                                    |          | Reset der kumulierten<br>Betriebszeit des Kompressors             | Zum Zurücksetzen der kumulierten<br>Betriebszeit des Kompressors.                                     | NO                                        |

Tabelle 5.18-1 Liste für das Einstellen der kumulierten Zeit

Details für den Reset der kumulierten Betriebszeit finden Sie im entsprechenden Abschnitt.

**1.** Drücken Sie die [MENU]-Taste und halten Sie sie ca. 2 s gedrückt.

Durch wiederholtes Drücken der Taste erscheint der Einstellbildschirm [5 E.0 1] der Tastensperre auf der digitalen Anzeige.

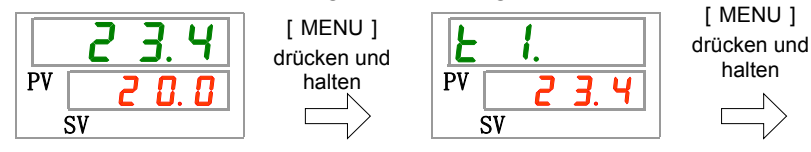

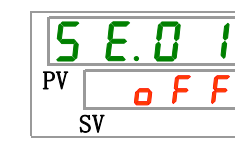

Zurücksetzen der kumulierten Betriebszeit der Pumpe

2. Drücken Sie die [SEL]-Taste 14 Mal.

Der Einstellbildschirm der Reset-Funktion für die kumulierte Betriebszeit der Pumpe erscheint auf der digitalen Anzeige.

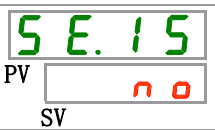

**3.** Wählen Sie <u>y E 5</u> aus der nachstehenden Tabelle mithilfe der Taste [▲] oder [▼] und bestätigen Sie mit "SEL". Wählen Sie <u>y E 5</u>, um die kumulierte Betriebszeit der Pumpe zurückzusetzen. Die Anzeige kehrt zum Hauptmenü zurück.

|             | Tabelle 5.18-2 Liste der Einstellwerte                   |                                      |  |
|-------------|----------------------------------------------------------|--------------------------------------|--|
| Schaltpunkt | Beschreibung                                             | Anfangswert<br>(Standardeinstellung) |  |
| no          | nicht zurückgesetzt                                      | 0                                    |  |
| Y E S       | Die kumulierte Betriebszeit der Pumpe wird zurückgesetzt |                                      |  |
|             |                                                          |                                      |  |

Zurücksetzen der kumulierten Betriebszeit des Gebläsemotors

**4.** Drücken Sie die [SEL]-Taste ein Mal.

Der Einstellbildschirm der Reset-Funktion für die kumulierte Betriebszeit des Gebläsemotors erscheint auf der digitalen Anzeige.

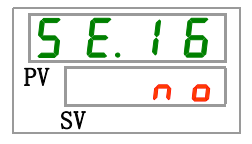

5. Wählen Sie <u>𝒴𝔅 𝔅</u> aus der nachstehenden Tabelle mithilfe der Taste [▲] oder [▼] und bestätigen Sie mit "SEL". Wählen Sie <u>𝒴𝔅 𝔅</u>, um die kumulierte Betriebszeit des Gebläsemotors zurückzusetzen. Die Anzeige kehrt zum Hauptmenü zurück.

| Schaltpunkt | Beschreibung                                                        | Anfangswert<br>(Standardeinstellung) |
|-------------|---------------------------------------------------------------------|--------------------------------------|
|             | kann nicht zurückgesetzt werden                                     |                                      |
| no          | nicht zurückgesetzt                                                 | 0                                    |
| Y E S       | Die kumulierte Betriebszeit des Gebläsemotors<br>wird zurückgesetzt |                                      |

Reset der kumulierten Betriebszeit des Kompressors

**6.** Drücken Sie die [SEL]-Taste ein Mal.

Der Einstellbildschirm der Reset-Funktion für die kumulierte Betriebszeit des Kompressors erscheint auf der digitalen Anzeige.

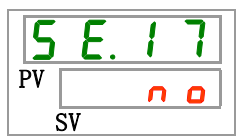

7. Wählen Sie <u>y E 5</u> aus der nachstehenden Tabelle mithilfe der Taste [▲] oder [▼] und bestätigen Sie mit "SEL". Wählen Sie <u>y E 5</u>, um die kumulierte Betriebszeit des Kompressors zurückzusetzen. Die Anzeige kehrt zum Hauptmenü zurück.

| Schaltpunkt | Beschreibung                                                      | Anfangswert<br>(Standardeinstellung) |
|-------------|-------------------------------------------------------------------|--------------------------------------|
| no          | nicht zurückgesetzt                                               | 0                                    |
| YES         | Die kumulierte Betriebszeit des<br>Kompressors wird zurückgesetzt |                                      |

Tabelle 5.18-4 Liste der Einstellwerte
## 5.19 Kommunikationsfunktion

#### 5.19.1 Kommunikationsfunktion

Das Produkt verfügt über digitale Eingangs- und Ausgangssignale sowie eine serielle Kommunikationsschnittstelle. Einzelheiten finden Sie im Betriebshandbuch für Kommunikation.

#### 5.19.2 Kommunikationsfunktion einstellen und prüfen

Die nachfolgende Tabelle erläutert die Einstellpositionen der Kommunikationsfunktion sowie die Anfangswerte.

Tabelle 5.19-1 Liste für das Einstellen der Kommunikationsfunktion

| Anzeige              |       |                                                                              | Position                                                 | Inhalt                                                                                  | Anfangswert<br>(Standardein<br>stellung) |
|----------------------|-------|------------------------------------------------------------------------------|----------------------------------------------------------|-----------------------------------------------------------------------------------------|------------------------------------------|
| <b>[</b> o. <b>]</b> | Ko    | mmunik                                                                       | ationsmodus                                              | Zum Einstellen des Kommunikationsmodus.                                                 | LOC                                      |
| <u> </u>             |       | serielle                                                                     | s Protokoll                                              | Zum Einstellen des seriellen Kommunikationsprotokolls.                                  | MDBS                                     |
| <u>[ o. ] </u>       |       | Kommu                                                                        | inikationsspezifikation                                  | Zum Einstellen des Standards der seriellen Kommunikation.                               | 5,18                                     |
| <u> </u>             |       | RS-485                                                                       | -Abschlusswiderstand                                     | Zum Einstellen des RS-485-Abschlusswiderstands.                                         | OFF                                      |
| <u> </u>             | uo    | ÷.,                                                                          | Slave-Adresse                                            | Zum Einstellen der Slave-Adresse.                                                       | 1                                        |
| <u> </u>             | ikati | Mo                                                                           | Kommunikationsgesch windigkeit                           | Zum Einstellen der Kommunikationsgeschwindigkeit.                                       | 19,2                                     |
| [ 0.0 ]              | μu    |                                                                              | Slave-Adresse                                            | Zum Einstellen der Slave-Adresse.                                                       | 1                                        |
| [ o. 0 8             | Kom   | -su                                                                          | Kommunikations-<br>geschwindigkeit                       | Zum Einstellen der Kommunikationsgeschwindigkeit.                                       | 9,6                                      |
| <u>[ o. ] 9</u>      | ille  | ation                                                                        | BCC                                                      | Zum Einstellen des Fehler-Erfassungscodes.                                              | EIN                                      |
| <u>[ o. 1 ]</u>      | erie  | oko<br>oko                                                                   | Datenlänge                                               | Zum Einstellen der Datenlänge.                                                          | 8BIT                                     |
| <u>[ o.    </u>      | Š     | nur<br>prot                                                                  | Paritätsprüfung                                          | Zum Einstellen der Paritätsprüfung.                                                     | NON                                      |
| [ 0. ] 2             |       | l a líc                                                                      | Stopp-Bit-Länge                                          | Zum Einstellen der Stopp-Bit-Länge.                                                     | 2BIT                                     |
| [ 0. ] ]             |       | ¥                                                                            | Antwortzeitverzögerung                                   | Zum Einstellen der Zeitverzögerung der Antwortnachricht.                                | 0                                        |
| <u> </u>             |       |                                                                              | Kommunikationsbereich                                    | Zum Einstellen des Kommunikationsbereichs.                                              | RW                                       |
| <u> </u>             |       | Kontakt                                                                      | -Eingang 1                                               | Zum Einstellen des Kontakt-Eingangssignals 1.                                           | RUN                                      |
| <u> </u>             |       | Kontakt                                                                      | -Eingang 1 Typ                                           | Zum Einstellen der Eingangsart des Kontakt-<br>Eingangssignal 1.                        | ALT                                      |
| [ 0. 17              |       | Kontakt-Eingang 1<br>Verzögerungszeitschalter<br>(Zeitverzögerung) zum Lesen |                                                          | Zum Einstellen des Zeitverzögerungsschalters zum<br>Lesen des Kontakt-Eingangssignal 1. | 0                                        |
| <u>[ o. 18</u>       |       | Kontakt<br>Erfassu                                                           | t-Eingang 1 AUS<br>Ingszeitschalter                      | Zum Einstellen des AUS-Erfassungszeitschalters des Kontakt-Eingangssignal 1.            | 0                                        |
| C o. 19              |       | Kontakt                                                                      | Eingang2                                                 | Zum Einstellen des Kontakt-Eingangssignals 2.                                           | AUS                                      |
| [ 0.2 ]              |       | Kontakt                                                                      | E-Eingang 2 Typ                                          | Zum Einstellen der Eingangsart des Kontakt-<br>Eingangssignal 2.                        | ALT                                      |
| [ 0.2 ]              |       | Kontakt<br>Verzöge<br>(Zeitver                                               | t-Eingang 2<br>erungszeitschalter<br>zögerung) zum Lesen | Zum Einstellen des Zeitverzögerungsschalters zum<br>Lesen des Kontakt-Eingangssignal 2. | 0                                        |
| [ 0.22               | ation | Kontakt<br>Erfassu                                                           | E-Eingang 2 AUS                                          | Zum Einstellen des AUS-Erfassungszeitschalters des Kontakt-Eingangssignal 2.            | 0                                        |
| [ 0.23               | Junik | Kontakt                                                                      | -Ausgang 1 Funktion                                      | Zum Einstellen der Ausgangssignalfunktion von<br>Kontakt-Ausgangssignal 1.              | RUN                                      |
| <u>C o. 2 4</u>      | (omn  | Kontakt                                                                      | -Ausgang 1 Betrieb                                       | Zum Einstellen des Ausgangssignalbetriebs von<br>Kontakt-Ausgangssignal 1.              | A                                        |
| <u> </u>             | y-sgr | gewählt<br>Kontakt                                                           | ter Alarm<br>I-Ausgang 1                                 | Zum Einstellen des Alarms, der für Kontakt-Ausgang<br>1 gewählt wird.                   | AL.01                                    |
| <u> </u>             | Isgar | Kontakt                                                                      | -Ausgang 2 Funktion                                      | Zum Einstellen der Ausgangssignalfunktion von<br>Kontakt-Ausgang 2.                     | RMT                                      |
| [ 0.27               | s-/AL | Kontakt                                                                      | -Ausgang 2 Betrieb                                       | Zum Einstellen des Ausgangssignalbetriebs von Kontakt-Ausgang 2.                        | А                                        |
| [ 0.28               | jang: | gewähl<br>Kontakt                                                            | ter Alarm<br>-Ausgang 2                                  | Zum Einstellen des Alarms, der für Kontakt-Ausgang 2 gewählt wird.                      | AL.01                                    |
| [ 0.2 9              | -Eing | Kontakt                                                                      | -Ausgang 3 Funktion                                      | Zum Einstellen der Ausgangssignalfunktion von<br>Kontakt-Ausgang 3.                     | ALM                                      |
| <u> </u>             | ntakt | Kontakt                                                                      | -Ausgang 3 Betrieb                                       | Zum Einstellen des Ausgangssignalbetriebs von<br>Kontakt-Ausgang 3.                     | В                                        |
| [ 0.3 ]              | Koi   | gewählt<br>Kontakt                                                           | ter Alarm<br>t-Ausgang 3                                 | Zum Einstellen des Alarms, der für Kontakt-Ausgang 3 gewählt wird.                      | AL.01                                    |

5.19 Kommunikationsfunktion

Kommunikationsmodus einstellen und prüfen

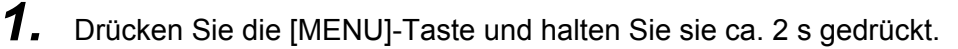

Durch wiederholtes Drücken der Taste erscheint der Einstellbildschirm [[ . ]] des Kommunikationsmodus auf der digitalen Anzeige.

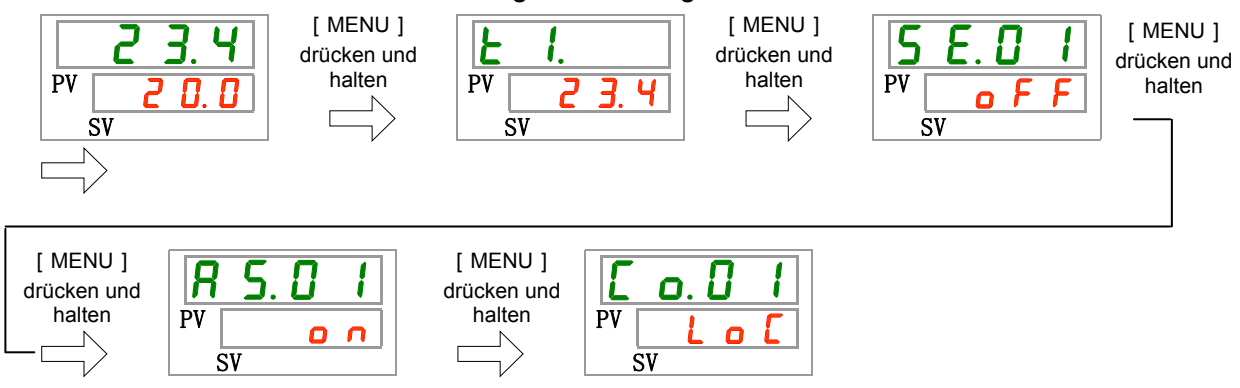

 Wählen Sie aus der nachstehenden Tabelle den Kommunikationsmodus mithilfe der Taste [▲] oder [▼] und bestätigen Sie mit "SEL".

|             | labelle 5.19-2 Liste der Einstellwerte                                                                                                 |                                      |
|-------------|----------------------------------------------------------------------------------------------------|--------------------------------------|
| Schaltpunkt | Beschreibung                                                                                                    | Anfangswert<br>(Standardeinstellung) |
| Lo[         | Zum Einstellen des LOCAL-Modus.<br>(Über die Schalttafelanzeige wird das Kühl- und<br>Temperiergerät betrieben und eingestellt)        | 0                                    |
| dlo         | Zum Einstellen des DIO-Modus.* <sup>1</sup><br>Der Betrieb wird über die Kontakt<br>Eingangs-Ausgangssignale gestartet.                |                                      |
| 5 E r       | Einstellen des SERIAL-Modus.* <sup>2</sup><br>Der Betrieb und Einstellungen erfolgen über die<br>serielle Kommunikationsschnittstelle. |                                      |
|             |                                                                                                    |                                      |

\*1 : Wenn die Einstellung des Kontakteingangs 1 "Signal externer Schalter" ist, kann der "DIO-Modus" nicht eingestellt werden.

\*2 : Wenn das serielle Protokoll das "vereinfachte Kommunikationsprotokoll 2" ist und der Kontakteingang 1 "Signal externer Schalter" bzw. der Kontakteingang 2 "Fernsteuerungssignal" ist, kann der SERIAL-Modus nicht eingestellt werden.

Serielles Protokoll einstellen und prüfen

**3.** Drücken Sie die [SEL]-Taste ein Mal.

Der Einstellbildschirm des seriellen Protokolls erscheint auf der digitalen Anzeige.

| Ľ  | C  | ). l | ] | 2 |  |
|----|----|------|---|---|--|
| PV | ī  | d    | Ь | 5 |  |
| ŝ  | SV |      |   |   |  |

**4.** Wählen Sie aus der nachstehenden Tabelle das serielle Protokoll mithilfe der Taste [▲] oder [▼] und bestätigen Sie mit "SEL".

| Schaltpunkt | Beschreibung                                      | Anfangswert<br>(Standardeinstellung) |
|-------------|---------------------------------------------------|--------------------------------------|
| īd b S      | MODBUS-Protokoll                                  | 0                                    |
| Prol        | einfaches Kommunikationsprotokoll 1               |                                      |
| Pro2        | Einfaches Kommunikationsprotokoll 2* <sup>3</sup> |                                      |

\*3 : Wenn die Einstellung des Kontakteingangs 2 das "Fernsteuerungssignal" ist, kann das "vereinfachte Kommunikationsprotokoll 2" nicht eingestellt werden.

Kommunikationsspezifikation einstellen und prüfen

**5.** Drücken Sie die [SEL]-Taste ein Mal.

Der Einstellbildschirm der Kommunikationsspezifikation erscheint auf der digitalen Anzeige.

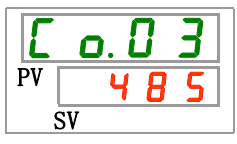

**6.** Wählen Sie aus der nachstehenden Tabelle die Kommunikationsspezifikation mithilfe der Taste [▲] oder [▼] und bestätigen Sie mit "SEL".

| Tabelle 5.19-4 Liste der Einstellwerte |              |                                      |  |  |
|----------------------------------------|--------------|--------------------------------------|--|--|
| Schaltpunkt                            | Beschreibung | Anfangswert<br>(Standardeinstellung) |  |  |
| 3565                                   | RS-232C      |                                      |  |  |
| 485                                    | RS-485       | 0                                    |  |  |

RS-485-Klemme einstellen und prüfen

7. Drücken Sie die [SEL]-Taste ein Mal.

Der Einstellbildschirm des RS-485 Abschlusswiderstands erscheint auf der digitalen Anzeige.

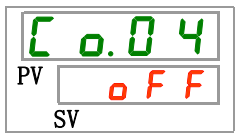

8. Wählen Sie aus der nachstehenden Tabelle die RS-485-Klemme mithilfe der Taste [▲] oder [▼] und bestätigen Sie mit "SEL".

| Schaltpunkt | Beschreibung             | Anfangswert<br>(Standardeinstellung) |
|-------------|--------------------------|--------------------------------------|
| oFF         | Ohne Abschlusswiderstand | 0                                    |
| 0 0         | Mit Abschlusswiderstand  |                                      |

Slave-Adressen (MODBUS) einstellen und prüfen

**9.** Drücken Sie die [SEL]-Taste ein Mal.

Der Einstellbildschirm der Slave-Adressen (MODBUS) erscheint auf der digitalen Anzeige.

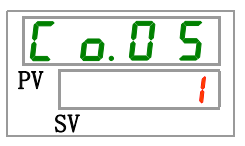

**10.**Wählen Sie aus der nachstehenden Tabelle die Slave-Adressen (MODBUS) mithilfe der Taste [▲] oder [▼] und bestätigen Sie mit "SEL".

| Tabelle 5.19-6 | Liste der Einstellwerte |
|----------------|-------------------------|
|----------------|-------------------------|

| Schaltpunkt | Beschreibung                                                                                      | Anfangswert<br>(Standardeinstellung) |
|-------------|---------------------------------------------------------------------------------------------------|--------------------------------------|
|             | Das Einstellen/Prüfen ist nur möglich, wenn das<br>serielle Protokoll auf MODBUS eingestellt ist. |                                      |
| bis         | Zum Einstellen der Slave-Adressen für MODBUS.<br>Der Einstellbereich liegt zwischen 1 und 99.     | 1                                    |

Kommunikationsgeschwindigkeit (MODBUS) einstellen und prüfen

## **11.** Drücken Sie die [SEL]-Taste ein Mal.

Der Einstellbildschirm der Kommunikationsgeschwindigkeit (MODBUS) erscheint auf der digitalen Anzeige.

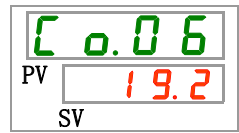

12. Wählen Sie aus der nachstehenden Tabelle die Kommunikationsgeschwindigkeit (MODBUS) mithilfe der Taste [▲] oder [▼] und bestätigen Sie mit "SEL".

| Schaltpunkt | Beschreibung                                                                                   | Anfangswert<br>(Standardeinstellung) |
|-------------|------------------------------------------------------------------------------------------------|--------------------------------------|
|             | Das Einstellen/Prüfen ist nur möglich, wenn das serielle Protokoll auf MODBUS eingestellt ist. |                                      |
| 9. 6        | 9600 bps                                                                                       |                                      |
| 1 9.2       | 19200 bps                                                                                      | 0                                    |

Tabelle 5.19-7 Liste der Einstellwerte

Slave-Adressen (einfaches Kommunikationsprotokoll) einstellen und prüfen

**13.** Drücken Sie die [SEL]-Taste ein Mal.

Der Einstellbildschirm der Slave-Adressen (einfaches Kommunikationsprotokoll) erscheint auf der digitalen Anzeige.

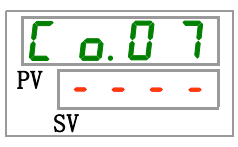

<sup>5.19</sup> Kommunikationsfunktion

**14.**Wählen Sie aus der nachstehenden Tabelle die Slave-Adressen (einfaches Kommunikationsprotokoll) mithilfe der Taste [▲] oder [▼] und bestätigen Sie mit "SEL".

| Schaltpunkt | Beschreibung                                                                                                    | Anfangswert<br>(Standardeinstellung) |
|-------------|----------------------------------------------------------------------------------------------------|--------------------------------------|
|             | Das Einstellen/Prüfen ist nur möglich, wenn das<br>serielle Protokoll auf einfaches<br>Kommunikationsprotokoll eingestellt ist. |                                      |
| bis         | Zum Einstellen der Slave-Adressen für das<br>einfache Kommunikationsprotokoll.<br>Der Einstellbereich liegt zwischen 1 und 99.  | 1                                    |

Tabelle 5.19-8 Liste der Einstellwerte

Kommunikationsgeschwindigkeit (einfaches Kommunikationsprotokoll) einstellen und prüfen

## 15. Drücken Sie die [SEL]-Taste ein Mal.

Der Einstellbildschirm der Kommunikationsgeschwindigkeit (einfaches Kommunikationsprotokoll) erscheint auf der digitalen Anzeige.

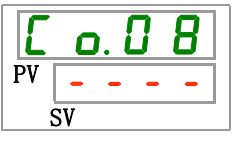

**16.**Wählen Sie aus der nachstehenden Tabelle die Kommunikationsgeschwindigkeit (einfaches Kommunkationsprotokoll) mithilfe der Taste [▲] oder [▼] und bestätigen Sie mit "SEL".

| Schaltpunkt | Beschreibung                                                                                                    | Anfangswert<br>(Standardeinstellung) |
|-------------|----------------------------------------------------------------------------------------------------|--------------------------------------|
|             | Das Einstellen/Prüfen ist nur möglich, wenn<br>das serielle Protokoll auf einfaches<br>Kommunikationsprotokoll eingestellt ist. |                                      |
| 1. 2        | 1200 bps                                                                                                    |                                      |
| 2. 4        | 2400 bps                                                                                                    |                                      |
| Ч. 8        | 4800 bps                                                                                                    |                                      |
| 9.6         | 9600 bps                                                                                                    | 0                                    |
| 19.2        | 19200 bps                                                                                                    |                                      |

| Tabollo 5 10 0  | Listo dor Einstollworto |
|-----------------|-------------------------|
| Tapelle 5. 19-9 | Liste der Einstellwerte |

BCC (einfaches Kommunikationsprotokoll) einstellen und prüfen

**17.** Drücken Sie die [SEL]-Taste ein Mal.

Der Einstellbildschirm für BCC (einfaches Kommunikationsprotokoll) erscheint auf der digitalen Anzeige.

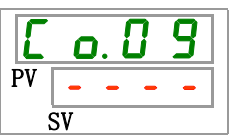

**18.** Wählen Sie aus der nachstehenden Tabelle BCC (einfaches Kommunikations- protokoll) mithilfe der Taste [▲] oder [▼] und bestätigen Sie mit "SEL".

| Schaltpunkt | Beschreibung                                                                                                    | Anfangswert<br>(Standardeinstellung) |
|-------------|----------------------------------------------------------------------------------------------------|--------------------------------------|
|             | Das Einstellen/Prüfen ist nur möglich,<br>wenn das serielle Protokoll auf einfaches<br>Kommunikationsprotokoll eingestellt ist. |                                      |
| ٥FF         | ohne BCC                                                                                                    |                                      |
|             | mit BCC                                                                                                    | 0                                    |

Tabelle 5.19-10 Liste der Einstellwerte

Datenlänge (einfaches Kommunikationsprotokoll) einstellen und prüfen

**19.** Drücken Sie die [SEL]-Taste ein Mal.

Der Einstellbildschirm der Datenlänge (einfaches Kommunikationsprotokoll) erscheint auf der digitalen Anzeige.

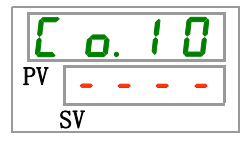

**20.**Wählen Sie aus der nachstehenden Tabelle die Datenlänge (einfaches Kommunikationsprotokoll) mithilfe der Taste [▲] oder [▼] und bestätigen Sie mit "SEL".

| Tabelle 5.19-11 Lis | ste der Einstellwerte |
|---------------------|-----------------------|
|---------------------|-----------------------|

| Schaltpunkt | Beschreibung                                                                                                    | Anfangswert<br>(Standardeinstellung) |
|-------------|----------------------------------------------------------------------------------------------------|--------------------------------------|
|             | Das Einstellen/Prüfen ist nur möglich,<br>wenn das serielle Protokoll auf einfaches<br>Kommunikationsprotokoll eingestellt ist. |                                      |
| 761 E       | 7 Bit                                                                                                    |                                      |
| 8615        | 8 Bit                                                                                                    | 0                                    |

Paritätsprüfung (einfaches Kommunikationsprotokoll) einstellen und prüfen

**21.** Drücken Sie die [SEL]-Taste ein Mal.

Der Einstellbildschirm der Paritätsprüfung (einfaches Kommunikationsprotokoll) erscheint auf der digitalen Anzeige.

| Ľ  | 6  | ). | 1 | 1 |
|----|----|----|---|---|
| PV | -  | -  | - | - |
| Ś  | SV |    |   |   |

22. Wählen Sie aus der nachstehenden Tabelle die Paritätsprüfung (einfaches Kommunikationsprotokoll) mithilfe der Taste [▲] oder [▼] und bestätigen Sie mit "SEL".

| Tabelle 5.19-12 Liste der Einstellwerte |                                                                                                    |                                      |  |
|-----------------------------------------|----------------------------------------------------------------------------------------------------|--------------------------------------|--|
| Schaltpunkt                             | Beschreibung                                                                                                    | Anfangswert<br>(Standardeinstellung) |  |
|                                         | Das Einstellen/Prüfen ist nur möglich,<br>wenn das serielle Protokoll auf einfaches<br>Kommunikationsprotokoll eingestellt ist. |                                      |  |
| non                                     | ohne                                                                                                    | 0                                    |  |
| odd                                     | ungerade Zahl                                                                                                    |                                      |  |
| EuEn                                    | gerade Zahl                                                                                                    |                                      |  |

Stopp-Bit ( einfaches Kommunikationsprotokoll ) einstellen und prüfen

23. Drücken Sie die [SEL]-Taste ein Mal.

Der Einstellbildschirm des Stopp-Bit (einfaches Kommunikationsprotokoll) erscheint auf der digitalen Anzeige.

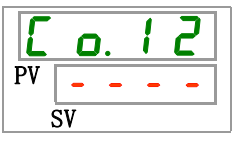

**24.**Wählen Sie aus der nachstehenden Tabelle das Stopp-Bit (einfaches Kommunikationsprotokoll) mithilfe der Taste [▲] oder [▼] und bestätigen Sie mit "SEL".

Tabelle 5.19-13 Liste der Einstellwerte

| Schaltpunkt                                  | Beschreibung                                                                                                    | Anfangswert<br>(Standardeinstellung) |
|----------------------------------------------|----------------------------------------------------------------------------------------------------|--------------------------------------|
|                                              | Das Einstellen/Prüfen ist nur möglich,<br>wenn das serielle Protokoll auf einfaches<br>Kommunikationsprotokoll eingestellt ist. |                                      |
| 161 E                                        | 1 bit                                                                                                    |                                      |
| <u> 2                                   </u> | 2 bit                                                                                                    | 0                                    |

Antwortzeitverzögerung (einfaches Kommunikationsprotokoll) einstellen und prüfen

**25.** Drücken Sie die [SEL]-Taste ein Mal.

Der Einstellbildschirm der Antwortzeitverzögerung (einfaches Kommunikationsprotokoll) erscheint auf der digitalen Anzeige.

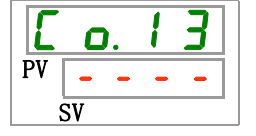

**26.**Wählen Sie aus der nachstehenden Tabelle die Antwortzeitverzögerung (einfaches Kommunikationsprotokoll) mithilfe der Taste [▲] oder [▼] und bestätigen Sie mit "SEL".

| Tabelle 5.19-14 Liste der Einstellwerte |                                                                                                    |                                      |  |
|-----------------------------------------|----------------------------------------------------------------------------------------------------|--------------------------------------|--|
| Schaltpunkt                             | Beschreibung                                                                                                    | Anfangswert<br>(Standardeinstellung) |  |
|                                         | Das Einstellen/Prüfen ist nur möglich,<br>wenn das serielle Protokoll auf einfaches<br>Kommunikationsprotokoll eingestellt ist. |                                      |  |
| 0<br>bis<br>250                         | Einstellen der Antwortzeitverzögerung.<br>Der Einstellbereich liegt zwischen 0 und<br>250 ms.                                   |                                      |  |

Kommunikationsbereich (einfaches Kommunikationsprotokoll) einstellen und prüfen

**27.** Drücken Sie die [SEL]-Taste ein Mal.

Der Einstellbildschirm des Kommunikationsbereichs (einfaches Kommunikationsprotokoll) erscheint auf der digitalen Anzeige.

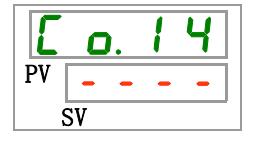

**28.**Wählen Sie aus der nachstehenden Tabelle den Kommunikationsbereich (einfaches Kommunikationsprotokoll) mithilfe der Taste [▲] oder [▼] und bestätigen Sie mit "SEL".

|--|

| Schaltpunkt | Beschreibung                                                                                                    | Anfangswert<br>(Standardeinstellung) |
|-------------|----------------------------------------------------------------------------------------------------|--------------------------------------|
|             | Das Einstellen/Prüfen ist nur möglich,<br>wenn das serielle Protokoll auf einfaches<br>Kommunikationsprotokoll eingestellt ist. |                                      |
| r 0         | Nur Lesen möglich                                                                                                    |                                      |
| r H         | Lesen und Schreiben möglich                                                                                                    | 0                                    |

Kontakteingangssignal 1 einstellen und prüfen

**29.** Drücken Sie die [SEL]-Taste ein Mal.

Der Einstellbildschirm für das Kontakteingangssignal 1 erscheint auf der digitalen Anzeige.

| E  | <b>O</b> . | 1  | 5 |
|----|------------|----|---|
| PV | r          | IJ | n |
| Ś  | SV         |    |   |

**30.** Wählen Sie aus der nachstehenden Tabelle das Kontakteingangssignal 1 mithilfe der Taste [▲] oder [▼] und bestätigen Sie mit "SEL".

| Schaltpunkt | Beschreibung                                                     | Anfangswert<br>(Standardeinstellung) |
|-------------|------------------------------------------------------------------|--------------------------------------|
| οFF         | ohne Eingangssignal                                              |                                      |
| r U n       | Start- und Stoppsignal-Eingang                                   | 0                                    |
| 5 8 _ R     | Signaleingang externer Schalter (N.OAusführung) <sup>*4,*5</sup> |                                      |
| 58_ь        | Signaleingang externer Schalter (N.CAusführung) *4,*5            |                                      |

Tabelle 5.19-16 Liste der Einstellwerte

\*4 : Wenn die Einstellung des Kommunikationsmodus "DIO-Modus" ist, kann das "Signal externer Schalter" nicht eingestellt werden.

\*5 : Wenn die Einstellung des Kommunikationsmodus "SERIAL-Modus" und die Protokolleinstellung "einfaches Kommunikationsprotokoll 2" ist, kann "Signal externer Schalter" nicht eingestellt werden.

Kontakteingangssignal 1 Typ einstellen und prüfen

**31.** Drücken Sie die [SEL]-Taste ein Mal.

Der Einstellbildschirm für den Kontakteingangstyp für das Kontakteingangssignal 1 erscheint auf der digitalen Anzeige.

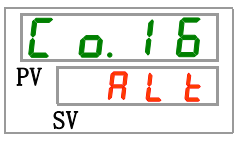

**32.**Wählen Sie aus der nachstehenden Tabelle den Kontakteingangstyp für das Kontakteingangssignal 1 mithilfe der Taste [▲] oder [▼] und bestätigen Sie mit "SEL".

| Schaltpunkt | Beschreibung                                                                                                    | Anfangswert<br>(Standardeinstellung) |
|-------------|----------------------------------------------------------------------------------------------------|--------------------------------------|
|             | Das Einstellen/Prüfen ist nicht möglich, wenn<br>die Einstellung des Kontakteingangstyps für<br>das Kontakteingangssignal 1 ausgeschaltet<br>(AUS) ist. |                                      |
| RLE         | alternierendes Signal                                                                                                    | 0                                    |
| ī Ł         | momentanes Signal* <sup>6</sup>                                                                                                    |                                      |

Tabelle 5.19-17 Liste der Einstellwerte

\*6: Wird verwendet, wenn die Einstellung von Kontakteingangssignal 1 "Betriebsstopp-Signaleingang" ist.

Verzögerungszeitschalter zum Lesen des Kontakteingangssignals 1 einstellen und prüfen

**33.** Drücken Sie die [SEL]-Taste ein Mal.

Der Einstellbildschirm des Verzögerungszeitschalters zum Lesen des Kontakteingangssignals 1 erscheint auf der digitalen Anzeige.

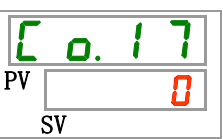

**34.** Wählen Sie aus der nachstehenden Tabelle den Verzögerungszeitschalter zum Lesen des Kontakteingangssignals 1 mithilfe der Taste [▲] oder [▼] und bestätigen Sie mit "SEL".

| Schaltpunkt     | Beschreibung                                                                                                    | Anfangswert<br>(Standardeinstellung) |
|-----------------|----------------------------------------------------------------------------------------------------|--------------------------------------|
|                 | Das Einstellen/Prüfen ist nur möglich,<br>wenn das Kontakteingangssignal 1 der<br>Signaleingang des externen Schalters ist<br>(N.OAusführung oder N.CAusführung). |                                      |
| 0<br>bis<br>300 | Einstellen des<br>Verzögerungszeitschalters für das<br>Lesen des Kontakteingangssignals 1.<br>Der Einstellbereich liegt zwischen 0 und<br>300 s.                  |                                      |

Tabelle 5.19-18 Liste der Einstellwerte

AUS-Erfassungszeitschalter des Kontakteingangssignals 1 einstellen und prüfen

**35.** Drücken Sie die [SEL]-Taste ein Mal.

Der Einstellbildschirm des AUS-Erfassungszeitschalters des Kontakteingangssignals 1 erscheint auf der digitalen Anzeige.

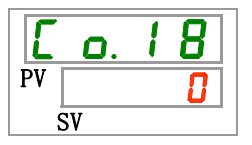

**36.**Wählen Sie aus der nachstehenden Tabelle den AUS-Erfassungszeitschalter des Kontakteingangssignals 1 mithilfe der Taste [▲] oder [▼] und bestätigen Sie mit "SEL".

| Tabelle 5.19-19 | Liste der Einstellwerte |
|-----------------|-------------------------|
|                 |                         |

| Schaltpunkt | Beschreibung                                                                                                    | Anfangswert<br>(Standardeinstellung) |
|-------------|----------------------------------------------------------------------------------------------------|--------------------------------------|
|             | Das Einstellen/Prüfen ist nur möglich, wenn<br>das Kontakteingangssignal 1 der<br>Signaleingang des externen Schalters ist<br>(N.OAusführung oder N.CAusführung). |                                      |
| bis         | Einstellen des AUS-Erfassungs-<br>zeitschalters des Kontakteingangssignals 1<br>Der Einstellbereich liegt zwischen 0 und 10 s.                                    |                                      |

Kontakteingangssignal 2 einstellen und prüfen

**37.** Drücken Sie die [SEL]-Taste ein Mal.

Der Einstellbildschirm des Kontakteingangssignals 2 erscheint auf der digitalen Anzeige.

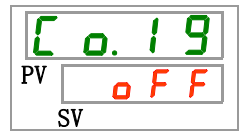

**38.** Wählen Sie aus der nachstehenden Tabelle das Kontakteingangssignal 2 mithilfe der Taste [▲] oder [▼] und bestätigen Sie mit "SEL".

| Schaltpunkt | Beschreibung                                       | Anfangswert<br>(Standardeinstellung) |
|-------------|----------------------------------------------------|--------------------------------------|
| o F F       | ohne Eingangssignal                                | 0                                    |
| r U n       | Eingang des Start-/Stopp-Signals                   |                                      |
| 58-R        | Signaleingang externer Schalter<br>(N.OAusführung) |                                      |
| 5 8 - ь     | Signaleingang externer Schalter (N.CAusführung)    |                                      |
| rñŁ         | Remote-Signal* <sup>7</sup>                        |                                      |

Tabelle 5.19-20 Liste der Einstellwerte

\*7 : Wenn die Einstellung des seriellen Protokolls das "einfaches Kommunikationsprotokoll 2" ist, kann das "Fernsteuerungssignal" nicht eingestellt werden.

Kontakteingangssignal 2 Typ einstellen und prüfen

**39.** Drücken Sie die [SEL]-Taste ein Mal.

Der Einstellbildschirm für den Kontakteingangstyp für das Kontakteingangssignal 2 erscheint auf der digitalen Anzeige.

**40.**Wählen Sie aus der nachstehenden Tabelle den Kontakteingangstyp für das Kontakteingangssignal 2 mithilfe der Taste [▲] oder [▼] und bestätigen Sie mit "SEL".

| Schaltpunkt | Beschreibung                                                                                                    | Anfangswert<br>(Standardeinstellung) |
|-------------|----------------------------------------------------------------------------------------------------|--------------------------------------|
|             | Das Einstellen/Prüfen ist nicht möglich, wenn<br>die Einstellung des Kontakteingangstyps für<br>das Kontakteingangssignal 1 ausgeschaltet<br>(AUS) ist. |                                      |
| RLE         | alternierendes Signal                                                                                                    | 0                                    |
| n F         | Momentanes Signal* <sup>8</sup>                                                                                                    |                                      |
| 0 1/        | en stallt von den som die Einstellung des Kontelstein.                                                                                                  |                                      |

 Tabelle 5.19-21
 Liste der Einstellwerte

\*8 : Kann eingestellt werden, wenn die Einstellung des Kontakteingangssignals 2 "Start-/Stopp-Signaleingang" oder "Fernsteuerungssignal" ist.

Verzögerungszeitschalter zum Lesen des Kontakteingangssignals 2 einstellen und prüfen

**41.** Drücken Sie die [SEL]-Taste ein Mal.

Der Einstellbildschirm des Verzögerungszeitschalters zum Lesen des Kontakteingangssignals 2 erscheint auf der digitalen Anzeige.

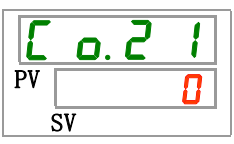

**42.** Wählen Sie aus der nachstehenden Tabelle den Verzögerungszeitschalter zum Lesen des Kontakteingangssignals 2 mithilfe der Taste [▲] oder [▼] und bestätigen Sie mit "SEL".

| Schaltpunkt | Beschreibung                                                                                                    | Anfangswert<br>(Standardeinstellung) |
|-------------|----------------------------------------------------------------------------------------------------|--------------------------------------|
|             | Das Einstellen/Prüfen ist nur möglich,<br>wenn das Kontakteingangssignal 2 der<br>Signaleingang des externen Schalters ist<br>(N.OAusführung oder N.CAusführung). |                                      |
| bis         | Einstellen des<br>Verzögerungszeitschalters für das<br>Lesen des Kontakteingangssignals 2.<br>Der Einstellbereich liegt zwischen 0 und<br>300 s.                  |                                      |

Tabelle 5.19-22 Liste der Einstellwerte

AUS-Erfassungszeitschalter des Kontakteingangssignals 2 einstellen und prüfen

**43.** Drücken Sie die [SEL]-Taste ein Mal.

Der Einstellbildschirm des AUS-Erfassungszeitschalters des Kontakteingangssignals 2 erscheint auf der digitalen Anzeige.

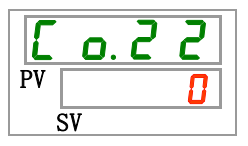

**44.**Wählen Sie aus der nachstehenden Tabelle den AUS-Erfassungszeitschalter des Kontakteingangssignals 2 mithilfe der Taste [▲] oder [▼] und bestätigen Sie mit "SEL".

Tabelle 5.19-23 Liste der Einstellwerte

| Schaltpunkt | Beschreibung                                                                                                    | Anfangswert<br>(Standardeinstellung) |
|-------------|----------------------------------------------------------------------------------------------------|--------------------------------------|
|             | Das Einstellen/Prüfen ist nur möglich, wenn<br>das Kontakteingangssignal 2 der<br>Signaleingang des externen Schalters ist<br>(N.OAusführung oder N.CAusführung). |                                      |
| bis         | Einstellen des AUS-Erfassungszeitschalters<br>des Kontakteingangssignals 2.<br>Der Einstellbereich liegt zwischen 0 und 10 s.                                     |                                      |

Kontaktausgangssignal 1 Funktion einstellen und prüfen

**45.** Drücken Sie die [SEL]-Taste ein Mal.

Der Einstellbildschirm der Funktion des Kontaktausgangssignals 1erscheint auf der digitalen Anzeige.

| Ľ  | 0. ( | 2  | 3 |
|----|------|----|---|
| PV | r    | IJ | n |
| S  | V    |    |   |

**46.** Wählen Sie aus der nachstehenden Tabelle die Funktion des Kontaktausgangssignal 1 mithilfe der Taste [▲] oder [▼] und bestätigen Sie mit "SEL".

| Schaltpunkt           | Beschreibung                                                                  | Anfangswert<br>(Standardeinstellung) |
|-----------------------|-------------------------------------------------------------------------------|--------------------------------------|
| o F F                 | ohne Ausgangssignal                                                           | (etandal demotoriang)                |
| r U n                 | Signal für den Betriebsstatus wird ausgegeben                                 | 0                                    |
| r ñ Ł                 | Signal für den Remote-Status wird ausgegeben                                  |                                      |
| r d ¥                 | Signal für den Abschluss der Vorbereitung (TEMP READY) wird ausgegeben        |                                      |
| R.SEP                 | Signal für den Status des Betriebsstopp-Alarms wird ausgegeben                |                                      |
| R.r.U.n               | Signal für den Status des Alarms für fortgeführten<br>Betrieb wird ausgegeben |                                      |
| RLĀ                   | Signal für den Alarmstatus wird ausgegeben                                    |                                      |
| R. 5 E L              | Signal für den Status des gewählten Alarms wird ausgegeben                    |                                      |
| on.tñ                 | Signal für den Einstellstatus des<br>Start-Zeitschalters wird ausgegeben      |                                      |
| oF.E ñ                | Signal für den Einstellstatus des<br>Stopp-Zeitschalters wird ausgegeben      |                                      |
| P.r 5 Ł               | Signal für die Wiederherstellung nach<br>Stromausfall wird ausgegeben         |                                      |
| <b>F</b> . <b>P</b> . | Signal für die Gefrierschutzeinstellung wird ausgegeben                       |                                      |
| InPl                  | Status des Kontakteingangssignals 1 wird ausgegeben                           |                                      |
| InP2                  | Status des Kontakteingangssignals 2 wird ausgegeben                           |                                      |
| R.FIL                 | Signal für die automatische Medienzufuhr wird ausgegeben                      |                                      |

Tabelle 5.19-24 Liste der Einstellwerte

Kontaktausgangssignal 1 Betrieb einstellen und prüfen

**47.** Drücken Sie die [SEL]-Taste ein Mal.

Der Einstellbildschirm für den Typ des Kontaktausgangssignals 1 erscheint auf der digitalen Anzeige.

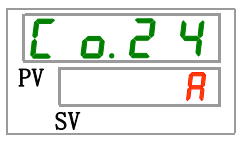

**48.** Wählen Sie aus der nachstehenden Tabelle den Typ für das Kontaktausgangssignal 1 mithilfe der Taste [▲] oder [▼] und bestätigen Sie mit "SEL".

| Tabelle 5.19-25 | Liste der Einstellwerte |
|-----------------|-------------------------|
|                 |                         |

| Schaltpunkt | Beschreibung  | Anfangswert<br>(Standardeinstellung) |
|-------------|---------------|--------------------------------------|
| R           | N.OAusführung | 0                                    |
| Ь           | N.CAusführung |                                      |

Kontaktausgangssignal 1 gewählter Alarm einstellen und prüfen

**49.** Drücken Sie die [SEL]-Taste ein Mal.

Der Einstellbildschirm für den gewählten Alarm für das Kontaktausgangssignal 1 erscheint auf der digitalen Anzeige.

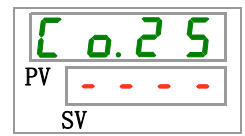

**50.** Wählen Sie aus der nachstehenden Tabelle den Alarm für das Kontaktausgangssignal 1 mithilfe der Taste [▲] oder [▼] und bestätigen Sie mit "SEL".

| Tabelle 5.19-26 Liste der Einstellwerte |                                                                                                    |         |
|-----------------------------------------|----------------------------------------------------------------------------------------------------|---------|
| Schaltpunkt                             | Schaltpunkt Beschreibung Anfangswert (Standardeinstellur                                                                                         |         |
|                                         | Das Einstellen/Prüfen ist nur möglich, wenn<br>die Funktionseinstellung des Kontakt-<br>ausgangssignals 1 auf Alarm ausgeben<br>eingestellt ist. |         |
| AL.01<br>bis<br>AL36                    | Zum Einstellen des Auswahlalarms.<br>Der Einstellbereich liegt zwischen AL.01<br>und AL.36.                                                      | A L.O I |
|                                         |                                                                                                    |         |

Kontaktausgangssignal 2 Funktion einstellen und prüfen

## 51. Drücken Sie die [SEL]-Taste ein Mal.

Der Einstellbildschirm für die Funktion des Kontaktausgangssignals 2 erscheint auf der digitalen Anzeige.

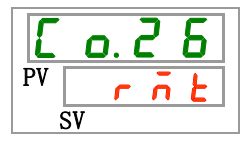

**52.** Wählen Sie aus der nachstehenden Tabelle die Funktion des Kontaktausgangssignals 2 mithilfe der Taste [▲] oder [▼] und bestätigen Sie mit "SEL".

| Schaltpunkt           | Beschreibung                                                               | Anfangswert<br>(Standardeinstellung) |
|-----------------------|----------------------------------------------------------------------------|--------------------------------------|
| oFF                   | ohne Ausgangssignal                                                        |                                      |
| r U n                 | Signal für den Betriebsstatus wird ausgegeben                              |                                      |
| rñŁ                   | Signal für den Remote-Status wird ausgegeben                               | 0                                    |
| r d Y                 | Signal für den Abschluss der Vorbereitung (TEMP READY) wird ausgegeben     |                                      |
| R.SEP                 | Signal für den Status des Betriebsstopp-Alarms wird ausgegeben             |                                      |
| R.r.U.n               | Signal für den Status des Alarms für fortgeführten Betrieb wird ausgegeben |                                      |
| RLĀ                   | Signal für den Alarmstatus wird ausgegeben                                 |                                      |
| R.SEL                 | Signal für den Status des gewählten Alarms wird ausgegeben                 |                                      |
| on. Eñ                | Signal für den Einstellstatus des Start-Zeitschalters wird ausgegeben      |                                      |
| oF.E ñ                | Signal für den Einstellstatus des Stopp-Zeitschalters wird ausgegeben      |                                      |
| P.r SE                | Signal für die Wiederherstellung nach Stromausfall wird ausgegeben         |                                      |
| <b>F</b> . <b>P</b> . | Signal für die Gefrierschutzeinstellung wird ausgegeben                    |                                      |
| InPl                  | Status des Kontakteingangssignals 1 wird ausgegeben                        |                                      |
| 1 n P 2               | Status des Kontakteingangssignals 2 wird ausgegeben                        |                                      |
| R.FIL                 | Signal für die automatische Medienzufuhr wird ausgegeben                   |                                      |

Tabelle 5.19-27 Liste der Einstellwerte

5.19 Kommunikationsfunktion

Kontaktausgangssignal 2 Betrieb einstellen und prüfen

**53.** Drücken Sie die [SEL]-Taste ein Mal.

Der Einstellbildschirm für die Funktion den Typ des Kontaktausgangssignals 1 erscheint auf der digitalen Anzeige.

54. Wählen Sie aus der nachstehenden Tabelle den Typ für das Kontaktausgangssignal 2 mithilfe der Taste [▲] oder [▼] und bestätigen Sie mit "SEL".

| Schaltpunkt | Beschreibung  | Anfangswert<br>(Standardeinstellung) |
|-------------|---------------|--------------------------------------|
| R           | N.OAusführung | 0                                    |
| Ь           | N.CAusführung |                                      |

Tabelle 5.19-28 Liste der Einstellwerte

Digitales Ausgangssignal 2 gewählter Alarm einstellen und prüfen

55. Drücken Sie die [SEL]-Taste ein Mal.

Der Einstellbildschirm für den gewählten Alarm für das Kontaktausgangssignal 2 erscheint auf der digitalen Anzeige.

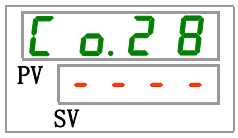

56. Wählen Sie aus der nachstehenden Tabelle den Alarm für das Kontaktausgangssignal 2 mithilfe der Taste [▲] oder [▼] und bestätigen Sie mit "SEL".

| Schaltpunkt          | Beschreibung                                                                                                    | Anfangswert<br>(Standardeinstellung) |
|----------------------|----------------------------------------------------------------------------------------------------|--------------------------------------|
|                      | Das Einstellen/Prüfen ist nur möglich, wenn die<br>Funktionseinstellung des Kontaktausgangs-<br>signals 2 auf Alarm ausgeben eingestellt ist. |                                      |
| AL.01<br>bis<br>AL35 | Zum Einstellen des gewählten Alarms.<br>Der Einstellbereich liegt zwischen AL.01 und<br>AL.36.                                                | A L.O I                              |

Tabelle 5.19-29 Liste der Einstellwerte

Kontaktausgangssignal 3 Funktion Einstellen und überprüfen

**57.** Drücken Sie die [SEL]-Taste ein Mal.

Der Einstellbildschirm der Funktion für das Kontaktausgangssignals 3 erscheint auf der digitalen Anzeige.

HRS Series

**58.** Wählen Sie aus der nachstehenden Tabelle die Funktion des Kontaktausgangssignals 3 mithilfe der Taste [▲] oder [▼] und bestätigen Sie mit "SEL".

| Schaltpunkt           | Beschreibung                                                                  | Anfangswert<br>(Standardeinstellung) |
|-----------------------|-------------------------------------------------------------------------------|--------------------------------------|
| ٥FF                   | ohne Ausgangssignal                                                           |                                      |
| r U n                 | Signal für den Betriebsstatus wird ausgegeben                                 |                                      |
| r ñ Ł                 | Signal für den Remote-Status wird ausgegeben                                  |                                      |
| r d Y                 | Signal für den Abschluss der Vorbereitung (TEMP READY) wird ausgegeben        |                                      |
| R.SEP                 | Signal für den Status des Betriebsstopp-Alarms wird<br>ausgegeben             |                                      |
| R.r.U.n               | Signal für den Status des Alarms für fortgeführten<br>Betrieb wird ausgegeben |                                      |
| RLĀ                   | Signal für den Alarmstatus wird ausgegeben                                    | 0                                    |
| <b>R.5 E L</b>        | Signal für den Status des gewählten Alarms wird ausgegeben                    |                                      |
| on.t ñ                | Signal für den Einstellstatus des Start-Zeitschalters wird ausgegeben         |                                      |
| oF.E ñ                | Signal für den Einstellstatus des Stopp-Zeitschalters wird ausgegeben         |                                      |
| P.r 5 Ł               | Signal für die Wiederherstellung nach Stromausfall wird ausgegeben            |                                      |
| <b>F</b> . <b>P</b> . | Signal für die Gefrierschutzeinstellung wird ausgegeben                       |                                      |
| InPl                  | Status des Kontakteingangssignals 1 wird ausgegeben                           |                                      |
| I n P 2               | Status des Kontakteingangssignals 2 wird ausgegeben                           |                                      |
| R.FIL                 | Signal für die automatische Medienzufuhr wird ausgegeben                      |                                      |

Tabelle 5.19-30 Liste der Einstellwerte

Kontaktausgangssignal 3 Betrieb einstellen und prüfen

**59.** Drücken Sie die [SEL]-Taste ein Mal.

Der Einstellbildschirm für den Typ des Kontaktausgangssignals 1 erscheint auf der digitalen Anzeige.

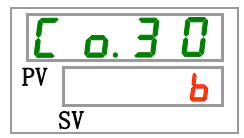

**60.**Wählen Sie aus der nachstehenden Tabelle die Funktion für das Kontaktausgangssignal 3 mithilfe der Taste [▲] oder [▼] und bestätigen Sie mit "SEL".

| Schaltpunkt | Beschreibung  | Anfangswert<br>(Standardeinstellung) |
|-------------|---------------|--------------------------------------|
| R           | N.OAusführung |                                      |
| Ь           | N.CAusführung | 0                                    |

| Tabelle 5.19-31 Liste der Einstellwer |
|---------------------------------------|
|---------------------------------------|

Kontaktausgangssignal 3 gewählter Alarm einstellen und prüfen

**61.** Drücken Sie die [SEL]-Taste ein Mal.

Der Einstellbildschirm für den gewählten Alarm für das Kontaktausgangssignal 2 erscheint auf der digitalen Anzeige.

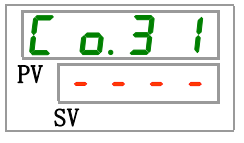

**62.** Wählen Sie aus der nachstehenden Tabelle den Alarm für das Kontaktausgangssignal 2 mithilfe der Taste [▲] oder [▼] und bestätigen Sie mit "SEL".

| Schaltpunkt          | Beschreibung                                                                                                    | Anfangswert<br>(Standardeinstellung) |
|----------------------|----------------------------------------------------------------------------------------------------|--------------------------------------|
|                      | Das Einstellen/Prüfen ist nur möglich,<br>wenn die Funktionseinstellung des<br>Kontaktausgangssignals 3 auf Alarm<br>ausgeben eingestellt ist. |                                      |
| AL.01<br>bis<br>AL36 | Zum Einstellen des gewählten Alarms.<br>Der Einstellbereich liegt zwischen AL.01<br>und AL.36.                                                 | A L.O I                              |

 Tabelle 5.19-32
 Liste der Einstellwerte

## **63.** Drücken Sie die [MENU]-Taste ein Mal.

Kehren Sie zum Hauptbildschirm zurück (Bildschirm, der die Temperatur des zirkulierenden Umlaufmediums anzeigt).

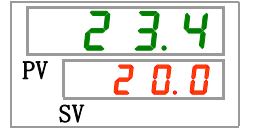

## Kapitel 6 Optionen/Zubehör

## 6.1 Option J [automatische Medienzufuhr]

#### 6.1.1 Option J [automatische Medienzufuhr]

Diese Funktion ist bei Wahl der automatischen Medienzufuhr verfügbar.

Siehe "3.6 Option J Leitungsanschluss für die [automatische Medienzufuhr]" für nähere Angaben zur Installation der automatischen Medienzufuhr.

Wird dieses Zubehörteil an den Eingang der automatischen Medienzufuhr montiert, wird das zirkulierenden Umlaufmedium automatisch durch den Füllstandsmesser im Behälter in das Gerät gefüllt.

- Bei einem niedrigen Füllstand des zirkulierenden Umlaufmediums im Behälter wird das zirkulierende Umlaufmedium automatisch zugeführt.
- Nach dem Befüllen des Behälters mit dem zirkulierenden Umlaufmedium wird die Medienzufuhr automatisch gestoppt.
- Die automatische Medienzufuhr kann nicht aktiviert werden, wenn ein Alarm aus Tabelle 5-19-1 erzeugt wurde. Im Falle der automatischen Medienzufuhr wird das Befüllen gestoppt.

| Code | Beschreibung                                                 | Code | Beschreibung                                                     |
|------|--------------------------------------------------------------|------|------------------------------------------------------------------|
| AL02 | Ablasstemperatur des zirkulierenden<br>Umlaufmediums zu hoch | AL17 | Abfall des Kühlmitteldrucks<br>(Niederdruckseite)                |
| AL05 | Rücklauftemp. des zirkulierenden<br>Umlaufmediums zu hoch    | AL18 | Kompressorüberlastung                                            |
| AL06 | Ablassdruck des zirkulierenden<br>Umlaufmediums zu hoch      | AL20 | Speicherfehler                                                   |
| AL07 | fehlerhafter Betrieb der Pumpe                               | AL22 | Fehler am Ablassdruck Sensor des<br>zirkulierenden Umlaufmediums |
| AL10 | Kompressor-Ansaugtemperatur zu<br>hoch                       | AL23 | Fehler am RücklauftempSensor<br>des zirkulierenden Umlaufmediums |
| AL11 | Kompressor-Ansaugtemperatur zu<br>niedrig                    | AL24 | Fehler am Sensor der Kompressor-<br>Ansaugtemp.                  |
| AL12 | Verdampfungstemperatur zu niedrig                            | AL25 | Fehler am Ablassdruck Sensor des<br>zirkulierenden Umlaufmediums |
| AL13 | Kompressor-Ablassdruck zu hoch                               | AL26 | Fehler am Ablassdruck Sensor<br>des Kompressors                  |
| AL15 | Abfall des Kühlmitteldrucks<br>(Hochdruckseite)              | AL27 | Fehler am Ansaugdruck-Sensor<br>des Kompressors                  |
| AL16 | Anstieg des Kühlmitteldrucks<br>(Niederdruckseite)           | AL33 | Wasserleckage                                                    |

 Tabelle 6.1-1
 Tabelle der Alarmmeldungen bei denen die automatische Medienzufuhr stoppt / nicht startet

## ACHTUNG

- Diese Funktion startet sowohl im Standby-Status (Spannungsversorgung ist eingeschaltet) als auch während des Betriebs.
- Das Gefrieren des Kreislaufs der automatischen Medienzufuhr kann nicht verhindert werden, wenn die Gefrierschutzfunktion verwendet wird. Gefrierschutz muss vom Anwender realisiert werden.

## 6.2 Option M [Deionat-Leitung (Reinwasser)] 6.2.1 Option M [Deionat-Leitung (Reinwasser)]

Diese Option steht Kunden zur Verfügung, die Deionat (Reinwasser) als zirkulierendes Umlaufmedium verwenden.

| Material der Teile, die in Berührung mit |                | in Berührung mit | Rostfreier Stahl (inkl. Wärmetauscher),          |
|------------------------------------------|----------------|------------------|--------------------------------------------------|
| dem                                      | zirkulierenden | Umlaufmedium     | Aluminiumoxid-Keramik, SiC, Kohlenstoff, PP, PE, |
| kommen                                   |                |                  | POM, FKM, EPDM, PVC (kupferfrei)                 |

- nutzbare Leitfähigkeit: min. 0,22 µS/cm. (spezifischer Widerstand: 4,5 MΩ · cm oder weniger)
- Diese Option ist nicht mit einer Funktion zur Aufrechterhaltung eines hohen Widerstands/einer hohen Leitfähigkeit ausgestattet.
   Zu diesem Zweck benötigen Sie einen Ionenaustauschfilter aus Kunstharz (Deionatfilter).
   (optionales Zubehör: Deionat-Filterset: HRS-DP001)

# 6.3 Optionales Zubehör [Set mit Sensor für elektrischen Widerstand / elektrische Leitfähigkeit]

## 6.3.1 Optionales Zubehör [Set mit Sensor für elektrischen Widerstand / elektrische Leitfähigkeit]

Diese Funktion ist bei Kauf des separat als Zubehör erhältlichen Sets mit Sensor für elektrischen Widerstand/elektrische Leitfähigkeit verfügbar. Nähere Angaben finden Sie in der Bedienungsanleitung des optionalen Zubehörs.

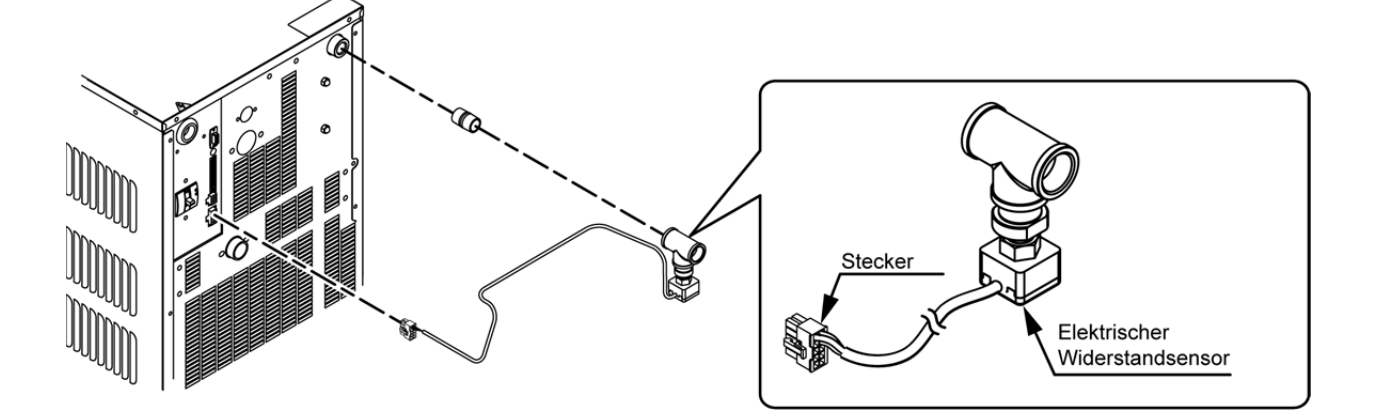

Abb. 6.3-1 Optionales Zubehör [Set mit Sensor für elektrischen Widerstand / elektrische Leitfähigkeit]

## 6.4 Optionales Zubehör [Ablasswannen-Set]

#### 6.4.1 Optionales Zubehör [Ablasswannen-Set]

Diese Funktion ist beim Kauf des Ablasswannen-Sets verfügbar (Bestell-Nr.: HRS-WL002). Nähere Informationen zur Installation der Ablasswanne finden Sie in der Bedienungsanleitung des "Ablasswannen-Sets".

Diese Funktion kann Wasserleckage erkennen. "AL33 Leckage" wird erzeugt, wenn eine Wasserleckage erfasst wird.

Der Betrieb kann eingestellt werden, wenn der Alarm erzeugt wird. Weitere Details finden Sie unter "5.15 Kundenspezifische Alarmfunktion".

## **ACHTUNG**

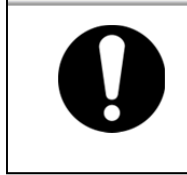

Der Alarm "AL33 Medienleckage" wird erzeugt, wenn diese Einstellung aktiviert ist aber der Wasserleckagesensor nicht angeschlossen ist. Aktivieren Sie diese Einstellung erst nach der korrekten Installation des Ablaswannen-Sets.

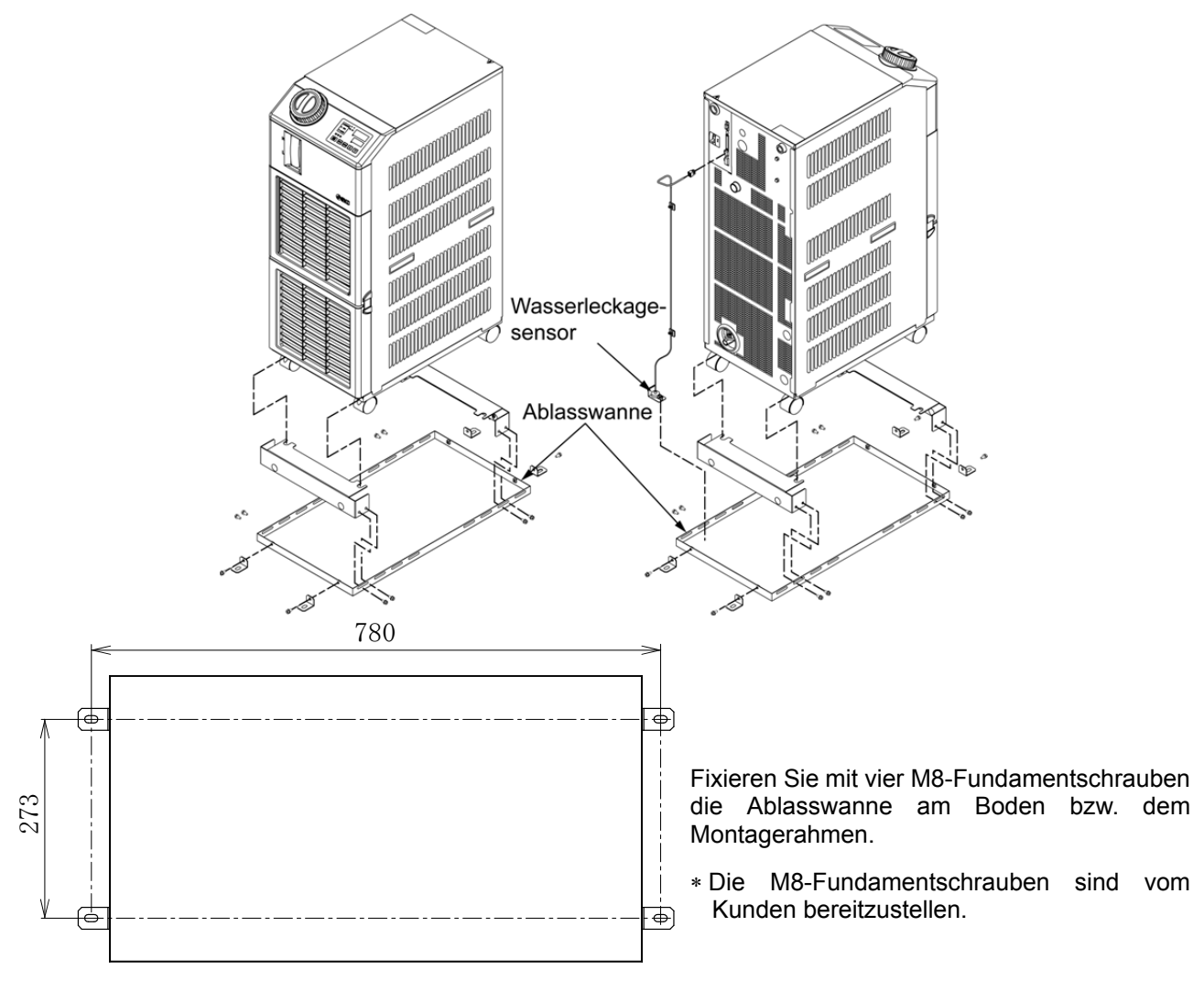

Abb. 6.4-1 Optionales Zubehör [Ablasswannen-Set]

#### 6.4.2 Optionales Zubehör [Ablasswannen-Set] einstellen und prüfen

Die nachfolgende Tabelle erläutert die Einstellpositionen des optionalen Zubehörs [Ablasswannen-Set] sowie die Anfangswerte.

| Tobollo 6 1 1 | Lists für des Einstellen des entions | lon Zubobärg [Ablagguannan Cot] |
|---------------|--------------------------------------|---------------------------------|
|               | LISTE INI NAS EINSTEINEN DES ODTIONA |                                 |
|               |                                      |                                 |

| Anzeige         | Position                                 | Inhalt                                                                                   | Anfangswert<br>(Standardeinstellung) |
|-----------------|------------------------------------------|------------------------------------------------------------------------------------------|--------------------------------------|
| <u>5 E. 1 B</u> | optionales Zubehör<br>[Ablasswannen-Set] | Den Modus des optionalen Zubehörs<br>[Ablasswannen-Set] auf gültig / ungültig<br>setzen. | OFF                                  |

1. Drücken Sie die [MENU]-Taste und halten Sie sie ca. 2 s gedrückt.

Durch wiederholtes Drücken der Taste erscheint der Einstellbildschirm [5 E. 0 1] der Tastensperre auf der digitalen Anzeige.

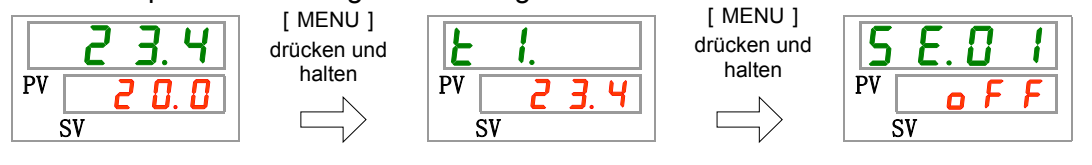

Ablasswannen-Set [Option] einstellen und prüfen

2. Drücken Sie die [SEL]-Taste 17 Mal.

Der Einstellbildschirm für das Ablasswannen-Set [optionales Zubehör] erscheint auf der digitalen Anzeige.

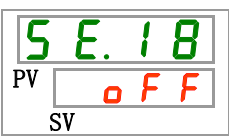

3. Wählen Sie aus der nachstehenden Tabelle das Ablasswannen-Set [optionales Zubehör] mithilfe der Taste [▲] oder [▼] aus und bestätigen Sie mit "SEL".

| Tabelle 6.4-2 | Liste der Einstellwerte |
|---------------|-------------------------|
|               |                         |

| Schaltpunkt | Beschreibung                                                | Anfangswert<br>(Standardeinstellung) |
|-------------|-------------------------------------------------------------|--------------------------------------|
| o F F       | Ablasswannen-Set [optionales Zubehör]<br>Modus auf ungültig | 0                                    |
| 0 0         | Ablasswannen-Set [optionales Zubehör]<br>Modus auf gültig   |                                      |

**4.** Drücken Sie die [MENU]-Taste ein Mal.

Kehren Sie zum Hauptbildschirm zurück (Bildschirm, der die Temperatur des zirkulierenden Umlaufmediums anzeigt).

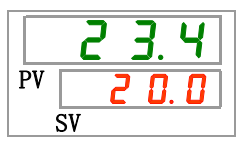

## Kapitel 7 Alarmanzeige und Fehlersuche

## 7.1 Alarmanzeige

Im Falle eines Alarms reagiert das Produkt wie folgt.

- Die [ALARM]-Anzeige blinkt.
- Das akustische Alarmsignal ertönt.
- Die Alarm-Nr. wird auf der PV-Anzeige angezeigt.
- Das Kontaktsignal des Kontaktausgangs wird ausgegeben.

Einzelheiten finden Sie im Betriebshandbuch für Kommunikation.

- Der Alarmstatus kann über die serielle Kommunikation ausgelesen werden. Einzelheiten finden Sie im Betriebshandbuch für Kommunikation.
- Das Kühl- und Temperiergerät verfügt je nach Alarmstatus über zwei Betriebsarten.

Der erste Alarmtyp hält den Betrieb an, wenn ein Alarm während des Betriebs erzeugt wird. Der zweite Alarmtyp hält den Betrieb selbst dann nicht an, wenn ein Alarm erzeugt wird.

Siehe "Tabelle 7-1 Alarmcode-Liste und Fehlersuche". Bei einem erzwungenen Halt des Betriebs kann das Produkt erst starten, sobald der Alarm zurückgesetzt ist.

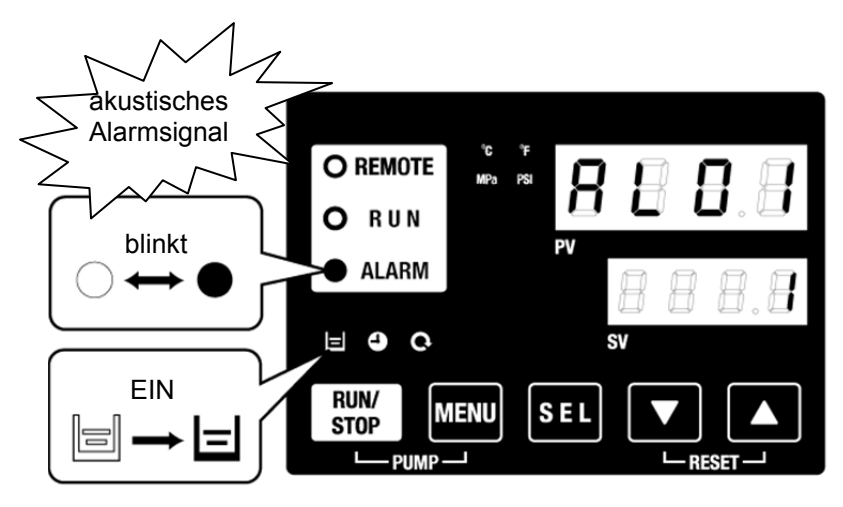

\* [ ]-Anzeige leuchtet nur, wenn der Alarm AL01 (niedriger Füllstand Behälter) erzeugt wird.

 Wenn mehrere Alarme erzeugt werden, können diese durch Drücken der [SEL]-Taste nacheinander angezeigt werden.

Der Alarm mit der Nr.1 auf der SV-Anzeige ist der aktuellste Alarm. Der Alarm mit der höchsten Nummer ist der Alarm, der zeitlich am weitesten zurückliegt.

[Anzeigebeispiel]

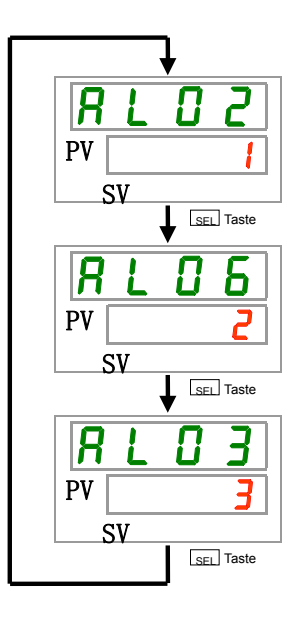

Die Temperatur steigt langsam an und die Alarme werden in der Reihenfolge AL03, AL06, AL02 erzeugt.

Auf der Schalttafelanzeige wird der Alarmcode AL02 angezeigt. AL06, AL03 werden durch Drücken der [SEL]-Taste angezeigt.

Die digital Anzeige SV zeigt "3" an, wenn AL03 angezeigt wird. In diesem Beispiel ist AL03 die höchste Zahl. Das bedeutet, dass der Alarm AL03 zeitlich am weitesten zurückliegt.

<sup>7.1</sup> Alarmanzeige

## 7.2 Ausschalten des akustischen Alarmsignals

Das akustische Alarmsignal ertönt, wenn ein Alarmsignal ausgegeben wird. Das akustische Alarmsignal kann wie folgt ausgeschaltet werden.

• Stellen Sie sicher, dass der Alarmanzeige-Bildschirm angezeigt wird.

Das akustische Alarmsignal kann nur über diesen Bildschirm ausgeschaltet werden.

- Drücken Sie die Tasten [▼] und [▲] gleichzeitig.
- Das akustische Alarmsignal ist ausgeschaltet.

#### (Hinweise)

- Das akustische Alarmsignal kann auf lautlos gestellt werden. Siehe 5.15 Einstellen des akustischen Alarmsignals'. Das akustische Alarmsignal muss nicht ausgeschaltet werden, wenn das Signal auf lautlos gestellt wurde.
- Wenn Sie das Alarmsignal ausschalten und die Alarmursache vorher bereits behoben wurde, wird der Alarm gleichzeitig quittiert.

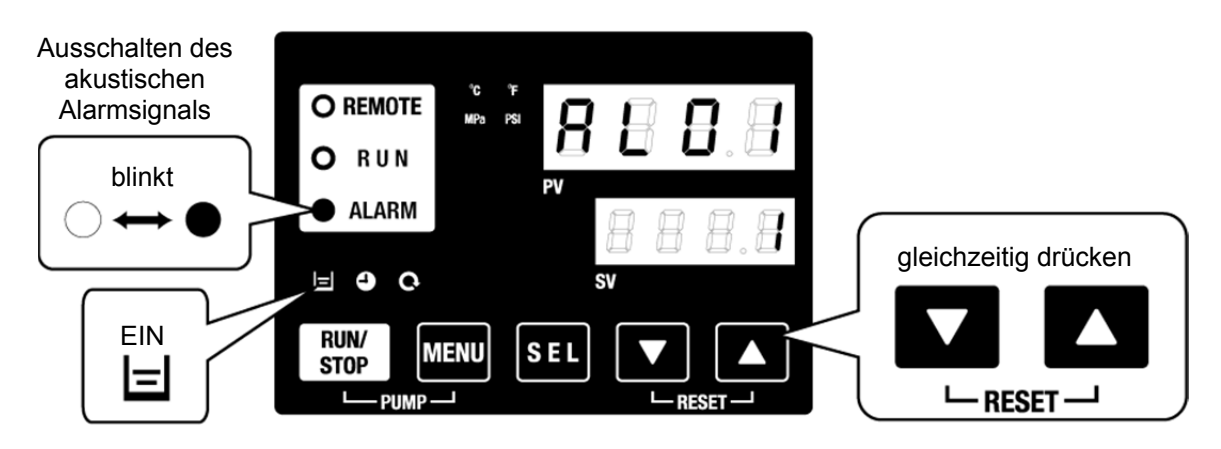

\* [ ]-Anzeige leuchtet nur, wenn der Alarm AL01 (niedriger Füllstand Behälter) erzeugt wird.

## 7.3 Fehlersuche

Die Methode der Fehlersuche hängt davon ab, welcher Alarm erzeugt wurde. Siehe "Tabelle 7-1 Alarmcode-Liste und Fehlersuche".

Dieser Abschnitt erläutert, wie ein Alarmsignal zurückgesetzt werden kann, nachdem die Alarmursache behoben wurde.

• Stellen Sie sicher, dass der Alarmanzeige-Bildschirm angezeigt wird.

Der Alarm kann nur über diesen Bildschirm zurückgesetzt werden.

- Drücken Sie die Tasten [▼] und [▲] gleichzeitig.
- Der Alarm wurde zurückgesetzt.

Die [ALARM]-Anzeige schaltet sich aus.

Die Schalttafelanzeige zeigt die Temperatur des zirkulierenden Umlaufmediums und die Einstelltemperatur des zirkulierenden Umlaufmediums an.

Das Kontaktsignal des Kontaktausgangs stoppt.

(Einzelheiten finden Sie im Betriebshandbuch fur Kommunikation)

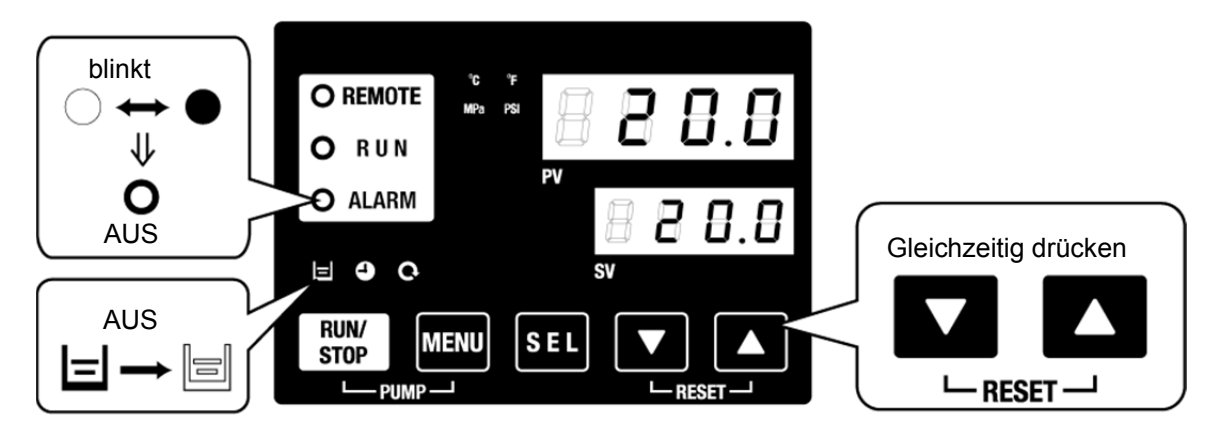

\* [ 🖃 ]-Anzeige leuchtet nur, wenn der Alarm AL01 (niedriger Füllstand Behälter) erzeugt wird.

| Code    | Beschreibung                                                         | Betrieb              | Ursache / Behebung<br>(Wenn die Ursache behoben ist, die Reset-Taste<br>drücken.)                                                                                                    |
|---------|----------------------------------------------------------------------|----------------------|----------------------------------------------------------------------------------------------------|
| AL01    | Niedriger Füllstand Behälter                                         | Stopp *1             | Der Füllstand des Umlaufmediums ist unter das Minimum gefallen. Zirkulierendes Umlaufmedium nachfüllen.                                                                                                    |
| AL02    | Ablasstemperatur des<br>zirkulierenden Umlaufmediums<br>zu hoch      | Stopp                | <ul> <li>Sicherstellen, dass der Durchfluss des zirkulierenden<br/>Umlaufmediums min. 20 l/min. beträgt.</li> </ul>                                                                                                    |
| AL03    | Anstieg der Ablasstemperatur<br>des zirkulierenden<br>Umlaufmediums  | Weiter *1            | <ul> <li>Umgebungstemperatur oder Wärmebelastung verringern.</li> <li>Warten, bis die Temperatur abgekühlt ist.</li> </ul>                                                                                                    |
| AL04    | Abfall der Ablasstemp. des<br>zirkulierenden Umlaufmediums           | Weiter <sup>*1</sup> | Die Umgebungstemperaturbedingung und die Temperatur des zugeführten zirkulierenden Umlaufmediums prüfen.                                                                                                    |
| AL05    | Rücklauftemp. des<br>zirkulierenden Umlaufmediums<br>zu hoch         | Stopp                | <ul> <li>Sicherstellen, dass der Durchfluss des zirkulierenden<br/>Umlaufmediums min. 20 l/min. beträgt.</li> <li>Sicherstellen, dass sich die Wärmebelastung innerhalb<br/>des spezifizierten Bereichs befindet.</li> </ul>                             |
| AL06    | Ablassdruck des<br>zirkulierenden Umlaufmediums<br>zu hoch           | Stopp                | Die Leitungen des Benutzers auf Knicke, Quetschungen<br>und Fremdkörper prüfen.                                                                                                    |
| AL07    | fehlerhafter Betrieb der Pumpe                                       | Stopp                | Neu starten und prüfen, dass die Pumpe in Betrieb ist.                                                                                                    |
| AL08    | Anstieg des Ablassdruck des<br>zirkulierenden Umlaufmediums          | Weiter *1            | Die Leitungen des Benutzers auf Knicke, Quetschungen und Blockade durch Fremdkörper überprüfen.                                                                                                    |
| AL09    | Abfall des Ablassdruck des<br>zirkulierenden Umlaufmediums           | Weiter *1            | <ul> <li>Neu starten und prüfen, dass die Pumpe in Betrieb ist.</li> <li>Sicherstellen, dass sich der Füllstand innerhalb des<br/>zulässigen Bereichs befindet.</li> </ul>                                                                               |
| AL10    | Kompressor-Ansaug-<br>temperatur zu hoch                             | Stopp                | Die Temperatur des zirkulierenden Umlaufmediums prüfen, das in das Produkt zurückläuft.                                                                                                    |
| AL11    | Kompressor-Ansaug-<br>temperatur zu niedrig                          | Stopp                | <ul> <li>Den Durchfluss des zirkulierenden Umlaufmediums pr üfen.</li> <li>Sicherstellen, dass das zirkulierende Umlaufmedium im<br/>Verdampfer nicht gefroren ist.</li> </ul>                                                                           |
| AL12    | Verdampfungstemperatur zu<br>niedrig                                 | Stopp                | <ul> <li>Eine wässrige Äthylenglykollösung 15 % in Betriebs-<br/>umgebungen verwenden, in denen die Einstelltemperatur<br/>weniger als 10 °C beträgt.</li> </ul>                                                                                         |
| AL13    | Kompressor- Ablassdruck zu<br>hoch                                   | Stopp                | Die Umgebungstemperatur oder Wärmebelastung reduzieren.                                                                                                    |
| AL15    | Abfall des Kühlmitteldrucks (Hochdruckseite)                         | Stopp                | <ul> <li>Sicherstellen, dass sich die Umgebungstemperatur<br/>innerhalb des spezifizierten Bereichs befindet.</li> <li>Möglicherweise liegt eine Kältemittelleckage vor.<br/>Wartung anfordern.</li> </ul>                                               |
| AL16    | Anstieg des Kühlmitteldrucks<br>(Niederdruckseite)                   | Stopp                | Die Umgebungstemperatur oder Wärmebelastung reduzieren.                                                                                                    |
| AL17    | Abfall des Kühlmitteldrucks<br>(Niederdruckseite)                    | Stopp                | Den Durchfluss des zirkulierenden Umlaufmediums prüfen.                                                                                                    |
| AL18    | Kompressorüberlastung                                                | Stopp                | 10 Minuten stehen lassen und neu starten; prüfen, ob der Kompressor in Betrieb ist.                                                                                                    |
| AL19 *2 | Kommunikationsfehler *2                                              | Weiter <sup>*1</sup> | Die Anforderungsnachricht des Hostcomputers ist nicht angekommen. Erneut senden.                                                                                                    |
| AL20    | Speicherfehler                                                       | Stopp                | Die geschriebenen Daten stimmen nicht mit den gelesenen Daten überein. RAM-Wartung anfordern.                                                                                                    |
| AL21    | DC-Leitungssicherung<br>unterbrochen                                 | Stopp *1             | Kurzschluss in der DC-Leitungssicherung des Kommunikations-<br>steckers für den Kontakt-Eingang/-Ausgang.<br>Wartung der DC-Leitungssicherung beantragen.<br>Sicherstellen, dass die Verdrahtung korrekt ist und dass<br>keine Last über 500 mA anliegt. |
| AL22    | Fehler am Ablasstemp<br>Sensor des zirkulierenden<br>Umlaufmediums   | Stopp                |                                                                                                    |
| AL23    | Fehler am Rücklauftemp<br>Sensor des zirkulierenden<br>Umlaufmediums | Stopp                | geöffnet.<br>Wartung des Temperatursensors beantragen.                                                                                                    |
| AL24    | Fehler am Sensor der<br>Kompressor-Ansaugtemp                        | Stopp                |                                                                                                    |

Tabelle 7-1 Alarmcode-Liste und Fehlersuche (1/2)

#### HRX-OM-O021 Kapitel 7 Alarmanzeige und Fehlersuche

| AL25    | Fehler am Ablassdruck Sensor<br>des zirkulierenden<br>Umlaufmediums | Stopp  | Der Druckgenger het einen Kurzechluss oder ist geöffnet                                                                                                 |
|---------|---------------------------------------------------------------------|--------|----------------------------------------------------------------------------------------------------|
| AL26    | Fehler am Ablassdruck Sensor<br>des Kompressors                     | Stopp  | Wartung des Drucksensors beantragen.                                                                                                    |
| AL27    | Fehler am Ansaugdruck-<br>Sensor des Kompressors                    | Stopp  |                                                                                                    |
| AL28    | Pumpenwartung                                                       | Weiter | Die Zeitsteuerung einer periodischen Funktionsüberprüfung                                                                                               |
| AL29 *4 | Ventilatormotorwartung* <sup>4</sup>                                | Weiter | wird mitgeteilt.                                                                                                    |
| AL30    | Wartung des Kompressors                                             | Weiter | Es wird empfohlen, die Wartung der Pumpe, des<br>Gebläsemotors und des Kompressor anzufordern.<br>*Siehe "5.18 Reset-Funktion für die kumulierte Zeit". |

| Code                | Beschreibung                                                                   | Betrieb                                                          | Ursache / Behebung<br>(Drücken Sie die Reset-Taste, sobald die<br>Ursache behoben ist.)                                                                                                    |  |
|---------------------|--------------------------------------------------------------------------------|------------------------------------------------------------------|----------------------------------------------------------------------------------------------------|--|
| AL31 * <sup>3</sup> | Erfassung des<br>Kontakteingangssignals * <sup>3</sup>                         | Stopp *1                                                         | Kontakteingang wird erfasst.                                                                                                    |  |
| AL32 *3             | Erfassung des<br>Kontakteingangssignals * <sup>3</sup>                         | Сторр                                                            |                                                                                                    |  |
| AL33                | Wasserleckage                                                                  | Stopp <sup>*1</sup> • Prüfen, ob der Leckagesensor angeschlosser |                                                                                                    |  |
| AL34                | Anstieg des elektrischen<br>Widerstands/der<br>elektrischen Leitfähigkeit      | Weiter                                                           | Der elektrische Widerstand/elektrische Leitfähigkeit<br>übersteigt den Schaltpunkt.<br>Bei Verwendung eines Sensors für elektrische Leitfähigkeit<br>ist der Deionat-Filter auszutauschen                                                                                                    |  |
| AL35                | Abfall des elektrischen<br>Widerstands/der<br>elektrischen Leitfähigkeit       | Weiter                                                           | Der elektrische Widerstand/elektrische Leitfähigkeit liegt<br>unter dem Schaltpunkt.<br>Bei Verwendung eines Sensors für elektrischen<br>Widerstand ist der Deionat-Filter auszutauschen                                                                                                    |  |
| AL36                | Fehler im Sensor für<br>elektrischen Widerstand /<br>elektrische Leitfähigkeit | Weiter                                                           | <ul> <li>Prüfen, ob der Sensor für elektrischen Widerstand/<br/>elektrische Leitfähigkeit angeschlossen ist.</li> <li>Möglicherweise liegt ein Kurzschluss oder ein fehlerhafter<br/>Anschluss des Sensors für elektrischen Widerstand/<br/>elektrische Leitfähigkeit vor.<br/>Den Sensor austauschen.</li> </ul> |  |

Tabelle 7-2 Alarmcode-Liste und Fehlersuche (2/2)

\*1: "Stopp" oder "Weiter" sind werkseitig eingestellt. Der Anwender kann diese in "Weiter" und "Stopp" ändern. Weitere Details finden Sie unter "5.16 Kundenspezifische Alarmfunktion".

\*2: "AL19, Kommunikationsfehler" ist in der werkseitigen Einstellung deaktiviert. Zur Aktivierung dieser Funktion siehe "5.35 Kommunikationsfunktion".

\*3: Die Funktionen von "AL31 Signalerfassung Kontakteingangssignal 1" und "AL32 Signalerfassung Kontakteingangssignal 2" sind nicht werkseitig eingestellt. Bei Verwendung dieser Funktionen siehe "5.35 Kommunikationsfunktion".

\*4: bei luftgekühlter Ausführung.

## 7.4 Sonstige Fehler

#### Prüfen sonstiger Fehler

Die Ursache/Behebung von Fehlern, die nicht durch Alarm-Nr. angegeben werden, finden Sie in der  $\$  "Tabelle 7-3".

| Fehler                                    | Ursache                                                                                              | Behebung                                                |  |
|-------------------------------------------|----------------------------------------------------------------------------------------------------|---------------------------------------------------------|--|
|                                           | Der Sicherungsautomat ist nicht eingeschaltet.                                                       | Den Sicherungsautomaten einschalten.                    |  |
|                                           | Störung des Sicherungsautomaten.                                                                     | Den Sicherungsautomaten austauschen.                    |  |
| Keine Anzeige auf der Schalttafelanzeige. | Keine Spannungsversorgung<br>(Der Schalter für die Spannungs-<br>versorgung ist nicht eingeschaltet) | Spannung einschalten.                                   |  |
|                                           | Sprung auf AUS des Schalters, verursacht durch Kurzschluss und Kriechstrom.                          | Kurzschluss oder Bereich mit<br>Kriechstrom reparieren. |  |
| Die [RUN]-LED<br>leuchtet nicht, selbst   | Die Kommunikation ist eingestellt.                                                                   | Prüfen, ob die Kommunikation<br>vorhanden ist.          |  |
| wenn die                                  | Ausfall der [RUN]-LED                                                                                | Den Controller austauschen.                             |  |
| gedrückt wird.                            | Ausfall des [RUN/STOP]-Schalters                                                                     | Den Controller austauschen.                             |  |

Tabelle 7-3 Ursache/Behebung für Fehler ohne Alarm-Nr.

# Kapitel 8 Kontrolle, Inspektion und Reinigung

## 8.1 Qualitätskontrolle des zirkulierenden Umlaufmediums

## WARNUNG

Ausschließlich spezifizierte Umlaufmedien verwenden. Bei Verwendung anderer Medien können diese das Produkt beschädigen oder Gefahren verursachen.

Bei Verwendung von Frischwasser (Leitungswasser) sicherstellen, dass es die in nachfolgender Tabelle spezifizierten Standards erfüllt.

|                  |                                             |         | Standardwert                       |                   |  |
|------------------|---------------------------------------------|---------|------------------------------------|-------------------|--|
|                  | Position                                    | Produkt | für zirkulierendes<br>Umlaufmedium | für Anlagenwasser |  |
|                  | pH (bei 25 °C)                              | -       | 6,0 bis 8,0                        | 6,5 bis 8,2       |  |
|                  | elektrische<br>Leitfähigkeit<br>(bei 25 °C) | [µS/cm] | 100 bis 300                        | 100 bis 800       |  |
|                  | Chlorid-Ion                                 | [mg/L]  | max. 50                            | max. 200          |  |
| Standardposition | Schwefelsäure-Ion                           | [mg/L]  | max. 50                            | max. 200          |  |
|                  | Säureverbrauch<br>(bei pH 4,8)              | [mg/L]  | max. 50                            | max. 100          |  |
|                  | Härte gesamt                                | [mg/L]  | max. 70                            | max. 200          |  |
|                  | Härte Kalzium                               | [mg/L]  | max. 50                            | max. 150          |  |
|                  | Siliziumoxid-Ion                            | [mg/L]  | max. 30                            | max. 50           |  |
|                  | Eisen                                       | [mg/L]  | max. 0,3                           | max. 1,0          |  |
|                  | Kupfer                                      | [mg/L]  | max. 0,1 mA                        | max. 0,3          |  |
|                  | Sulfid-Ion                                  | [mg/L]  | nicht erfasst                      | nicht erfasst     |  |
| Referenzposition | Ammoniak-Ion                                | [mg/L]  | max. 0,1.                          | max. 1,0          |  |
|                  | Restchlor                                   | [mg/L]  | max. 0,3                           | max. 0,3          |  |
|                  | Abscheidung<br>Carbonsäure                  | [mg/L]  | max 4,0                            | max 4,0           |  |

Tabelle 8-1 Qualitätsstandard für Frischwasser (Leitungswasser)

\* Zitat aus JRA-GL-02-1994, Japanischer Kältemittel- und Klimaindustrieverbrand (Japan Refrigeration and Air Conditioning Industry Association).

## ACHTUNG

Tauchen während der regelmäßigen Prüfung Probleme auf, Behälter und Kreislauf des zirkulierenden Umlaufmediums reinigen und das zirkulierende Umlaufmedium im Behälter wechseln. Wenn keine Probleme auftreten, ist es dennoch erforderlich, das Medium alle 3 Monate auszuwechseln, da es aufgrund der Verdampfung des Mediums zu einer höheren Konzentration der Verunreinigungen kommt. Siehe Abschnitt "8.2 Inspektion und Reinigung" weitere Informationen zur regelmäßigen Prüfung

## 8.2 Inspektion und Reinigung

## WARNUNG

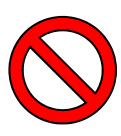

Schalter nicht mit nassen Händen bedienen und elektrische Teile, wie z. B. den Spannungsversorgungsstecker, nicht berühren. Es besteht die Gefahr eines Stromschlags.

Das Produkt nicht direkten Wasserspritzern aussetzen und nicht mit Wasser reinigen. Bei Nichtbeachtung besteht Stromschlag- und Brandgefahr. Bei der Reinigung des Staubschutzfilters die Rippen nicht direkt berühren. Es besteht Verletzungsgefahr.

## **WARNUNG**

Vor Reinigungs-, Wartungs- oder Inspektionsarbeiten die Spannungsversorgung des Produkts unterbrechen. Bei Nichtbeachtung besteht Stromschlag-, Verletzungs- und Verbrennungsgefahr usw. Nach der Inspektion und Reinigung alle entfernten Abdeckungen wieder montieren. Der Betrieb mit einer entfernten oder offenen Abdeckung kann Verletzungen oder Stromschlag verursachen. Schalter o. Ä. nicht mit nassen Händen bedienen und elektrische Teile, wie z. B. den Spannungsversorgungsstecker, nicht berühren. Es besteht die Gefahr eines Stromschlags.

#### 8.2.1 Tägliche Prüfung

Prüfen Sie alle Positionen der Tabelle 8-2 unten. Bei einem Fehler den Betrieb des Produkts anhalten, die Spannungsversorgung des Anwenders ausschalten und das Produkt warten.

| Position                                                      | Prüfpunkt                                                                |                                                                                                    |  |
|---------------------------------------------------------------|--------------------------------------------------------------------------|----------------------------------------------------------------------------------------------------|--|
| Installationsbedingungen                                      | Installationsbedingungen                                                 | Es liegt kein schweres Objekt auf dem Produkt und die Leitungen sind keiner übermäßigen Zugbelastung ausgesetzt. |  |
| notalialionoscalligarigen                                     | des Produkts prüfen                                                      | Die Temperatur und die Feuchtigkeit liegen im<br>spezifizierten Bereich für das Produkt.                         |  |
| Medienleckage                                                 | Den Medienanschluss der<br>Leitungen prüfen                              | Aus dem Medienanschluss der Leitungen entweicht kein zirkulierendes Umlaufmedium.                                |  |
| Medienvolumen                                                 | Füllstandsanzeige des<br>zirkulierenden<br>Umlaufmediums prüfen.         | Das zirkulierende Umlaufmedium muss mindestens die Skalenanzeige "H" erreichen.                                  |  |
|                                                               | Die Anzeige prüfen.                                                      | Die Zahlen auf der Anzeige sind deutlich lesbar.                                                                 |  |
| Betriebsanzeige                                               | Die Funktion prüfen.                                                     | Die Tasten [RUN/STOP] und [MENU], [SEL] ,[▼] ,und [▲] funktionieren einwandfrei.                                 |  |
| Ablassdruck des<br>zirkulierenden<br>Umlaufmediums            | Auf der Schalttafelanzeige prüfen.                                       | Kein Problem für die Verwendung.                                                                                 |  |
| Betriebsbedingungen                                           | Betriebsbedingungen<br>prüfen.                                           | Keine abnormalen Geräusche, Vibrationen, Geruch und Rauch.<br>Es darf kein aktives Alarmsignal vorliegen.        |  |
| Lüftungsbedingungen<br>(bei luftgekühlter<br>Ausführung)      | Den Zustand des<br>Ventilationsgitters prüfen.                           | Sicherstellen, dass das Ventilationsgitter nicht blockiert ist.                                                  |  |
| Anlagenwasserversorgung<br>(für wassergekühlte<br>Ausführung) | Die Bedingung der<br>Versorgung des Kühl- und<br>Temperiergeräts prüfen. | Temperatur, Durchfluss und Druck liegen innerhalb des spezifizierten Bereichs.                                   |  |

Tabelle 8-2 Punkte für die tägliche Prüfung

8.2 Inspektion und Reinigung

## 8.2.2 Monatliche Prüfung

| Tabelle 8-3 | Punkte für die monatliche Prüfung |
|-------------|-----------------------------------|
| Tabelle 0-5 | i unite lui de monadione i fulung |

| Position                                                                 | Prüfpunkt                        |                                                                                        |  |
|--------------------------------------------------------------------------|----------------------------------|----------------------------------------------------------------------------------------|--|
| Lüftungsbedingungen<br>(bei luftgekühlter<br>Ausführung)                 | Lüftungsgitter<br>reinigen.      | Sicherstellen, dass das Ventilationsgitter nicht durch<br>Staub o. Ä. blockiert ist.   |  |
| Anlagenwasserversorgung<br>(für wassergekühlte<br>Ausführung)            | Anlagenwasser<br>prüfen.         | Sicherstellen, dass das Anlagenwasser sauber ist und keine Fremdkörper enthält.        |  |
| automatische<br>Medienzufuhr<br>(Option J: automatische<br>Medienzufuhr) | Das zugeführte<br>Wasser prüfen. | Sicherstellen, dass das zugeführte Wasser sauber ist<br>und keine Fremdkörper enthält. |  |

#### Reinigung der Entlüftung (bei luftgekühlter Ausführung)

## ACHTUNG

Wenn die Rippen des Kondensators durch Staub oder Verunreinigungen blockiert werden, wird die Wärmestrahlung verringert. Dies kann die Kühlleistung verringern und zu einem Betriebsstopp führen, da die Sicherheitsvorrichtung ausgelöst wird. Vor Reinigungs-, Wartungs- oder Inspektionsarbeiten die Spannungsversorgung des Produkts unterbrechen. Bei Nichtbeachtung besteht Stromschlag-, Verletzungs- und Verbrennungsgefahr usw. Nach der Inspektion und Reinigung alle entfernten Abdeckungen wieder montieren. Der Betrieb mit einer entfernten oder offenen Abdeckung kann Verletzungen oder Stromschlag verursachen.

> Verwenden Sie zur Reinigung des Kondensators eine Bürste mit langen Borsten oder eine Druckluftpistole, um zu verhindern, dass die Rippen verformt oder beschädigt werden.

#### Ausbau des Staubschutzfilters

- Der Staubschutzfilter ist im unteren Teil auf der Vorderseite des Kühl- und Temperiergeräts installiert. Er wird mit einem Magneten gehalten. Der Staubschutzfilter ist in zwei Teile geteilt. Beide sind identisch.
- 2. Sie können wie in der unten stehenden Abbildung dargestellt ausgebaut werden. Beim Ausbauen der Filter darauf achten, den luftgekühlten Kondensator (Rippen) nicht zu verformen bzw. zu zerkratzen.

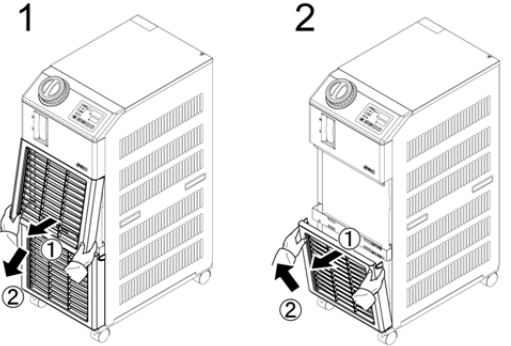

Abb. 8-1 Entfernen des Staubschutzfilters

#### Reinigen des Filters

Verwenden Sie fur die Reinigung des Kondensators eine Bürste mit langen Borsten oder eine Druckluftpistole.

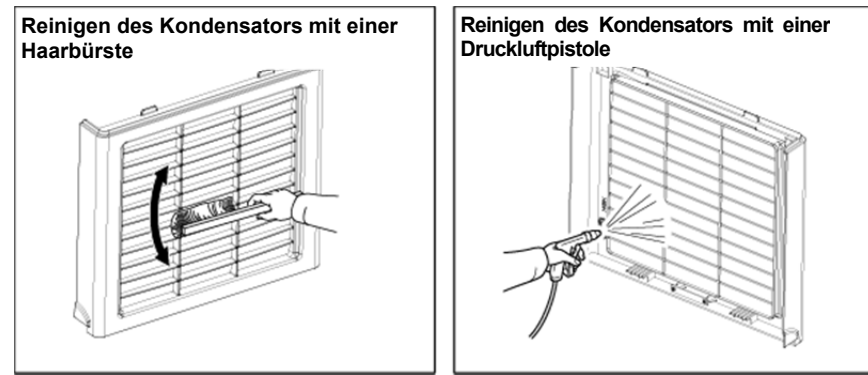

Abb. 8-2 Reinigen des Filters

#### Montieren des Staubschutzfilters

Führen Sie die Manschette in der umgekehrten Reihenfolge des Entfernens ein und montieren Sie den Staubschutzfilter. Beim Montieren ist ein Klicken des Magnets zu hören.

#### 8.2.3 Inspektion alle 3 Monate

| Taballa 9 4 | Dunkto für die | Inopolytion | allo 2 Monato |
|-------------|----------------|-------------|---------------|
|             | Funkle fur ule | перекцоп    |               |

| Position                                            | Prüfpunkt                                                                                                    |                                                                                                    |  |
|-----------------------------------------------------|----------------------------------------------------------------------------------------------------|----------------------------------------------------------------------------------------------------|--|
| Spannungsversorgung                                 | Die<br>Versorgungsspannung<br>prüfen.                                                                                       | <ul> <li>Sicherstellen, dass sich die<br/>Versorgungsspannung innerhalb des<br/>spezifizierten Bereichs befindet.</li> </ul>                                                                                                    |  |
| Temperatur<br>zirkulierendes<br>Umlaufmedium        | Das zirkulierende<br>Umlaufmedium<br>(Reinwasser) in<br>regelmäßigen<br>Abständen<br>austauschen.<br>Den Behälter reinigen. | <ul> <li>Sicherstellen, dass das Wasser nicht verunreinigt<br/>ist und dass keine Algen vorhanden sind.</li> <li>Das zirkulierende Umlaufmedium im Behälter<br/>muss sauber und frei von Fremdkörpern sein.</li> <li>Reinwasser oder Reinstwasser verwenden.<br/>Die Wasserqualität muss innerhalb des in Tabelle<br/>8-1 genannten Bereichs liegen.</li> <li>* Es wird empfohlen, das zirkulierende<br/>Umlaufmedium alle 3 Monate im Rahmen der<br/>regelmäßigen Wartungsmaßnahmen<br/>auszutauschen.</li> </ul> |  |
|                                                     | Konzentrationsprüfung<br>(bei Verwendung einer<br>15%igen wässrigen<br>Ethylenglykollösung)                                 | <ul> <li>Die Konzentration muss innerhalb eines Bereichs<br/>von 15 % +5/-0 liegen.</li> </ul>                                                                                                    |  |
| Anlagenwasser<br>(für wassergekühlte<br>Ausführung) | Die Wasserqualität<br>prüfen.                                                                                               | <ul> <li>Sicherstellen, dass das Wasser sauber ist und<br/>keine Fremdkörper enthält. Ebenfalls<br/>sicherstellen, dass das Wasser nicht verunreinigt<br/>ist und dass keine Algen vorhanden sind.</li> <li>Die Wasserqualität muss innerhalb des in<br/>Tabelle 8-1 genannten Bereichs liegen.</li> </ul>                                                                                                    |  |

#### Austausch des zirkulierenden Umlaufmediums

- Reinigen Sie den Behälter und tauschen Sie das zirkulierende Umlaufmedium aus (Reinwasser).
- Beachten Sie bei der Wahl des zirkulierenden Umlaufmediums den Spezifikationsbereich in "Tabelle 8-1 Qualitätsstandard für Frischwasser (Leitungswasser)".
- Bei Verwendung einer 15 %igen Ethylenglykol-Lösung darauf achten, dass die Konzentration 15 % +5/-0 beträgt.

#### Austausch des zirkulierenden Umlaufmediums (bei wassergekühlter Ausführung)

- Die Quelle des Anlagenwassers reinigen und das Anlagenwasser austauschen.
- Beachten Sie bei der Wahl des zirkulierenden Umlaufmediums den Spezifikationsbereich in Tabelle 8-1 Qualitätsstandard für Frischwasser (Leitungswasser).

#### 8.2.4 Inspektion alle 6 Monate

#### Prüfen auf Wasserleckage der Pumpe.

Entfernen Sie die Abdeckung und prüfen Sie die Pumpe auf übermäßig starke Leckage. Bei Leckage die Dichtung austauschen. Bestellen Sie die mechanische Dichtung wie unter "8.3 Verschleißteile" beschrieben als Ersatzteil.

#### ACHTUNG

Leckage aus der mechanischen Dichtung

Aufgrund ihrer spezifischen Struktur ist es nicht möglich, eine Leckage aus der mechanischen Dichtung komplett auszuschließen. Die Leckage wird als max. 3 cc/h beschrieben.

Die empfohlene Lebensdauer der mechanischen Dichtung vor dem Austauschen beträgt 6000 bis 8000 Stunden (i.d.R. 1 Jahr).

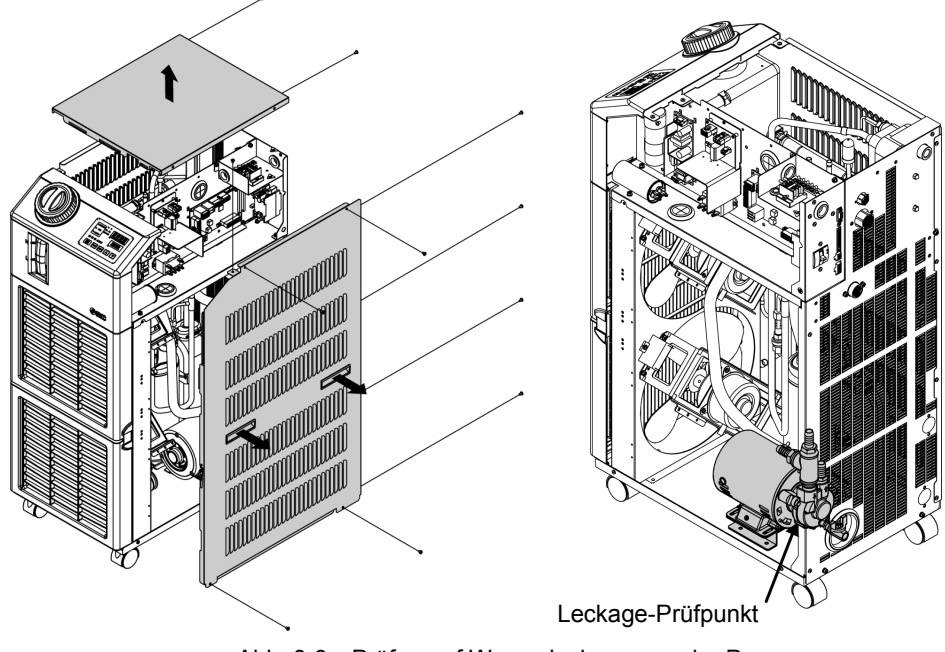

Abb. 8-3 Prüfen auf Wasserleckage aus der Pumpe

#### 8.2.5 Winterinspektion

#### ■ Gefrierschutz für das zirkulierende Umlaufmedium

Das Produkt verfügt über eine Funktion, die verhindert, dass das zirkulierende Umlaufmedium im Winter oder in der Nacht gefriert. Führen Sie die folgenden Maßnahmen im Voraus aus, wenn das Risiko besteht, dass das zirkulierende Umlaufmedium aufgrund von Änderungen der Installation und Betriebsumgebung (Betriebszeitraum, Wetter usw.) gefriert.

- Gefrierschutz-Funktion (Funktion für den automatischen Betrieb der Pumpe)
  - Sobald sich das zirkulierende Umlaufmedium auf min. 3 °C abkühlt, schaltet sich die Pumpe automatisch ein.
- Die von der Pumpe erzeugte Wärme überträgt sich auf das zirkulierende Umlaufmedium. Sobald sich das zirkulierende Umlaufmedium auf min. 5 °C erwärmt, schaltet sich die Pumpe automatisch aus.
  - Das zirkulierende Umlaufmedium hat daher immer eine Temperatur zwischen 3 und 5 °C, so dass es nicht gefrieren kann.
  - Der Gefrierschutz wirkt nicht auf den Anlagenwasserkreislauf (bei wassergekühlter Ausführung). Entsprechende Vorkehrungen gegen Gefrieren sind seitens des Anwenders vorzusehen.
  - Diese Funktion verhindert nicht das Gefrieren des Kreislaufs der automatischen Medienzufuhr (bei Wahl dieser Option). Entsprechende Vorkehrungen für den Kreislauf der automatischen Medienzufuhr sind seitens des Kunden zu treffen.

\*Für nähere Angaben siehe "5.11 Gefrierschutz-Funktion".

- **1.** Lassen Sie die Spannungsversorgung eingeschaltet. (RUN-Anzeige blinkt in Intervallen von 2 s.)
- **2.** Vom Anwender müssen alle Ventile im Kreislauf des zirkulierenden Umlaufmediums vollständig geöffnet werden, damit das zirkulierende Umlaufmedium beim automatischen Start der Pumpe zirkulieren kann.

## ACHTUNG

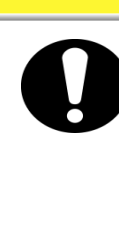

Diese Funktion kann das Produkt in Installationsumgebungen, die extremer Kälte ausgesetzt sind, nicht vor Gefrieren schützen.

Setzen Sie sich für den Einsatz unter derartigen Bedingungen mit einem spezialisierten Händler in Verbindung, um eine entsprechende Gefrierschutzausrüstung zu installieren (handelsübliche Rohrheizung o. Ä.). Der Kreislauf des Anlagenwassers ist nicht mit einer derartigen Funktion ausgestattet.

Die automatische Wasserzufuhr ist ebenfalls nicht mit einer derartigen Funktion ausgestattet.

## 8.3 Verschleißteile

Tauschen Sie die folgenden Teile je nach Zustand aus.

| Tabelle 8-5 | Verschleißteile |
|-------------|-----------------|
|             |                 |

| Bestell-Nr. | Bezeichnung               | Anz. | Bemerkungen    |
|-------------|---------------------------|------|----------------|
| HRS-S0001   | Staubschutzfilter         | 1    | als Ersatzteil |
| HRG-S0211   | Mechanische Dichtung, Set | 1    | -              |
# 8.4 Betriebsstopp über einen längeren Zeitraum

Für den Fall, dass das Produkt über einen längeren Zeitraum nicht betrieben wird oder die Gefahr des Gefrierens besteht, führen Sie folgende Maßnahmen aus.

- 1. Schalten Sie die Spannungsversorgung des Anwenders aus (Schalter).
- 2. Lassen Sie das zirkulierende Umlaufmedium und das Anlagenwasser vollständig aus dem Produkt ab (bei wassergekühlter Ausführung). Siehe "8.4.1 Ablassen des zirkulierenden Umlaufmediums und des Anlagenwassers" für die Vorgehensweise zum Ablassen des zirkulierenden Umlaufmediums aus dem Produkt.
- **3.** Decken Sie das Produkt nach dem Ablassen mit einer Plastikplane ab und bringen Sie es an den Lagerort.

#### 8.4.1 Ablassen des zirkulierenden Umlaufmediums und des Anlagenwassers

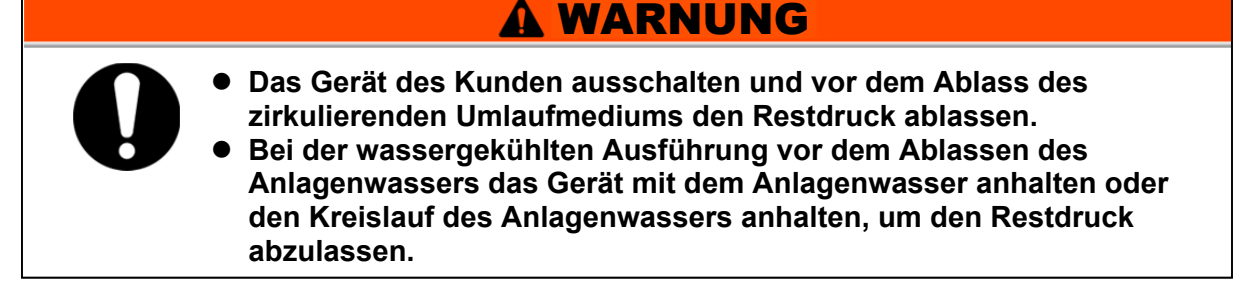

**1.** Stellen Sie einen Behälter unter den Ablassanschluss. (Das Fassungsvermögen sollte ca. 10 l betragen)

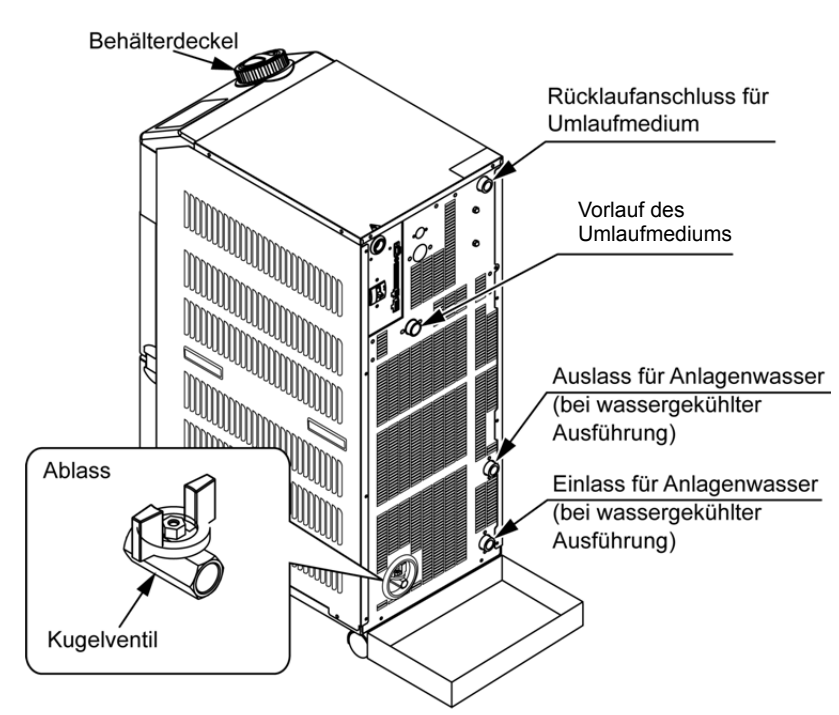

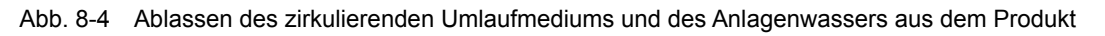

- 2. Entfernen Sie den Behälterdeckel.
- 3. Öffnen Sie das Kugelventil am Ablassanschluss und lassen Sie das Medium ab.
- **4.** Stellen Sie sicher, dass das Ablassvolumen des zirkulierenden Umlaufmediums aus der Maschine und den Leitungen des Anwenders ausreichend ist und führen Sie eine Entlüftung über den Rücklaufanschluss des zirkulierenden Umlaufmediums durch.
- **5.** Schließen Sie das Kugelventil am Ablassanschluss nach dem Ablassen des zirkulierenden Umlaufmediums aus dem Behälter und setzen Sie den Behälterdeckel wieder ein.

Lassen Sie bei der wassergekühlten Ausführung des Kühl- und Temperiergerätes das Anlagenwasser entsprechend den Schritten 6 bis 8 ab.

- **6.** Entfernen Sie die Leitungen des Ablasses des Anlagenwassers.
- **7.** Entfernen Sie den Staubschutzfilter, um den Stopfen zu entfernen. Siehe S. 8-3 für die Vorgehensweise.

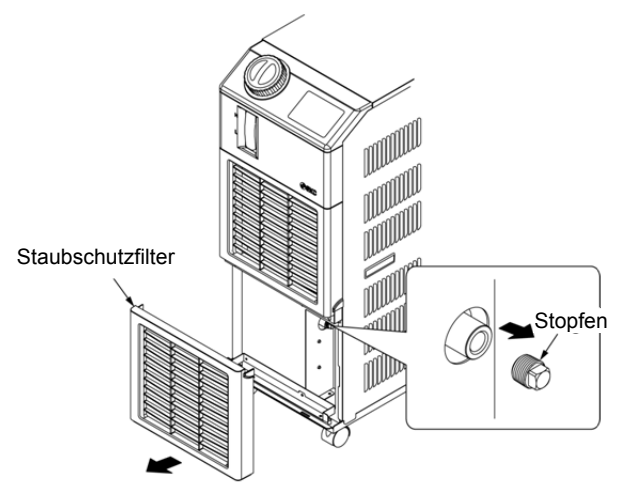

Abb. 8-5 Entfernen des Stopfens

## ACHTUNG

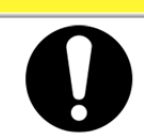

Über das Entfernen der Leitungen des Anlagenwassers allein wird nicht das gesamte Anlagenwasser abgelassen. Entfernen Sie zum Ablassen des Anlagenwassers den Stopfen.

**8.** Stellen Sie zunächst sicher, dass das Anlagenwasser vollständig abgelassen ist. Bringen Sie anschließend Dichtband an die Stopfen an, die in Schritt 7 zur Montage entfernt werden.

Montieren Sie den Staubschutzfilter nach der Montage dieser. Siehe S. 8-4 für die Vorgehensweise bei der Montage.

8.4 Betriebsstopp über einen längeren Zeitraum

**9.** Siehe Abb. 8-6 Montage des Stopfens an die Leitungen des Produkts für die Montage des Stopfens an den Leitungen des Produkts.

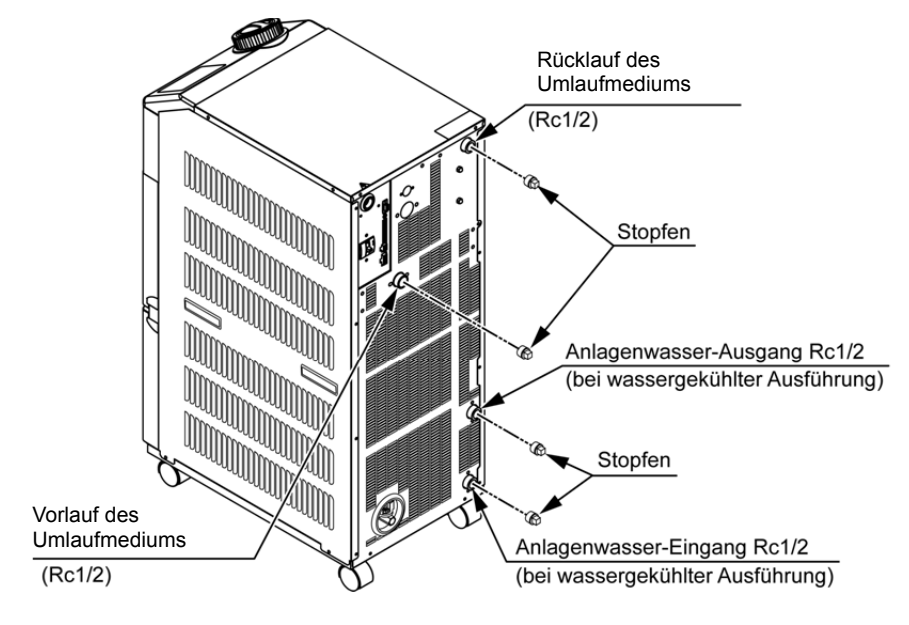

Abb. 8-6 Montage des Stopfens an die Leitungen des Produkts

#### Anschluss an den Ablass (Kugelventil)

Beim Anschließen an den Ablass (Kugelventil) das Kugelventil mit einem Schraubenschlüssel fixieren.

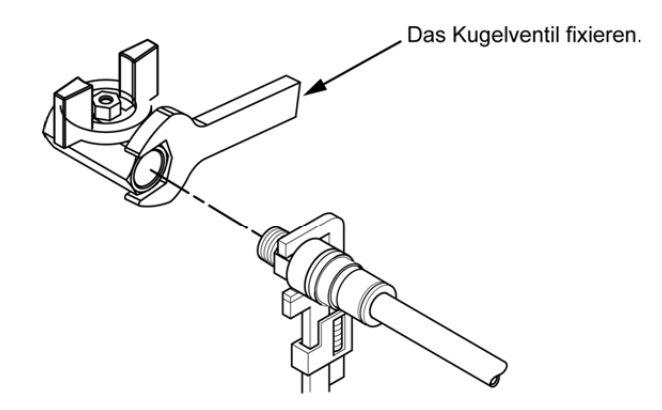

Abb. 8-7 Anschluss an den Ablass

# **ACHTUNG**

Wird das Kugelventil bei der Leitungsverlegung nicht fixiert, dreht sich das Kugelventil mit, was zur Medienleckage und Fehlfunktionen führen kann. Das Kugelventil während der Leitungsverlegung fixieren.

# Kapitel 9 Dokumentation

#### Liste der technischen Daten 9.1

#### 9.1.1 **Technische Daten des Produkts**

Tabelle 9-1 Liste der technischen Angaben [HRS050-\*\*-20- (BJM)]

|                                 | Modell                                    |         | HRS050-A*-20-(BJM)                                                                        | HRS050-W*-20-(BJM)                                     |  |  |  |  |  |
|---------------------------------|-------------------------------------------|---------|-------------------------------------------------------------------------------------------|--------------------------------------------------------|--|--|--|--|--|
| Kühlmethode                     |                                           |         | luftgekühlte Ausführung wassergekühlte Ausführung                                         |                                                        |  |  |  |  |  |
|                                 | Kühlmittel                                |         | R410A (FKW)                                                                               |                                                        |  |  |  |  |  |
|                                 | Steuerung                                 |         | PID-Regler                                                                                |                                                        |  |  |  |  |  |
| Ur                              | ngebungstemperatur und -feuchtigkeit      | *1      | Temperatur: 5 bis 40 °C, Feuchtigkeit: 30 bis 70 %                                        |                                                        |  |  |  |  |  |
|                                 | Zirkulierendes Umlaufmedium               | *2<br>• | Leitungswasser, Äthylenglykollösung 15 % *4                                               |                                                        |  |  |  |  |  |
|                                 | Betriebstemperaturbereich *5              | °C      | 5 bis 40                                                                                  |                                                        |  |  |  |  |  |
| us u                            | Kühlleistung * <sup>3</sup> (50/60 Hz)    | W       | 4700/5100                                                                                 |                                                        |  |  |  |  |  |
| de<br>ide                       | Temperaturstabilität *5                   | °C      | ±                                                                                         | ),1                                                    |  |  |  |  |  |
| m (<br>sys                      | Pumpleistung * <sup>6</sup> (50/60 Hz)    | MPa     | 0,24 (bei 23 l/min)                                                                       | /0,32 (bei 28 l/min)                                   |  |  |  |  |  |
| au:<br>en:                      | Nenn-Durchfluss * <sup>7</sup> (50/60 Hz) | l/min   | 23                                                                                        | /28                                                    |  |  |  |  |  |
| sy:<br>edi                      | Fassungsvermögen                          | I       | Ca                                                                                        | a. 5                                                   |  |  |  |  |  |
| Σ                               | Anschlussgröße                            |         | Rc                                                                                        | 1/2                                                    |  |  |  |  |  |
|                                 | Material mit Medienkontakt                |         | rostfreier Stahl, Kupferlot (W                                                            | ärmetauscher) * <sup>13</sup> , Bronze * <sup>13</sup> |  |  |  |  |  |
|                                 |                                           |         | Messing* <sup>13,</sup> SiC, Kohlenstoff, PP, I                                           | PE, POM, FKM, EPDM, PVC, NBR                           |  |  |  |  |  |
| <u>ب</u>                        | Temperaturbereich                         | °C      | -                                                                                         | 5 bis 40                                               |  |  |  |  |  |
| ür                              | Druckbereich                              | MPa     | -                                                                                         | 0,3 bis 0,5                                            |  |  |  |  |  |
| s fi<br>vas                     | Erforderlicher Durchfluss *13             | l/min   | -                                                                                         | 16                                                     |  |  |  |  |  |
| env<br>* <sup>15</sup>          | Anlagenwasser-Druckdifferenz              | MPa     | -                                                                                         | min. 0,3                                               |  |  |  |  |  |
| age                             | Anschlussgröße                            |         | - Rc1/2                                                                                   |                                                        |  |  |  |  |  |
| A L                             | Material mit Medienkontakt                |         | -                                                                                         | rostfreier Stahl, Kupferlot (Wärmetauscher)            |  |  |  |  |  |
|                                 |                                           |         |                                                                                           | Bronze, synthetischer Kautschuk                        |  |  |  |  |  |
| a⊢                              | Druckbereich zugeführtes Wasser           | MPa     | 0,2 b                                                                                     | is 0,5                                                 |  |  |  |  |  |
| sch                             | Temperaturbereich zugeführtes Wasser      | °C      | 5 bi                                                                                      | s 40                                                   |  |  |  |  |  |
| nati<br>enzi<br>* <sup>12</sup> | Kapazität zugeführtes Wasser              | l/min   | Ca                                                                                        | a.1                                                    |  |  |  |  |  |
| . adie                          | Anschlussgröße automatische Medien        | zufuhr  | Rc3/8                                                                                     |                                                        |  |  |  |  |  |
| Μ                               | Überlaufanschluss Anschlussgrö            | ße      | Rc3/4                                                                                     |                                                        |  |  |  |  |  |
|                                 | e bonadiano on aco y ancon acogra         |         | AC 200 bis 230V 50/60 Hz                                                                  |                                                        |  |  |  |  |  |
|                                 | Spannungsversorgung                       |         | AC 200 bis 250 V, 50/00 Hz.<br>Zulässiger Spappungsbereich ±10 %                          |                                                        |  |  |  |  |  |
| ues L                           | Leitungsschutzschalter * <sup>14</sup>    | Δ       |                                                                                           |                                                        |  |  |  |  |  |
| isch                            | Nennstrom Leitungsschutzschalter *8       | Δ       | 20                                                                                        |                                                        |  |  |  |  |  |
| Sys                             |                                           |         | 8 0/11 0                                                                                  | 7 6/10 0                                               |  |  |  |  |  |
| ele                             | Nenn Leistungsputnehme * <sup>3</sup>     | ~       | 0,0/11,0                                                                                  | 7,010,0                                                |  |  |  |  |  |
|                                 | Nenn-Leistungsaumanme                     | kVA     | 1,68/2,20                                                                                 | 1,55/2,00                                              |  |  |  |  |  |
|                                 | (50/60 HZ)                                |         |                                                                                           |                                                        |  |  |  |  |  |
| Abmessungen *'° mm              |                                           |         | ₩3/1/XD592XH9/b (₩14.8XD23.3XH38.4[ZOII])                                                 |                                                        |  |  |  |  |  |
|                                 | Zubehör                                   |         | Signalstecker I/O-Signalleiste 1 St., Bedienungsanleitung (Installation/Betrieb) 1 St., I |                                                        |  |  |  |  |  |
|                                 |                                           |         | mit Alarm-Codes 1 St.                                                                     |                                                        |  |  |  |  |  |
| Gewicht* <sup>11</sup> kg       |                                           |         | 5,18                                                                                      | 5,18                                                   |  |  |  |  |  |

\*1

Das Produkt unter Betriebsbedingungen einsetzen, in denen es nicht zum Gefrieren kommt. Setzen Sie sich für die Verwendung in Jahreszeiten oder Umgebungen mit einer Umgebungstemperatur von unter null Grad mit SMC in Verbindung. Das verwendete Leitungswasser muss dem entsprechenden Wasserqualitätsstandard des japanischen Kältetechnik- und Klimaindustrieverbands \*2

 (JRA GL-02-1994 Kühlwassersystem - Umlaufart - Wasserzufuhr) entsprechen.
(1)Betriebs-Umgebungstemp.: 25 °C, (2) Temp. zirk. Umlaufmedium: 20 °C, (3) Nenn-Durchfluss zirk. Umlaufmedium, (4) zirk. Umlaufmedium: Leitungswasser. (5) Anlagenwassertemp.: 25 °C(\*15). \*3

Verwenden Sie eine wässrige Ethylenglykollösung (15 %) in Betriebsumgebungen, in denen die Temperatur des zirkulierenden Umlaufmediums \*4 unter 10 °C. lieat.

Temperatur am Auslass, wenn das zirkulierende Umlaufmedium den Nenndurchfluss erreicht, und der Ablassanschluss des Umlaufmediums \*5 direkt mit dem Rücklaufanschluss verbunden ist. Installationsumgebung und Spannungsversorgung sollten stabil innerhalb der vorgegebenen Werte liegen.

Ausgangsleistung am Ablass des Kühl- und Temperiergeräts, wenn die Temperatur des zirkulierenden Umlaufmediums 20 °C beträgt. \*6

Durchfluss des Mediums, mit dem die Kühlleistung und die Temperaturstabilität aufrechterhalten werden \*7 Die technischen Daten der Kühlleistung und der Temperaturstabilität werden bei einem Durchfluss unterhalb des Nenndurchflusses unter Umständen nicht eingehalten

Ist vom Kunden bereitzustellen. Verwenden Sie einen Sicherungsautomaten mit einer Empfindlichkeit von 30 mA/200 V in der Spannungsversorgungs-\*8 spezifikation.

\*9 Vorderseite 1 m/Höhe 1 m/statisch ohne Last. Siehe Anm. 3 für weitere Bedingungen.

\*10 Abmessung zwischen Paneelen. Schutzvorrichtungen sind nicht enthalten.

Gewicht ohne zirkulierendes Umlaufmedium und Änlagenwasser (bei wassergekühlter Ausführung). Bei Wahl der Option J [automatische Medienzufuhr] ist das Gewicht 1 kg höher. \*11

\*12

\*13

Bei Wahl der Option J [automatische Medienzufuhr]. Kupfer, Bronze und Messing werden bei Wahl der Option M [Deionat-Leitung] nicht verwendet. Bei Wahl der Option B [Fehlerstromschutzschalter] wird anstelle des Leitungsschutzschalters ein Fehlerstromschutzschalter verwendet. \*14

\*15 Bei der wassergekühlten Ausführung.

#### Technische Daten der Kommunikationsfunktion 9.1.2

| ■ Kontakteingang/-ausgar | <b>1g</b>                       | on                                                                                                    |  |  |  |  |  |
|--------------------------|---------------------------------|----------------------------------------------------------------------------------------------------|--|--|--|--|--|
| Posi                     | Technische Daten                |                                                                                                    |  |  |  |  |  |
| Steckerart (für          | Steckerart (für dieses Produkt) |                                                                                                    |  |  |  |  |  |
|                          | Isolierungssystem               | Optokoppler                                                                                                    |  |  |  |  |  |
|                          | Eingangs-Nennspannung           | DC24V                                                                                                    |  |  |  |  |  |
| Eingangssignal           | Betriebsspannungsbereich        | DC 21,6 V bis 26,4 V                                                                                                    |  |  |  |  |  |
|                          | Eingangs-Nennstrom              | 5 mA                                                                                                    |  |  |  |  |  |
|                          | Eingangswiderstand              | 4,7 kΩ                                                                                                    |  |  |  |  |  |
|                          | Nennstrom                       | max. AC 48 V / max. DC 30 V                                                                                                    |  |  |  |  |  |
| Kontakt-Ausgangssignal   | max. Strom                      | AC/DC 500 mA (Widerstandslast)                                                                                                    |  |  |  |  |  |
|                          | min. Arbeitsstrom               | DC 5 V 10 mA                                                                                                    |  |  |  |  |  |
| Ausgangs                 | spannung                        | DC 24 V ±10% 0,5 A MAX                                                                                                    |  |  |  |  |  |
| Schaltplan               | Dieses Pro                      | July   July   0,5 A MAX     12   DC24V Ausgang   0,5 A MAX     24VCOM Ausgang   0,5 A MAX     COM   10   Start-/Stopp-Signal     9   8   standardmäßig deaktiviert     7   6   5     4   Remote-Signal     3   2     1   1 |  |  |  |  |  |

#### Serielle Kommunikation

| Tabelle 9-3 Liste der technischen Angaben |                               |                                |  |  |  |  |  |  |  |  |
|-------------------------------------------|-------------------------------|--------------------------------|--|--|--|--|--|--|--|--|
| Position                                  | Position Technische Daten     |                                |  |  |  |  |  |  |  |  |
| Steckerart (für dieses Produkt)           | D-sub, 9-Pin-Steckerbuchse    |                                |  |  |  |  |  |  |  |  |
| Protokoll                                 | Modicon Modbus Standard / Ein | faches Kommunikationsprotokoll |  |  |  |  |  |  |  |  |
| Standard                                  | EIA RS-485                    | EIA RS-232C                    |  |  |  |  |  |  |  |  |
| Schaltplan                                | Dieses Produkt Ihr Svstem     | Dieses Produkt Ihr Svstem      |  |  |  |  |  |  |  |  |

# 9.2 Abmessungen

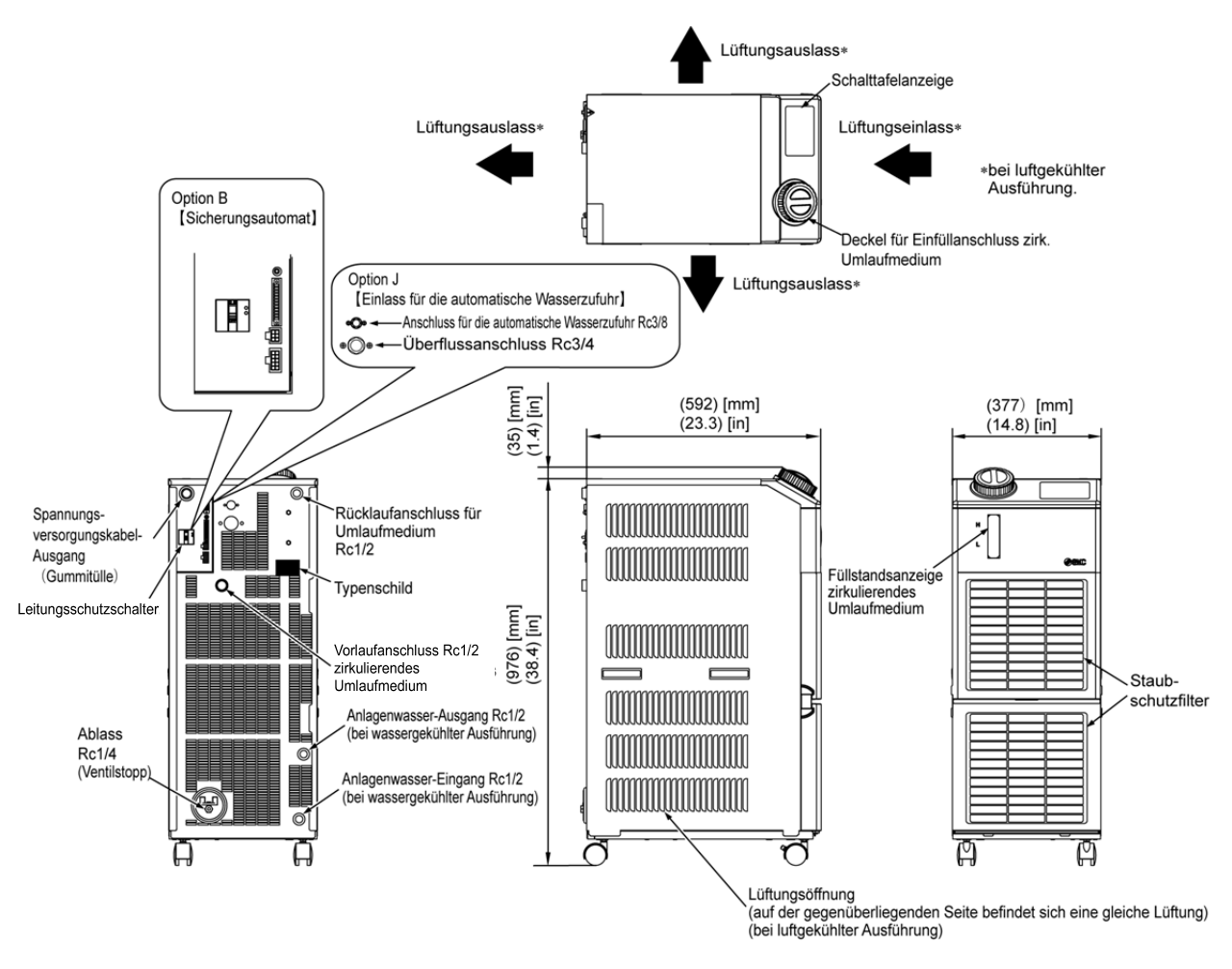

Abb. 9-1 Außenabmessungen

# 9.3 Flussdiagramm 9.3.1 HRS050-A\*-20-(BJM)

- ← − Kreislauf zirk. Umlaufmedium
- Kühlkreislauf
- Kreislauf automatische Medienzufuhr (Für Option mit automatischer

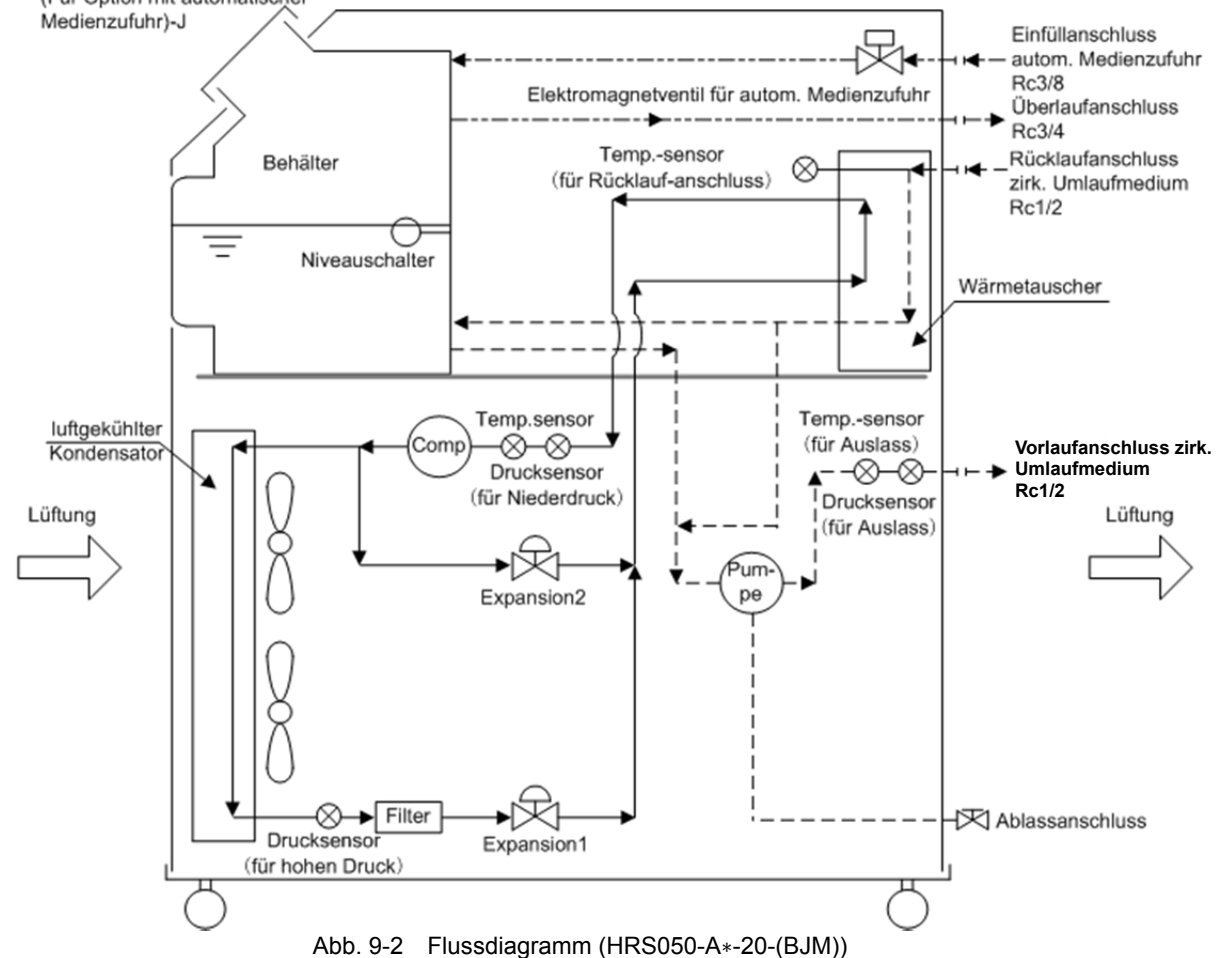

#### 9.3.2 HRS050-W\*-20-(BJM)

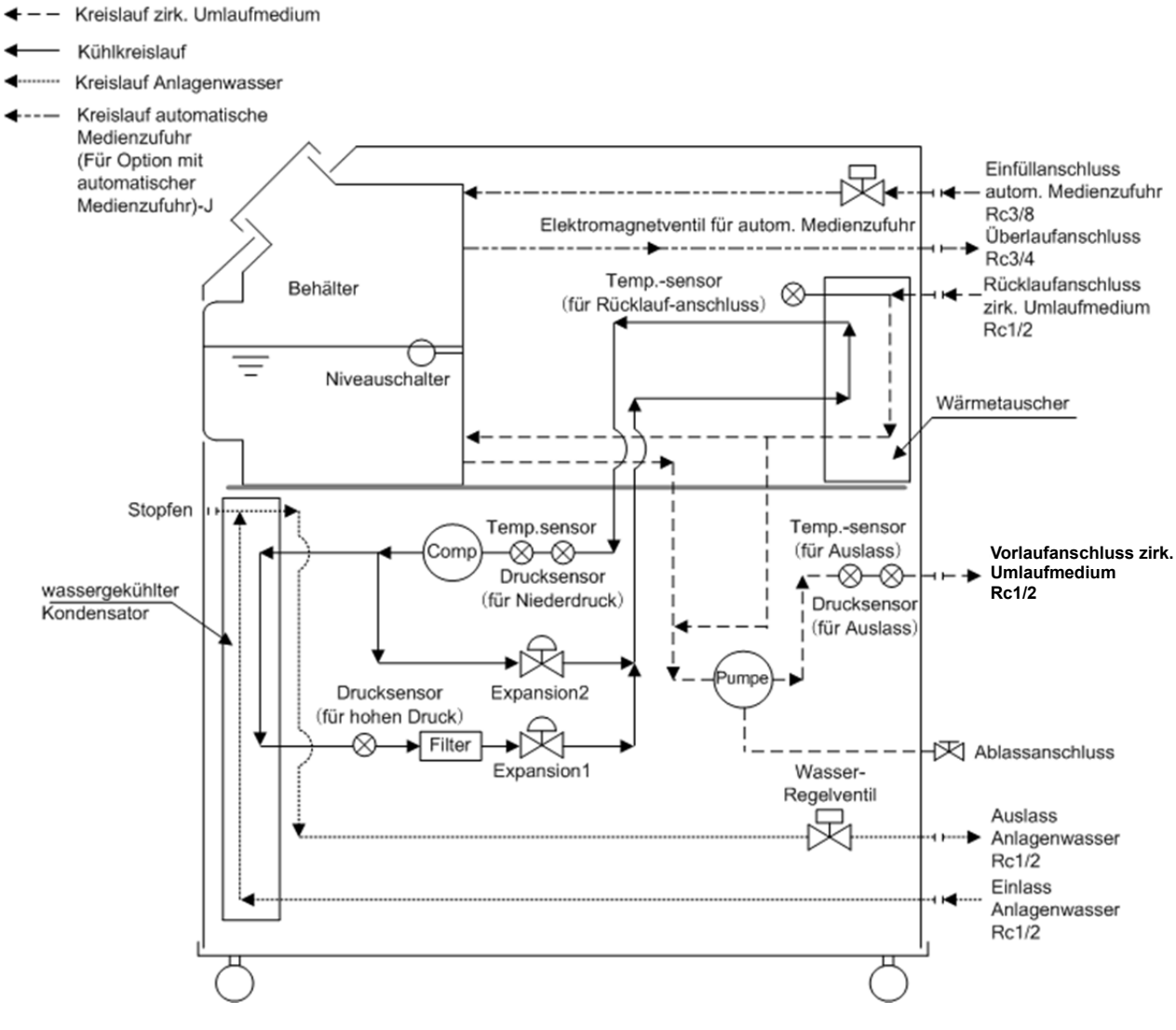

Abb. 9-3 Flussdiagramm (HRS050-W\*-20-(BJM))

# 9.4 Kühlleistung

## 9.4.1 HRS050-\*\*-20-(BJM)

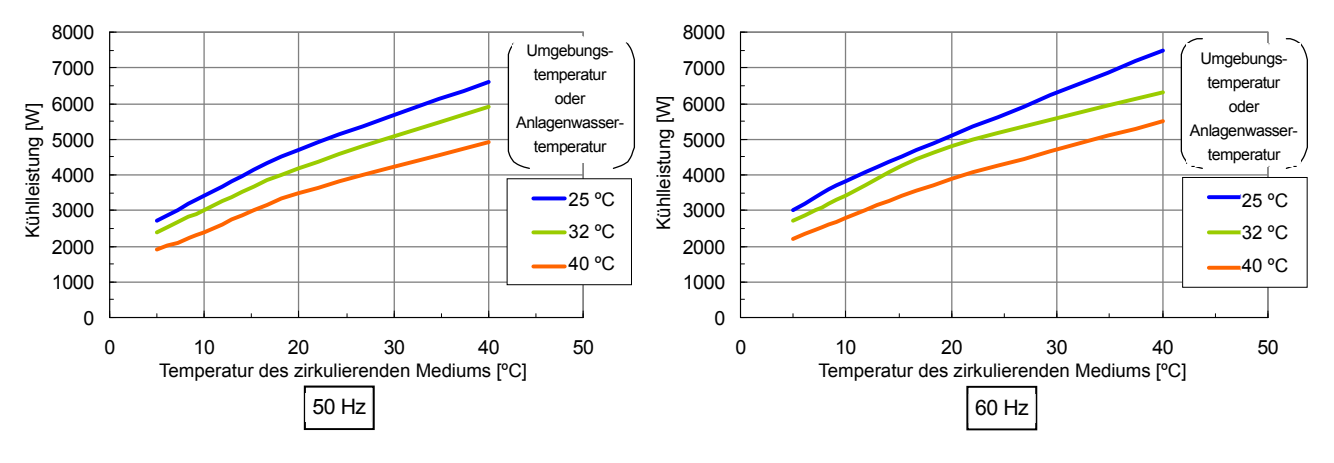

Abb. 9-4 Kühlleistung (HRS050-\*\*-20-(BJM))

# 9.5 Heizleistung

# 9.5.1 HRS050-A-20-(BJM)

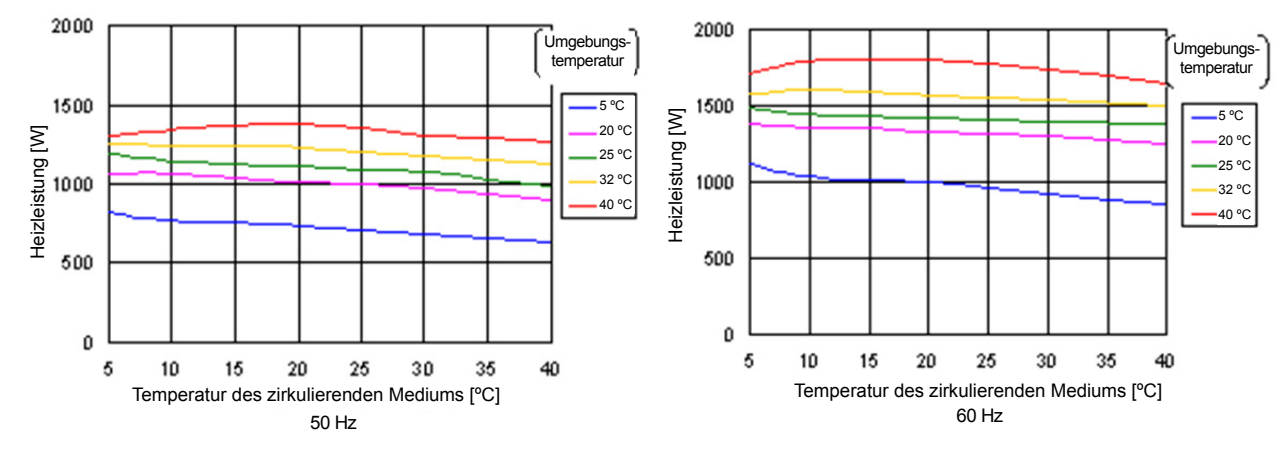

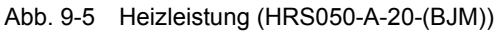

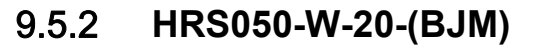

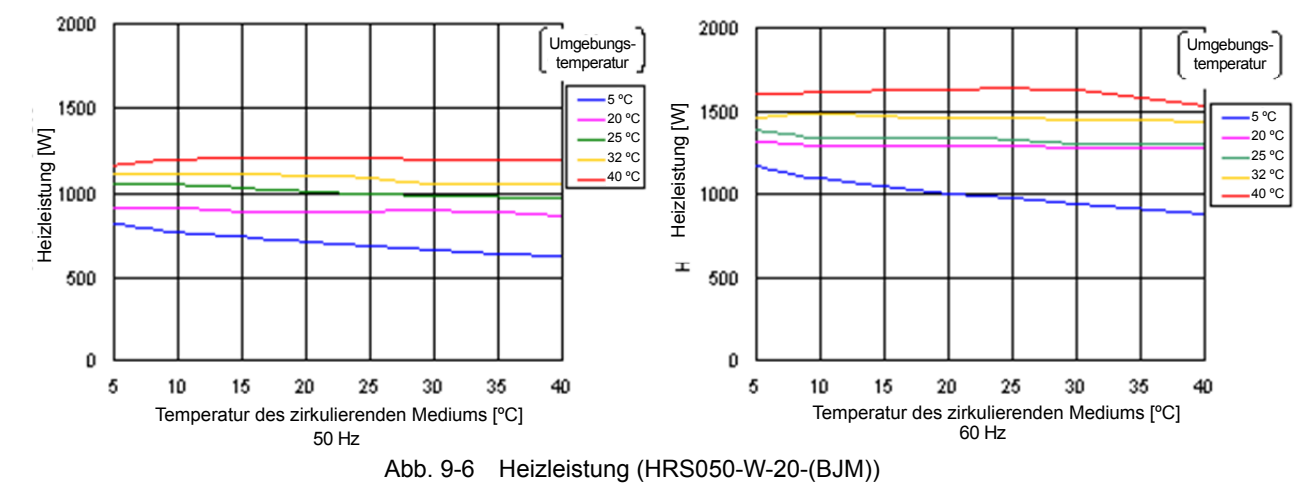

# 9.6 Pumpleistung

#### 9.6.1 HRS050-\*\*-20-(BJM)

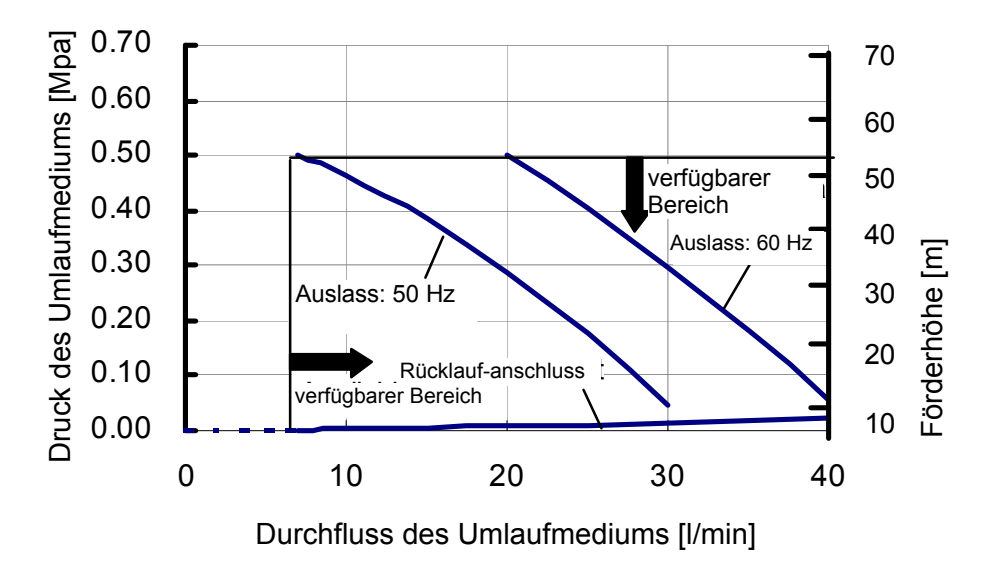

Abb. 9-7 Pumpleistung (HRS050-\*\*-20-(BJM))

# 9.7 Erforderlicher Durchfluss des Anlagenwassers (bei wassergekühlter Ausführung)

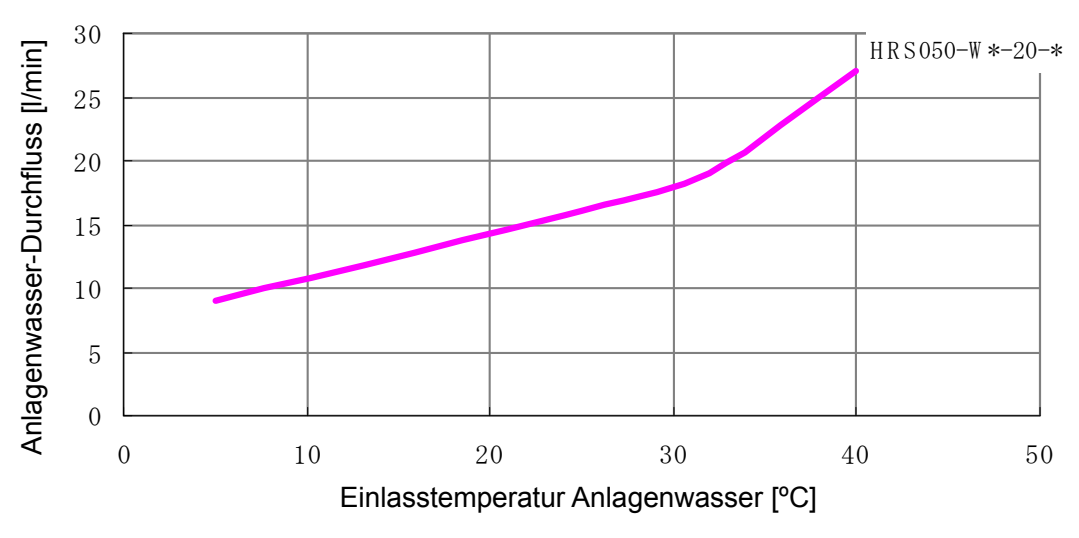

\* Anlagenwasservolumen für den Betrieb mit Nenndurchfluss des zirkulierenden Umlaufmediums, Kühlleistung wie unter Abb. 8-4 beschrieben

Abb. 9-8 Eingangstemperatur Anlagenwasser

# 9.8 Konformität

Dieses Produkt erfüllt die folgenden Standards:

| Table 9-4 Konformität |                     |             |  |  |  |  |  |  |
|-----------------------|---------------------|-------------|--|--|--|--|--|--|
| CE Konnzoichnung      | EMV-Richtlinie      | 2004/108/EC |  |  |  |  |  |  |
| CE-Kennzeichnung      | Maschinenrichtlinie | 2006/42/EC  |  |  |  |  |  |  |
| NRTL                  | E112803(UL61010-1   | )           |  |  |  |  |  |  |

<sup>9.8</sup> Konformität

Konformitätserklärung

# 9.9 Konformitätserklärung

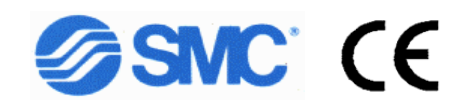

#### EG-KONFORMITÄTSERKLÄRUNG

Original-Erklärung

<u>SMC Corporation</u> <u>4-14-1 Soto-Kanda, Chiyoda-ku, Tokyo 101-0021 Japan</u>

erklären in: alleiniger Verantwortung, dass das Produkt:

Kühl- und Temperiergerät

Series HRS Serien-Nr.: \* 0001 bis \* Z999

mit nachfolgenden Richtlinien und harmonisierten Normen übereinstimmt:

| Richtlin            | ie          | harmonisierte Normen                        |  |  |  |  |
|---------------------|-------------|---------------------------------------------|--|--|--|--|
| Maschinenrichtlinie | 2006/42/EC  | EN ISO12100:2010<br>EN 60204 1:2006+01:2000 |  |  |  |  |
| EMV-Richtlinie      | 2004/108/EC | EN60204-1.2009<br>EN61000-6-2:2005          |  |  |  |  |
|                     |             | EN55011:2009+A1:2010                        |  |  |  |  |

Name und Anschrift der Person, die bevollmächtigt ist, die relevanten technischen Unterlagen zusammenzustellen:

Herr G. Berakoetxea, Director & General Manager, SMC European Zone, SMC España, S.A., Zuazobidea 14, 01015 Vitoria, Spanien

#### Importeur/Vertriebshändler in der EU/EFTA:

| Land                  | Unternehmen                               | Telefon            | Adresse                                                                      |
|-----------------------|-------------------------------------------|--------------------|------------------------------------------------------------------------------|
| Österreich            | SMC Pneumatik GmbH (Österreich)           | (43) 2262-62280-0  | Girakstrasse 8, AT-2100 Korneuburg                                           |
| Belgien               | SMC Pneumatics N.V./S.A.                  | (32) 3-355-1464    | Nijverheidsstraat 20, B-2160 Wommelgem                                       |
| Bulgarien             | SMC Industrial Automation Bulgaria EOOD   | (359) 2 9744492    | Business Park Sofia, Building 8-6th Floor, BG-1715 Sofia                     |
| Tschechische Republik | SMC Industrial Automation CZ s.r.o.       | (420) 541-426-611  | Hudcova 78a CZ-61200 Brno                                                    |
| Dänemark              | SMC Pneumatik A/S                         | (45) 70 25 29 00   | Egeskovvej 1, DK-8700 Horsens                                                |
| Estland               | SMC Pneumatics Estonia OÜ                 | (372)651-0370      | Laki 12, EE-10621 Tallinn                                                    |
| Finnland              | SMC Pneumatiikka Finland Oy               | (358) 20 7513 513  | PL72, Tiistinniityntie 4, SF-02231 Espoo                                     |
| Frankreich            | SMC Pneumatique S.A.                      | (33) 1-6476-1000   | 1 Boulevard de Strasbourg, Parc Gustave Eiffel, Bussy Saint Georges, F-77600 |
| Deutschland           | SMC Pneumatik GmbH                        | (49) 6103-402-0    | Boschring 13-15, D-63329 Egelsbach                                           |
| Griechenland          | SMC Hellas E.P.E                          | (30) 210-2717265   | Anagenniseos 7-9 - P.C. 14342, Nea Philadelphia, Athens                      |
| Ungarn                | SMC Hungary Ipari Automatizálási Kft.     | (36) 23-511-390    | Torbágy u. 19, HU-2045 Törökbálint                                           |
| Irland                | SMC Pneumatics (Ireland) Ltd.             | (353) 1-403-9000   | 2002 Citywest Business Campus, Naas Road, Saggart, Co. Dublin                |
| Italien               | SMC Italia S.p.A.                         | (39) 02-9271-1     | Via Garibaldi, 62, I-20061 Carugate, Milano                                  |
| Lettland              | SMC Pneumatics Latvia SIA                 | (371)781-77-00     | Šmerļa ielā, 1-705, Rīga LV-1006                                             |
| Litauen               | SMC Pneumatics Lietuva, UAB               | (370)5-264-81-26   | Oslo g.1, LT-04123 Vilnius                                                   |
| Niederlande           | SMC Pneumatics B.V.                       | (31) 20-531-8888   | De Ruyterkade 120, NL-1011 AB Amsterdam                                      |
| Norwegen              | SMC Pneumatics Norway AS                  | (47) 67-12-90-20   | Vollsveien 13c, Granfoss Næringspark, N-1366 Lysaker                         |
| Polen                 | SMC Industrial Automation Polska Sp. zo.o | (48) 22 211 96 00  | ul. Poloneza 89, PL-02-826 Warszawa                                          |
| Portugal              | SMC Sucursal Portugal, S.A.               | (351) 22 616 6570  | Rua De Eng Ferrerira Dias 452 4100-246,Porto                                 |
| Rumänien              | SMC Romania S.r.I.                        | (40)21-3205111     | Str. Frunzei, Nr.29, Sector 2 Bucharest, Romania                             |
| Slowakei              | SMC Priemyselna Automatizacia, s.r.o.     | (421) 2-444 56 725 | Námestie Matina Benku, 10, 81107 Bratislava                                  |
| Slowenien             | SMC Industrijska Avtomatika d.o.o.        | (386) 7388 5412    | Mirnska cesta 7, SLO-8210 Trebnje                                            |
| Spanien               | SMC España, S.A.                          | (34) 945-184-100   | Zuazobidea 14, 01015 Vitoria                                                 |
| Schweden              | SMC Pneumatics Sweden AB                  | (46) 8-603-12-00   | Ekhagsvägen 29-31, SE-14171 Segeltorp                                        |
| Schweiz               | SMC Pneumatik AG                          | (41) 52-396-3131   | Dorfstrasse 7, Postfach 117 CH-8484, Weisslingen                             |
| Großbritannien        | SMC Pneumatics (U.K.) Ltd.                | (44) 1908-563888   | Vincent Avenue, Crownhill, Milton Keynes, Bucks MK8 0AN                      |

Tokio, \*. Januar 20 \* \*

Iwao Mogi

Geschäftsführer & General Manager Abteilung für Produktentwicklung - VI

| ζ    |          |
|------|----------|
| 5    | 5        |
| 9.10 | V<br>Lis |

# Liste der täglichen Kontrollpunkte fur den Kühl- und Temperiergerät

Modell-Nr. Herstellercode Informationen zur Durchfuhrung der täglichen Überprufung des Kühl- und Temperiergeräts finden Sie in Abschnitt "8.2.1 Tägliche Kontrolle" im Betriebshandbuch.

Überprufen und notieren Sie den Zustand bei Beginn direkt nach der Inbetriebnahme.

|                              | Ergebnis                                |                                  |  |  |  |  |  |  |  |  |
|------------------------------|-----------------------------------------|----------------------------------|--|--|--|--|--|--|--|--|
| ergekühlte                   | Eingangs-<br>druck                      | MPa                              |  |  |  |  |  |  |  |  |
| sser(für wass<br>Ausführung) | Durchfluss                              | L/min                            |  |  |  |  |  |  |  |  |
| Anlagenwa                    | Temperatur                              | Ĉ                                |  |  |  |  |  |  |  |  |
| Betriebs-<br>bedingungen     | Fehler                                  | aufgetreten/nicht<br>aufgetreten |  |  |  |  |  |  |  |  |
| Temp. zirk.<br>Umlaufmedium  | ç                                       | J                                |  |  |  |  |  |  |  |  |
| anzeige                      | doite d                                 | DelleD                           |  |  |  |  |  |  |  |  |
| Betriebs                     |                                         | Anzeige                          |  |  |  |  |  |  |  |  |
| Medienvolumen                | innerhalb/außerhalb<br>des Bereichs der | innerhalb/außerhalb              |  |  |  |  |  |  |  |  |
| Medien-<br>leckage           | liegt vor/                              |                                  |  |  |  |  |  |  |  |  |
| ations-<br>jungen            | Feuch-<br>tigkeit                       | %                                |  |  |  |  |  |  |  |  |
| Install:<br>beding           | Tempe-<br>ratur                         | ĉ                                |  |  |  |  |  |  |  |  |

# 9.10 Liste der täglichen Kontrollpunkte

# Kapitel 10 Produktgewährleistung

#### 1. Gewährleistungsfrist

Die Gewährleistungsfrist beträgt ein Betriebsjahr, gilt jedoch maximal bis zu 18 Monate nach Auslieferung dieses Produkts.

#### 2. Geltungsbereich

Bei Fehlern oder Beschädigungen, die innerhalb der Gewährleistungsfrist auftreten, und für die eindeutig SMC verantwortlich ist, werden Ersatzteile zur Verfügung gestellt. In einem solchen Fall werden die entfernten Bauteile zu Eigentum von SMC. Diese Gewährleistung umfasst ausschließlich das einzelne SMC-Produkt, und keine indirekten

Diese Gewährleistung umfasst ausschließlich das einzelne SMC-Produkt, und keine indire Schäden, die durch den Ausfall des Produkts verursacht werden.

#### 3. Inhalt

- 1. SMC gewährleistet den einwandfreien Betrieb des Produkts, sofern Wartung und Kontrolle gemäß den Anweisungen des Betriebshandbuches ausgeführt werden, und das Produkt unter den im Katalog spezifizierten oder vertraglich vereinbarten Bedingungen betrieben wird.
- 2. SMC gewährleistet, dass das Produkt frei von defekten Bauteilen, Materialien oder Einheiten ist.
- 3. Wir gewährleisten, dass das Produkt die angegebenen Abmessungen einhält.
- 4. Der Geltungsbereich der Gewährleistung deckt NICHT folgende Situationen ab:
  - (1) Das Produkt wurde falsch montiert oder an andere Geräte angeschlossen.
  - (2) Das Produkt wurde nicht ordnungsgemäß gewartet oder betrieben, bzw. falsch gehandhabt.
  - (3) Das Gerät wurde außerhalb der Spezifikationen betrieben.
  - (4) Die Konstruktion des Produkts modifiziert oder verändert wurde.
  - (5) Bei der Störung handelte es sich um die Folge eines Fehlers eines an das Produkt angeschlossenen Geräts.
  - (6) Die Störung wurde von einer Naturkatastrophe, wie z. B. Erdbeben, Taifun oder Überschwemmung, bzw. von einem Unfall oder Brand verursacht.
  - (7) Der Fehler wurde durch einen Betrieb ausgelöst, der nicht in der Bedienungsanleitung angegeben ist, oder durch einen Betrieb außerhalb der Spezifikationen.
  - (8) Die spezifizierten Prüfungen und Wartungen (tägliche Prüfung und regelmäßige Prüfungen) wurden nicht durchgeführt.
  - (9) Der Fehler wurde durch eine Verwendung eines zirkulierenden Umlaufmediums oder Anlagenwassers verursacht, welches außerhalb der Spezifikationen ist.
  - (10) Der Fehler ist auf natürliche Art und Weise im Laufe der Zeit entstanden (wie z. B. Verfärbung einer lackierten oder durchmetallisierten Fläche).
  - (11) Der Fehler beeinträchtigt nicht den korrekten Betrieb des Produkts (wie z. B. neue Töne, Geräusche und Vibrationen).
  - (12) Der Fehler wurde aufgrund eines nicht beachten der in der Bedienungsanleitung angegebenen "Installationsumgebung" verursacht.
  - (13) Der Fehler wurde durch die Nichtbeachtung des Kunden des Kapitels "10.6 Bitte an den Kunden" verursacht.

#### 4. Vereinbarung

Bei Zweifeln bezüglich der Angaben in "2. Geltungsbereich" und "3. Gewährleistungsumfang" sind diese durch Vereinbarung zwischen dem Kunden und SMC zu lösen.

#### 5. Ausschlussklausel für Haftung

- (1) Kosten für tägliche oder regelmäßige Prüfungen
- (2) Kosten für Reparaturen, die von anderen Unternehmen durchgeführt wurden
- (3) Kosten für den Transport, die Installation und das Entfernen des Produkts
- (4) Kosten für den Austausch von Teilen, die nicht in diesem Produkt enthalten sind, oder von Teilen für die Flüssigkeitszufuhr
- (5) Aufgrund des Produktfehlers entstandene Unannehmlichkeiten und Verluste (wie z. B. Telefonrechnungen, Schadenersatz für die Schließung des Arbeitsplatzes und Verkaufsverluste)
- (6) Kosten und Schadenersatz, die nicht in "(1) Gewährleistungsumfang" erfasst sind.

#### 6. Bitte an den Kunden

Für die sichere Verwendung dieses Produkts sind eine sachgemäße Verwendung und Wartung unabdingbar. Bitte stellen Sie sicher, dass die folgenden Voraussetzungen erfüllt sind. Bitte beachten Sie, dass SMC sich das Recht vorbehält, die Durchführung von Reparaturen im Rahmen der Gewährleistung zu verweigern, wenn diese Voraussetzungen nicht erfüllt werden.

- (1) Verwenden Sie das Produkt gemäß den in der Bedienungsanleitung angegebenen Hinweisen zum Umgang.
- (2) Führen Sie Prüfungen und Wartungen (tägliche Prüfungen und regelmäßige Prüfungen) wie in der Bedienungsanleitung und in der Wartungsanleitung beschrieben durch.
- (3) Tragen Sie die Ergebnisse der Prüfungen und Wartungen in das Check-Blatt für tägliche Prüfungen ein, das jeweils der Bedienungs- und Wartungsanleitung beiliegt.

#### 7. Anfrage nach Reparatur auf Gewährleistung

Bitte setzen Sie sich für eine Reparatur auf Gewährleistung mit dem Händler in Verbindung, bei dem Sie dieses Produkt erworben haben. Reparaturen auf Gewährleistung werden auf Anfrage durchgeführt.

Die Reparatur ist kostenfrei, sofern Gewährleistungsfrist, Voraussetzungen und die o.g. Bedingungen erfüllt sind. Aus diesem Grund werden Reparaturen von Fehlern, die nach Ablauf der Gewährleistungsfrist entdeckt wurden, in Rechnung gestellt.

# **SMC** Corporation

4-14-1, Sotokanda, Chiyoda-ku, Tokyo 101-0021 JAPAN Tel: + 81 3 5207 8249 Fax: +81 3 5298 5362 URL http://www.smcworld.eu

Anm.: Die Angaben können ohne vorherige Ankündigung, und ohne dass daraus eine Verpflichtung für den Hersteller entsteht, geändert werden. © 2011 SMC CORPORATION Alle Rechte vorbehalten